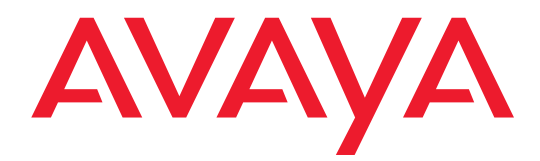

## Reports for Avaya<sup>™</sup> Communication Manager

555-233-505 Issue 5 Issue 5 May 2003

#### Copyright 2003, Avava Inc. **All Rights Reserved**

#### Notice

Every effort was made to ensure that the information in this document was complete and accurate at the time of printing. However, information is subject to change.

#### Warranty

Avaya Inc. provides a limited warranty on this product. Refer to your sales agreement to establish the terms of the limited warranty. In addition, Avaya's standard warranty language as well as information regarding support for this product, while under warranty, is available through the following website:

#### http://www.avaya.com/support

#### **Preventing Toll Fraud**

"Toll fraud" is the unauthorized use of your telecommunications system by an unauthorized party (for example, a person who is not a corporate employee, agent, subcontractor, or is not working on your company's behalf). Be aware that there may be a risk of toll fraud associated with your system and that, if toll fraud occurs, it can result in substantial additional charges for your telecommunications services

#### **Avaya Fraud Intervention**

If you suspect that you are being victimized by toll fraud and you need technical assistance or support, in the United States and Canada, call the Technical Service Center's Toll Fraud Intervention Hotline at 1-800-643-2353.

#### How to Get Help

For additional support telephone numbers, go to the Avaya Web site:

#### If you are:

- http://www.avaya.com/support/ Within the United States, click Escalation Lists, which includes
- escalation phone numbers within the USA. Outside the United States, click Escalation Lists then click Glo-
- bal Escalation List, which includes phone numbers for the regional Centers of Excellence.

#### **Providing Telecommunications Security**

Telecommunications security (of voice, data, and/or video communications) is the prevention of any type of intrusion to (that is, either unauthorized or malicious access to or use of) your company's telecommunications equipment by some party.

Your company's "telecommunications equipment" includes both this Avaya product and any other voice/data/video equipment that could be accessed via this Avaya product (that is, "networked equipment").

An "outside party" is anyone who is not a corporate employee, agent, subcontractor, or is not working on your company's behalf. Whereas, a "malicious party" is anyone (including someone who may be otherwise authorized) who accesses your telecommunications equipment with either malicious or mischievous intent.

Such intrusions may be either to/through synchronous (time-multiplexed and/or circuit-based) or asynchronous (character-, message-, or packet-based) equipment or interfaces for reasons of:

- Utilization (of capabilities special to the accessed equipment) · Theft (such as, of intellectual property, financial assets, or toll facility access)
- Eavesdropping (privacy invasions to humans)
- Mischief (troubling, but apparently innocuous, tampering)
- Harm (such as harmful tampering, data loss or alteration, regardless of motive or intent)

Be aware that there may be a risk of unauthorized intrusions associated with your system and/or its networked equipment. Also realize that, if such an intrusion should occur, it could result in a variety of losses to your company (including but not limited to, human/data privacy, intellectual property, material assets, financial resources, labor costs, and/or legal costs).

#### **Responsibility for Your Company's Telecommunications Security**

The final responsibility for securing both this system and its networked equipment rests with you - Avaya's customer system administrator, your telecommunications peers, and your managers. Base the fulfillment of your responsibility on acquired knowledge and

resources from a variety of sources including but not limited to:

- Installation documents
- System administration documents
- Security documents
- Hardware-/software-based security tools
- Shared information between you and your peers
- Telecommunications security experts

To prevent intrusions to your telecommunications equipment, you and your peers should carefully program and configure:

- · Your Avaya-provided telecommunications systems and their
- interfaces
- Your Avaya-provided software applications, as well as their
- underlying hardware/software platforms and interfaces
- Any other equipment networked to your Avaya products.

#### **TCP/IP Facilities**

Customers may experience differences in product performance, reliability and security depending upon network configurations/design and topologies, even when the product performs as warranted.

#### **Standards Compliance**

Avaya Inc. is not responsible for any radio or television interference caused by unauthorized modifications of this equipment or the substitution or attachment of connecting cables and equipment other than those specified by Avaya Inc. The correction of interference caused by such unauthorized modifications, substitution or attachment will be the responsibility of the user. Pursuant to Part 15 of the Federal Communications Commission (FCC) Rules, the user is cautioned that changes or modifications not expressly approved by Avaya Inc. could void the user's authority to operate this equipment.

#### **Product Safety Standards**

This product complies with and conforms to the following international Product Safety standards as applicable:

Safety of Information Technology Equipment, IEC 60950, 3rd Edition including all relevant national deviations as listed in Compliance with IEC for Electrical Equipment (IECEE) CB-96A.

Safety of Information Technology Equipment, CAN/CSA-C22.2 No. 60950-00 / UL 60950, 3rd Edition

Safety Requirements for Customer Equipment, ACA Technical Standard (TS) 001 - 1997

One or more of the following Mexican national standards, as applicable: NOM 001 SCFI 1993, NOM SCFI 016 1993, NOM 019 SCFI 1998

The equipment described in this document may contain Class 1 LASER Device(s). These devices comply with the following standards:

EN 60825-1, Edition 1.1, 1998-01 21 CFR 1040.10 and CFR 1040.11.

The LASER devices operate within the following parameters:

- Maximum power output: -5 dBm to -8 dBm
- Center Wavelength: 1310 nm to 1360 nm

Luokan 1 Laserlaite Klass 1 Laser Apparat

Use of controls or adjustments or performance of procedures other than those specified herein may result in hazardous radiation exposures. Contact your Avaya representative for more laser product information.

#### Electromagnetic Compatibility (EMC) Standards

This product complies with and conforms to the following international EMC standards and all relevant national deviations:

Limits and Methods of Measurement of Radio Interference of Information Technology Equipment, CISPR 22:1997 and EN55022:1998.

Information Technology Equipment – Immunity Characteristics – Limits and Methods of Measurement, CISPR 24:1997 and EN55024:1998, including:

- Electrostatic Discharge (ESD) IEC 61000-4-2
- Radiated Immunity IEC 61000-4-3
- Electrical Fast Transient IEC 61000-4-4
- Lightning Effects IEC 61000-4-5
- Conducted Immunity IEC 61000-4-6
- Mains Frequency Magnetic Field IEC 61000-4-8
- · Voltage Dips and Variations IEC 61000-4-11
- Powerline Harmonics IEC 61000-3-2
- Voltage Fluctuations and Flicker IEC 61000-3-3

#### **Federal Communications Commission Statement**

#### Part 15:

#### For MCC1, SCC1, G600, and CMC1 Media Gateways:

Note: This equipment has been tested and found to comply with the limits for a Class A digital device, pursuant to Part 15 of the FCC Rules. These limits are designed to provide reasonable protection against harmful interference when the equipment is operated in a commercial environment. This equipment generates, uses, and can radiate radio frequency energy and, if not installed and used in accordance with the instruction manual, may cause harmful interference to radio communications. Operation of this equipment in a residential area is likely to cause harmful interference in which case the user will be required to correct the interference at his own expense.

#### For the G700 Media Gateway:

Note: This equipment has been tested and found to comply with the limits for a Class B digital device, pursuant to Part 15 of the FCC Rules. These limits are designed to provide reasonable protection against harmful interference in a residential installation. This equipment generates, uses, and can radiate radio frequency energy and, if not installed and used in accordance with the instruction manual, may cause harmful interference to radio communications. However, there is no guarantee that radio interference will not occur in a particular installation. If this equipment does cause harmful interference to radio or television reception, which can be determined by turning the equipment off and on, the user is encouraged to try to correct the interference by one or more of the following measures:

- Reorient or relocate the receiving antenna.
- Increase the separation between the equipment and receiver.
- Connect the equipment into an outlet on a circuit different from that to which the receiver is connected.
- Consult the dealer or an experienced radio/TV technician for help.

**Part 68: Answer-Supervision Signaling.** Allowing this equipment to be operated in a manner that does not provide proper answer-supervision signaling is in violation of Part 68 rules. This equipment returns answer-supervision signals to the public switched network when:

- answered by the called station,
- answered by the attendant, or
- routed to a recorded announcement that can be administered by the customer premises equipment (CPE) user.

This equipment returns answer-supervision signals on all direct inward dialed (DID) calls forwarded back to the public switched telephone network. Permissible exceptions are:

- A call is unanswered.
- A busy tone is received.
- A reorder tone is received.

Avaya attests that this registered equipment is capable of providing users access to interstate providers of operator services through the use of access codes. Modification of this equipment by call aggregators to block access dialing codes is a violation of the Telephone Operator Consumers Act of 1990.

#### For MCC1, SCC1, G600, and CMC1 Media Gateways:

This equipment complies with Part 68 of the FCC rules. On the rear of this equipment is a label that contains, among other information, the FCC registration number and ringer equivalence number (REN) for this equipment. If requested, this information must be provided to the telephone company.

#### For the G700 Media Gateway:

This equipment complies with Part 68 of the FCC rules and the requirements adopted by the ACTA. Located prominently on this equipment is a label that contains, among other information, a product identifier in the format US:AAAEQ##TXXXX. The digits represented by ## are the ringer equivalence number (REN) without a decimal point (for example, 03 is a REN of 0.3). If requested, this number must be provided to the telephone company.

The REN is used to determine the quantity of devices which may be connected to the telephone line. Excessive RENs on the telephone line may result in devices not ringing in response to an incoming call. In most, but not all areas, the sum of RENs should not exceed 5.0. To be certain of the number of devices that may be connected to a line, as determined by the total RENs, contact the local telephone company.

REN is not required for some types of analog or digital facilities.

#### **Means of Connection**

Connection of this equipment to the telephone network is shown in the following tables.

| Manufacturer's Port<br>Identifier | FIC Code  | SOC/REN/<br>A.S. Code | Network<br>Jacks |
|-----------------------------------|-----------|-----------------------|------------------|
| Off/On premises station           | OL13C     | 9.0F                  | RJ2GX,           |
|                                   |           |                       | RJ21X,           |
|                                   |           |                       | RJ11C            |
| DID trunk                         | 02RV2-T   | 0.0B                  | RJ2GX,           |
|                                   |           |                       | RJ21X            |
| CO trunk                          | 02GS2     | 0.3A                  | RJ21X            |
|                                   | 02LS2     | 0.3A                  | RJ21X            |
| Tie trunk                         | TL31M     | 9.0F                  | RJ2GX            |
| Basic Rate Interface              | 02IS5     | 6.0F, 6.0Y            | RJ49C            |
| 1.544 digital interface           | 04DU9-BN  | 6.0F                  | RJ48C,           |
|                                   |           |                       | RJ48M            |
|                                   | 04DU9-IKN | 6.0F                  | RJ48C,           |
|                                   |           |                       | RJ48M            |
|                                   | 04DU9-ISN | 6.0F                  | RJ48C,           |
|                                   |           |                       | RJ48M            |
| 120A3 channel service unit        | 04DU9-DN  | 6.0Y                  | RJ48C            |

#### For MCC1, SCC1, G600, and CMC1 Media Gateways:

#### For the G700 Media Gateway:

| Manufacturer's Port<br>Identifier | FIC Code  | SOC/REN/<br>A.S. Code | Network<br>Jacks |
|-----------------------------------|-----------|-----------------------|------------------|
| Ground Start CO trunk             | 02GS2     | 0.5A                  | RJ11C            |
| DID trunk                         | 02RV2-T   | AS.0                  | RJ11C            |
| Loop Start CO trunk               | 02LS2     | 0.5A                  | RJ11C            |
| 1.544 digital interface           | 04DU9-BN  | 6.0Y                  | RJ48C            |
|                                   | 04DU9-DN  | 6.0Y                  | RJ48C            |
|                                   | 04DU9-IKN | 6.0Y                  | RJ48C            |
|                                   | 04DU9-ISN | 6.0Y                  | RJ48C            |
| Basic Rate Interface              | 02IS5     | 6.0F                  | RJ49C            |

If the terminal equipment (for example, the media server or media gateway) causes harm to the telephone network, the telephone company will notify you in advance that temporary discontinuance of service may be required. But if advance notice is not practical, the telephone company will notify the customer as soon as possible. Also, you will be advised of your right to file a complaint with the FCC if you believe it is necessary.

The telephone company may make changes in its facilities, equipment, operations or procedures that could affect the operation of the equipment. If this happens, the telephone company will provide advance notice in order for you to make necessary modifications to maintain uninterrupted service.

If trouble is experienced with this equipment, for repair or warranty information, please contact the Technical Service Center at 1-800-242- 2121 or contact your local Avaya representative. If the equipment is causing harm to the telephone network, the telephone company may request that you disconnect the equipment until the problem is resolved.

A plug and jack used to connect this equipment to the premises wiring and telephone network must comply with the applicable FCC Part 68 rules and requirements adopted by the ACTA. A compliant telephone cord and modular plug is provided with this product. It is designed to be connected to a compatible modular jack that is also compliant. It is recommended that repairs be performed by Avaya certified technicians.

The equipment cannot be used on public coin phone service provided by the telephone company. Connection to party line service is subject to state tariffs. Contact the state public utility commission, public service commission or corporation commission for information.

This equipment, if it uses a telephone receiver, is hearing aid compatible.

#### Canadian Department of Communications (DOC) Interference Information

#### For MCC1, SCC1, G600, and CMC1 Media Gateways:

This Class A digital apparatus complies with Canadian ICES-003.

Cet appareil numérique de la classe A est conforme à la norme NMB-003 du Canada.

#### For the G700 Media Gateway:

This Class B digital apparatus complies with Canadian ICES-003.

Cet appareil numérique de la classe B est conforme à la norme NMB-003 du Canada.

This equipment meets the applicable Industry Canada Terminal Equipment Technical Specifications. This is confirmed by the registration number. The abbreviation, IC, before the registration number signifies that registration was performed based on a Declaration of Conformity indicating that Industry Canada technical specifications were met. It does not imply that Industry Canada approved the equipment.

#### DECLARATIONS OF CONFORMITY

#### United States FCC Part 68 Supplier's Declaration of Conformity (SDoC)

Avaya Inc. in the United States of America hereby certifies that the equipment described in this document and bearing a TIA TSB-168 label identification number complies with the FCC's Rules and Regulations 47 CFR Part 68, and the Administrative Council on Terminal Attachments (ACTA) adopted technical criteria.

Avaya further asserts that Avaya handset-equipped terminal equipment described in this document complies with Paragraph 68.316 of the FCC Rules and Regulations defining Hearing Aid Compatibility and is deemed compatible with hearing aids.

Copies of SDoCs signed by the Responsible Party in the U. S. can be obtained by contacting your local sales representative and are available on the following Web site:

#### http://www.avaya.com/support/

All Avaya media servers and media gateways are compliant with FCC Part 68, but many have been registered with the FCC before the SDoC process was available. A list of all Avaya registered products may be found at:

#### http://www.part68.org/

#### **European Union Declarations of Conformity**

### CE

Avaya Inc. declares that the equipment specified in this document bearing the "CE" (*Conformité Europeénne*) mark conforms to the European Union Radio and Telecommunications Terminal Equipment Directive (1999/5/EC), including the Electromagnetic Compatibility Directive (89/336/EEC) and Low Voltage Directive (73/23/EEC). This equipment has been certified to meet CTR3 Basic Rate Interface (BRI) and CTR4 Primary Rate Interface (PRI) and subsets thereof in CTR12 and CTR13, as applicable.

Copies of these Declarations of Conformity (DoCs) can be obtained by contacting your local sales representative and are available on the following Web site:

http://www.avaya.com/support/

#### Japan

#### For MCC1, SCC1, G600, and CMC1 Media Gateways:

This is a Class A product based on the standard of the Voluntary Control Council for Interference by Information Technology Equipment (VCCI). If this equipment is used in a domestic environment, radio disturbance may occur, in which case, the user may be required to take corrective actions.

この装置は、情報処理装置等電波障害自主規制協議会(VCCI)の基準 に基づくクラスA情報技術装置です。この装置を家庭環境で使用すると電波 妨害を引き起こすことがあります。この場合には使用者が適切な対策を講ず るよう要求されることがあります。

#### For the G700 Media Gateway:

This is a Class B product based on the standard of the Voluntary Control Council for Interference by Information Technology Equipment (VCCI). If this equipment is used in a domestic environment, radio disturbance may occur, in which case, the user may be required to take corrective actions.

この装置は、情報処理装置等電波障害自主規制協議会(VCCI)の基準 に基づくクラスB情報技術装置です。この装置は、家庭環境で使用すること を目的としていますが、この装置がラジオやテレビジョン受信機に近接して 使用されると、受信障害を引き起こすことがあります。 取扱説明書に従って正しい取り扱いをして下さい。

#### To order copies of this and other documents:

- Call: Avaya Publications Center Voice 1.800.457.1235 or 1.207.866.6701 FAX 1.800.457.1764 or 1.207.626.7269
- Write: Globalware Solutions 200 Ward Hill Avenue Haverhill, MA 01835 USA Attention: Avaya Account Management
- E-mail: totalware@gwsmail.com

For the most current versions of documentation, go to the Avaya Web site:

http://www.avaya.com/support/

| About this document                                    | xiii |
|--------------------------------------------------------|------|
| <ul> <li>Purpose of traffic reports</li> </ul>         | xiii |
| Who should read this document                          | xiv  |
| <ul> <li>How this document is organized</li> </ul>     | xiv  |
| Trademarks                                             | XV   |
| <ul> <li>Document conventions</li> </ul>               | XV   |
| <ul> <li>Downloading this book from the Web</li> </ul> | xvi  |
| <ul> <li>Ordering documents</li> </ul>                 | xvi  |
| Commenting on this document                            | xvii |
| Avaya website                                          | xvii |

About commands, and 1 displaying and printing reports 1-1 Commands and the command 1-1 line format Monitor commands 1-5 List commands 1-5 **Display commands** 1-5 Change commands 1-5 1-5 **Clear commands Displaying reports** 1-6 Screen format 1-6

| 2 | System printer and the report<br>scheduler feature     | 2-1 |  |
|---|--------------------------------------------------------|-----|--|
|   | <ul> <li>System printer</li> </ul>                     | 2-1 |  |
|   | <ul> <li>System printer data-link operation</li> </ul> |     |  |
|   | and maintenance                                        | 2-3 |  |
|   | <ul> <li>Report scheduler feature</li> </ul>           | 2-4 |  |
|   | Print intervals                                        | 2-4 |  |
|   | Adding a report to the report scheduler                | 2-4 |  |
|   | Printing reports on the system printer                 | 2-6 |  |
|   | Listing scheduled reports                              | 2-7 |  |

| Changing the schedule of a report       | 2-9  |
|-----------------------------------------|------|
| Removing a report from report scheduler | 2-10 |

| 3 | Traffic data analysis reports                           | 3-1  |
|---|---------------------------------------------------------|------|
|   | <ul> <li>How this chapter is organized</li> </ul>       | 3-1  |
|   | <ul> <li>About reports</li> </ul>                       | 3-3  |
|   | Switch name                                             | 3-3  |
|   | Time and date                                           | 3-3  |
|   | Measurement hour                                        | 3-3  |
|   | Changing the time                                       | 3-3  |
|   | <ul> <li>Attendant group reports</li> </ul>             | 3-4  |
|   | Attendant Group Measurements report                     | 3-4  |
|   | Attendant Positions Measurements report                 | 3-11 |
|   | Attendant Speed of Answer report                        | 3-12 |
|   | <ul> <li>Automatic circuit assurance reports</li> </ul> | 3-23 |
|   | ACA Parameters report                                   | 3-24 |
|   | Automatic Circuit Assurance Measurements report         | 3-28 |
|   | ARS/AAR/UDP route pattern reports                       | 3-31 |
|   | Route Pattern Measurement Selection screen              | 3-31 |
|   | Route Pattern Measurements report                       | 3-32 |
|   | <ul> <li>Call Rate Measurements report</li> </ul>       | 3-39 |
|   | <ul> <li>Call Summary Measurements report</li> </ul>    | 3-42 |
|   | <ul> <li>Cell Traffic report</li> </ul>                 | 3-44 |
|   | <ul> <li>Call coverage measurements reports</li> </ul>  | 3-47 |
|   | Terms                                                   | 3-47 |
|   | Feature interactions                                    | 3-47 |
|   | Data analysis guidelines for                            |      |
|   | call coverage measurements                              | 3-48 |
|   | Selecting coverage paths to be measured                 | 3-49 |
|   | Coverage Path Measurements report                       | 3-51 |
|   | Selecting principal extensions to be measured           | 3-54 |
|   | Principal Measurements report                           | 3-56 |
|   | <ul> <li>DS1 link performance measurements</li> </ul>   | 3-59 |
|   | DS-1 Link Performance Measurements                      |      |
|   | Summary report                                          | 3-61 |
|   | DS-1 Link Performance Measurements                      |      |
|   | Detailed Log report                                     | 3-65 |

|   | DS1 Converter reports                              | 3-69  |
|---|----------------------------------------------------|-------|
|   | Emergency Access Calls report                      | 3-76  |
|   | Hunt group reports                                 | 3-78  |
|   | Hunt Groups report                                 | 3-78  |
|   | Hunt Group Members report                          | 3-81  |
|   | Hunt Group Measurements report                     | 3-84  |
|   | Hunt Group Performance report                      | 3-91  |
|   | Hunt Group Status report                           | 3-93  |
|   | IP Signaling Groups Latency and Loss report        | 3-96  |
|   | IP traffic measurements reports                    | 3-98  |
|   | IP Codec Resource Hourly report                    | 3-98  |
|   | IP Codec Resource Summary report                   | 3-101 |
|   | IP Codec Resource Detail report                    | 3-103 |
|   | IP DSP Resource Hourly report                      | 3-105 |
|   | IP DSP Resource Summary report                     | 3-107 |
|   | IP DSP Resource Detail report                      | 3-110 |
|   | LAN performance reports                            | 3-113 |
|   | C-LAN Ethernet Performance Measurements            |       |
|   | Detailed report                                    | 3-113 |
|   | C-LAN PPP Performance Measurement                  |       |
|   | Detailed report                                    | 3-115 |
|   | CLAN Sockets Hourly report                         | 3-116 |
|   | C-LAN Sockets Summary report                       | 3-118 |
|   | CLAN Sockets Detail report                         | 3-120 |
|   | LAR Measurements for Preferences in Pattern report | 3-122 |
|   | Logins report                                      | 3-124 |
| • | Modem Pool Measurements report                     | 3-126 |
| • | Multimedia reports                                 | 3-129 |
|   | ESM Hourly and ESM Summary reports                 | 3-129 |
|   | MMI Hourly and MMI Summary reports                 | 3-132 |
|   | Voice Conditioners report                          | 3-135 |
| • | Performance Summary report                         | 3-138 |
| • | Port network load balance study reports            | 3-142 |
|   | Port Network Load Balance Study - Total report     | 3-144 |
|   | Port Network Load Balance Study -                  |       |
|   | Intercom report                                    | 3-146 |
|   | Port Network Load Balance Study -                  | 0.440 |
|   | incoming report                                    | 3-148 |

| Port Network Load Balance Study -                              |       |
|----------------------------------------------------------------|-------|
| Outgoing report                                                | 3-149 |
| Port Network Load Balance Study -                              |       |
| Tandem report                                                  | 3-150 |
| <ul> <li>Blockage study reports</li> </ul>                     | 3-152 |
| <ul> <li>Attendant and Maintenance Status report</li> </ul>    | 3-159 |
| <ul> <li>Tone receiver reports</li> </ul>                      | 3-163 |
| Tone Receiver Summary Measurements report                      | 3-163 |
| Tone Receiver Detail Report                                    | 3-166 |
| <ul> <li>Traffic Summary report</li> </ul>                     | 3-170 |
| <ul> <li>Trunk group reports</li> </ul>                        | 3-176 |
| Trunk Group Summary report                                     | 3-176 |
| Trunk Group Hourly report                                      | 3-184 |
| Specifying trunks to monitor for                               |       |
| Trunk Group Hourly report                                      | 3-187 |
| Highest Hourly Trunk Group Blocking                            |       |
| Performance report                                             | 3-189 |
| Trunk Out of Service report                                    | 3-192 |
| Trunk Group Status report                                      | 3-195 |
| CBC Trunk Group Measurements report                            | 3-205 |
| <ul> <li>Trunk Lightly Used report</li> </ul>                  | 3-214 |
| <ul> <li>Voice Announcement</li> </ul>                         |       |
| Measurements report                                            | 3-217 |
| <ul> <li>Wideband trunk groups reports</li> </ul>              | 3-221 |
| Wideband Trunk Group                                           |       |
| Summary report                                                 | 3-221 |
| Wideband Trunk Group                                           | 0.000 |
| Houriy report                                                  | 3-226 |
| <ul> <li>Wideband Trunk Group Measurement Selection</li> </ul> | 3-230 |
| Data analysis guidelines for trunk groups                      | 3-231 |
| Summary report                                                 | 3-232 |
| Hourly report                                                  | 3-233 |
| Performance considerations                                     | 3-233 |

| 4 | Processor occupancy reports                                 | <b>4-1</b> |
|---|-------------------------------------------------------------|------------|
|   | <ul> <li>About processor occupancy reports</li> </ul>       | 4-1        |
|   | The summary command                                         | 4-3        |
|   | When to use the summary command                             | 4-3        |
|   | <ul> <li>Occupancy Summary Measurements report</li> </ul>   | 4-4        |
|   | The last-hour command                                       | 4-9        |
|   | <ul> <li>Occupancy Last-Hour Measurements report</li> </ul> | 4-10       |
|   | Using the last-hour report to resolve problems              | 4-11       |
|   | The busiest-interval command                                | 4-11       |
|   | When to use the busiest-interval command                    | 4-11       |
|   | <ul> <li>Occupancy Busiest 3-Minute-Intervals</li> </ul>    |            |
|   | Measurements report                                         | 4-12       |
|   | Using the busiest-interval report                           |            |
|   | to resolve problems                                         | 4-13       |
|   | The pktint command                                          | 4-13       |
|   | When to use the pktint command                              | 4-13       |
|   | <ul> <li>Processor Packet Interface report</li> </ul>       | 4-14       |
|   | <ul> <li>The communications links command</li> </ul>        | 4-15       |
|   | When to use the communications links command                | 4-15       |
|   | <ul> <li>Communication Link Measurements report</li> </ul>  | 4-16       |
|   | <ul> <li>Mapping links to applications</li> </ul>           | 4-18       |
|   | Data analysis guidelines                                    | 4-20       |
|   | Analyzing the data                                          | 4-20       |
|   |                                                             |            |

| Security violations reports                   |                                         | 5-1  |
|-----------------------------------------------|-----------------------------------------|------|
| <ul> <li>Security Violations Su</li> </ul>    | mmary report                            | 5-1  |
| <ul> <li>Security Violations De</li> </ul>    | tail report                             | 5-7  |
| <ul> <li>Security violations state</li> </ul> | tus reports                             | 5-10 |
| Security Violations                           | Status - Login Violations report        | 5-10 |
| Security Violations<br>Barrier Code Viola     | Status - Remote Access<br>ations report | 5-12 |
| Security Violations<br>Code Violations re     | Status - Authorization                  | 5-13 |
| Security Violations<br>Violations report      | Status - Station Security Code          | 5-14 |

5

| 6  | History reports                                                    | 6-1  |  |
|----|--------------------------------------------------------------------|------|--|
|    | Data commands                                                      | 6-2  |  |
|    | <ul> <li>History report</li> </ul>                                 | 6-3  |  |
|    | Parsing capabilities for the History report                        | 6-3  |  |
|    | Command                                                            | 6-4  |  |
|    | Screen                                                             | 6-5  |  |
|    | <ul> <li>Access Security Gateway Session History report</li> </ul> | 6-8  |  |
|    | Command                                                            | 6-8  |  |
|    | Screen                                                             | 6-8  |  |
| A  | Blank worksheets                                                   | A-1  |  |
| IN | Index                                                              | IN-1 |  |

#### About this document

This document provides a description of the performance reports that are available with Avaya<sup>™</sup> Communication Manager.

#### **Purpose of traffic reports**

The traffic measurements and their associated reports are designed to monitor and collect traffic data (also called usage data) for trunk groups, hunt groups, the attendant group, and so on. The system accumulates and stores the traffic data. You can display and/or print traffic data as an organized report by issuing the appropriate command from the management terminal.

Use the system reports and the supporting information in this document to:

- monitor and evaluate system performance
- monitor security violations data, which identifies illegal attempts to access the system
- observe usage trends and recommend possible corrective actions
- determine the source of performance degradations (for example, processor overload)
- determine possible trunk problems (for example, blocking level too high)
- recommend system updates and upgrades

#### Who should read this document

This document is intended for:

- system administrators
- communications system managers
- technicians who resolve certain usage-related customer complaints
- technicians who plan system expansions and upgrades
- personnel involved in traffic engineering

#### **NOTE:**

You do not need a thorough knowledge of traffic theory to use the information in this document. However, such knowledge is helpful if you want to perform in-depth analysis of the traffic data presented in the various reports.

#### How this document is organized

This document contains the following sections:

- Chapter 1, "About commands, and displaying and printing reports" lists each traffic command, describes the different types of commands, and describes how to enter a command to display and/or print a report.
- Chapter 2, "System printer and the report scheduler feature" describes the Report Scheduler software and how to schedule and print reports on the system printer.
- Chapter 3, "Traffic data analysis reports" provides detailed descriptions of the traffic measurement reports, excluding processor occupancy and security violations reports.
- Chapter 4, "Processor occupancy reports" describes the purpose of these reports, when to use each report, and how to interpret each report's data. It also lists suggested actions that may be taken if a particular field shows data that indicates an abnormal condition.
- Chapter 5, "Security violations reports" describes the reports that contain data on possible security violations.
- Chapter 6, "History reports" describes the History report that lists the administration and maintenance changes, and the Access Security Gateway Session History report of all session establishment and rejection events.

- Appendix A, "Blank worksheets," contains blank report analysis worksheets for your use.
  - Attendant Group Data Worksheet used for historical purposes to record the Attendant Group daily measurements for the selected days.
  - Routing Pattern Data Worksheet used for historical purposes to record the Routing Pattern daily measurements for the selected pattern number and days.
  - Hunt Group Data Worksheet used for historical purposes to record the Hunt Group daily measurements for the selected hunt group and days.
  - Trunk Group Data Worksheet used for historical purposes to record the Trunk Group daily measurements for the selected trunk group and days.
  - Wideband Trunk Group Worksheet used for historical purposes to record the Wideband Trunk Group daily measurements for the selected trunk groups and days.
  - Processor Occupancy Data Worksheets used for historical purposes to record the Processor Occupancy daily measurements for the selected days.
  - General Traffic, ACD, and CallVisor. ASAI/OCM Applications used to calculate the BHCC for complex traffic applications.

#### Trademarks

All trademarks identified by the <sup>®</sup> or <sup>™</sup> are registered trademarks or trademarks, respectively, of Avaya Inc. All other trademarks are the property of their respective owners.

#### **Document conventions**

This manual uses the following conventions:

 Anything that you type at the command prompt appears in the following typeface:

#### list measurements blockage pn

Any required fields for commands appear enclosed by <>, for example:

list measurements blockage pn <yesterday-peak/today-peak/last-hour>

Any optional fields appear enclosed by [], for example:

list measurements blockage pn <yesterday-peak/today-peak/last-hour> [print/schedule] Keyboard keys are shown as follows: RETURN

#### Downloading this book from the Web

You can download the latest version of the *Reports for* Avaya<sup>™</sup> Communication Manager, 555-233-505, from the Avaya Web site. You must have access to the Internet, and a copy of Adobe Acrobat Reader must be installed on your personal computer.

Avaya makes every effort to ensure that the information in this book is complete and accurate. However, information can change after we publish this book. Therefore, the Avaya Web site might also contain new product information and updates to the information in this book. You can also download these updates from the Avaya Web site.

To download the latest version of this book:

- 1. Access the Avaya web site at http://www.avaya.com/support.
- 2. On the left side of the page, click **Product Documentation**.

The system displays the Welcome to Product Documentation page.

3. On the right side of the page, type **555-233-505**, and then click **Search**.

The system displays the Product Documentation Search Results page.

- 4. Scroll down to find the latest issue number, and then click the book title that is to the right of the latest issue number.
- 5. On the next page, scroll down and click one of the following options:
  - PDF Format to download the book in regular PDF format
  - ZIP Format to download the book in zipped PDF format

#### **Ordering documents**

Call: Avaya Publications Center

Voice 1.800.457.1235 or +1.207.866.6701 FAX 1.800.457.1764 or +1.207.626.7269

Write: Globalware Solutions 200 Ward Hill Avenue Haverhill, MA 01835 USA Attention: Avaya Account Management

Email: totalware@gwsmail.com

Order: Document No. 555-233-505 Issue 5, December 2001

We can place you on a standing order list so that you will automatically receive updated versions of this document. For more information on standing orders, or to be put on a list to receive future issues of this document, please contact the Avaya Publications Center.

#### Commenting on this document

To comment on this document, please e-mail your comments to **document@avaya.com**, or send your comments to:

Avaya Product Documentation Development Group Room B3-H13 1300 W. 120th Ave Westminster, CO 80234

#### Avaya website

http://www.avaya.com

## About commands, and displaying and printing reports

# 1

## Commands and the command line format

The Communication Manager management terminal is the primary device for issuing commands to the system. Following a successful login procedure, the screen displays the prompt:

Command:

If you know it, enter the complete command. You can also use HELP to obtain the list of permissible commands.

The command line consists of three parts:

- The action to be taken
- The **object** for the specified action
- The qualifier for the specified object

Table 1-1 on page 1-2 lists all of the commands associated with traffic measurements. For a complete list of all commands, refer to Administrator's Guide for Avaya<sup>TM</sup> Communication Manager.

#### $\rightarrow$ NOTE:

Not all commands and reports are available with every configuration or software version. To see which commands you can use with your configuration, type the list, monitor or display command, then press HELP.

| Commands |                                     |                                                           |
|----------|-------------------------------------|-----------------------------------------------------------|
| Action   | Object                              | Qualifier                                                 |
| change   | meas-selection coverage             |                                                           |
| change   | meas-selection principal            |                                                           |
| change   | meas-selection route-pattern        |                                                           |
| change   | meas-selection trunk-group          |                                                           |
| change   | meas-selection wideband-trunk-group |                                                           |
| change   | report-scheduler                    | <report number=""></report>                               |
| clear    | measurements ds1                    | <cabcarssf> [options]</cabcarssf>                         |
| clear    | measurements ds1-facility           | <cabcarssf> [options] [print or schedule]</cabcarssf>     |
| clear    | measurements occupancy              | busiest-intervals                                         |
| clear    | measurements security-violations    |                                                           |
| display  | communications-interface links      | [print or schedule]                                       |
| display  | meas-selection coverage             | [print or schedule]                                       |
| display  | meas-selection principal            | [print or schedule]                                       |
| display  | meas-selection route-pattern        | [print or schedule]                                       |
| display  | meas-selection trunk-group          | [print or schedule]                                       |
| display  | meas-selection wideband-trunk-group | [print or schedule]                                       |
| list     | aca-parameters                      | [options] [print or schedule]                             |
| list     | asg-history                         | [print or schedule]                                       |
| list     | emergency                           | [print or schedule]                                       |
| list     | hunt group                          | [option] [print or schedule]                              |
| list     | logins                              | [print or schedule]                                       |
| list     | measurements aca                    | [print or schedule]                                       |
| list     | measurements attendant group        | [print or schedule]                                       |
| list     | measurements attendant positions    | [print or schedule]                                       |
| list     | measurements blockage pn            | <required field=""> [print or schedule]</required>        |
| list     | measurements blockage sn            | [option] [print or schedule]                              |
| list     | measurements call-rate              | <required field=""> [print or schedule]</required>        |
| list     | measurements call-summary           | [print or schedule]                                       |
| list     | measurements cbc-trunk-group        | <isdn cbc="" tgn=""> last-hour [print or schedule]</isdn> |
| list     | measurements cell-traffic cell-addr | <cabcarssf> [options] [print or schedule]</cabcarssf>     |
| list     | measurements cell-traffic summary   | [option] [print or schedule]                              |
| list     | measurements clan ethernet          | <cabcarssf> [print or schedule]</cabcarssf>               |
| list     | measurements clan ppp               | <cabcarssf> [print or schedule]</cabcarssf>               |

Continued on next page

| Commands |                                             |                                                              |  |  |  |  |
|----------|---------------------------------------------|--------------------------------------------------------------|--|--|--|--|
| Action   | Object                                      | Qualifier                                                    |  |  |  |  |
| list     | measurements clan sockets hourly            | <cabcarssf> [print or schedule]</cabcarssf>                  |  |  |  |  |
| list     | measurements clan sockets summary           | [options] [print or schedule]                                |  |  |  |  |
| list     | measurements clan sockets detail            | <cabcarssf> [options] [print or schedule]</cabcarssf>        |  |  |  |  |
| list     | measurements communications-links           | <xx-yy> [print or schedule]</xx-yy>                          |  |  |  |  |
| list     | measurements coverage-path                  | <required field=""> [options] [print or schedule]</required> |  |  |  |  |
| list     | measurements ds1 summary                    | <cabcarssf> [options] [print or schedule]</cabcarssf>        |  |  |  |  |
| list     | measurements ds1 log                        | <cabcarssf> [options] [print or schedule]</cabcarssf>        |  |  |  |  |
| list     | measurements ds1-facility summary           | <cabcarssf> [options] [print or schedule]</cabcarssf>        |  |  |  |  |
| list     | measurements ds1-facility log               | <cabcarssf> [options] [print or schedule]</cabcarssf>        |  |  |  |  |
| list     | measurements expansion-services-mod hourly  | [print or schedule]                                          |  |  |  |  |
| list     | measurements expansion-services-mod summary | [options] [print or schedule]                                |  |  |  |  |
| list     | measurements hunt-group                     | <required field=""> [print or schedule]</required>           |  |  |  |  |
| list     | measurements ip codec hourly                | [options] [print or schedule]                                |  |  |  |  |
| list     | measurements ip codec summary               | <required field=""> [print or schedule]</required>           |  |  |  |  |
| list     | measurements ip codec detail                | <required field=""> [options] [print or schedule]</required> |  |  |  |  |
| list     | measurements ip dsp-resource hourly         | <required field=""> [print or schedule]</required>           |  |  |  |  |
| list     | measurements ip dsp-resource summary        | [options] [print or schedule]                                |  |  |  |  |
| list     | measurements ip dsp-resource detail         | <required field=""> [options] [print or schedule]</required> |  |  |  |  |
| list     | measurements ip signaling group             | [options] [print or schedule]                                |  |  |  |  |
| list     | measurements lar-route-pattern              | <required fields=""> [option] [print or schedule]</required> |  |  |  |  |
| list     | measurements lightly-used-trunk             | <required field=""> [print or schedule]</required>           |  |  |  |  |
| list     | measurements load-balance incoming          | <required field=""> [print or schedule]</required>           |  |  |  |  |
| list     | measurements load-balance intercom          | <required field=""> [print or schedule]</required>           |  |  |  |  |
| list     | measurements load-balance outgoing          | <required field=""> [print or schedule]</required>           |  |  |  |  |
| list     | measurements load-balance tandem            | <required field=""> [print or schedule]</required>           |  |  |  |  |
| list     | measurements load-balance total             | <required field=""> [print or schedule]</required>           |  |  |  |  |
| list     | measurements modem-pool                     | <required field=""> [print or schedule]</required>           |  |  |  |  |
| list     | measurements multimedia-interface hourly    | [print or schedule]                                          |  |  |  |  |
| list     | measurements multimedia-interface summary   | [options] [print or schedule]                                |  |  |  |  |
| list     | measurements occupancy busiest-intervals    | [print or schedule]                                          |  |  |  |  |
| list     | measurements occupancy last-hour            | [print or schedule]                                          |  |  |  |  |
| list     | measurements occupancy pktint               | [print or schedule]                                          |  |  |  |  |
| list     | measurements occupancy summary              | [print or schedule]                                          |  |  |  |  |

| Table 1-1. | Traffic measurement commands | — Continued |
|------------|------------------------------|-------------|
|            |                              |             |

Continued on next page

| Commands |                                           |                                                                    |  |  |  |  |  |
|----------|-------------------------------------------|--------------------------------------------------------------------|--|--|--|--|--|
| Action   | Object                                    | Qualifier                                                          |  |  |  |  |  |
| list     | measurements outage-trunk                 | <required field=""> [print or schedule]</required>                 |  |  |  |  |  |
| list     | measurements principal                    | <required field="">[options] [print or schedule]</required>        |  |  |  |  |  |
| list     | measurements route-pattern                | <pat_no><required field="">[print or schedule]</required></pat_no> |  |  |  |  |  |
| list     | measurements security-violations detail   | [print or schedule]                                                |  |  |  |  |  |
| list     | measurements security-violations summary  | [print or schedule]                                                |  |  |  |  |  |
| list     | measurements summary                      | [print or schedule]                                                |  |  |  |  |  |
| list     | measurements tone-receiver detail         | <required field="">[print or schedule]</required>                  |  |  |  |  |  |
| list     | measurements tone-receiver summary        | <required field="">[print or schedule]</required>                  |  |  |  |  |  |
| list     | measurements trunk-group hourly           | <tgn> [print or schedule]</tgn>                                    |  |  |  |  |  |
| list     | measurements trunk-group summary          | <required field="">[print or schedule]</required>                  |  |  |  |  |  |
| list     | measurements voice-conditioners hourly    | [print or schedule]                                                |  |  |  |  |  |
| list     | measurements voice-conditioners summary   | [options] [print or schedule]                                      |  |  |  |  |  |
| list     | measurements wideband-trunk-group hourly  | <tgn>[print or schedule]</tgn>                                     |  |  |  |  |  |
| list     | measurements wideband-trunk-group summary | <required field="">[print or schedule]</required>                  |  |  |  |  |  |
| list     | performance attendant                     | <required field="">[print or schedule]</required>                  |  |  |  |  |  |
| list     | performance hunt-group                    | <required field="">[print or schedule]</required>                  |  |  |  |  |  |
| list     | performance summary                       | <required field="">[print or schedule]</required>                  |  |  |  |  |  |
| list     | performance trunk-group                   | <required field="">[print or schedule]</required>                  |  |  |  |  |  |
| list     | report-scheduler                          | [print or schedule]                                                |  |  |  |  |  |
| monitor  | security-violations                       | <required field="">[print]</required>                              |  |  |  |  |  |
| monitor  | system                                    | <conn>, <scr>, <view1>, <view2></view2></view1></scr></conn>       |  |  |  |  |  |
| monitor  | traffic hunt-groups                       | <hgn> starting group number</hgn>                                  |  |  |  |  |  |
| monitor  | traffic trunk-groups                      | <tgn> starting group number</tgn>                                  |  |  |  |  |  |
| monitor  | trunk                                     | <tgn>[member #]</tgn>                                              |  |  |  |  |  |
| remove   | report-scheduler                          | <report number=""></report>                                        |  |  |  |  |  |

 Table 1-1.
 Traffic measurement commands
 *Continued*

#### **Monitor commands**

Use the **monitor** command to display real-time status reports. When a status report is displayed on the management terminal, it is automatically updated every 30 seconds. Press CANCEL to abort the **monitor** command.

#### **NOTE:**

When canceling out of some monitor commands, the management terminal interface is automatically logged off. This is not administrable.

If the status report consists of more than one page, use NEXT PAGE (F7) to display subsequent pages, and PREV PAGE (F9) to display previous pages.

If you enter the **monitor** command incorrectly, or if the qualifier is not applicable or cannot be measured, a descriptive error message appears on the message line at the bottom of the screen. Usually the error messages provide enough detail to determine the problem. You may also press HELP (F5) when needed.

#### List commands

Use the **list** command to obtain historical information for a list of all (or a selected range of) attendants, trunk groups, hunt groups, and so on.

#### **Display commands**

Use the **display** command to identify the parameters associated with a specific object/qualifier (for example, the parameters being measured).

#### Change commands

Use the **change** command to alter the group of parameters being measured.

#### Clear commands

Use the **clear** command to remove the measurement data generated as a result of an alarm or a system irregularity.

#### **Displaying reports**

The commands listed in Table 1-1 on page 1-2 and the resulting reports are described in detail in Chapters 2–6.

Each of the **monitor** and **list** commands depicted in Table 1-1 on page 1-2 produces or displays a different report on the management terminal screen.

- If the command line qualifier **print** is selected, the report is immediately printed on the slave printer associated with the management terminal.
- When the command line qualifier schedule is initially executed, the system defaults the report for immediate printing (on the system printer unless a day and time of day is scheduled) and generates a job ID. The job ID is required by the Report Scheduler feature for updating and deleting the schedule of reports.

The Report Scheduler, which is described in Chapter 2, "System printer and the report scheduler feature", is used to administer a time/day schedule for each desired report.

#### Screen format

The on-screen format for reports is as shown in Figure 1-1. Red callouts identify standard report content.

| $\bigcap$   |                                                                                                    | com      | nand lin  | e which           | genera   | ited repoi | rt       | pag    | ge numb | ers for n  | nulti-pa | ge repo | rts   |
|-------------|----------------------------------------------------------------------------------------------------|----------|-----------|-------------------|----------|------------|----------|--------|---------|------------|----------|---------|-------|
| sw          | itch n                                                                                                    | ame      |           | $\langle \rangle$ |          |            | report t | title  |         |            |          |         |       |
| rep         | list measurements attendant positions Page 1 of xx<br>Switch Name: Customer_Switch_Name Date: 4:46 pm WED JAN 22, 2003<br>report data ATTENDANT POSITIONS MEASUREMENTS |          |           |                   |          |            |          |        |         | .x<br>2003 |          |         |       |
| $  \rangle$ | Ye                                                                                                    | sterday' | s Peak    | 2                 | Г        | 'oday's    | Peak     |        | La      | st Hour    |          |         |       |
|             | 1                                                                                                    | Meas Hou | ır: 0     |                   | Me       | eas Hour   | : 1200   |        | Meas    | Hour: 1    | 500      |         |       |
|             | Atto                                                                                                    | d        | Time      |                   | Calls    |            | Time     |        | Calls   |            | Time     |         | Calls |
|             | ID                                                                                                    | Avail    | Talk      | Held              | Ans      | Avail      | Taik     | нета   | Ans     | Avail      | Taik     | Held    | Ans   |
|             | 1                                                                                                    | 0        | 0         | 0                 | 0        | 0          | 0        | 0      | 0       | 0          | 0        | 0       | 0     |
|             | 2                                                                                                    | 0        | 0         | 0                 | 0        | 0          | 0        | 0      | 0       | 0          | 0        | 0       | 0     |
|             | 6                                                                                                    | 0        | 0         | 0                 | 0        | 27         | 9        | 0      | 127     | 28         | 8        | 0       | 126   |
|             | 7                                                                                                    | 0        | 0         | 0                 | 0        | 26         | 10       | 0      | 125     | 28         | 8        | 0       | 126   |
|             | 8                                                                                                    | 0        | 0         | 0                 | 0        | 26         | 10       | 0      | 125     | 28         | 8        | 0       | 126   |
|             | 9                                                                                                    | 0        | 0         | 0                 | 0        | 26         | 10       | 0      | 125     | 28         | 8        | 0       | 126   |
|             | 10                                                                                                    | 0        | 0         | 0                 | 0        | 27         | 9        | 0      | 126     | 28         | 8        | 0       | 126   |
|             | 15                                                                                                    | 0        | 0         | 0                 | 0        | 26         | 10       | 0      | 126     | 28         | 8        | 0       | 125   |
|             |                                                                                                    | press C  | ANCEL     | to qui            | t p      | ress NE    | XT PAG   | E to c | ontinu  | e          |          |         |       |
|             |                                                                                                    |          |           |                   |          |            |          |        |         |            |          |         |       |
|             |                                                                                                    | informat | tional/st | atus me           | essage I | ine        |          |        |         |            |          |         |       |

#### Figure 1-1. Screen format

Error messages appear highlighted above the command line, as shown in Figure 1-2.

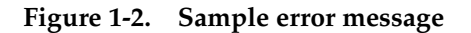

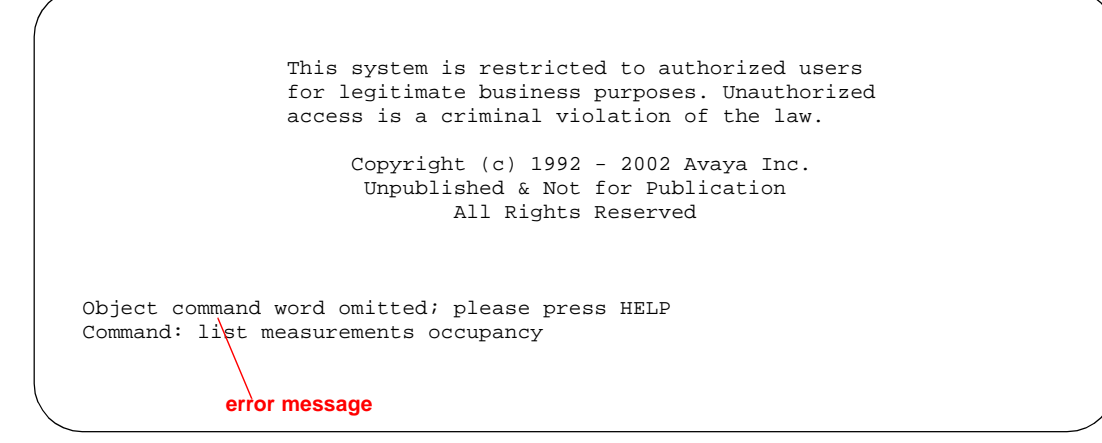

Commands that you type appear as shown in Figure 1-3.

#### Figure 1-3. Sample command line

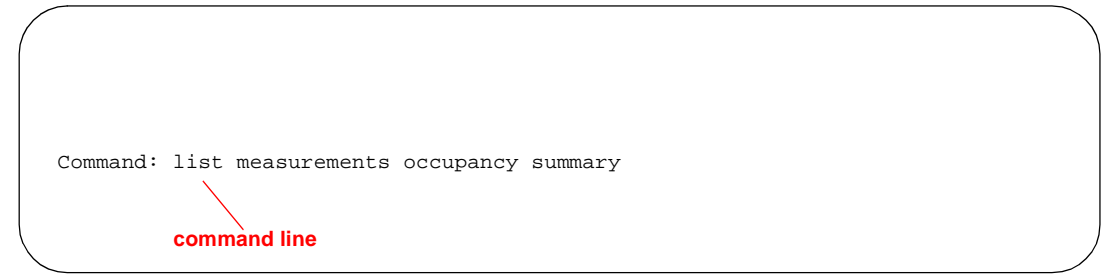

## System printer and the report scheduler feature

## 2

#### System printer

The system printer, rather than the "slave" printer attached directly to the management terminal, is used to schedule reports to be printed. You can also use the system printer to print individual reports.

The Report Scheduler feature uses the system printer as its output device. The hardware parameters for the system printer must have been previously administered on the Feature-Related System Parameters.

To access this screen, use the **change system-parameters features** command. Screen 2-1 on page 2-2 shows this screen. Table 2-1 on page 2-2 describes the data fields for this screen.

#### Screen 2-1. Feature-Related System Parameters

```
change system-parameters features page 4 of 13
                        FEATURE-RELATED SYSTEM PARAMETERS
SYSTEM PRINTER PARAMETERS
            System Printer Endpoint:
                                                        Lines Per Page: 60
                EIA Device Bit Rate: 9600
SYSTEM-WIDE PARAMETERS
                        Switch Name: _____
                                       External: 911
        Emergency Numbers - Internal:
     No-License Incoming Call Number:
MALICIOUS CALL TRACE PARAMETERS
              Apply MCT Warning Tone? n MCT Voice Recorder Trunk Group: ____
SEND ALL CALLS OPTIONS
          Send All Calls Applies to: station
     Auto Inspect on Send All Calls? n
UNIVERSAL CALL ID
                                          UCID Network Node ID: _
    Create Universal Call ID (UCID)? n
```

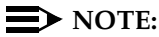

The system printer must use either a TCP/IP or Electronic Industries Association (EIA) RS-232 asynchronous serial interface. Depending upon the type/model of serial printer you use, you may have to administer certain hardware option switch settings as part of the installation procedure.

| Table 2-1. | System | printer hardware | administration | field | descriptions |
|------------|--------|------------------|----------------|-------|--------------|
|            | - ,    |                  |                |       |              |

| Field                      | Description                                                                                                    |  |  |
|----------------------------|----------------------------------------------------------------------------------------------------|--|--|
| System Printer<br>Endpoint | Enter the extension number if connected to a switched<br>port, SYS_PRNT if the system printer is connected over<br>a TCP/IP link and the link is defined as SYS_PRNT on<br>the IP Services screen, or "eia" (see note below). |  |  |
|                            | NOTE:<br>If your system is a G3si or G3csi, you may connect<br>the printer to the EIA, unless the EIA is used for<br>Call Detail Record (CDR) collection.                                                                     |  |  |
| Lines Per Page             | The number of lines on the computer form. The range is from 24 to 132. Generally, 60 will be the appropriate selection.                                                                                                    |  |  |
| EIA Device Bit<br>Rate     | 1200, 2400, 4800, 9600 (This field appears when the System Printer Extension field is set to <b>eia.</b> )                                                                                                    |  |  |

## System printer data-link operation and maintenance

Operation and maintenance of the system printer data link is significantly different from the CDR and journal printer data links. For example, the CDR and journal printer data links are maintained in a constant link up state, while the system printer data link is brought up once every 15 minutes, provided there are reports to be printed, or when an immediate report is scheduled.

The system printer data link has three states that identify its operational condition:

- link up
- link down
- maintenance busy-out

When the communication path (including software processes, hardware cabling, and printer) functions properly and data is exchanged successfully between them, the data link is defined as being in the link up state. The link down state refers to all times except when reports are printed and when maintenance personnel disable the link. The maintenance busy-out state occurs when you execute the **busyout sp-link** command from the management terminal. While in the maintenance busy-out state, the switch software processes and link retry operations are disabled.

We assume all customers monitor the operating status of the system printer and perform routine tasks such as refilling the paper bin, clearing paper jams, and verifying that the printer is plugged in and functioning.

#### $\blacksquare$ NOTE:

The Basic Call Management System (BCMS) login cannot execute the **busyout sp-link** command. This is normally only performed via the maintenance login. Therefore, as necessary, all non-maintenance personnel should simply flip the printer power switch to the OFF position to refill the paper bin and remove jammed paper. Subsequently, the system-printer can be restored on-line by turning the power switch ON.

If the system printer link generates either a warning alarm or a minor alarm, the problem should be referred to the proper maintenance personnel.

#### **Report scheduler feature**

The report scheduler can be used with many Communication Manager features. Specifically, virtually all **list**, **display**, or **test** commands can be executed with the **schedule** qualifier. Therefore, the system administrator login, maintenance login, and other logins can schedule reports.

When a command containing the **schedule** option is executed, it generates a Job Id. A maximum of 50 different Job Ids (50 different reports) can be scheduled for printing. The Report Scheduler feature is used to specify the actual day(s) and time of day each report is printed. For a list of measurement commands that can be scheduled, refer to Table 1-1 on page 1-2.

#### **Print intervals**

For purposes of printing reports, three print intervals are available:

- Immediate The report prints immediately.
- Scheduled The report prints each week for the time and days specified. The date, time, and day(s) parameters for the report are set administratively. To change them, re-administration is required.
- Deferred The report generates once for the time and day specified.

#### Adding a report to the report scheduler

To add a report to the report scheduler, enter a **list**, **test**, or **display** command followed by the **schedule** option. When a report is initially scheduled, the print interval of **immediate** is automatically assigned as the default. Therefore, if **immediate** is not desired, change the print interval to **deferred** or **scheduled** and add a day and print time to the report scheduler. Screen 2-2 shows this screen with sample data. Table 2-2 describes the data fields for this screen.

#### Screen 2-2. Report Scheduler screen — immediate print interval

| list | measurements attendant-group | þ                |
|------|------------------------------|------------------|
|      |                              | REPORT SCHEDULER |
|      | Job Id: 1                    | Job Status: none |
|      | Command: list measurements   | attendant-group  |
|      | Print Interval: immediate    |                  |
|      |                              |                  |

2-4 Issue 5 May 2003

Page 1

| Field             | Description                                                                                                    |
|-------------------|----------------------------------------------------------------------------------------------------|
| Job Id            | This is a display-only field. When a command is executed with the qualifier <b>schedule</b> , the system generates a unique Job Id. The Job Id assigned by the system is the lowest number from 1 to 50 not already in use.                                                                                                    |
| Job<br>Status     | This is a display-only field. It identifies the print status of the report. Since the job is not yet on the report scheduler, our example shows "none."                                                                                                    |
| Command           | This is a display-only field. It displays the action, object, and qualifier entered when the report was scheduled.                                                                                                    |
| Print<br>Interval | This field has three options: <b>immediate</b> , <b>deferred</b> , and<br><b>scheduled</b> . The default is <b>immediate</b> . When the Print<br>Interval field is changed from <b>immediate</b> to <b>deferred</b> or<br><b>scheduled</b> , the screen changes to the format depicted in<br>Screen 2-3 and the administrator is prompted to enter values for<br>the Print Time and the days of the week fields.<br><b>DOTE:</b><br>Use <b>deferred</b> when you want to schedule a report for a |
|                   | single printing. Thereafter, the Job Id is automatically<br>removed from the report scheduler. Those reports<br>administered as scheduled print on a week-after-week<br>basis.                                                                                                    |
| Print<br>Time     | Within a given hour, reports can be scheduled at 15-minute<br>intervals (that is, xx:00, xx:15, xx:30, or xx:45). The system<br>printer requires significant switch processor resources, so it is<br>important that reports be scheduled for off-peak hours. Do not<br>schedule all reports for the same hour and time interval, but<br>stagger them across multiple off-peak time intervals.                                                                                                    |
|                   | If, because of printing volume or other problems, a report is not<br>printed within four hours of its scheduled time interval, it is not<br>printed until its next scheduled time interval. This is a four-hour<br>(non-administrable) limit. Immediate and deferred jobs are<br>removed from the report scheduler under this scenario and<br>require reentry to print.                                                                                                    |
| Days of<br>Week   | Enter <b>y</b> (yes) for each day of the week the report is to be printed.<br>Enter <b>n</b> (no) for those days when the report should not be<br>printed. Selecting an <b>n</b> for all seven days of the week effectively<br>disables a report from being printed.                                                                                                    |

 Table 2-2.
 Report Scheduler field descriptions

#### Screen 2-3. Report Scheduler screen — scheduled print interval

Other commands, such as those described in Chapter 3, "Traffic data analysis reports", are added to the report scheduler in a similar manner. Add the schedule qualifier to the command (for example, list aca-parameters schedule). When the first screen appears, change the Print Interval field from immediate to scheduled and subsequently administer the Print Time and the days of the week fields.

#### Printing reports on the system printer

1. Execute a command with the **schedule** qualifier.

The Report Scheduler screen appears (see Screen 2-2 on page 2-4). It indicates the print interval is immediate.

- 2. Choose one of these options:
  - Press ENTER to print the report immediately on the system printer
  - Type scheduled or deferred in the Print Interval field and press ENTER

When you change the print interval to **scheduled** or **deferred**, the Print Time and the days of the week fields appear (see Screen 2-3 on page 2-6).

3. Type in the time at which you want the report to print in the Print Time field and press ENTER.

The cursor is now on the days of the week field.

- 4. Type **y** for the days that you want to print the report.
- 5. Press ENTER to execute the command.

#### Listing scheduled reports

The **list report-scheduler** command lists all the reports in the report scheduler. The order of the list is according to scheduled print time. Reports are printed according to this list (for example, first report on the list is the first report printed).

To display a list of all reports in the report scheduler:

1. Type list report-scheduler [print/schedule] and press RETURN.

The **print** and **schedule** options are available.

Screen 2-4 shows the screen for the **list report-scheduler** command. Table 2-3 on page 2-8 describes the data fields for this screen.

#### Screen 2-4. List Report Scheduler

| list | repo | rt-scl | nedule | er           |              |       | Page     | e 1 of x  |  |  |
|------|------|--------|--------|--------------|--------------|-------|----------|-----------|--|--|
| (    |      |        |        |              | Report Sche  | duler |          |           |  |  |
|      | Job  | Id     | Days   | s (smtwtfs)  | Time         | User  | Status   | Туре      |  |  |
|      |      | Comma  | and    |              |              |       |          |           |  |  |
|      | 4    |        |        | nynnnnn      | 18:45        | bcms  | printing | immediate |  |  |
|      |      | list   | measu  | rements att  | endant-group |       |          |           |  |  |
|      | 2    |        |        | nynynyn      | 19:00        | bcms  | waiting  | scheduled |  |  |
|      |      | list   | measu  | rements cal  | l-rate       |       |          |           |  |  |
|      | 7    |        |        | nnnnnyn      | 19:15        | bcms  | waiting  | deferred  |  |  |
|      |      | list   | bcms   | agent 5000   |              |       |          |           |  |  |
|      | 23   |        |        | nnynnnn      | 19:15        | bcms  | waiting  | scheduled |  |  |
|      |      | list   | bcms   | agent 4000 d | day 09/11 09 | /15   |          |           |  |  |
|      |      |        |        |              |              |       |          | /         |  |  |

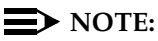

In instances such as for Job Id 4, if an immediate report is scheduled, the Days field is completed with one **y** for the current day and **n** for all others.

All fields are display-only. Use **change report-scheduler** if you want to change the schedule of reports.

| Field             | Description                                                                                                    |  |  |  |  |
|-------------------|----------------------------------------------------------------------------------------------------|--|--|--|--|
| Job Id            | When a command is executed with the <b>schedule</b> qualifier,<br>the system responds by generating a unique Job Id. The Job<br>Id assigned by the system is the lowest number from 1 to 50<br>not already in use.                    |  |  |  |  |
| Days<br>(smtwtfs) | On a per-day basis, an <b>n</b> indicates the report is not printed that day; a <b>y</b> indicates the report is printed that day.<br>Specifying <b>n</b> for all seven days of the week effectively disables a report from printing. |  |  |  |  |
| Time              | The time interval the report is scheduled to print.                                                                                                    |  |  |  |  |
| User              | The user login that scheduled the identified report.                                                                                                    |  |  |  |  |
| Status            | The print status of the report. The four possible states are:                                                                                                    |  |  |  |  |
|                   | <ul> <li>waiting indicates the report is not scheduled for any<br/>activity during the current 15-minute time interval.</li> </ul>                                                                                                    |  |  |  |  |
|                   | <ul> <li>print-next indicates the report is scheduled to print<br/>within the current 15-minute time interval.</li> </ul>                                                                                                    |  |  |  |  |
|                   | <ul> <li>printing indicates the report is currently printing.</li> </ul>                                                                                                    |  |  |  |  |
|                   | <ul> <li>printed indicates the report has successfully printed<br/>during the current 15-minute time interval.</li> </ul>                                                                                                    |  |  |  |  |
| Туре              | The type of print interval scheduled for the report.                                                                                                    |  |  |  |  |
| Command           | Displays the action, object, and qualifier entered when the report was scheduled.                                                                                                    |  |  |  |  |

 Table 2-3.
 Report Scheduler field descriptions

#### Changing the schedule of a report

Use **change report-scheduler** to change the schedule of a report. To display this screen, use **change report-scheduler xx**, where xx corresponds to the Job Id. Screen 2-5 shows the Change Report Scheduler screen. Table 2-4 describes the data fields for this screen.

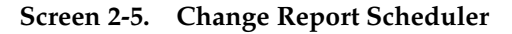

change report-scheduler 23 Page 1 Report Scheduler Job Id: 23 Job Status: printed Command: list bcms agent 4000 time start 08:00 stop 12:00 Print Interval: scheduled Print Time: 19:15 Sun: n Mon: y Tue: n Wed: y Thu: n Fri: y Sat: n

| Table 2-4. | Change Report Scheduler field | descriptions |
|------------|-------------------------------|--------------|
|------------|-------------------------------|--------------|

| Field         | Description                                                                                                    |
|---------------|----------------------------------------------------------------------------------------------------|
| Job Id        | This is a display-only field. It is the unique identifier for the report. The Job Id assigned by the system is the lowest number from 1 to 50, not already in use. |
| Job<br>Status | This is a display-only field. It identifies the print status of the report. The four possible states are:                                                          |
|               | <ul> <li>waiting indicates the report is not scheduled for any activity<br/>during the current 15-minute time interval.</li> </ul>                                 |
|               | <ul> <li>print-next indicates the report is scheduled to print within<br/>the current 15-minute time interval.</li> </ul>                                          |
|               | <ul> <li>printing indicates the report is currently printing.</li> </ul>                                                                                           |
|               | <ul> <li>printed indicates the report has successfully printed during<br/>the current 15-minute time interval.</li> </ul>                                          |
|               | ➡ NOTE:                                                                                                    |
|               | The Print Time and the days of the week fields may be changed and effect a change of the Job Status.                                                               |
| Command       | This is a display-only field. It displays the action, object, and qualifier entered when the report was scheduled.                                                 |

Continued on next page

| Field             | Description                                                                                                    |
|-------------------|----------------------------------------------------------------------------------------------------|
| Print<br>Interval | The three possible options are immediate, scheduled, and<br>deferred. If the print time of a report is changed so its scheduled<br>time now falls inside the current 15-minute time interval (that is,<br>the Job Status field changes from <b>waiting</b> to <b>print-next</b> ), the<br>report is printed during the next scheduled time interval. As a<br>contrast, if a report scheduled for a time interval (other than the<br>current 15-minute time interval) has its print interval changed<br>from scheduled to immediate, the report is printed immediately.                                                                        |
| Print<br>Time     | Within a given hour, reports can be scheduled at 15-minute<br>intervals (that is xx:00, xx:15, xx:30, xx:45). This field may be<br>changed as desired. The system printer requires significant<br>switch processor resources; therefore, it is important that the<br>reports be scheduled for off-peak hours. Do not schedule all<br>reports for the same hour and time interval, but stagger them<br>across multiple off-peak time intervals. If, because of printing<br>volume or other problems, a report is not printed within four<br>hours of its scheduled time interval, it is not printed until its next<br>scheduled time interval. |
| Days of<br>Week   | On a per-day basis, an <b>n</b> indicates the report is not to be printed that day; a <b>y</b> indicates the report is to be printed that day. This field can be changed as desired. Specifying <b>n</b> for all seven days of the week effectively disables a scheduled printing of a report.                                                                                                    |

Table 2-4. Change Report Scheduler field descriptions — Continued

#### Removing a report from report scheduler

The **remove report-scheduler** command is used to remove a report from the report scheduler. Enter **remove report-scheduler** *xx*, where xx corresponds to the Job Id. Screen 2-6 shows this screen. Table 2-5 on page 2-11 describes the data fields for the screen.

Screen 2-6. Remove Report Scheduler

remove report-scheduler 23 Page 1 Report Scheduler Job Id: 23 Job Status: printed Command: list bcms agent 7000 time start 08:00 stop 12:00 Print Interval: scheduled Print Time: 19:15 Sun: n Mon: y Tue: n Wed: y Thu: n Fri: y Sat: n
#### **NOTE:**

All fields are display-only. Once you verify that the identified report is the one to be removed, press RETURN.

| Field             | Description                                                                                                    |  |  |  |  |  |
|-------------------|----------------------------------------------------------------------------------------------------|--|--|--|--|--|
| Job Id            | The unique identifier for the report. The Job Id assigned by the system is the lowest number from 1 to 50 not already in use.                                                                                                    |  |  |  |  |  |
| Job Status        | Identifies the print status of the report. The four possible states are:                                                                                                    |  |  |  |  |  |
|                   | <ul> <li>waiting indicates the report is not scheduled for any<br/>activity during the current 15-minute time interval.</li> </ul>                                                                                                    |  |  |  |  |  |
|                   | <ul> <li>print-next indicates the report is scheduled to print<br/>within the current 15-minute time interval.</li> </ul>                                                                                                    |  |  |  |  |  |
|                   | <ul> <li>printing indicates the report is currently printing.</li> </ul>                                                                                                    |  |  |  |  |  |
|                   | <ul> <li>printed indicates the report has successfully printed<br/>during the current 15-minute time interval.</li> </ul>                                                                                                    |  |  |  |  |  |
| Command           | Displays the action, object, and qualifier entered when the report was scheduled.                                                                                                    |  |  |  |  |  |
| Print<br>Interval | Displays the print interval ( <b>immediate</b> , <b>scheduled</b> , <b>deferred</b> ) for the report.                                                                                                    |  |  |  |  |  |
| Print Time        | Within a given hour, reports can be scheduled at 15-minute intervals (for example, xx:00, xx:15, xx:30, xx:45).                                                                                                    |  |  |  |  |  |
| Days of<br>Week   | On a per-day basis, an <b>n</b> indicates the report is not to be printed that day; a <b>y</b> indicates the report is to be printed that day. Specifying an <b>n</b> for all seven days of the week effectively disables a report from printing. |  |  |  |  |  |

Table 2-5. Remove Report Scheduler field descriptions

# Traffic data analysis reports

# 3

# How this chapter is organized

This chapter describes traffic measurement reports, excluding history, processor occupancy, and security reports. The reports are presented alphabetical order. Each report description includes the following elements.

- An explanation of the report
- The full command used to call up the report (elements of the command may be abbreviated as long as they are unique), including a description of any required fields and options
- An illustration of a typical report screen
- A table that defines all field labels in the report and, when appropriate, a "suggested actions" list

The following reports are described here.

- Attendant. Describes the traffic measurements and performance reports for attendant groups and attendant positions, and provides an analysis of the data provided in the reports.
- Automatic Circuit Assurance. Describes the parameters and measurements reports for the Automatic Circuit Assurance (ACA) feature.
- ARS/AAR/UDP Route Pattern Measurements. Describes the measurements selection screen and routing pattern measurements report for the Automatic Route Selection (ARS), Automatic Alternate Routing (AAR), and User Datagram Protocol (UDP) features, and provides an analysis of the data provided in the measurements report.
- **Call Rate**. Describes the call rate measurements and summary reports available with Communication Manager systems.
- Call Summary. Lists the number of completed calls for the last 24 hours.

- Call Coverage Measurements. Describes the Principal Coverage and Coverage Path measurement reports available with Communication Manager systems.
- Cell Traffic Measurements. Describes the wireless traffic data reports available with Communication Manager systems.
- DS1 Link Performance Measurements. Describes performance measurements for DS1 links. The reports available include detailed log and summary reports.
- DS1 Converter Link Performance Measurements. Describes performance measurements for DS1 Converter links. The reports available include detailed log and summary reports.
- Emergency Access Calls. Tracks emergency calls by extension, event, type of call, and time of day. This report prints in the system journal printer with name, time and event code (attendant crisis alert).
- Hunt Groups. Lists the hunt groups on your system. Describes the traffic measurements, performance, and status reports for Automatic Call Distribution (ACD)/Uniform Call Distribution (UCD)/Direct Department Calling (DDC) Hunt Groups and provides the analysis of the data provided in the reports.
- IP Media Processor Measurements. Lists the activity on IP media processors for specific regions and time periods.
- LAN Performance Measurements. Describes the performance measurements report for traffic over Ethernet, CLAN and PPP LAN connections.
- LAR Route Pattern Measurements. Describes the route pattern measurements report for the Look Ahead Routing feature.
- **Logins**. Describes the login ID information for each system user.
- Modem Pool Groups. Describes the traffic measurements report for modem pool groups.
- Multimedia. Describes the traffic measurement reports used to determine multimedia traffic resources.
- Performance Summary. Describes the traffic measurements Performance Summary report.
- Port Network /Load Balance. Describes the Blockage Study report which provides information on loading and blocking for each port network as well as between switch node pairs; and the Load Balance report which provides information on load and balance for each port network and indications of the source of the load.
- System Status. Describes the System Status reports, which provide an overall view of how the system is performing.
- Tone Receiver. Describes the Tone Receiver Summary and Tone Receiver Detailed Measurements reports which display traffic data for tone receivers.

- **Traffic Summary**. Describes the Traffic Measurements Summary report.
- Trunk Groups. Describes the traffic, outage, lightly used and measurements/selection reports, call-by-call (CBC), performance and status reports for trunk groups; it also provides the validation and analysis of the data provided in the reports.
- Wideband Trunk Groups. Describes the Wideband Trunk Group Summary and Hourly reports and the Wideband Trunk Group Selection screen.

# About reports

The following standard fields appear on all traffic data analysis reports, unless otherwise indicated.

#### Switch name

The Switch Name field appears at the top left of all the traffic data analysis screens, just below the command. The field value is a 20-character string administered by the customer that uniquely defines the switch being measured.

#### Time and date

The time and date the report is requested displays at the top right.

When a question mark appears in the time fields, three possible explanations exist.

- The attendant presses START, then immediately presses CANCEL.
- Pressing start and letting calls time-out after ten seconds.
- No staffing, but making calls.

#### Measurement hour

The Measurement Hour field displays the starting time (using a 24-hour clock) of the hour during which the data was recorded.

#### Changing the time

If you change the time, the hour in which the time was changed is shown on the measurements reports as hh\*\*.

# Attendant group reports

The attendant group reports are used to assess the quality of service provided to customers calling through the listed directory numbers, and to facilitate the management of the attendant group so it is neither under- nor over-staffed.

Attendant group measurements appear on two reports.

- The Attendant Group report provides hourly traffic measurements for the attendant group as a whole.
- The Attendant Positions report gives peak individual attendant position measurements.

Both reports are available as PEAK reports for yesterday's peak hour, today's peak hour, and the last hour. A peak hour is the hour within a 24-hour period with the greatest usage (Time Talk plus Time Held) for the specified day.

Hourly data for the entire attendant group can be obtained by polling the Attendant Group Report on an hourly basis.

#### Attendant Group Measurements report

#### Command

To display the Attendant Group Measurements report:

1. Type **list measurements attendant group [print/schedule]** and press RETURN.

**Options:** The **print** and **schedule** options are available for this command.

#### Screen

Screen 3-1 shows a typical screen for the Attendant Group Measurement Report. Table 3-1 on page 3-5 describes the data fields presented in this report.

#### Screen 3-1. Attendant Group Measurements

| list<br>Swite | measu<br>ch Name  | rement<br>e: Cus  | ts att<br>st_Swi | cendar<br>itch_M | nt grou<br>Name<br>ATTE | qı<br>DANT  | GROUP           | Da<br>MEASU   | ate: 4<br>REMENT | :47 pm<br>S  | WED JAI         | N 22, 2                 | 2003                 |   |
|---------------|-------------------|-------------------|------------------|------------------|-------------------------|-------------|-----------------|---------------|------------------|--------------|-----------------|-------------------------|----------------------|---|
| Grp<br>Siz    | Meas<br>Hour      | Ans               | Abnd             | Calls<br>Qued    | s<br>H-Abd              | Held        | <br>Avail       | Time<br>Talk  | <br>Held         | Time<br>Abnd | Speed<br>Ans(se | c)                      |                      |   |
| 0<br>10<br>10 | 0<br>1200<br>1500 | 0<br>1006<br>1007 | 0<br>0<br>0      | 0<br>0<br>0      | 0<br>0<br>0             | 0<br>0<br>0 | 0<br>212<br>224 | 0<br>76<br>64 | 0<br>0<br>0      | 0<br>0<br>0  | 0<br>0<br>1     | YEST<br>TODAY<br>LAST I | PEAK<br>PEAK<br>HOUR |   |
|               |                   |                   |                  |                  |                         |             |                 |               |                  |              |                 |                         |                      | / |

| Field          | Description                                                                                                    |  |  |  |  |
|----------------|----------------------------------------------------------------------------------------------------|--|--|--|--|
| Grp Siz        | Group Size. The number of attendant positions (consoles) administered for the groups.                                                                                                    |  |  |  |  |
| Meas Hour      | Measurement Hour. The hours represented are indicated by the labels in the right-hand column (YEST PEAK — the hours of yesterday's peak activity, TODAY PEAK — today's peak activity, and LAST HOUR — the last hour activity).                                                                                                    |  |  |  |  |
|                | NOTE:<br>A pair of asterisks in the minute portion of the<br>measurement hour indicates the switch time was changed<br>during the measurements interval. All measurement data<br>for this interval is set to zero.                                                                                                    |  |  |  |  |
| Calls Ans      | Calls Answered. The number of calls answered by all active attendants during the measurement hour. With Total Usage and Calls Answered, you can determine the Average Work Time (AWT), which is the time it takes an attendant to handle a call (refer to "Data analysis guidelines for attendant group reports" on page 3-15).                                                                  |  |  |  |  |
|                | Calls placed to individual attendant extensions or that route to<br>an attendant via a hunt group do not increment the Calls Ans<br>counter.                                                                                                    |  |  |  |  |
| Calls<br>Aband | Calls Abandoned. The number of calls that ring an attendant<br>group and drop (the caller hangs up) before an attendant<br>answers. Where applicable, this total includes calls abandoned<br>from the attendant queue before answered. A call abandoned<br>after placed on hold is <i>not</i> included in this measurement,<br>because it is already added to the calls answered<br>measurement. |  |  |  |  |
|                | <b>Suggested action:</b> Observe times during which the calls abandoned number may be higher than desirable, and then schedule additional attendants in the group as needed during the indicated times. Also, see "Percent Occupancy," located under "Data analysis guidelines for attendant group reports" on page 3-15.                                                                        |  |  |  |  |

# Table 3-1. Attendant Group Measurements report field descriptions

| Field          | Description                                                                                                    |  |  |  |  |  |
|----------------|----------------------------------------------------------------------------------------------------|--|--|--|--|--|
| Calls<br>Qued  | Calls Queued. The total number of calls placed in the attendant queue (delayed) because no attendants are available. Calls remain in the queue until one of the following occurs:                                                                          |  |  |  |  |  |
|                | <ul> <li>An attendant becomes available and the call is connected.</li> </ul>                                                                                                    |  |  |  |  |  |
|                | <ul> <li>The caller, while waiting in the queue, abandons the call<br/>(hangs up) before an attendant is available. See "suggested<br/>action" in the description of the Calls Aband field.</li> </ul>                                                     |  |  |  |  |  |
|                | <ul> <li>The call covers to another point in a coverage path.</li> </ul>                                                                                                    |  |  |  |  |  |
| Calls<br>H-Abd | Calls Held-Abandoned. The number of calls that abandon while<br>the caller is in hold mode. Held calls which time out and re-alert<br>are included in the held-abandoned call count.                                                                       |  |  |  |  |  |
|                | <b>Suggested action:</b> If this number is determined to be excessive, you should investigate and attempt to identify the reasons.                                                                                                    |  |  |  |  |  |
| Calls<br>Held  | Calls Held. The number of calls answered by the attendant group and subsequently placed on hold by the attendant group.                                                                                                    |  |  |  |  |  |
| Time<br>Avail  | Time Available. The time during which the "pos avail" lamp is lit<br>on all attendant consoles, and the attendants are not talking on<br>calls but are available to handle new calls. Measured in Centum<br>(hundred) Call Seconds (CCS).                  |  |  |  |  |  |
|                | An attendant can have calls on hold and still be available.<br>For example, if two attendants are available for 15<br>minutes each during the measurement hour, the total<br>available time would be 30 minutes or 18 CCS (0.5 hour X<br>36 CCS per hour). |  |  |  |  |  |

 Table 3-1.
 Attendant Group Measurements report field descriptions

 — Continued

| Field                    | Description                                                                                                    |  |  |  |  |  |
|--------------------------|----------------------------------------------------------------------------------------------------|--|--|--|--|--|
| Time<br>Avail<br>(cont.) | Consoles may be administered either with their own unique<br>extension number or without any extension number. For the<br>"with extension number" case, traffic measurements for<br>outgoing calls and incoming calls to the extension are allotted to<br>the console's extension number and not to the attendant group.<br>For the "without" case, all traffic measurements are allotted to<br>the attendant group. The time the console is on outgoing calls is<br>not included in the attendant group's Time Avail measurement. |  |  |  |  |  |
|                          | Attendants are not available and do not accumulate time available when:                                                                                                    |  |  |  |  |  |
|                          | <ul> <li>The position is in Night Service</li> </ul>                                                                                                    |  |  |  |  |  |
|                          | <ul> <li>The position was busied-out</li> </ul>                                                                                                    |  |  |  |  |  |
|                          | <ul> <li>The headset is unplugged</li> </ul>                                                                                                    |  |  |  |  |  |
|                          | <ul> <li>The attendant is servicing a call</li> </ul>                                                                                                    |  |  |  |  |  |
|                          | Suggested actions:                                                                                                    |  |  |  |  |  |
|                          | <ul> <li>If the Time Avail plus Time Talk fields total to a<br/>number less than 36 CCS X the number of attendants, then<br/>some of the attendant positions are not staffed for the<br/>measurement hour. If this is a problem, then it is appropriate<br/>to staff additional positions during the busy hour(s).</li> </ul>                                                                                                    |  |  |  |  |  |
|                          | If the Time Avail plus Time Talk fields equal 36 CCS X<br>the number of attendants, then any time available is idle<br>time or time not spent on calls. A large number for the Time<br>Avail field indicates a low occupancy. If this is a problem,<br>then it is appropriate to reduce the number of attendant<br>positions that are staffed. Staffed time is usually very close<br>to the sum of the Time Avail and Time Talk fields.                                                                                            |  |  |  |  |  |

 Table 3-1.
 Attendant Group Measurements report field descriptions

 — Continued

| Field     | Description                                                                                                    |
|-----------|----------------------------------------------------------------------------------------------------|
| Time Talk | Also referred to as <i>talk time</i> . The total time, during the measurement interval, attendant(s) are active or talking on a loop (measured in CCS).                                                                                                    |
|           | Talk time is not started until the call is answered by the attendant. The duration of time between the call terminating at the attendant console and when the call is answered is not accumulated as either Avail Time or Talk Time.                                                                               |
|           | Calls split by the attendant do not accumulate talk time from the point when the attendant presses the start button until the call is placed.                                                                                                    |
|           | Calls routed to an attendant via a hunt group are treated as calls to the attendant extension and therefore do not accumulate talk time.                                                                                                    |
|           | NOTE:<br>An attendant can have up to six calls on hold at any one<br>time. However, each attendant can only be active on one<br>loop at a time.                                                                                                    |
|           | <b>Suggested action:</b> If talk time is acceptable, but one or more of the other measurements are unacceptable, then all parameters should be studied in order to identify what should be changed (the number of consoles, number of attendant positions staffed, attendants schedule, faulty trunks, and so on). |

 Table 3-1.
 Attendant Group Measurements report field descriptions

 — Continued

| Field     | Description                                                                                                    |
|-----------|----------------------------------------------------------------------------------------------------|
| Time Held | Also referred to as <i>held time</i> . The total amount of time (measured in seconds) the attendants have calls on hold.                                                                                                    |
| Time Abnd | Also referred to as <i>time to abandoned</i> . The average amount of time calls spend in queue and/or ringing at the console before the callers hang up (measured in seconds).                                                                                                    |
|           | NOTE:<br>Time to abandoned does not include calls that overflow<br>the attendant group queue.                                                                                                    |
|           | Time To Abandoned =                                                                                                    |
|           | Total Delay For All Abandoned Calls (in seconds)<br>Total Number of Calls Abandoned                                                                                                    |
|           | <b>Suggested action:</b> If the Time Abnd value is smaller than the Speed Ans (sec) value, you need more agents. As a contrast, if the Time Abnd value is larger than the Speed Ans (sec) value, the attendant group should process the calls faster. The attendant group should be engineered so Time Abnd approximately equals the calculated average delay. |
|           | Total Delay =                                                                                                    |
|           | (Time To Abandoned) $\times$ (# of Abandoned Calls) +                                                                                                    |
|           | $(Speed of Answer) \times (\# of Calls Answered)$                                                                                                    |
|           | $Avg \ Delay = \frac{Total \ Delay}{Calls \ Answered \ + \ Calls \ Aband}$                                                                                                    |
|           | NOTE:<br>If the average time to abandon is equal to or exceeds<br>9999 seconds, the value 9999 displays in the field.                                                                                                    |

 Table 3-1.
 Attendant Group Measurements report field descriptions

 — Continued

| Field              | Description                                                                                                    |
|--------------------|----------------------------------------------------------------------------------------------------|
| Speed Ans<br>(Sec) | Speed of Answer. The average elapsed time from when a call terminates at the attendant group to when the call is answered by an attendant (measured in seconds).                                                                                                    |
|                    | The average time calls wait to ring an attendant (Queue Usage /<br>Calls Answered). The Queue Usage is the total time calls spend<br>in the attendant queue.                                                                                                    |
|                    | NOTE:<br>Calls terminate either directly to an attendant console and<br>subsequently begin ringing or in the attendant queue<br>when there are no attendant positions available.                                                                                                    |
|                    | Speed of Answer =                                                                                                    |
|                    | Total Delay For All Answered Calls (in seconds)<br>Total Number of Calls Answered                                                                                                    |
|                    | If the average time to abandon is equal to or exceeds 9999 seconds, the value 9999 displays in the field.                                                                                                    |
|                    | <b>Suggested action:</b> If this number appears to be too high and<br>all attendants are working at acceptable efficiency levels,<br>consider additional training that may help the attendants<br>complete calls more quickly. Alternatively, observe the hours<br>during which speed of service becomes unacceptable and<br>consider adding consoles and staffing additional attendants<br>during those hours. |

 Table 3-1.
 Attendant Group Measurements report field descriptions

 — Continued

#### **Attendant Positions Measurements report**

The Attendant Positions Measurements report provides hourly individual attendant position measurements. It is used to assess personnel performance, and to identify when additional training may be necessary.

#### Command

To display the Attendant Positions Measurements report:

1. Type **list measurements attendant positions [print/schedule]** and press RETURN.

*Options*: The **print** and **schedule** options are available for this command.

#### Screens

Screen 3-2 and Screen 3-3 show a typical Attendant Positions Measurements report. Table 3-2 on page 3-12 describes the data fields presented in this report.

#### Screen 3-2. Attendant Positions Measurements report — page 1

|                                  | list  | measur  | rements | atten  | dant p          | osition | s      |        |           |         |        |        |       | 1 |
|----------------------------------|-------|---------|---------|--------|-----------------|---------|--------|--------|-----------|---------|--------|--------|-------|---|
|                                  | Swite | ch Name | e: Cust | omer_S | witch_1         | Name    |        |        | Date:     | 4:46 pm | WED J  | AN 22, | 2003  |   |
| ATTENDANT POSITIONS MEASUREMENTS |       |         |         |        |                 |         |        |        |           |         |        |        |       |   |
|                                  | Yest  | erday'  | 's Peak |        | Т               | oday's  | Peak   |        | Last Hour |         |        |        |       |   |
|                                  | Me    | eas Hou | ır: O   |        | Meas Hour: 1200 |         |        |        | Meas      | Hour: 1 | 500    |        |       |   |
|                                  | Attd  |         | - Time  |        | Calls           |         | Time · |        | Calls     |         | Time · |        | Calls |   |
|                                  | ID    | Avail   | Talk    | Held   | Ans             | Avail   | Talk   | Held   | Ans       | Avail   | Talk   | Held   | Ans   |   |
|                                  | 1     | 0       | 0       | 0      | 0               | 0       | 0      | 0      | 0         | 0       | 0      | 0      | 0     |   |
|                                  | 2     | 0       | 0       | 0      | 0               | 0       | 0      | 0      | 0         | 0       | 0      | 0      | 0     |   |
|                                  | б     | 0       | 0       | 0      | 0               | 27      | 9      | 0      | 127       | 28      | 8      | 0      | 126   |   |
|                                  | 7     | 0       | 0       | 0      | 0               | 26      | 10     | 0      | 125       | 28      | 8      | 0      | 126   |   |
|                                  | 8     | 0       | 0       | 0      | 0               | 26      | 10     | 0      | 125       | 28      | 8      | 0      | 126   |   |
|                                  | 9     | 0       | 0       | 0      | 0               | 26      | 10     | 0      | 125       | 28      | 8      | 0      | 126   |   |
|                                  | 10    | 0       | 0       | 0      | 0               | 27      | 9      | 0      | 126       | 28      | 8      | 0      | 126   |   |
|                                  | 15    | 0       | 0       | 0      | 0               | 26      | 10     | 0      | 126       | 28      | 8      | 0      | 125   |   |
|                                  | F     | press ( | CANCEL  | to qui | t p:            | ress NE | XT PAG | E to c | ontinu    | е       |        |        |       |   |
|                                  |       |         |         |        |                 |         |        |        |           |         |        |        |       | Ϊ |

Screen 3-3. Attendant Positions Measurements report — page 2

|                                  | list  | measur  | ements | atten  | dant p          | osition | S      |      |       |         | 1     | Page 2  |       |
|----------------------------------|-------|---------|--------|--------|-----------------|---------|--------|------|-------|---------|-------|---------|-------|
|                                  | Swite | ch Name | : Cust | omer_S | witch_          | Name    |        |      | Date: | 4:46 pm | WED . | JAN 22, | 2003  |
| ATTENDANT POSITIONS MEASUREMENTS |       |         |        |        |                 |         |        |      |       |         |       |         |       |
|                                  | Yest  | terday' | s Peak |        | Today's Peak La |         |        |      | La    | st Hour |       |         |       |
|                                  | Me    | eas Hou | r: 0   |        | Me              | as Hour | : 1200 |      | Meas  | Hour: 1 | 500   |         |       |
|                                  | Attd  |         | Time   |        | Calls           |         | Time   |      | Calls |         | Time  |         | Calls |
|                                  | ID    | Avail   | Talk   | Held   | Ans             | Avail   | Talk   | Held | Ans   | Avail   | Talk  | Held    | Ans   |
|                                  | 20    | 0       | 0      | 0      | 0               | 27      | 9      | 0    | 126   | 28      | 8     | 0       | 126   |
|                                  | 25    | 0       | 0      | 0      | 0               | 27      | 9      | 0    | 126   | 28      | 8     | 0       | 126   |
|                                  |       |         |        |        |                 |         |        |      |       |         |       |         |       |
|                                  |       |         |        |        |                 |         |        |      |       |         |       |         | /     |
|                                  | _     |         |        |        |                 |         |        |      |       |         |       |         |       |

| Field      | Description                                                                                                    |
|------------|----------------------------------------------------------------------------------------------------|
| Attd ID    | Attendant ID. A number between 1 and the maximum<br>number of attendants to identify which attendant's data is<br>being displayed. This number is chosen by the user upon<br>administering this attendant.                                                                                                    |
| Time Talk  | The time the attendant is active on calls (in CCS), measured<br>from the time the attendant activates an attendant loop until<br>the loop is released. If more than one loop is active on an<br>attendant console at one time, the usage is counted only<br>once (for example, one attendant is not counted as being<br>busy more than once at a single time). |
| Time Held  | The time the attendant had calls on hold (measured in seconds).                                                                                                    |
| Time Avail | Time Available. The total time the subject attendant is available to receive calls during the polling interval (measured in CCS).                                                                                                    |
| Calls Ans  | Calls Answered. The total number of calls answered by this attendant (measured in CCS). Calls placed to an individual attendant extension or that route to an attendant via a hunt group do not increment the Calls Ans field.                                                                                                    |

 Table 3-2.
 Attendant Positions Measurement report field descriptions

# Attendant Speed of Answer report

The Attendant Speed of Answer report gives the console attendant group average speed of answer for each hour of a 24-hour period, for either yesterday or today.

#### Command

To display the Attendant Speed of Answer report:

1. Type list performance attendant <yesterday/today> [print/schedule] and press RETURN.

*Required fields*: There is one required field for this command — yesterday/today.

- Enter **yesterday** to list the attendant group activity for yesterday.
- Enter today to list the attendant group activity for today.

*Options*: The **print** and **schedule** options are available for this command.

#### Screens

Screen 3-4 and Screen 3-5 show typical screens for the Attendant Speed of Answer report, using the **yesterday** option.

Page 1 of the display shows hours from 0000 (midnight) through 1100 (11:00 am); page 2 shows hours from 1200 (noon) through 2300 (11:00 pm). As shown at the bottom of page 1, press CANCEL to exit the Attendant Speed of Answer report, or press NEXT PAGE to see page 2 of the report.

 Table 3-3 on page 3-14 describes the data fields presented in the Attendant

 Speed of Answer report.

#### Screen 3-4. Attendant Speed of Answer report — page 1

list performance attendant yesterday Page 1 Switch Name: Customer\_Switch\_Name Date: 1:58 pm WED JAN 22, 2003 ATTENDANT SPEED OF ANSWER -----Average Speed of Answer (sec) ------Speed Meas Hour 1 2 3 4 5 6 7 8 9 10 15 20 30 40 50 100 200 Ans(sec) 0 0 100 0 200 0 0 300 400 0 500 0 600 0 700 ////// 3 5 5 5 7 press CANCEL to quit -- press NEXT PAGE to continue

Screen 3-5. Attendant Speed of Answer report — page 2

```
list performance attendant yesterday
                                             Page 2
Switch Name: Customer_Switch_Name
                             Date: 1:58 pm WED JAN 22, 2003
                  ATTENDANT SPEED OF ANSWER
Meas -----Average Speed of Answer (sec) -----
                                              Speed
Hour 1 2 3 4 5 6 7 8 9 10 15 20 30 40 50 100 200
                                              Ans(sec)
б
5
17
5
                                               9
1700 ////
                                               2
1800
                                               0
                                               0
1900
                                               0
2000
                                               0
2100
2200
                                               0
2300
                                               0
Command successfully completed
Command:
```

| Table 3-3. | Attendant S | peed of Answer 1 | eport field | descriptions |
|------------|-------------|------------------|-------------|--------------|
|------------|-------------|------------------|-------------|--------------|

| Field                                  | Description                                                                                                    |
|----------------------------------------|----------------------------------------------------------------------------------------------------|
| Meas Hour                              | Measurement Hour. The starting time (using the 24-hour clock) of the hour during which the data was recorded.                                                                                                    |
| Average<br>Speed of<br>Answer<br>(sec) | A graphic display of the average time taken by attendants to answer calls.                                                                                                    |
| Speed Ans<br>(sec)                     | Speed of Answer (in seconds). The average speed of answer is also displayed numerically in seconds for each hour in the report interval.                                                                                                    |
|                                        | <b>Suggested action:</b> If this number appears to be too high<br>and all attendants are working at acceptable efficiency<br>levels, consider additional training that may help the<br>attendants complete calls more quickly. Alternatively,<br>observe the hours during which speed of answer becomes<br>unacceptable and consider adding consoles and scheduling<br>more attendants during those hours. |

# Data analysis guidelines for attendant group reports

The following guidelines are intended to show an easy method for determining whether currently reported data is acceptable. These guidelines represent the minimum you should do to verify that recorded measurement values are consistent with expected and historic values. You should perform additional checks as necessary.

To check the acceptability of hourly attendant measurements reports, verify the following:

- The system clock or group size was not changed during the measurement hour. If the system clock was changed, the minutes field displays double asterisks (for example, 11\*\*) and all other fields (for the indicated time interval) display zero.
- The average work time (AWT) typically ranges between 10 and 30 seconds per call (different values may be acceptable for specific applications).

# **NOTE:**

Time Talk (in CCS) plus Time Avail (in CCS) should not exceed 36 X the group size. For example, with two attendant positions, this should not exceed 2 X 36 = 72 CCS for data collection.

# **NOTE:**

The attendant can have up to six calls on hold at one time.

#### Analyzing attendant group data

To use the attendant measurements reports to estimate the number of attendant positions for the application, you need additional data. The additional data needed can be calculated using data from the reports which you subsequently recorded on Worksheet 1 (see Appendix A, "Blank Worksheets"). The following paragraphs describe how to use data from the completed Worksheet 1 to evaluate average work time, staffed time, attendant offered load, percent occupancy, and percent of calls queued.

# **NOTE:**

The attendant data worksheet serves to backup the data from the reports and to provide an easy means for identifying the peak hour. The data from the identified peak hour should be used in subsequent calculations.

#### Average work time

The AWT is the average number of seconds it takes attendants to process calls. The number of calls answered and the total time the attendants are busy handling these calls (talk to me) are used to determine the AWT. To determine AWT, use the figures for Time Talk, Time Held (provided that time held is considered to be a part of the agent's normal work time), and Calls Ans in the following equation:

$$AWT = \left[ \frac{Talk \ Time \ + \ Time \ Held \ CCS}{Calls \ Answered} \right] \times \left[ \frac{100 \ Seconds}{CCS} \right]$$

**Example:** The typical report screen shown earlier in this section (see Screen 3-1 on page 3-4) lists the following data for yesterday's peak hour:

- Time Talk = 43 CCS or 4300 seconds
- Time Held = 4 CCS or 400 seconds
- Calls Ans = 170

Using these figures as an example, the average work time is:

$$AWT = \left[ \frac{43 \ CCS + 4 \ CCS}{170 \ calls} \right] \times 100 \ Seconds = 27.6 \ Seconds \ per \ call$$

#### Staffed time

Staffed time is the time the attendant positions are active (ready for calls). If staffed time (per agent) equals 36 CCS, then all agents were active for the full hour. Using Screen 3-1 on page 3-4 as an example, staffed time per agent is:

 $Staffed Time (per Agent) = \frac{Time Available + Talk Time}{\# of Agents}$  $Staffed Time (per Agent) = \frac{29 CCS + 43 CCS}{2} = 36 CCS$ 

#### Attendant offered load

The attendant offered load (AOL) is the sum of the Calls Ans plus Calls Abnd times the AWT (average work time). You can determine the AOL with the following equation:

 $AOL (in seconds) = (Calls Ans + Calls Aband) \times AWT in seconds$  $AOL (in CCS) = \frac{AOL in seconds}{100}$ 

#### Example:

The typical report screen shown earlier in this section (see Screen 3-1 on page 3-4) lists the following data for yesterday's peak hour:

- Calls Ans = 170
- Calls Aband = 3

And from the calculations in the previous example:

AWT = 27.6 seconds

#### Percent occupancy

The occupancy level may be expressed as a function of the total time of the measurement hour or a function of the time the positions were active and attended. Generally, it is expected all positions are staffed 100 percent of the time during the peak busy hour. Therefore, the measurement percent occupancy (total time) is sufficient in most instances.

Assuming attendant positions are staffed 100 percent of the time, then each position can handle 36 CCS of load during the peak hour. Therefore, based upon the calculated AOL of 47.75 CCS, two attendant positions are required.

The two status reports **monitor system view1** and **monitor system view2**, can be used to display status of the attendant console positions. Specifically, you can use these two reports to determine, real-time, how many attendant positions are activated, and the identifying number of those deactivated.

#### $\blacksquare$ NOTE:

Since the **monitor system view1** and **view2** commands not only display status of the attendant consoles but also maintenance and traffic status, they are included under "Attendant and Maintenance Status report" on page 3-159.

For this example, the percent occupancy is calculated as follows:

Maximum Possible Usage = 36 CCS × Total # of Members

**Suggested actions:** You should staff a sufficient number of positions so the attendants are neither underworked nor overworked. If the percent occupancy is high and the time available (from the worksheet) is low, the recommendation is to staff another attendant position. If the percent occupancy is low and the time available (from the worksheet) is high, the recommendation is to staff fewer attendant positions.

#### DIST NOTE:

The percent occupancy should not exceed 92% (even on large systems with several attendant consoles). The 92% is a human factors limitation and does not apply to hardware servers.

Percent occupancy (attended) is defined as follows:

Percent Occupancy (attended) = 
$$\frac{AOL}{Time Avail + Time Talk} \times 100$$

When all positions of the attendant group are staffed, the equation for percent occupancy (attended) yields the same results as the equation for percent occupancy (total time).

# Percent of calls queued

As the percent of calls queued increases, the Speed of Ans field also increases. Callers are more likely to become frustrated as they are delayed and more likely to abandon their calls, thus contributing to the perception that the level of service has decreased.

Percent of calls queued (or delayed) is defined as follows:

% Queued = 
$$\frac{Calls Queued}{Calls Ans + Calls Aband}$$
  
% Queued = 
$$\frac{78 calls}{170 calls + 3 calls} = \frac{78 calls}{173 calls} = 45\%$$

# Analyzing customer-supplied (theoretical) data

For an installed system, the measurement reports are always recommended over theoretical data derived from traffic tables. However, we recognize there are occasions when the use of traffic tables is necessary and desirable. For example, as a part of responding to a request for proposal (RFP), a potential customer may supply certain traffic data obtained independent of the switch, and request that the RFP include calculations indicating how well the switch accommodates the specified traffic. It may also be desirable to use traffic tables during the system engineering and planning stage.

# **NOTE:**

Traffic engineering capacity tables such as the Erlang-C Infinite Queue, Erlang-C Finite Queue, and Retrial Capacity are used for data analysis when necessary. Traffic engineering capacity tables are based on mathematical models in which certain assumptions are made about call arrivals, the serving process, and the disposition of blocked calls.

**Speed of answer.** Given the appropriate variables, you can estimate the speed of answer. You need the following:

- Erlang-C Infinite Queue capacity tables (found in Basic Traffic Analysis)
- AWT (average work time)
- Number of attendant positions staffed (working servers)
- AOL, where: AOL = (Calls Ans + Calls Aband) X AWT

#### Example:

Given the following data, estimate the speed of answer:

- Time Talk = 43 CCS
- Time Held = 4 CCS
- Calls Answered = 170
- Using Time Talk, Time Held, and Calls Answered, the calculations indicate AWT= 27.6 seconds
- Number of Attendant Positions Staffed = 2
- Calls Abandoned = 3
- Using Calls Answered, Calls Abandoned, and AWT, the calculations indicate that AOL = 47.83 CCS
  - 1. In the table shown in Figure 3-1 on page 3-20, locate the row that corresponds to two attendant positions (working servers).
  - 2. Read across to find the offered load closest to 47.83 CCS. (The closest is 46.2 CCS, when rounding up.)
  - 3. Read up to find the Average Delay in Multiples of Average Holding Time that corresponds to 46.2 CCS (for this example, the Average Delay in Multiples of Average Holding Time is.700).
  - 4. Estimate the theoretical Speed of Answer by multiplying the Average Delay in Multiples of Average Holding Time by AWT (that is, Speed of Answer =.7 X 27.6 seconds = 19.3 seconds).

# **NOTE:**

This example implies all calls have an average of 19.3 seconds delay. Some of the calls are answered immediately, while the remaining calls are delayed. To find the portion of calls that experience a delay before service can be estimated, use the table shown in Figure 3-2 on page 3-21. The average delay of these calls can be estimated using the table shown in Figure 3-3 on page 3-21.

| nauc      |             |       | - A10  | e (ave      |       | LAX -                                                                                                    | AVE   |        |        |        |              |       |               |        | meuo     |
|-----------|-------------|-------|--------|-------------|-------|----------------------------------------------------------------------------------------------------|-------|--------|--------|--------|--------------|-------|---------------|--------|----------|
| 20.VE     | . 000 L     | . 005 | . o. ģ | 50          | . 200 | . 2 💷                                                                                                    | . 300 | . 3 50 |        | . 1 50 | . 300 .      | . 700 | L.00          | 2.00   | 38.783   |
| L         | 0.0         | 0.2   | 0.8    | 1.7         | 4.0   | 7.2                                                                                                    | 0.1   | 9.1    | LO. J  | 11.2   | 12.9         | L     | LØ. 0         | 28.0   | L        |
| 2         | 2.3         | 5.L   | 7.3    | {.o         | 29.8  | 32.2                                                                                                    | 38.4  | 34.7   | 34.5   | ■.L    | 17/4         | 14.3  | 50.9          | 5a. a  | 2        |
| 1         | 9.7         | L4.6  | 21.4   | 1.2         | 56.0  | 41.9                                                                                                    | 43.L  | €D.6   | 70.L   | 72.2   | <i>≱</i> ∎.⊾ | 79.2  | 45.3          | 98.2   | 1        |
|           | 21          | 33    | ւասկ   | ໂ 🛛 🗌       | 82    | 93                                                                                                    | 97    | LED    | נסו    | 104/   | ับหล         | ւս \  | 1.30          | L30    |          |
| 2         | ж           | 52    | •V.    | / 💷 _       | _L30  | 1.24                                                                                                    | L 30  | 131    | 137    | 1.72   | 1.12         | 1.19  | 1.11          | _ 14.2 |          |
|           |             |       |        |             |       |                                                                                                    |       | _      |        | 7      |              |       | $\overline{}$ |        |          |
|           | ~~ <u>~</u> |       |        |             |       |                                                                                                    |       |        |        |        |              |       | <u> </u>      |        |          |
| 17        | LL GD       | 1296  | 1332   | 1 33 2      | 1310  |                                                                                                    | 1.919 | 1.562  | ιen,Ζ  | L4L3   | 1421         | LE 26 | 14 33         | 14 32  | 17       |
| 14        | 1214        | 1331  | 1365   | <b>ΥΜ</b> 7 | 1373  | 1.529                                                                                                    | 1.003 | 14.28  | , et a | 1419   | 1437         | 1443  | uigo -        | L073   | 14       |
| 12        | 12.69       | 1343  | വശ്    | / 🚥 🖓       | 1010  | 1421                                                                                                    | LAND  | 1440   | ΛOL.   | 1.441  | 1421         | 1499  | 1.703         | 1709   | 12       |
| յը_կ      | . 1260_     | 1394- | U11    | 417         | 14.14 | 1.000                                                                                                    | 1474  | 1494   | 1710   | 1720   | 1726         | 1735  | ւթան,         | 17 85  | 30       |
| <b></b> _ |             | ~~~   | )      |             |       |                                                                                                    |       | -7-    |        |        |              |       | 4             |        | <u> </u> |
|           |             |       |        |             |       |                                                                                                    |       | /      |        |        |              |       |               | •      |          |
|           |             |       |        |             |       | unitaria da la constante da la constante da la constante da la constante da la constante da la constante da la |       |        |        | -      |              |       |               |        | <b></b>  |

OF ANT THAT GOM RESPONDS TO

26.2.008

| Figure 3-1. | Estimating | the s | peed | of answe | r |
|-------------|------------|-------|------|----------|---|
|-------------|------------|-------|------|----------|---|

5. To determine the percentage of calls that experience a delay, use the Average Delay in Multiples of Average Holding Time that is closest to the expected AOL.

a. In the Erlang-C Infinite Queue Capacity table shown in Figure 3-1, locate the row that corresponds to two working servers.

GLOSEST TO 41 TO 605

- b. Read across until you find the value closest to the expected AOL (the value closest to 47.83 CCS is 46.2 CCS).
- c. Read up to find the Average Delay in Multiples of Average Holding Time that corresponds to 46.2 CCS (the Average Delay in Multiples of AHT is .700).
- d. In the Erlang-C Probability of Delay table shown in Figure 3-2 on page 3-21, find the .700 column.
- e. Read down this column until it intersects the row with two servers. The value at the intersection is .502, which represents the probability of delay. This value shows that 50.2 percent of the calls experience some delay before being answered.

|          |         |         |        | 20        | e (ave                            |        |         |         |         | οιμο τ        | THE     |               |           |             |      | menuo    |
|----------|---------|---------|--------|-----------|-----------------------------------|--------|---------|---------|---------|---------------|---------|---------------|-----------|-------------|------|----------|
| 200      | . 000 L | . 005   | . 010  | . ozd     | կ. ւտո                            | . 200  | . 2 50  | . 300   | . 3 50  | . 100         | . 1 50  | . 300 ,       | . 700     | L.00        | 2.00 | 38.783   |
| L        | . 000 L | . 005   | . 010  | . 020.    | j. L 30                           | .10    | . 200   | .231    | .239    | . 204         | . 10    | . 177         | . BL 2    | . 100       | .447 | L        |
| 2        | . 00 2  | . 002   | . 014  | . 03 🧗    | [. 192                            | .277   | .274    | . 31. 2 | . 3 8 8 | . 372         | . 199   | . 121         | . 10 1    | . 514       | .738 | 2        |
| 1        | . 00 1  | . 0 1 3 | . 02 8 |           | . 229                             | . 276  | .321    | . 3 5 6 | . 19 L  | . <b>B</b> 2L | . 117   | /.m.          | . 330     | . 411       | .748 | 1        |
|          | . 00 1  | . 0 1 5 | . 029  | . 03 3    | ). 299                            | . 307  | . 1 1 2 | . 190   | .828    |               | . IAL/  | . 303         | . જાગે    | . 📲 L       | .790 |          |
| 1        | . 00 1  | . 0 14  | . 03 3 | . Deg     | 1.277                             | . 3 3L | .374    |         |         | . 190         | . 96    | . 5 31        | .en 2 ∖   | . 62 3      | .004 |          |
| <u> </u> | . 00 1  | .030_   | . 034  | . Di ji ( | . 298                             | .150_  | .194    | .134    | .170    | . 301         | <u></u> | . 11          | <u></u> 1 | . 700       | .819 | <u> </u> |
| Ē5 ]     | <u></u> | .033    | 1991   |           | , Tan T                           | 177    | .421    | . 439   | . 670   | .71.9         | 717     |               | .402      | 5.85        |      | 17       |
| 14       | .018    | .033    | .025   | .1.2      | 1.112                             | .374   | .423    | . 🖬 L   | . 62 2  | .76           | .739    | .7 52         |           | 1.69        | .918 | 14       |
| 12       | .010    | .034    | .0.24  | <b>.</b>  | . 111                             | .376   | .424    | . 🖬 1   | . 421   | <u>, 720</u>  | .781    | .792          | .412      | See.        | .914 | 12       |
| 30       | .010    | .034    | .097   | ા માટે    | 1.802                             | . 340  | .428    | . 44 1  |         | .721          | .783    | .741          | .418      | jae:        | .911 | 30       |
|          |         |         |        |           |                                   |        |         |         | /       |               |         |               |           | ſ           |      |          |
|          |         |         |        |           | Ален Але он. Аунт сыналгар госала |        |         |         |         |               |         |               |           |             | LITY |          |
|          |         |         |        |           |                                   |        | ML      |         | вог лн  | T(700)        |         | _ <b>CP</b> D | ELXY (5   | <b>E</b> 2) |      |          |

Figure 3-2. Estimating the percentage of delayed calls

- 6. To determine the Average Delay of the Delayed Calls, proceed as follows:
  - a. In Figure 3-3, locate the .700 column.
  - b. Read down this column until it intersects the row with two servers. (The value at the intersection is 1.40. This is the Average Delay of Delayed Calls in Multiples of Average Holding Time).
  - c. To obtain the Average Delay of Delayed Calls in seconds, multiply the Average Holding Time by 1.40 (1.40 X 27.6 seconds = 38.6 seconds).

In summary, when two attendant positions are provided to accommodate 173 calls during the busy hour, the speed of answer for all calls is 19.3 seconds. While 49.8 percent of the calls are answered immediately, the remaining 50.2 percent have an average delay of 38.6 seconds.

Figure 3-3. Estimating the average delay of delayed calls

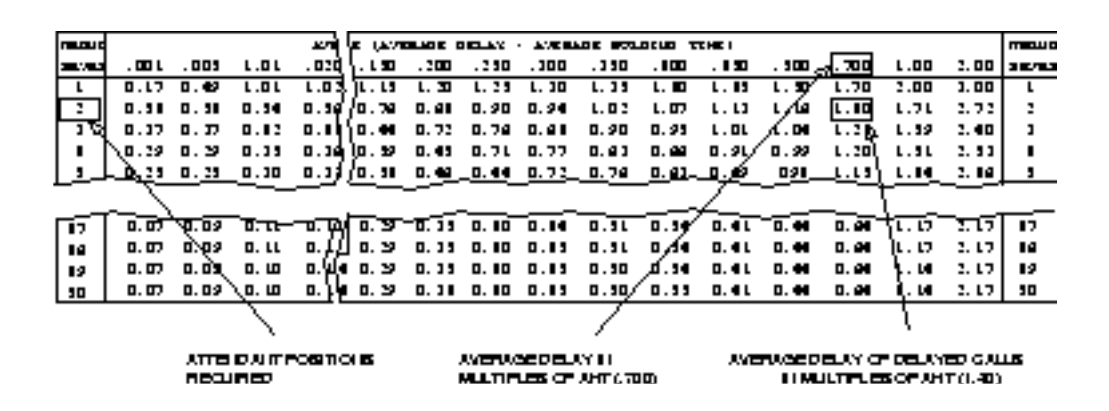

Estimating the number of attendant positions required. Given the appropriate variables, you can estimate the number of attendant positions required to achieve a desired Speed of Answer. You need the following:

- Erlang-C CCS Capacity Tables
- AWT
- AOL
- Desired Speed of Answer

#### Example:

For this example, we continue with the previous example's data; that is:

- AWT = 27.6 seconds
- AOL = 47.83 CCS
- Assuming that the Desired Speed of Answer = 13 seconds

To determine the Average Delay in Multiples of AWT:

#### Figure 3-4. Estimating the average delay of delayed calls

Average Delay in Multiples of AWT =

 $\frac{Desired Speed of Answer}{AWT} = \frac{13 \ seconds}{27.6 \ seconds} = .4710$ 

- a. In the table shown in Figure 3-9 on page 3-90, Erlang-C Infinite Queue Capacity, locate the column that most closely corresponds to the objective delay of .4710 (this falls between .450 and .500, so use the .500 column).
- b. Read down the column until the offered load closest to 47.83 CCS is found (this falls between 41.6 and 74.3, so use the 41.6 row).
- c. Read horizontally to the left or right margin to find the number of servers required (number of servers required = 2).

#### Figure 3-5. Estimating attendant position requirements

| reau o       |          |       | _ ava} !       | e (ave          |       | LAX -   | AVE        |        |          | THE   |                |               |        |        |         |           |         | n a caur |
|--------------|----------|-------|----------------|-----------------|-------|---------|------------|--------|----------|-------|----------------|---------------|--------|--------|---------|-----------|---------|----------|
| 30.000       | .000 L   | . 005 | . ord          | կոս             |       | .130    | . L 30     | . 200  | . 2 50   | . 100 | . 150          |               | . 130, | استار  | .700    | L. 00     | 2.00    |          |
| L            | 0.0      | 0.2   | 0.0            | 0.1             | 3.3   | 1.9     | 1.7        | 4.0    | 7.2      | a. 1  | 9.1            | LO.3          | 11.7   | L 2. D | L       | La . D    | 28.0    | L        |
| 2            | 2.1      | 5.L   | - 7. <b>\$</b> | {0.7            | 21.7  | 23.4    | 34.0       | 9.1    | 32.2     | 38.4  | 34.7           | 30.5          | ւտք. ւ | I. 4   | M. 2    | 50.9      | 50.G    | 2        |
| 1            | 9.7      | 14.6  | 21.4           | 1.2             | 14.4  | 6.4     | 53.2       | 54.0   | 41.9     | 43.L  | 47.6           | 70.L          | 12.2   | 71.3   | \$ 79.7 | 45.3      | 98.2    | 3        |
|              | 21       | 33    | _ ∎կ           | (թ. թ.          | 75    | 76      | <b>e</b> 3 | 89     | 93       | 97    | LOO            | . uy/         | LDE    | шe     | ∖uu     | 120       | L 30    |          |
| 1_           | _ ж      | 52    | _ 9Ý.          | /_02_           |       | LOG .   |            | L20_   | 124      | L 20  | _11            | $-\psi b_{-}$ | _ 1.39 | LE 2   | ing .   | 111       | 143.    | _ 1      |
|              |          |       |                |                 |       | ~~~     |            |        |          | _     |                | 7             |        |        |         |           |         | _        |
|              | ~~~      |       |                |                 |       |         |            |        |          |       |                | /             |        |        |         | <u> </u>  |         |          |
| <b>[12</b> ] | แต       | 1298  | 111            | Luz.            | 1310  | - G. G. | 1.919      | 1 1 22 | 1.002    | 1413  | _ <b>14</b> 77 | 10.20         | 14 33  | 14.32  | 19.00   | . խաղան է | 1071    | <b>D</b> |
| 14           | 1214     | 1331  | 1365           | <b>γ 31</b> 7   | 1373  | 1.22.9  | 1401       | 14.28  | 1436     | 1489  | - paíso -      | 1663          | 14.62  | 1673   | 14.04   | ા છે.ગ્   | 1710    | •        |
| 12           | 1210     | 1343  | വശ്            | / •• •          | 1410  | 1421    | LEL        | 1440   | 1071     | 1.621 | /1001          | 1699          | 1705   | 1702   | 17 22   | 1223      | 1714    | Ð        |
| 30-          | L_ 1200_ | 1394. | -194           | ( <b>4</b> 17 ) | 14.14 | 1.440   | 1474       | 1494   | 1710     | 1.728 | 1724           | 1735          | 17.01  | 17 83  | 17 59   | 1770      | 3,741   | 50       |
| <b>_</b>     |          | ~     |                | <u> </u>        |       |         |            |        |          | -7-   |                |               |        |        | ~~~~    |           | ~~      |          |
|              |          |       |                |                 |       |         |            |        |          | /     |                |               |        |        |         |           | ~ ~     |          |
|              |          |       |                |                 |       |         |            | saum   | ii a. az | LYGO  | in the c       | 201           |        |        | лтте с  | NUT OF    |         | LOAD     |
|              |          |       |                |                 |       |         |            | 000    | COLUMN 1 | OF IN | CE 4745        |               |        |        | 0.000   | TTOA      | 177.000 |          |

Estimating percent occupancy. To determine the percent occupancy (total time) you need the following data:

- Number of attendant positions staffed
- AOL

#### Example:

For this example we continue with the previous example's data; that is:

- AOL = 47.83 CCS
- # of positions staffed = 2

Assume the attendant positions are staffed 100 percent of the time, then each position can handle 36 CCS of load during the peak hour.

#### Figure 3-6. Estimating attendant position requirements

% Occupancy (total time) =  $\frac{AOL}{\# \text{ positions } x \text{ 36 CCS}} \times 100 =$  $\frac{47.83 \text{ CCS}}{2 \text{ x 36 CCS}} \times 100 = 66\%$ 

# Automatic circuit assurance reports

This section describes the parameters and measurements reports for the automatic circuit assurance (ACA) feature. Specifically, these two reports are identified as the ACA Parameters report and ACA Measurements report.

The ACA feature can be used to identify possible malfunctioning trunks by providing an alerting mechanism that monitors:

- The occurrence of an excessive number of short holding time calls
- The occurrence of calls that have an abnormally long holding time

When the number of short holding time calls exceeds the threshold administered for a trunk group, or the duration of a call exceeds the administrated long holding time limit for the trunk group, the following actions occur:

- 1. An entry is made on the ACA Measurement report.
- 2. A referral call is placed to a designated attendant console or display-equipped voice terminal.

#### $\blacksquare$ NOTE:

For a more complete description of the ACA feature, refer to *Administrator's Guide for Avaya™ Communication Manager.* 

#### **Background information:**

- To determine if the ACA feature is enabled, use the display system-parameters feature command.
- When ACA is enabled, it may be used either on a single system basis or in a Distributed Communications System (DCS) network. Administration of the ACA Referral Calls field (also displayed on the System Parameters screen) determines where referral calls terminate. For DCS networks, one switch (the primary) is administered to receive ACA referred calls from remote nodes in the network for all switches within the network. Furthermore, the field ACA Remote PBX Identification must be administered with the PBX ID of the node that is designated as primary.

For non-DCS arrangements, the switch is administered as local.

The switch that displays the ACA measurements must have a valid number administered in the ACA Referral Destination field.

A valid ACA referral destination can be any of the following:

- An individual attendant
- The attendant group
- A designated station that is equipped with an alphanumeric display
- Those systems equipped with a speech synthesizer circuit pack may also provide an audio (voice-synthesized) report of the referral calls.

#### **ACA Parameters report**

The ACA Parameters report lists all trunk groups in the system and displays the current definitions (parameters) for long and short holding times.

# **NOTE:**

The parameters are administered on the trunk group screens.

#### Command

To display the ACA Parameters report:

1. Type list aca-parameters [number x] [to number x] [name x] [aca-on x] [count n] [print/schedule] and press RETURN.

**Options:** There are six options for this command:

■ number *x* 

Enter the beginning trunk group number.

■ to-number *x* 

Enter the ending trunk group number.

#### ■ name x

Enter the trunk group name.

■ aca on x

Enter **y** to indicate the trunk group is monitored by aca.

■ count *n* 

Enter the number of trunk groups to list.

print and schedule

This option allows you to print the report immediately or schedule the report to print at another time.

#### Screen

Screen 3-6 shows a typical screen for the ACA Parameters report. Table 3-4 describes the data fields presented in this report.

#### Screen 3-6. ACA Parameters report

| list aca | -para | ameters    |                |     |           |    |           |        |           |
|----------|-------|------------|----------------|-----|-----------|----|-----------|--------|-----------|
|          |       |            |                | ACA | PARAMETER | S  |           |        |           |
| Group    |       | Group      | Group          |     | A         | CA | Short     | Short  | Long      |
| Number   | TAC   | Туре       | Name           |     | Or        | 1? | Hold Time | Thresh | Hold Time |
| 41       | 351   | tie        | MARKETING      |     | 1         | n  | 10        | 15     | 1         |
| 42       | 352   | tie        | PURCHASING     |     | 1         | n  | 10        | 15     | 1         |
| 43       | 353   | isdn-pri   | D5-G2 PRI Tie  |     | 1         | n  | 10        | 15     | 1         |
| 44       | 354   | tie        | FINANCE        |     | 1         | n  | 10        | 15     | 1         |
| 45       | 355   | tie        | SALES          |     | 1         | n  | 10        | 15     | 1         |
| 46       | 356   | tie        | NEW YORK       |     | 1         | n  | 10        | 15     | 1         |
| 54       | 373   | wats       | SERVICE-WATS   |     | 1         | У  | 10        | 15     | 1         |
| 55       | 371   | tie        | DATA LINK      |     | 1         | n  | 10        | 15     | 1         |
| 57       | 387   | tie        | 2 WAY TIE LINE |     | 1         | У  | 10        | 15     | 1         |
| 58       | 386   | wats       | NJ-WATS        |     | 1         | У  | 10        | 15     | 1         |
| 59       | 385   | wats       | WATS-800       |     | 1         | У  | 10        | 15     | 1         |
| 60       | 384   | did        | DID            |     | 1         | У  | 10        | 15     | 1         |
| 61       | 383   | CO         | WASHINGTON     |     | 1         | У  | 10        | 15     | 1         |
| Command  | succ  | essfully ( | completed      |     |           |    |           |        |           |
| Command  |       |            |                |     |           |    |           |        |           |
|          |       |            |                |     |           |    |           |        |           |

#### Table 3-4. ACA Parameters report field descriptions

| Field           | Description                                                                                                    |
|-----------------|----------------------------------------------------------------------------------------------------|
| Group<br>Number | A unique number (assigned during administration) that<br>identifies each trunk group. It may be any number within the<br>range of one to the maximum number of trunk groups<br>supported by the system. |

| Field      | Description                                                                                                    |
|------------|----------------------------------------------------------------------------------------------------|
| TAC        | Trunk Access Code. The TAC (assigned during administration) for the trunk group.                                                                                                    |
| Group Type | for the trunk group.<br>The type of trunk. The system allows the following trunk types:<br>Access (access)<br>Advanced Private Line Termination (aplt)<br>Central Office (co) or Public Network Service<br>Customer Provided Equipment (cpe)<br>Digital Multiplexed Interface-Bit Oriented Signaling<br>(dmi-bos)<br>Direct Inward Dialing (did)<br>Direct Inward/Outward Dialing (diod)<br>Foreign Exchange (fx)<br>Integrated Services Digital Network (isdn-pri)<br>Release Link Trunk (rlt)<br>Tandem (tandem)<br>Tie Trunk (tie)<br>Wide Area Telecommunications Service (wats) |
|            | ► NOTE:<br>For a complete description of these trunk group types,<br>refer to the Administrator's Guide for Avaya <sup>TM</sup><br>Communication Manager.                                                                                                    |
| Group Name | The trunk group identification administered on the Trunk Group screen.                                                                                                    |

 Table 3-4.
 ACA Parameters report field descriptions — Continued

| Field              | Description                                                                                                    |
|--------------------|----------------------------------------------------------------------------------------------------|
| ACA On?            | Indicates whether or not the trunk group is monitored by ACA.                                                                                                    |
|                    | <b>Suggested actions:</b> The decision to monitor a trunk group (field entry <b>y</b> ) may depend on a complaint from a user, historical problems, or suspicious data from another report. ACA measurements may be used in conjunction with other measurement reports for confirmation purposes. These other reports include:                                                                                                    |
|                    | <ul> <li>The list performance trunk-group</li> </ul>                                                                                                    |
|                    | The list performance summary                                                                                                    |
|                    | The list measurements outage-trunk                                                                                                    |
|                    | <ul> <li>The list measurements trunk-group summary or hourly</li> </ul>                                                                                                    |
| Short Hold<br>Time | The maximum number of seconds a call is considered a short<br>holding time call. A holding time longer than this value is<br>considered as a normal call up until the long holding time is<br>exceeded. The short holding time value is specified on the<br>Trunk Group screen when the trunk group is administered. The<br>field range is from 0 to 160 seconds with 10 seconds being the<br>default.                                                                                                    |
| Short<br>Thresh    | Short Threshold. The system maintains a running count of each call with a duration ≤ the administered short holding time. The count is increased by one for each call that meets the short holding time criteria. When this count reaches the designated threshold, an entry is made in the ACA Measurements Report, and a referral call is placed. The threshold value is specified on the Trunk Group screen when the trunk group is administered. The field range is from 0 to 30 with 15 being the default. |
| Long Hold<br>Time  | The minimum time of seizure, in hours, the system considers a call as having a long holding time. This number is specified on the Trunk Group screen when the trunk group is administered. The number has a range of zero to 10 hours with one hour as the default. A referral call is placed as soon as a single long holding call is detected.                                                                                                    |

# Table 3-4. ACA Parameters report field descriptions — Continued

# Automatic Circuit Assurance Measurements report

The Automatic Circuit Assurance Measurements report displays the audit trail list of short and long holding time referral calls placed.

#### Command

To display the Automatic Circuit Assurance Measurements report:

1. Type list measurements aca [print/schedule] and press RETURN.

Options: The print and schedule options are available for this command.

#### Screens

Screen 3-7 on page 3-29 and Screen 3-8 on page 3-90 show typical screens for the Automatic Circuit Assurance Measurements report. The date and time the report was requested is displayed to the right, following the name of the report.

This report may contain up to 64 entries on several pages. If more than 64 referrals have been entered since the last system reinitialization, the report shows the 64 most recent entries; older entries, if any, are overwritten. As shown in Screen 3-7 on page 3-29, if more than 14 referrals have occurred since the last system re-initialization, press NEXT PAGE to see additional entries, or press CANCEL to exit the report.

# **NOTE:**

For wideband calls that consume more than 64 kbps of bandwidth, only the lowest numbered B-channel is shown on the Automatic Circuit Assurance Measurements Report. In addition, on the report, entries that pertain to referral calls associated with wideband facilities are designated by a "W" in the far right position of the report entry.

If the Automatic Circuit Assurance Measurements report contains entries for referral calls pertaining to wideband facilities, the subtitle (w = Wideband Support) will append to the report title.

Table 3-5 on page 3-30 describes the data fields presented in this report.

| list measureme | ents aca           |                  |            |               | Page      |
|----------------|--------------------|------------------|------------|---------------|-----------|
| Switch Name: ( | Cust_Switch_Name   |                  | Date: 2    | :11 pm WED JA | N 22, 200 |
| Automatic Ciro | cuit Assurance Mea | asurements (W=Wi | deband Su  | pport)        |           |
| Day & Time     | Trunk              | Trunk            | Tru        | nk Type       | of        |
| of Referral    | Group No.          | Access Code      | Men        | ber Refe      | rral      |
| 29/10:00       | 57                 | 387              | 6          | Long          |           |
| 28/14:00       | 62                 | 382              | 4          | Short         |           |
| 27/20:00       | 59                 | 385              | 1          | Long          |           |
| 27/19:00       | 59                 | 385              | 1          | Long          |           |
| 24/15:58       | 59                 | 385              | 2          | Long          |           |
| 24/10:00       | 63                 | 381              | 1          | Long          |           |
| 24/09:00       | 63                 | 381              | 1          | Long          |           |
| 23/11:00       | 61                 | 383              | 9          | Short         |           |
| 23/09:00       | 61                 | 383              | 9          | Long          |           |
| 22/13:18       | 63                 | 381              | 5          | Long          |           |
| 22/11:42       | 62                 | 382              | 12         | Long          |           |
| 22/06:44       | 57                 | 387              | 11         | Short         |           |
| 21/13:00       | 62                 | 382              | 5          | Long          |           |
| 20/21:22       | 61                 | 383              | 1          | Long          |           |
|                | press CANCEL to a  | uit press NI     | EXT PAGE t | continue      |           |

| Screen 3-7. | Automatic Circuit Assurance Measurements report— pa | age 🛾 | 1 |
|-------------|-----------------------------------------------------|-------|---|
|-------------|-----------------------------------------------------|-------|---|

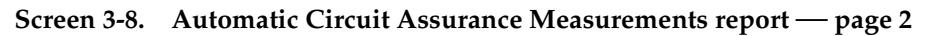

| list measurem | ents aca        |              |         |       |            |         | Page     | 2  |
|---------------|-----------------|--------------|---------|-------|------------|---------|----------|----|
| Switch Name:  | Cust_Switch_Na  | ime          |         | Date  | : 2:11 pm  | WED JAN | 1 22, 20 | 03 |
| Automatic Cir | cuit Assurance  | Measurements | (W=Wide | eband | l Support) |         |          |    |
| Day & Time    | Trunk           | Trui         | nk      |       | Trunk      | Туре    | of       |    |
| of Referral   | Group No.       | Access       | Code    |       | Member     | Refe    | rral     |    |
| 20/15:52      | 63              | 381          |         | 3     | L          | ong     |          |    |
| 20/13:00      | 60              | 384          |         | 8     | L          | ong     |          |    |
| 17/16:26      | 63              | 381          |         | 2     | L          | ong     |          |    |
| 17/13:38      | 63              | 381          |         | 3     | S          | hort    |          |    |
| 16/22:17      | 60              | 384          |         | 7     | L          | ong     |          |    |
| 16/12:26      | 57              | 387          |         | 5     | S          | hort    |          |    |
| 16/12:26      | 43              |              | 353     |       | 2          |         | Long     | W  |
| 16/11:46      | 60              | 384          |         | 7     | L          | ong     |          |    |
| Command succe | ssfully complet | ed           |         |       |            |         |          |    |
| Command:      |                 |              |         |       |            |         |          |    |
|               |                 |              |         |       |            |         |          | /  |

| Field                        | Description                                                                                                    |
|------------------------------|----------------------------------------------------------------------------------------------------|
| Day & Time<br>of<br>Referral | The day and time at which either the threshold for short holding<br>time calls was exceeded or long holding time call was reached<br>and a referral call was placed (see Table 3-4 on page 3-25 for<br>definitions of short and long holding times and the short<br>threshold counter). Expressed as: day of the current<br>month/hour:minute                                                                      |
|                              | The report lists referral calls beginning with the most recent<br>and continuing back in time until either all referrals are listed or<br>the most recent 64 are listed. A referral call is completed if the<br>call is answered. A call that is not answered is attempted again<br>at the top of the next hour and each subsequent hour until it is<br>answered or when a new ACA call is received.               |
| Trunk<br>Group No.           | Trunk Group Number. The number of the trunk group over which the referral call was placed.                                                                                                    |
| Trunk<br>Access<br>Code      | Trunk Access Code for the trunk group.                                                                                                    |
| Trunk<br>Member              | The specific trunk in the group that experienced the short or<br>long holding time infraction. This information can be used, with<br>other maintenance tests, to identify the equipment location<br>(circuit pack) of the trunk group member. For wideband trunk<br>groups, the number shown is the lowest numbered trunk used<br>in the wideband call.                                                            |
| Type of<br>Referral          | Indicates whether the referral occurred as the result of too many <i>short</i> holding time calls or an excessively <i>long</i> holding time call.                                                                                                    |
|                              | <b>Suggested action:</b> Generally, a referral call should serve as a warning of potential trunk failures. In addition, an excessively long-holding call may indicate a security breach. Resolution of the problem should, in most cases, be the function of maintenance personnel. Depending upon local arrangements, it may be appropriate to alert maintenance personnel if they have not already been alerted. |
| Wideband<br>Flag             | If the call was a wideband call, a "W" appears next to the entry.<br>In addition, if any wideband calls appear on the report, the tag<br>"W = Wideband Support" appears in the report heading.                                                                                                    |

 Table 3-5.
 Automatic Circuit Assurance Measurements report field descriptions

# **ARS/AAR/UDP** route pattern reports

Automatic Route Selection (ARS), Automatic Alternate Routing (AAR), and the Uniform Dial Plan (UDP) are features that route calls over public and private networks. To route the calls, ARS, AAR, and UDP select a routing pattern. A routing pattern is a list of trunk groups and a set of parameters that define the conditions under which each trunk group should be chosen to route calls.

There are two measurement screens related to routing patterns.

#### Route Pattern Measurement Selection screen

The Route Pattern Measurements Selection screen displays the list of patterns to be measured. The Route Pattern Measurements report displays traffic data for the specified pattern (as a whole) as well as the distribution of traffic on the trunk groups in the pattern.

#### Command

To display the list of route patterns to be measured:

1. Type **display meas-selection route-pattern [print/schedule]** and press RETURN.

*Options*: The **print** and **schedule** options are available for the display command only.

# **NOTE:**

Routing pattern numbers are administered as a part of the system implementation process; more specifically, as a part of administering the ARS, AAR, or UDP features. This procedure is fully described in the Administrator's Guide for Avaya<sup>TM</sup> Communication Manager.

To change the list of routing patterns to be measured:

- 1. Type change meas-selection route-pattern and press ENTER.
- 2. Enter the route pattern number to be measured and press ENTER.

Pattern numbers do not have to be in numerical order. If the pattern number you want is not listed, add the number (if there is space available), or replace an existing pattern number you no longer need. Press RETURN until the cursor is placed on the unwanted pattern number and enter the new number, or press CLEAR FIELD and enter the new number.

#### Screen

Screen 3-9 shows a typical Route Pattern Measurement Selection screen containing entries for the 25 patterns to be measured. Table 3-6 describes the data fields in this screen.

#### Screen 3-9. Route Pattern Measurement Selection screen

|            | ROUIE P     | AIIERN MEASUREM | ENI SELECIION |             |
|------------|-------------|-----------------|---------------|-------------|
| ittern No. | Pattern No. | Pattern No.     | Pattern No.   | Pattern No. |
|            | 6:          | 11:             | 16:           | 21:         |
|            | 7:          | 12:             | 17:           | 22:         |
|            | 8:          | 13:             | 18:           | 23:         |
|            | 9:          | 14:             | 19:           | 24:         |
|            | 10:         | 15:             | 20:           | 25:         |

#### Table 3-6. Route Pattern Measurement Selection screen field descriptions

| Field       | Description                                                                    |
|-------------|--------------------------------------------------------------------------------|
| Pattern No. | Pattern number. Lists the numbers of the 25 patterns selected for measurement. |

#### **Route Pattern Measurements report**

The Route Pattern Measurements report contains usage measurements for each of the 25 selected routing patterns. This report displays traffic data for the specified pattern (all trunk groups within the pattern, as a whole) as well as the distribution of traffic on each trunk group in the pattern.

#### Command

To display the Route Pattern Measurements report:

 Type list measurements route-pattern <assigned pattern number (1-254)> <yesterday/today/last-hour> [print/schedule] and press RETURN.

**Required Fields:** There are two required fields for this command.

#### 1. assigned pattern number

Enter the identifying pattern number you wish to display.

This number must previously have been assigned to one of the numbers on the Route Pattern Measurement Selection screen. In order to obtain data for the pattern, it must previously have been administered on the ARS/AAR/UDP screens.

#### 2. yesterday/today/last-hour

- Enter **yesterday** to list the route pattern activity for yesterday.
- Enter today to list the route pattern activity for today.
- Enter **last-hour** to list the route pattern activity of the most recently completed hour.

For example, to display yesterday's measurements for route pattern 27, type **list measurements route-pattern 27 yesterday**.

Options: The print and schedule options are available for this command.

#### Screen

Screen 3-10 shows a typical screen for the Route Pattern Measurements Report. Table 3-7 describes the data fields presented in this report.

#### Screen 3-10. Route Pattern Measurements report

|          | list<br>Swit     | measuren<br>ch Name: | nents rout<br>Cust_Swit | te-patter<br>tch_Name | rn 1 las            | st-hour       | Date:                                   | 1:54 pm              | WED JAN | 22, 2 | 2003 |  |
|----------|------------------|----------------------|-------------------------|-----------------------|---------------------|---------------|-----------------------------------------|----------------------|---------|-------|------|--|
|          |                  |                      | ROU                     | TE PATTEF             | RN MEASU            | JREMENTS      | (W=Wideb                                | and Suppo            | ort)    |       |      |  |
|          | Pat.<br>No.<br>1 | Queue<br>Size<br>5   | Calls<br>Offered<br>7   | Calls<br>d Carri<br>7 | s Ca<br>Led Bl<br>O | lls<br>.ocked | Calls<br>Queued<br>O                    | Queue<br>Ovflo.<br>O |         |       |      |  |
|          |                  |                      |                         | TRUNK G               | GROUP ME            | ASUREME       | NTS FOR F                               | ATTERN               |         |       |      |  |
|          | ~                | (trunk               | groups an               | re shown              | in orde             | er of se      | lection)                                |                      |         |       |      |  |
|          | Grp              | Grp                  | Grp                     | Grp                   |                     | * Calls       | Carried                                 |                      | 10      | Tota. | L    |  |
|          | No.              | Туре                 | Size                    | Dir                   | 10 20 3             | 80 40 50      | 60 70 80                                | 90 100               | Calls   | Call  | 5    |  |
|          | 37               | isdn-pri             | 22                      | two                   | ///////             |               | /////////////////////////////////////// | ///////              | 100     | 7     | W    |  |
| <u>۱</u> |                  |                      |                         |                       |                     |               |                                         |                      |         |       |      |  |

| Table 3-7. | <b>Route Pattern</b> | <b>Measurements</b> | report field | descriptions |
|------------|----------------------|---------------------|--------------|--------------|
|------------|----------------------|---------------------|--------------|--------------|

| Field         | Description                                                                                                    |
|---------------|----------------------------------------------------------------------------------------------------|
| Pat. No.      | Pattern number. The number of the route pattern measured.                                                                                                    |
| Queue<br>Size | The size (length) of the queue for the first trunk group in the route<br>pattern. This is commonly referred to as the route pattern queue<br>size. A queue is an ordered sequence of calls waiting to be<br>processed. For this example, a maximum of five calls may be in<br>queue at any one time. |

| Field                         | Description                                                                                                    |  |  |  |  |
|-------------------------------|----------------------------------------------------------------------------------------------------|--|--|--|--|
| Calls<br>Offered <sup>1</sup> | The total number of calls offered to the route pattern.                                                                                                    |  |  |  |  |
|                               | Calls Offered (With Queue) = # of Calls Carried +                                                                                                    |  |  |  |  |
|                               | #ofQueueOverflowCalls +                                                                                                    |  |  |  |  |
|                               | #ofQueueAbandonCalls                                                                                                    |  |  |  |  |
|                               | Calls Offered (Without Queue) = # of Calls Carried +                                                                                                    |  |  |  |  |
|                               | #ofCallsBlocked                                                                                                    |  |  |  |  |
|                               |                                                                                                    |  |  |  |  |
| Calls<br>Carried              | The total number of seizures (for all trunk groups) in the routing pattern.                                                                                                    |  |  |  |  |
| Calls<br>Blocked              | The number of offered outgoing calls that found all trunk groups in<br>the pattern busy. If the queue overflows, then the call is still<br>blocked. Specifically, a blocked call is a call that:                                         |  |  |  |  |
|                               | <ul> <li>Arrives when there are no available resources</li> </ul>                                                                                                    |  |  |  |  |
|                               | <ul> <li>Arrives and gets queued</li> </ul>                                                                                                    |  |  |  |  |
|                               | <ul> <li>Arrives when the queue is full</li> </ul>                                                                                                    |  |  |  |  |
|                               | <ul> <li>Arrives and cannot queue because the queue length is set to zero</li> </ul>                                                                                                    |  |  |  |  |
|                               | <ul> <li>Cannot queue because the Automatic Callback (ACB) button is<br/>busy</li> </ul>                                                                                                    |  |  |  |  |
|                               | <ul> <li>Cannot queue because there is no ACB button</li> </ul>                                                                                                    |  |  |  |  |
| Calls<br>Queued               | The number of offered calls that found all trunk groups in the pattern<br>busy and were placed in queue for the first trunk group (first-choice<br>trunk group) in the pattern. These calls also increment the blocked<br>calls counter. |  |  |  |  |
| Queue<br>Ovflo.               | Queue Overflow. The number of calls that find the queue on the first<br>trunk group full. Calls attempted while the queue is in overflow<br>receive a reorder signal. These calls also increment the blocked<br>calls counter.           |  |  |  |  |

 Table 3-7.
 Route Pattern Measurements report field descriptions — Continued
| Field              | Description                                                                                                    |
|--------------------|----------------------------------------------------------------------------------------------------|
| Grp No.            | Group Number. The number, assigned via the Trunk Group screen, that identifies each trunk group associated with the displayed data. Trunk groups are listed in the same order as they are assigned on the Route Pattern screen. The first trunk group listed is the first selected (preference 1); the second listed is the second selected (preference 2), and so on. |
| Grp Type           | Group Type. The type of trunk in the group. The following types of trunk groups can be accessed through the route pattern:                                                                                                    |
|                    | ■ Access (access)                                                                                                    |
|                    | <ul> <li>Advanced Private Line Termination (aplt)</li> </ul>                                                                                                    |
|                    | <ul> <li>Local Central Office (co)</li> </ul>                                                                                                    |
|                    | <ul> <li>Direct Inward/Outward Dialing (diod)</li> </ul>                                                                                                    |
|                    | <ul> <li>Foreign Exchange (fx)</li> </ul>                                                                                                    |
|                    | <ul> <li>Integrated Services Digital Network-Primary Rate Interface<br/>(isdn-pri)</li> </ul>                                                                                                    |
|                    | ■ Tandem ( <b>tandem</b> )                                                                                                    |
|                    | ■ Tie Trunk ( <b>tie</b> )                                                                                                    |
|                    | <ul> <li>Wide Area Telecommunications Service (wats)</li> </ul>                                                                                                    |
| Grp Size           | Group Size. The number of trunks in the group.                                                                                                    |
| Grp Dir            | Group Direction. Identifies whether the assigned trunk groups are outgoing ( <b>out</b> ) or 2-way ( <b>two</b> ). Incoming trunks are not included in route patterns.                                                                                                    |
| % Calls<br>Carried | Percentage of Calls Carried. A graphic display showing the percentage of total calls carried over the route pattern by the trunk groups.                                                                                                    |
| % Calls            | Percentage of Calls. The percentage of the total calls carried over the route pattern by the trunk group.                                                                                                    |
|                    | <b>Suggested action:</b> The first trunk group listed in the report is the first choice trunk group. This trunk group should always carry a significantly larger percentage of the calls than any of the other trunk groups. If not, you should add more members so the first choice trunk group has significantly more members than any other group in the pattern.   |

 Table 3-7.
 Route Pattern Measurements report field descriptions — Continued

Continued on next page

| Field            | Description                                                                                                    |
|------------------|----------------------------------------------------------------------------------------------------|
| Total<br>Calls   | The total number of calls carried by the route pattern by the trunk<br>group. For the <b>today</b> report, this field indicates the number of calls<br>carried since the previous midnight. For the <b>yesterday</b> report, this<br>field indicates the number of calls carried all day (24 hours)<br>yesterday. |
|                  | NOTE:<br>This column displays a cumulative number; there are no peak<br>data measurements for the route pattern reports. However,<br>you can use the trunk group reports to display "peak" as well<br>as other data for the trunk groups.                                                                         |
| Wideband<br>Flag | If a trunk group is administered to support wideband switching, a<br>"W" appears next to the trunk group entry. In addition, if any of the<br>trunk groups on the report support wideband switching, the tag "W =<br>Wideband Support" appears in the report heading.                                             |

## Table 3-7. Route Pattern Measurements report field descriptions — Continued

#### 1. See "Specifying trunks to monitor for Trunk Group Hourly report" for this measurement.

Specifically the number of offered calls includes:

- The number of calls carried on all trunks in the route pattern.
- The number of calls that could not queue because there were no available queue slots.
- The number of calls that queued, but abandoned the queue before seizing a trunk.
- The number of calls that could not be queued because the queue length was zero.

## Data analysis guidelines for route pattern reports

The following guidelines are intended to show an easy and fast method of determining whether the collected data is invalid or questionable. These guidelines represent the least that you should do for validation. You should perform additional validation as necessary.

To validate the Route Pattern Measurements report, verify the following data is in order:

- Total Calls Offered to a pattern should always be equal to the sum of the columns "Calls Carried" plus "Queue Overflow" plus "Queue Abandoned" if there is a queue on the first preference.
- Total percent of all calls carried in a pattern (sum of the % Calls column for each trunk group) should never exceed 100.

#### Analyzing the route pattern data

The Routing Pattern Data worksheet (see "Worksheet 2" on page A-3) serves to back up the data from the reports and to provide an easy means to view overall performance of the specified route-pattern. The routing pattern reports/worksheet do not identify a peak hour but do total the data for the identified time period.

The Routing Pattern Measurements report summarizes data for the specified routing pattern. This report is intended to assist you in determining the following:

- How traffic is distributed over the trunk groups in the pattern
- Whether the Facility Restriction Levels (FRL) are administered properly
- The proper number of trunk members and trunk groups

Routing patterns are administered as a part of ARS/AAR/UDP administration. If, after analyzing the data presented with this report, you determine the routing pattern should be changed (for example, you need to increase the number of trunk members or trunk groups), then you must go back to the Routing Pattern screen to make the changes.

For example, if the FRL for the routing pattern is to be changed, you must go back to the ARS/AAR/UDP Routing Pattern screen to make this change. A more likely scenario is that the users, attempting to originate calls over the routing pattern, are blocked because the number assigned to their FRL is lower than that assigned to the trunk group. A user can only access trunk groups with numbers the same as or lower than their FRL number. (They cannot access trunk groups with numbers higher than their FRL.) A pattern may have enough trunks but may not have proper FRL assigned to the users attempting to originate calls with the pattern. If the report indicates a high number for the Calls Queued column and/or Queue Overflow column, but the usage on trunks in the groups following the first choice trunk group is low, consider identifying the group of users who are attempting to originate calls but are blocked. Then raise this group's FRL. This can be accomplished by accessing the Class of Restriction screen and increasing the FRL number for the identified group or groups of users.

If the report indicates a high Queue Overflow rate and a high usage rate for all trunk groups in the pattern, then this probably indicates there are not enough trunks. Generally, the simplest solution is to increase the number of first choice trunks. Another consideration is to add more trunk groups to the pattern. Perhaps the most drastic change is to reorganize the ARS/AAR/UDP routing patterns.

Generally, you want to minimize the number in the Calls Blocked column. In addition, there may be certain users' calls you want to block.

Additional and somewhat related information is available on the Performance Summary report. For example, the Performance Summary report lists the five trunk groups with the highest percent of blocking during their peak hour. Furthermore, the report lists the trunk group members out of service. Also listed are the trunk members, by trunk group, that were not used during the reporting period.

The Trunk Groups and Wideband Trunk Groups reports provide measurement data that relates to the Routing Pattern Measurements report. For example, the total number of calls that overflow from the first choice trunk group is listed in the  $Grp \ Ovfl$  field. It should be understood that, depending on how the trunk group is administered, these overflow calls are rerouted to the other (second, third, and so on) trunk groups.

# **Call Rate Measurements report**

This section describes the Call Rate Measurements report, which provides traffic data for all calls (incoming, outgoing, and intercom) completed on the system during defined time intervals:

- Last hour
- Current day's peak hour
- Previous day's peak hour

The peak hours are the hours with the greatest number of calls and the hours with the busiest 36-second intervals. A 36-second interval (1 one-hundredth of an hour) is used so the number of busy intervals X 100 gives the peak call rate for the listed hour. For example, assume you have normal traffic and there were 31 calls for the peak 36-second interval of the last hour, then the peak calling rate would have been 3100 calls for an equivalent hour. The number of calls actually completed is normally much fewer than this number.

### Command

To display a Call Rate Measurements report:

1. Type list measurements call-rate <total/service-link/ multimedia/data/voice> [print/schedule] and press RETURN.

*Required Fields*: There is one required field for this command — total/service-link/multimedia/data/voice.

- Enter total to list the traffic data for all calls (incoming, outgoing, and intercom).
- Enter voice to list the traffic data for voice calls (incoming, outgoing, and intercom).
- Enter data to list the traffic data for data calls (incoming, outgoing, and intercom).
- Enter multimedia to list the traffic data for multimedia calls (incoming, outgoing, and intercom). This command is only available if MMCH (Basic) is enabled. (G3si and G3r only)
- Enter service-link to list the traffic data for service link calls (incoming, outgoing, and intercom). This command is only available if MMCH (Basic) is enabled. (G3si and G3r only)

Options: The print and schedule options are available for this command.

#### Screen

Screen 3-11 shows a typical Total Call Rate Measurements report. Each call rate measurements report contains the same data fields. Table 3-8 on page 3-43 describes the data fields for these reports.

#### Screen 3-11. Total Call Rate Measurements report

| / | list measurements call-rate total Page 1<br>Switch Name: Cust_Switch_Name Date: 2:24 pm WED JAN 22, 2003<br>TOTAL CALL RATE MEASUREMENTS                                                                                                    |
|---|----------------------------------------------------------------------------------------------------|
|   | Last Hour                                                                                                    |
|   | Hour # Compl Busy Int. (36 sec.) # Busy Int. Calls Compl<br>1300 18532 13:58:48 193                                                                                                    |
|   | Today Peak                                                                                                    |
|   | Hour         # Compl         Busy Int. (36 sec.)         # Busy Int. Calls Compl           Busiest Hour:         900         20481         09:51:00         224           Busiest Interval:         900         20481         09:51:00         224 |
|   | Yesterday Peak                                                                                                    |
|   | Hour # Compl Busy Int. (36 sec.) # Busy Int. Calls Compl<br>Busiest Hour: 1000 21560 00:00:00 220<br>Busiest Interval: 1000 21560 00:00:00 220<br>Command successfully completed<br>Command:                                                       |

The primary purpose of these reports is to identify system-level peak calling activity and the hour the activity occurred. Typically, the busiest hour for peak calling activity (such as, the 9:00 AM hour in this example) is the same as the peak hour for all trunk groups, which is identified on the Trunk Group Measurements Report. However, conditions could be such that the two reports indicate different hours.

#### **NOTE:**

The Call Summary report lists the number of completed calls for the last 24 hours. Therefore, if you compare the Call Rate Measurement reports with the Call Summary report you should see some of the same information.

| Field                      | Description                                                                                                    |
|----------------------------|----------------------------------------------------------------------------------------------------|
| Hour                       | Measurement Hour. The starting time (using 24-hour clock) of the hour during which the data was recorded.                                                                                                    |
|                            | NOTE:<br>A pair of asterisks in the minute portion of the<br>measurement hour indicates the switch time was<br>changed during the measurements interval (for<br>example, 10**).                                                                                          |
| # Compl                    | Number of Calls Completed. The number of calls completed,<br>or answered (including incoming, outgoing, and intercom),<br>during the listed hour.                                                                                                    |
| Busy Int.<br>(36 sec.)     | Busy Interval (36 seconds). The 36-second interval within<br>the listed hour that had the most calls completed. There are<br>one hundred 36-second intervals in a 1 hour period.                                                                                         |
| # Busy Int.<br>Calls Compl | Number of Busy Interval Calls Completed. The number of calls completed in the listed busy interval.                                                                                                    |
|                            | NOTE:<br>All originated calls except those directed to an<br>announcement or those generated by maintenance are<br>counted. For example, a facility access test call is not<br>counted as a completed call. Wideband calls count as<br>a single call.                    |
| Busiest<br>Hour            | For peak listings, this row identifies the busiest hour for today's and yesterday's peak hour. This is the hour with the largest number of completed calls.                                                                                                    |
| Busiest<br>Interval        | For peak listings, this row identifies the hour with the busiest 36-second interval for today and yesterday. The hour containing the busiest 36-second interval is not necessarily the same hour as the one reported as the busiest complete hour of the 24-hour period. |

# **Call Summary Measurements report**

The Call Summary Measurements report provides an hourly summary of the traffic data for the last 24 hours. All call completions, except those generated by maintenance, are counted. For example, a Facility Test Call is not counted as a call completion.

## **NOTE:**

Calls are counted on initial completion and not as conference and transfer calls.

#### Command

To display the Call Summary Measurements report:

1. Type **list measurements call-summary [print/schedule]** and press RETURN.

Options: The print and schedule options are available for this command.

#### Screen

Screen 3-12 shows a typical Call Summary Measurements report. Table 3-8 on page 3-43 describes the data fields in this report.

#### Screen 3-12. Call Summary Measurements report

| /     | list  | measui  | rement | s call  | L-summary | 7         |        |         |       |         |           |          |   |
|-------|-------|---------|--------|---------|-----------|-----------|--------|---------|-------|---------|-----------|----------|---|
|       | Swite | ch Name | e: Cus | st Swit | ch Name   |           |        | Date    | : 3:  | v mg 07 | VED JAN 2 | 22, 2003 |   |
|       |       |         |        | _       | —         | CALL SUMM | ARY MI | EASUREN | 1ENTS | -       |           |          |   |
|       |       |         |        |         |           | Summary o | f Las  | t 24 H  | ours  |         |           |          |   |
|       |       |         | -# Ca  | lls Cor | npleted   |           |        |         | # Ca  | lls Cor | npleted   |          |   |
|       |       |         |        | Multi   | Service   |           |        |         |       | Multi   | Service   |          |   |
|       | Hour  | Voice   | Data   | Media   | Link      | Total     | Hour   | Voice   | Data  | Media   | Link      | Total    |   |
|       | 1400  | 46      | 15     | 0       | 0         | 61        | 0200   | 0       | 0     | 0       | 0         | 0        |   |
|       | 13**  | 23      | 20     | 0       | 0         | 43        | 0100   | 0       | 0     | 0       | 0         | 0        |   |
|       | 1200  | 22      | 16     | 0       | 0         | 38        | 0000   | 0       | 0     | 0       | 0         | 0        |   |
|       | 1100  | 45      | 22     | 0       | 0         | 67        | 2300   | 0       | 0     | 0       | 0         | 0        |   |
|       | 1000  | 33      | 22     | 0       | 0         | 55        | 2200   | 0       | 0     | 0       | 0         | 0        |   |
|       | 0900  | 21      | 14     | 0       | 0         | 35        | 2100   | 0       | 0     | 0       | 0         | 0        |   |
|       | 0800  | 11      | 10     | 0       | 0         | 21        | 2000   | 3       | 0     | 0       | 0         | 3        |   |
|       | 0700  | 1       | 0      | 0       | 0         | 1         | 1900   | 4       | 2     | 0       | 0         | 6        |   |
|       | 0600  | 0       | 0      | 0       | 0         | 0         | 1800   | 4       | 2     | 0       | 0         | 6        |   |
|       | 0500  | 0       | 0      | 0       | 0         | 0         | 1700   | 4       | 7     | 0       | 0         | 11       |   |
|       | 0400  | 0       | 0      | 0       | 0         | 0         | 1600   | 21      | 12    | 0       | 0         | 33       |   |
|       | 0300  | 0       | 0      | 0       | 0         | 0         | 1500   | 21      | 15 (  | 0       | 0         | 36       |   |
|       | Comma | and suc | ccessi | Eully d | completed | 1         |        |         |       |         |           |          |   |
|       | Comma | and:    |        |         |           |           |        |         |       |         |           |          |   |
| <hr/> |       |         |        |         |           |           |        |         |       |         |           |          | / |

Data is displayed beginning with the most recently-completed hour and going back for 24 consecutive hours. For example, since the report is displayed during the 1500-hour time interval, the last completed hour is 1400. Therefore, the left hour column begins with 1400 and lists (from top to bottom) the 12 preceding hours.

This report indicates the system clock was reset during the 1300 hour interval. Therefore, the hour is displayed as 13\*\*.

| Field                   | Description                                                                                                    |
|-------------------------|----------------------------------------------------------------------------------------------------|
| Hour                    | Measurement Hour. The starting time (using 24-hour clock) of the hour during which the data was recorded.                                                                                                    |
|                         | NOTE:<br>A pair of asterisks in the minute portion of the<br>measurement hour indicates the switch time was<br>changed during the measurements interval (for<br>example, 10**).                                                                                                    |
| # of Calls<br>Completed | Number of Calls Completed. This field contains the following five subfields:                                                                                                    |
|                         | <ul> <li>Voice — The number of voice calls completed<br/>during the listed hour.</li> </ul>                                                                                                    |
|                         | <ul> <li>Data — The number of data calls completed during<br/>the listed hour. A data call carries digital signals<br/>between two endpoints, enabling end terminals to<br/>communicate directly.</li> </ul>                                                                                                    |
|                         | <ul> <li>Multi Media — The number of multimedia calls<br/>completed during the listed hour. A multimedia call is<br/>a call involving one or more media calls (for example,<br/>voice, video, and data) between a multimedia user<br/>and other users. This subfield only applies to<br/>customers using MMCH (Basic).</li> </ul> |
|                         | <ul> <li>Service Link — The number of service links<br/>established during the listed hour. A service link<br/>provides voice, video, and data connectivity to a<br/>multimedia user. This subfield only applies to<br/>customers using MMCH (Basic).</li> </ul>                                                                  |
|                         | <ul> <li>Total — The total number of calls completed during<br/>the listed hour.</li> </ul>                                                                                                    |
|                         | Calls are counted in the hour they are answered and<br>not in the hour they are dropped. Therefore, a call<br>that starts in one hour and ends in another hour is<br>counted only in the hour it originates.                                                                                                    |
|                         | <b>Suggested action:</b> To determine the types of calls during the measurement hour, use the List Measurements Occupancy Summary Report.                                                                                                    |

Table 3-8. Call Summary Measurements report field descriptions

# **Cell Traffic report**

The Cell Traffic report provides hourly and daily summaries of the wireless traffic data. These reports are designed to study the wireless traffic patterns. Used in conjunction with maintenance tests and other tools, these reports are useful for trouble analysis. For example, excessive load on a cell of Wireless Fixed Base (WFB) or too many handovers may indicate deficiencies or potential problem areas in the system.

### Command

To display the Cell Traffic report for an individual cell:

- 1. Type list measurements cell-traffic <cell-addr> [wfb-address] [cell-number] <yesterday-peak/today-peak/last-hour> [print/schedule] and press RETURN.
  - **NOTE:**

The qualifier **cell-addr** identifies cabinet (1-64), carrier (A-E), and slot (00-20).

*Options*: The wfb-address, cell-number, print, and schedule options are available for this command.

To display the Cell Traffic Summary report:

 Type list measurements cell-traffic summary <today-peak/yesterday-peak/last-hour> [print/schedule] and press RETURN.

Options: The print and schedule options are available for this command.

#### Screen

Screen 3-13 shows a typical screen for the Cell Traffic Summary report. Table 3-9 on page 3-46 describes the data fields presented in this report.

## Screen 3-13. Cell Traffic summary report

| ligt moo   | auxomont  | a aoll + wo | Ffia aummo |        | + hour | _            |            |         |       |
|------------|-----------|-------------|------------|--------|--------|--------------|------------|---------|-------|
| Switch N   | surement: | s cell-tra  | LIIC Summa | LY IAS | Date.  | 1.01 rom WI  | 22 אאד. חי | 2003**  |       |
| Switchi No | anie•     |             | WIRFLESS   | REDUE  | Date:  | TIL TRAFFIC  | SD UAN 22  | , 2005  |       |
|            |           |             | WIREEBSS   | KEI OF |        | Apaguremento | = *=Tnval  | id Hour |       |
|            |           | Tota        | l wireless | call   | connec | tivity for   | the hour   | : 2044  |       |
|            |           | Tota        | l wireless | call   | connec | tivity for   | the day:   | 2096    |       |
|            |           | 1000        | I WIICICDD | CUII   | connec | ,011110, 101 | che duy    | 2050    |       |
| Cell       | Meas      | %Time       | Usage      | TotBo  | h      | PeakBch      | %Time      | %Time   | Hand  |
| Address    | Hour      | In-Sys      | (CCS)      | Seize  | ed     | In-Use       | ACB        | OutServ | Overs |
| SYSTEM     | 1400      | NA          | 1224       | 2112   |        | NA           | NA         | NA      | 850   |
| 01B03A1    | 1400      | NA          | 76         | 132    |        | NA           | NA         | NA      | 44    |
| 01B03A2    | 1400      | NA          | 150        | 240    |        | NA           | NA         | NA      | 68    |
| 01B03A3    | 1400      | NA          | 100        | 140    |        | NA           | NA         | NA      | 68    |
| 01B03A4    | 1400      | NA          | 56         | 140    |        | NA           | NA         | NA      | 48    |
| 01B03A     | 1400      | 100         | 382        | 652    |        | 10           | 15         | 12      | NA    |
| 01B03A1    | 1400      | NA          | 72         | 120    |        | NA           | NA         | NA      | 88    |
| 01B18A     | 1400      | 89          | 72         | 120    |        | 7            | 11         | 10      | NA    |
| 01B18B1    | 1400      | NA          | 78         | 112    |        | NA           | NA         | NA      | 48    |
| 01B18B2    | 1400      | NA          | 158        | 212    |        | NA           | NA         | NA      | 68    |
| 01B18B3    | 1400      | NA          | 34         | 84     |        | NA           | NA         | NA      | 80    |
| 01B18B4    | 1400      | NA          | 72         | 120    |        | NA           | NA         | NA      | 88    |
| 01B18B     | 1400      | 100         | 342        | 528    |        | 9            | 15         | 12      | 48    |
| <          |           |             |            |        |        |              |            |         | /     |
|            |           |             |            |        |        |              |            |         |       |

| Field                                                  | Description                                                                                                    |
|--------------------------------------------------------|----------------------------------------------------------------------------------------------------|
| Total<br>wireless call<br>connectivity<br>for the hour | Provides a count of the actual number of calls originated<br>and calls offered as a whole. These are call attempts that<br>may or may not have been completed.                                                                                        |
| Total<br>wireless call<br>connectivity<br>for the day  | Provides a count of the actual number of calls originated<br>and calls offered as a whole. These are call attempts that<br>may or may not have been completed. For the interval<br>extending from midnight until the last hour of the current<br>day. |
| Cell Address                                           | Location and number in terms of Port Network Number and the Port ID associated with number.                                                                                                    |
| Meas Hour                                              | Measurement Hour. The starting time (using 24-hour clock) of the hour during which the data was recorded.                                                                                                    |
| %Time In-Sys                                           | Percent of Time In-System. The percentage of time during the polling interval that a WFB was administered.                                                                                                    |
| Usage (CCS)                                            | The total time in CCS (Centum Call Seconds/Hundred Call Seconds) that bearer channels are allocated for the WTs (Wireless Terminals) at a cell.                                                                                                    |
| TotBch Seized                                          | Total Bearer Channels Seized. The number of times the bearer channels were seized by this cell for call or mobility related activities during the polling interval.                                                                                   |
| PeakBch<br>In-Use                                      | Peak Bearer Channel In-Use. Peak number of traffic bearer channels that are simultaneously in use at a WFB.                                                                                                    |
| %Time ACB                                              | Percent of Time All Channels Busy. The percentage of time that all ACB (All Channels Busy) traffic bearer channels are simultaneously in use at a WFB during the measurement interval.                                                                |
| %Time OutServ                                          | Percent of Time Out-of-Service. The percentage of time<br>during the polling interval that a WFB was made busy by<br>maintenance and was not available for call related<br>activities.                                                                |
| Hand Overs                                             | The number of handovers handled by the cell during the measuring period.                                                                                                    |

| Table 3-9. | Cell Traffic St | ummary report | field descriptions |
|------------|-----------------|---------------|--------------------|
|------------|-----------------|---------------|--------------------|

## Call coverage measurements reports

There are two reports that provide measurement information about call coverage.

- The Coverage Path Measurement report describes coverage activity as it relates to the coverage paths.
- The Principal Coverage Measurement report describes coverage activity as it relates to principal extensions and Personal Central Office Line (PCOL) groups.

For each report, there is a selection screen that lists the specific coverage paths or principal extensions to be measured.

These reports are used to provide information about what happens to calls that go to coverage. The reports can be used to refine and improve call coverage patterns and to manage the system's principals. The reports are used in conjunction with the **list coverage path** and **display coverage sender-group [number]** commands.

#### Terms

Typically, a principal is the party or group for which a call is originally intended. A principal may be a station user, a hunt group, a terminating extension group, or a PCOL.

#### **Feature interactions**

**Bridged Call.** A call answered by a bridge of a coverage point extension is considered answered by the coverage point. A call answered by the bridge of a principal is considered answered by the principal.

**Call Pick-Up.** If the principal is a member of a pickup group, a call ringing at the principal and picked up by a member of the pickup group is considered answered by the principal. If the coverage point extension is a member of a pickup group, a call ringing at the coverage point and picked up by a member of the pickup group is considered answered by the coverage point.

Leave Word Calling and Automatic Callback. A call for which the calling party activates Leave Word Calling (LWC) or Automatic Callback (ACB) before the call is redirected and before it is answered is considered a call back for the principal. If LWC or ACB is activated after the call is redirected, it is considered a call back for the coverage path.

**Trunks.** CO trunks and other trunks that have ring-back provided by the CO repeatedly attempts to complete the call to the principal. Each attempt is considered a new offered call and is counted for principal or coverage as appropriate.

# Data analysis guidelines for call coverage measurements

There is no column for answered calls for principals. Normally, you can assume:

Answered Calls = Calls Offered - [Calls Redirected + Calls Abandoned + Callback]

However, this is not always the case. A number of interactions affect the totals on the measurement reports so that the column totals do not sum to the total calls offered.

**Call Forwarding.** A forwarded call from the principal is counted as offered or abandoned to the principal. If the call abandons, the call is counted as abandoned at the principal. If the forwarded-to extension is a measured principal, the call is counted as an offered call to the forwarded-to extension, but it does not have an "abandon" or a "redirection" associated with it and appears as answered.

**Bridging and Pickup Groups.** The principal, the principal bridge and members of their pickup group(s) all have access to a call *even if* it goes to coverage.

If one of these parties answers the call, the count shows the call was offered to the coverage path without a corresponding count of "answered" or "abandoned." The count is thrown off and the columns do not add up.

**Distributed Communications System (DCS).** Call Forwarding abandon interactions are different than those described above if forwarding is done off-switch. In that case, each extension is treated as a principal and calls are counted as abandoned if the caller drops the call.

When a call is forwarded across DCS it goes to coverage based on the forwarded-to principal's path criteria rather than the principal's unless the principal is using cover-all.

Because the one-switch appearance of DCS is achieved using more than one trunk, ACB and LWC calls are counted as abandoned.

#### Selecting coverage paths to be measured

You can select up to 100 coverage paths for measurement.

#### Command

To display the list of coverage paths to be measured:

1. Type **display meas-selection coverage [print/schedule]** and press RETURN.

To display the list of all the coverage paths on your system:

1. Type list coverage path [print/schedule] and press RETURN.

*Options*: The **print** and **schedule** options are available for the display and list commands only.

To change the list of coverage paths to be measured:

- 1. Type change meas-selection coverage and press RETURN.
- 2. Enter the coverage path number to be measured and press ENTER.

Coverage path numbers do not have to be in numerical order. If the coverage path you want is not listed, add the coverage path number (if there is space available), or replace an existing coverage path number you no longer need. Press RETURN until the cursor is placed on the unwanted coverage path and enter the new coverage path number, or press CLEAR FIELD and enter the new coverage path number.

#### Screen

Screen 3-14 shows a typical selection screen for the Coverage Path Measurements report. Table 3-10 describes the data fields presented on this screen.

#### Screen 3-14. Measured Coverage Paths screen

| change me | as-selecti | lon coverag<br>1ST HUND | Je<br>DRED MEASUF | ED COVERAG  | E PATHS  | Page     | 1 of | 2 |
|-----------|------------|-------------------------|-------------------|-------------|----------|----------|------|---|
| Path No.  | Path No.   | Path No.                | Path No.          | Path No.    | Path No. | Path No. |      |   |
| 1:        | 17:        | 33:                     | 49:               | 65:         | 81:      | 97:      |      |   |
| 2:        | 18:        | 34:                     | 50:               | 66:         | 82:      | 98:      |      |   |
| 3:        | 19:        | 35:                     | 51:               | 67:         | 83:      | 99:      |      |   |
| 4:        | 20:        | 36:                     | 52:               | 68:         | 84:      | 100:     |      |   |
| 5:        | 21:        | 37:                     | 53:               | 69:         | 85:      |          |      |   |
| 6:        | 22:        | 38:                     | 54:               | 70:         | 86:      |          |      |   |
| 7:        | 23:        | 39:                     | 55:               | 71:         | 87:      |          |      |   |
| 8:        | 24:        | 40:                     | 56:               | 72:         | 88:      |          |      |   |
| 9:        | 25:        | 41:                     | 57:               | 73:         | 89:      |          |      |   |
| 10:       | 26:        | 42:                     | 58:               | 74:         | 90:      |          |      |   |
| 11:       | 27:        | 43:                     | 59:               | 75 <b>:</b> | 91:      |          |      |   |
| 12:       | 28:        | 44:                     | 60:               | 76:         | 92:      |          |      |   |
| 13:       | 29:        | 45:                     | 61:               | 77:         | 93:      |          |      |   |
| 14:       | 30:        | 46:                     | 62:               | 78:         | 94:      |          |      |   |
| 15:       | 31:        | 47:                     | 63:               | 79:         | 95:      |          |      |   |
| 16:       | 32:        | 48:                     | 64:               | 80:         | 96:      |          |      |   |

| Table 3-10. | Measured | Coverage | Paths | field | descrip | otions |
|-------------|----------|----------|-------|-------|---------|--------|
|-------------|----------|----------|-------|-------|---------|--------|

| Field    | Description                                                                             |
|----------|-----------------------------------------------------------------------------------------|
| Path No. | Path Number. Displays the numbers of up to 100 coverage paths selected for measurement. |

#### **Coverage Path Measurements report**

The Coverage Path Measurements report contains measurements for each of the 100 selected coverage paths from the Measured Coverage Paths screen.

#### Command

To display the Coverage Path Measurements report:

1. Type list measurements coverage-path [starting path] [count (1-100)] <yesterday-peak/today-peak/last-hour> [external] [print/schedule] and press RETURN.

*Required Fields*: There is one required field for this command — yesterday-peak/today-peak/last-hour. You must choose one of these.

- Enter **yesterday-peak** to list the activity for yesterday's peak hour.
- Enter today-peak to list the activity for today's peak hour.
- Enter **last-hour** to list the activity of the most recently completed hour.

The peak hour is the hour (within a 24-hour period) with the greatest usage.

**Options:** There are four options for this command:

starting path

Enter the number of the coverage path you wish to display. This number must have been previously assigned to one of the available numbers on the Coverage Path Measurement Selection screen. If you do not enter a number, all the measured coverage paths are displayed.

■ count (1-100)

Enter a number between 1 and 100.

external

This option produces a version of the report showing incoming trunk calls only. Attendant extended calls are considered external.

print or schedule

This option allows you to print the report immediately or schedule the report to print at another time.

For example, to display yesterday's peak measurements for coverage path 68, type **list measurements coverage-path 68 count 1 yesterday-peak**.

#### Screen

Screen 3-15 shows a typical screen for the Coverage Path Measurements report. The time and date the report is requested displays at the top right. Table 3-11 describes the data presented in this report.

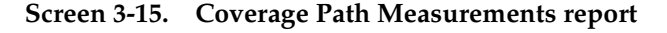

```
list measurements coverage-path 68 count 1 yesterday-peak

Switch Name: Cust_Switch Name Date: 3:00 pm WED JAN 22, 2003

COVERAGE PATH MEASUREMENTS

Path Meas Calls ----- Criteria ------ Point1/4 Point2/5 Point3/6

No. Hour Offrd Act Bsy DA All SAC Cbak Ans Abd Ans Abd Ans Abd

68 1400 20 2 0 4 0 14 3 5 2 3 3 1 3

1 1 0 0 2 4

Command successfully completed

Command:
```

| Field           | Description                                                                                                    |
|-----------------|----------------------------------------------------------------------------------------------------|
| Path No.        | Path Number. The number that identifies the measurement coverage path.                                                                                                    |
| Meas Hour       | Measurement Hour. The starting time (using a 24-hour clock) of<br>the last hour or the hour during which the greatest number of calls<br>are offered to the coverage path.                                                                   |
|                 | NOTE:<br>A pair of asterisks in the minute portion of the measurement<br>hour indicates that the switch time was changed during the<br>measurements interval (for example, 10**).                                                            |
| Calls           | Calls Offered. The total number of calls offered to the path.                                                                                                    |
| Offrd           | <b>Suggested action:</b> If this number is large, review the principal report and investigate why calls are not being answered. To find the principal for this coverage path, use the <b>display coverage sender-group [number]</b> command. |
| Act<br>Criteria | Active Criteria. The number of calls offered to this path due to the principal being active.                                                                                                    |
|                 | <b>Suggested action:</b> If this number is large compared to the Calls Offrd field, you should investigate. A possible reason is the path is administered for "active" only.                                                                 |

#### Table 3-11. Coverage Path Measurements report field descriptions

Continued on next page

| Field           | Description                                                                                                    |
|-----------------|----------------------------------------------------------------------------------------------------|
| Bsy<br>Criteria | Busy Criteria. The number of calls offered to this path due to the principal being busy.                                                                                                    |
| DA<br>Criteria  | Don't Answer Criteria. The number of calls offered to this path<br>because the principal did not answer the call after the<br>administered number of rings. To find the administered number of<br>rings, use the <b>display coverage path [number]</b> command.  |
|                 | <b>Suggested action:</b> If this number is large compared to the Calls Offrd field, investigate the reason these calls are leaving the principal. A possible reason is, the path is only administered for "don't answer".                                        |
| All<br>Criteria | The number of calls offered to this path due to the use of Cover All.                                                                                                    |
| SAC<br>Criteria | Send-All-Calls Criteria. The number of calls offered to this path due to the principal's use of Send-All-Calls, or the calling party using Go To Coverage.                                                                                                    |
|                 | <b>Suggested action:</b> If this number, or the All Criteria field, are unusually large, you should investigate why calls are still offered to this principal.                                                                                                   |
| Cback           | Call Back. The number of calls offered to this path where the calling party used LWC or ACB before a coverage point answered the call. These cases are separated out because they are usually considered abandons but counting them as such would be misleading. |
|                 | <b>Suggested action:</b> If this number appears high, verify why calls are not being answered.                                                                                                    |
| Point Ans       | Point Answered. The total number of calls answered by the specified point.                                                                                                    |
| Point Abd       | Point Abandoned. The total number of calls abandoned by the caller while ringing at the specified point.                                                                                                    |
|                 | <b>Suggested action:</b> If this number is high, you may want to re-engineer the coverage paths so less traffic is offered to this point.                                                                                                    |

## Table 3-11. Coverage Path Measurements report field descriptions — Continued

#### Selecting principal extensions to be measured

You can select up to 100 principal extensions or PCOL TACs for measurement.

For definitions of principal extensions and TACs, refer to "Terms" on page 3-47.

#### Command

To display the list of principal extensions to be measured:

1. Type **display meas-selection principal [print/schedule]** and press RETURN.

*Options*: The **print** and **schedule** options are available for the display command only.

To change the list of principal extensions to be measured:

- 1. Type change meas-selection principal and press RETURN.
- 2. Enter the extension to be measured and press ENTER.

Extension numbers do not have to be in numerical order. If the extension you want is not listed, add the extension number (if there is space available), or replace an existing extension you no longer need. Press RETURN until the cursor is placed on the unwanted extension and enter the new extension number, or press CLEAR FIELD and enter the new extension number.

#### Screen

Screen 3-16 shows a typical Measured Principals selection screen containing entries for the 100 principal extensions or TACs to be measured. Table 3-12 describes the data fields presented in this screen.

|        |         | MEAS    | URED PRINCIPA | LS      |         |
|--------|---------|---------|---------------|---------|---------|
| xt/TAC | Ext/TAC | Ext/TAC | Ext/TAC       | Ext/TAC | Ext/TAC |
| 1:     | 19:     | 37:     | 55 <b>:</b>   | 73:     | 91:     |
| 2:     | 20:     | 38:     | 56:           | 74:     | 92:     |
| 3:     | 21:     | 39:     | 57:           | 75:     | 93:     |
| 4:     | 22:     | 40:     | 58:           | 76:     | 94:     |
| 5:     | 23:     | 41:     | 59:           | 77:     | 95:     |
| 6:     | 24:     | 42:     | 60:           | 78:     | 96:     |
| 7:     | 25:     | 43:     | 61:           | 79:     | 97:     |
| 8:     | 26:     | 44:     | 62:           | 80:     | 98:     |
| 9:     | 27:     | 45:     | 63:           | 81:     | 99:     |
| 0:     | 28:     | 46:     | 64:           | 82:     | 100:    |
| 1:     | 29:     | 47:     | 65:           | 83:     |         |
| 2:     | 30:     | 48:     | 66:           | 84:     |         |
| 3:     | 31:     | 49:     | 67:           | 85:     |         |
| 4:     | 32:     | 50:     | 68:           | 86:     |         |
| 5:     | 33:     | 51:     | 69:           | 87:     |         |
| 6:     | 34:     | 52:     | 70:           | 88:     |         |
| 7:     | 35:     | 53:     | 71:           | 89:     |         |
| 8:     | 36:     | 54:     | 72:           | 90:     |         |

| Tuble 5 12. Medsured I micipals selection select meta description | Table 3-12. | Measured Principals | selection screen | field description |
|-------------------------------------------------------------------|-------------|---------------------|------------------|-------------------|
|-------------------------------------------------------------------|-------------|---------------------|------------------|-------------------|

| Field   | Description                                                                                                    |
|---------|----------------------------------------------------------------------------------------------------|
| Ext/TAC | External/Trunk Access Code. Lists the extension or PCOL TAC numbers of up to 100 principals whose coverage is selected for measurement. |

#### **Principal Measurements report**

The Principal Measurements report contains measurements for each of the 100 selected principal extensions or TACs from the Measured Principals Coverage Measurements Selection screen.

#### Command

To display the Principal Measurements report:

1. Type list measurements principal [starting extension/tac] [count(1-100)] <yesterday-peak/today-peak/last-hour> [print/schedule] and press RETURN.

*Required Fields*: There is one required field for this command — yesterday-peak/today-peak/last-hour. You must choose one of these.

- Enter **yesterday-peak** to list the activity for yesterday's peak hour.
- Enter today-peak to list the activity for today's peak hour.
- Enter last-hour to list the activity of the most recently completed hour.

The peak hour is the hour (within a 24-hour period) with the greatest usage.

**Options:** There are three options available for this command:

starting extension/tac

Enter the number of the extension or PCOL TAC you wish to display. This number must have been previously assigned to one of the 100 available numbers on the Principal Coverage Measurement Selection screen. If you don't enter a number, all the measured principals are displayed.

count

Enter a number between 1 and 100.

print or schedule

This option allows you to print the report immediately or schedule the report to print at another time.

For example, to display yesterday's peak measurements for extension 76068 and the next two principals, in order, type **list measurements principal 76068 count 3 yesterday-peak**.

#### Screen

Screen 3-17 shows a typical screen for the Principal Measurements report. The time and date the report is requested displays at the top right. Table 3-13 describes the data fields presented in this report.

Screen 3-17. Principal Measurements report

| DWICCH  | ivanic · | cubc_b | wiccii_i | PR    | INCIP | AL ME | ASURI | EMENT | S   | i un  |      | 111, 22, | 2005  |
|---------|----------|--------|----------|-------|-------|-------|-------|-------|-----|-------|------|----------|-------|
|         | Meas     | Calls  |          |       |       | Cr    | iter  | ia    |     |       |      |          |       |
| Ext/TAC | Hour     | Offrd  | Aband    | Redir | Act   | Bsy   | DA    | All   | SAC | Cback | Cove | rage-I   | Paths |
| 76068   | 1000     | 120    | б        | 15    | 0     | 15    | 0     | 0     | 0   | 0     | 12   |          |       |
| 76069   | 1100     | 8      | 0        | 0     | 0     | 0     | 0     | 0     | 8   | 0     | 1    |          |       |
| 76075   | 1400     | 40     | 4        | 30    | 15    | 15    | 0     | 0     | 0   | 5     | 1    | 2        | 5     |
|         |          |        |          |       |       |       |       |       |     |       |      |          |       |
|         |          |        | -        |       |       |       | -     | -     | -   | -     | _    | _        |       |

| Table 3-13. | Principal | Measurements r | eport field | descriptions |
|-------------|-----------|----------------|-------------|--------------|
|-------------|-----------|----------------|-------------|--------------|

| Field       | Description                                                                                                    |
|-------------|----------------------------------------------------------------------------------------------------|
| Ext/TAC     | Extension/Trunk Access Code. The principal extension or PCOL group/TAC being reported.                                            |
| Meas Hour   | Measurement Hour. The starting time (using 24-hour clock) of the hour during which the data is recorded.                          |
| Calls Offrd | Calls Offered. The total number of calls offered to the principal.                                                                |
| Aband       | Abandoned. The total number of abandoned calls, where the calling party hung up before the call was answered or sent to coverage. |
|             | <b>Suggested Action:</b> If this number is high at the principal, you may need to redirect traffic.                               |
|             | The number of calls answered by principal =                                                                                       |
|             | Calls Offered – Calls Abandoned – Calls Redirected                                                                                |
| Redir       | Redirected. The total number of calls not answered by the principal and subsequently sent to coverage.                            |
|             | <b>Suggested action:</b> If this number is large compared to Calls<br>Offrd, investigate the reasons.                             |
|             |                                                                                                    |

Continued on next page

| Field           | Description                                                                                                    |
|-----------------|----------------------------------------------------------------------------------------------------|
| Act Criteria    | Active Criteria. The number of calls sent to coverage by this principal due to the principal being active.                                                                                                    |
| Bsy Criteria    | Busy Criteria. The number of calls sent to coverage by this principal due to the principal being busy.                                                                                                    |
| DA Criteria     | Don't Answer Criteria. The number of calls sent to coverage by this principal because the principal didn't answer the call after the administered number of rings. To find the administered number of rings, use the <b>display coverage-path [number]</b> command.                  |
| All Criteria    | The number of calls sent to coverage by this principal due to the principal's use of Cover All.                                                                                                    |
| SAC Criteria    | Send All Calls Criteria. The number of calls sent to coverage by<br>this principal due to the principal's use of Send All Calls, or<br>because the calling party used the Go To Cover feature.                                                                                       |
| Cback           | Call Back. The number of calls offered to this principal where the calling party used LWC or ACB before the principal answered the call and before it went to coverage. These cases are separated out because they look like abandons and counting them as such would be misleading. |
| Coverage- Paths | The coverage paths used by this principal. To find the associated extensions, use the <b>display coverage sender-group</b> command.                                                                                                    |
|                 | NOTE:<br>This command displays other principals using some<br>coverage paths.                                                                                                    |

 Table 3-13.
 Principal Measurements report field descriptions
 — Continued

# DS1 link performance measurements

This section describes performance measurements for DS1 links. It includes the DS1 Link Performance Measurements Summary report and the DS1 Link Performance Measurements Detailed Log report.

Many conventional error measurements rely on the parameter Bit Error Rate to describe the quality of digital transmission facilities. However, with DS1 links, when errors do occur, they tend to be as error bursts rather than single bit errors. Therefore, the Errored Seconds, Bursty-Errored Seconds, Severely-Errored Seconds, and Failed Seconds measurements more accurately describe the operational characteristics of DS1 links.

DS1 link performance is based on the number of error events counted per second. An error event is defined as any one of the following:

- Misframe. An error detected as an erroneous bit pattern in the bits used to frame on the DS1 signal.
- Slip. An error detected as the deletion or repetition of a single frame. The error is caused by clock differences between systems due to improper synchronization.
- Extended Superframe Format (ESF) CRC-6 Error. A data communications error over a DS1 link using the ESF format that is detected as a mismatch between the calculated CRC-6 (6-bit cyclic redundancy check) character appended to the transmitted data and the CRC-6 character recalculated by the receiver.

DS1 link performance is measured by the following error event counts:

• Errored Second. Any second that contains one or more error events.

The percent of Error Free Seconds (%EFS) is defined as:

$$\% EFS = \left| 1 - \frac{Errored \ Seconds}{Total \ Seconds} \right| \times 100$$

- Bursty-Errored Second. Any second that contains from 2 to 319 error events.
- Severely-Errored Second. Any second that contains 320 or more error events.
- Failed Second. A state that exists when ten or more consecutive severely-errored seconds are detected. A Failed Second state is cleared when no severely-errored seconds are detected for a period of 10 consecutive seconds.

- Controlled Slip Second. Any second with one or more controlled slips (a replication or deletion of a DS1 frame by the receiver).
- Loss of Frame Count. The number of times a loss of frame is declared. A loss of frame is declared when there is a continuous loss of signal or out of frame condition for greater than 2.5 seconds.

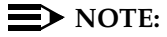

Events such as a Failed Second or Severely-Errored Second typically result in a serious impact on the customers' applications.

If the misframe or slip errors become too severe, an alarm is raised. The actual rate at which the errors occur determines whether the alarm is minor or major. *Maintenance for Avaya MultiVantage and DEFINITY Server R, Si, or CSi*, identify the recommended procedures maintenance personnel should perform to resolve these alarms.

The error event data, collected by the DS1 Interface circuit pack, is available for up to 24 hours in 15-minute increments. Measurement data older than 24 hours is overwritten by the current measurement data.

A system reboot from tape clears the error event counters. The DS1 error event counters may also be cleared using the **clear measurements ds1 log CabCarSSF** maintenance command.

This command uses the following qualifiers:

| Cab | = | Port network number |
|-----|---|---------------------|
| Car | = | Carrier             |
| SSF | = | Slot                |

If a TN767 or TN464 circuit pack is removed or taken out of service, data for that circuit pack is not available for the time the pack is removed. In addition, if a TN767E or TN464F or later suffix circuit pack administered for ESF framing is removed or taken out of service, data for the entire 24-hour collection period is lost since ESF measurements are stored on the board rather than in switch memory.

### DS-1 Link Performance Measurements Summary report

The DS-1 Link Performance Measurements Summary report provides an indication of the quality of a DS1 link that connects to a DS1 Interface circuit pack.

### **NOTE:**

The error message "Measurements command has timed out. See Traffic Reports manual (555-230-511)." indicates no response was received from the DS1 circuit pack. Try the command again (maximum of two more times). Note, however, this error message may be returned from a "list measurements ds1" or "clear measurements ds1" command that uses the "remote" option (for example, "list measurements ds1 summary 1c19 remote"), if Interface Unit (IU) equipment in the network is deliberately configured not to respond to ESF performance measurements message inquiries. This is a common network setup and should be considered normal. In this case, the command will never succeed. If, however, this error message is displayed when the network or far-end PBX should be responding to the remote ESF performance measurements inquiries, then the IU itself could have problems or there could be problems on the Facility Data Link span. If the command times out three times, and the configuration is one where a reply to the request should be returned, the problem should be escalated to Tier III.

#### Command

To display the DS-1 Link Performance Measurements Summary report:

1. Type list measurements ds1 summary <CabCarSSF> [local/carrier-local/remote] [print/schedule] and press RETURN.

**Required Fields**: There is one required field for this command — **CabCarSS**. Enter the port network number, the Carrier number, and the slot number.

**Options:** There are four options available for this command:

local

Displays user (local) measurements. These are the user copies of the local (near-end) performance measurements and can be cleared by the user. These measurements cannot be cleared by the carrier.

carrier-local

Displays carrier (network) measurements. These are the carrier copies of the local (near-end) performance measurements. They can only be cleared by the carrier.

remote

Displays remote CSU measurements. These measurements are available from the CSU at the far end of the link. They can be cleared from the near end of the link.

#### print/schedule

This option allows you to print the report immediately or schedule the report to print at another time.

#### Screen

Screen 3-18 shows a typical screen for the DS-1 Link Performance Measurements Summary report. Table 3-14 on page 3-63 describes the data fields in this report.

#### Screen 3-18. DS-1 Link Performance Measurements Summary report

| list measurements dsl summary<br>Switch Name: Cust_Switch_Name                                                                                                    | / 1c05<br>Da Da                                                                                                  | te: 17:59 p                                          | om WED API                                           | R 30, 2003                                               |  |  |  |
|----------------------------------------------------------------------------------------------------|----------------------------------------------------------------------------------------------------|------------------------------------------------------|------------------------------------------------------|----------------------------------------------------------|--|--|--|
| DS-1 LINK PERFORMANCE MEASUREMENTS SUMMARY REPORT                                                                                                    |                                                                                                    |                                                      |                                                      |                                                          |  |  |  |
| Counted Since: 4:27 pm WED JAN 22, 2003<br>Valid 15-Minute Intervals in Last 24 Hours: 6<br>Seconds Elapsed In Current Interval: 135 ESF Error Events: 0<br>Test: far-csu-loopback Pattern: 3-in-24 Synchronized: y<br>Loopback/Span Test Bit-Error Count: 53 Test Duration: 00:13:26 |                                                                                                    |                                                      |                                                      |                                                          |  |  |  |
| Category<br>Errored Seconds<br>Bursty Errored Seconds<br>Severely Errored Seconds<br>Unavailable/Failed Seconds<br>Controlled Slip Seconds<br>Loss Of Frame Count                                                                                                    | Worst 15-Minute<br>Date Time<br>4/13 16:42<br>4/13 17:57<br>4/13 17:57<br>4/13 17:57<br>4/13 17:57<br>4/13 17:57 | Interval<br>Count<br>68<br>540<br>0<br>3<br>100<br>2 | 24-Hour<br>Count<br>133<br>636<br>0<br>5<br>167<br>2 | Current<br>Interval Count<br>24<br>0<br>0<br>0<br>5<br>0 |  |  |  |

## **NOTE:**

ESF Error Events, Test, Pattern, Synchronized, Loopback/Span Test Bit-Error Count, Test Duration, Controlled Slip Seconds, and Loss Of Frame Count apply only to the TN767E and TN464F or later suffix circuit packs.

| Field                                               | Description                                                                                                    |
|-----------------------------------------------------|----------------------------------------------------------------------------------------------------|
| Counted Since                                       | The date and time the counters were last cleared and restarted. The counters are set to 0 and start accumulating data when the system is administered or reinitialized. The current system time appears in this field after the system clock is set. Because the Counted Since field is calculated based on the current time, an error message results if the system clock is not set following a system reinitialization. |
| Valid<br>15-Minute<br>Intervals in<br>Last 24 Hours | The total number of 15-minute intervals (0 to 96) in the past 24-hour period with valid values. (An invalid interval is any 15-minute interval during which the system clock was changed, a system reinitialization occurred, or the specified TN767 or TN464 circuit pack was pulled from the carrier. Refer to the DS1 log report for details.)                                                                          |
| Seconds<br>Elapsed In<br>Current<br>Interval        | The number of seconds (0 to 899) counted in the current 15-minute interval.                                                                                                    |
| ESF Error<br>Events                                 | The number of ESF errors (CRC-6 errors or out-of-frame errors) counted with a maximum cumulative value of 65535.                                                                                                    |
| Test                                                | The type of DS1 loopback/span test currently active. None indicates no test is currently active.                                                                                                    |
| Pattern                                             | The type of bit pattern generated during an extended duration DS1 loopback/span test. None indicates no pattern is being sent.                                                                                                    |
| Synchronized                                        | Indicates whether the test pattern generated by the DS1 board is synchronized (detected properly by the receiving DS1 circuit pack). N/A is displayed if no pattern is generated.                                                                                                    |
| Loopback/<br>SpanTest<br>Bit-Error<br>Count         | The number of bit-errors detected in the received signal when an extended duration loopback test is performed.                                                                                                    |
| Test Duration                                       | The duration in seconds the extended loopback test has run. The maximum value is 99:59:59 (99 hours, 59 minutes, and 59 seconds).                                                                                                    |
| Errored<br>Seconds                                  | The number of errored seconds for the specified interval (maximum of 900). An errored second is any second in which one or more data transmission errors occurred. <b>N/A</b> indicates the count for that interval is not available, typically because the circuit pack was not inserted during the interval.                                                                                                    |

 Table 3-14.
 DS-1 Link Performance Measurements Summary report field descriptions

Continued on next page

| Field                             | Description                                                                                                    |  |  |  |  |
|-----------------------------------|----------------------------------------------------------------------------------------------------|--|--|--|--|
| Bursty<br>Errored<br>Seconds      | The number of bursty errored seconds for the specified interval (maximum of 900). A bursty errored second is any second in which 2 to 319 data transmission errors occurred. <b>N/A</b> indicates the count for that interval is not available. An error count of this severity results in a minor alarm.                                                        |  |  |  |  |
|                                   | <b>Suggested action:</b> Resolution of the alarm should, in most cases, be the function of maintenance personnel. Depending upon local arrangements, it may be appropriate to alert maintenance personnel if they have not already been alerted.                                                                                                    |  |  |  |  |
| Severely<br>Errored<br>Seconds    | The number of severely errored seconds for the specified interval (maximum of 900). A severely errored second is any second in which 320 or more data transmission errors occurred. <b>N/A</b> indicates the count for that interval is not available.                                                                                                    |  |  |  |  |
|                                   | <b>Suggested action:</b> Resolution of the alarm should, in most cases, be the function of maintenance personnel. Depending upon local arrangements, it may be appropriate to alert maintenance personnel if they have not already been alerted.                                                                                                    |  |  |  |  |
| Unavailable/<br>Failed<br>Seconds | A count of one-second intervals during which service is unavailable (0 to 900).                                                                                                    |  |  |  |  |
| Controlled<br>Slip Seconds        | The number of seconds (0 to 255 — counts greater than 255 are still displayed as 255) with one or more controlled slips (a replication or deletion of a DS1 frame by the receiver).                                                                                                    |  |  |  |  |
| Loss of Frame<br>Count            | The accumulation of the number of times a loss of frame is declared (0 to 255 — counts greater than 255 are still displayed as 255). A loss of frame is declared when there is a continuous loss of signal or out of frame condition for greater than 2.5 seconds. The condition is cleared after 15 seconds without a loss of signal or out-of-frame condition. |  |  |  |  |
| Worst<br>15-Minute<br>Interval    | The date, ending time, and count for the 15-minute period that contained the maximum count in each error category. If there are no errors, the field displays <b>0</b> with the most recent interval.                                                                                                    |  |  |  |  |

# Table 3-14. DS-1 Link Performance Measurements Summary report field descriptions — Continued

Continued on next page

| Field                        | Description                                                                                                    |
|------------------------------|----------------------------------------------------------------------------------------------------|
| 24-Hour Count                | The total count in each error category for the last 24-hour period (0 to 65535 — counts greater than 65535 are displayed as 65535). See Screen 3-22 on page 3-74 to view the last 96 intervals.                                                                                                    |
| Current<br>Interval<br>Count | The count in each error category for the 15-minute interval in progress when the report is requested. If no errors have occurred yet in any of the categories during the current 15-minute interval, the respective field contains the number $0$ . If the system is busy performing call processing functions and cannot respond within 8 seconds, then the field displays $\mathbf{N/A}$ . |

# Table 3-14. DS-1 Link Performance Measurements Summary report field descriptions — Continued

## DS-1 Link Performance Measurements Detailed Log report

Th DS-1 Link Performance Measurements Detailed Log report lists errored event records for the past 24 hours. The errored event records are listed for each 15-minute interval. This shows the 96 records (the number of 15-minute intervals in 24 hours) from the current 15-minute interval back to 24 hours before the current interval.

## Command

To display the DS-1 Link Performance Measurements Detailed Log report:

1. Type list measurements ds1 log <CabCarSS> [local/carrier-local/remote] [print/schedule] and press RETURN.

**Required Fields**: There is one required field for this command — **CabCarSS**. Enter the port network number, the Carrier number, and the slot number.

Options: There are two options available for this command:

- local/carrier-local/remote
  - Enter **local** to display user (local) measurements.

These are the user copies of the local (near-end) performance measurements and can be cleared by the user. These measurements cannot be cleared by the carrier.  Enter carrier-local to display carrier (network) measurements.

These are the carrier copies of the local (near-end) performance measurements. They can only be cleared by the carrier.

■ Enter **remote** to display remote CSU measurements.

These measurements are available from the CSU at the far end of the link. They can be cleared from the near end of the link.

#### print/schedule

This option allows you to print the report immediately or schedule the report to print at another time.

## **NOTE:**

The errored event records for TN767E and TN464F or later suffix circuit packs administered for ESF framing are displayed starting from the most recent interval. Measurements for previous suffix TN767 and TN464 boards and for later suffix boards administered for D4 framing are displayed from oldest to newest interval.

#### Screens

Screen 3-19 and Screen 3-20 on page 3-67 show typical screens for the DS-1 Link Performance Measurements Detailed Log report. Table 3-15 on page 3-67 describes the data fields presented in this report.

# Screen 3-19. DS-1 Link Performance Measurements Detailed Log report — page 1

| / | list measuren | ments dsl | log 1c05      |          |          |           |         | Page 1      | SPE A |
|---|---------------|-----------|---------------|----------|----------|-----------|---------|-------------|-------|
|   | Switch Name:  | cust_swit | ch_name       |          | Ι        | Date: 10: | :44 pm  | WED APR 30, | 2003  |
|   |               |           |               |          |          |           |         |             |       |
|   |               | DS-1 LINF | C PERFORMAN   | CE MEASU | JREMENTS | DETAILEI  | D LOG R | EPORT       |       |
|   |               | Col       | inted Since   | .10.12 - | י שווש   | 20 20 20  | 2002    |             |       |
|   |               | COL       | liited Silice | •10•42 6 |          | APR 29, 2 | 2003    |             |       |
|   | Date          | Time      | ES            | BES      | SES      | UAS/FS    | S CSS   | LOFC        |       |
|   | 04/30         | 10:57     | 0             | 0        | 0        | 0         | N/A     | N/A         |       |
|   | 04/30         | 11:12     | 0             | 0        | 0        | 0         | N/A     | N/A         |       |
|   | 04/30         | 11:27     | 0             | 0        | 0        | 0         | N/A     | N/A         |       |
|   | 04/30         | 11:42     | 0             | 0        | 0        | 0         | N/A     | N/A         |       |
|   | 04/30         | 11:57     | 0             | 0        | 0        | 0         | N/A     | N/A         |       |
|   | 04/30         | 12:12     | 0             | 0        | 0        | 0         | N/A     | N/A         |       |
|   | 04/30         | 12:27     | 0             | 0        | 0        | 0         | N/A     | N/A         |       |
|   | 04/30         | 12:42     | 0             | 0        | 0        | 0         | N/A     | N/A         |       |
|   | 04/30         | 12:57     | 0             | 0        | 0        | 0         | N/A     | N/A         |       |
|   | 04/30         | 13:12     | 0             | 0        | 0        | 0         | N/A     | N/A         |       |
|   | 04/30         | 13:27     | 0             | 0        | 0        | 0         | N/A     | N/A         |       |
|   |               |           |               |          |          |           |         |             |       |

| li<br>Sw | st measurem<br>itch Name: | ents dsl log<br>cust_switch | g 1c05<br>_name | _       | I       | Date: 10:4 | 4 pm 1  | Page 2<br>NED APR 30, 2003 |
|----------|---------------------------|-----------------------------|-----------------|---------|---------|------------|---------|----------------------------|
|          |                           | DS-1 LINK P                 | ERFORMANC       | e measu | REMENTS | DETAILED   | LOG REI | PORT                       |
|          |                           | Count                       | ed Since:       | 10:42a  | m TUE A | APR 29, 20 | 03      |                            |
|          | Date                      | Time                        | ES              | BES     | SES     | UAS/FS     | CSS     | LOFC                       |
|          | 04/30                     | 13:42                       | 0               | 0       | 0       | 0          | N/A     | N/A                        |
|          | 04/30                     | 13:57                       | 0               | 0       | 0       | 0          | N/A     | N/A                        |
|          | 04/30                     | 14:12                       | 0               | 0       | 0       | 0          | N/A     | N/A                        |
|          | 04/30                     | 14:27                       | 0               | 0       | 0       | 0          | N/A     | N/A                        |
|          | 04/30                     | 14:42                       | 0               | 0       | 0       | 0          | N/A     | N/A                        |
|          | 04/30                     | 14:57                       | 0               | 0       | 0       | 0          | N/A     | N/A                        |
|          | 04/30                     | 15:12                       | 0               | 0       | 0       | 0          | N/A     | N/A                        |
|          | 04/30                     | 15:27                       | 0               | 0       | 0       | 0          | N/A     | N/A                        |
|          | 04/30                     | 15:42                       | 0               | 0       | 0       | 0          | N/A     | N/A                        |
|          | 04/30                     | 15:57                       | 0               | 0       | 0       | 0          | N/A     | N/A                        |
|          | 04/30                     | 16:12                       | 0               | 0       | 0       | 0          | N/A     | N/A                        |

# Screen 3-20. DS1 Link Performance Measurements Detailed Log report — page 2

# Table 3-15. DS1 Link Performance Measurements Detailed Log report field descriptions

| Field | Description                                                                                                    |  |  |  |  |
|-------|----------------------------------------------------------------------------------------------------|--|--|--|--|
| Date  | The date of the 15-minute interval.                                                                                                    |  |  |  |  |
| Time  | The ending time for the 15-minute interval.                                                                                                    |  |  |  |  |
| ES    | Errored Second. The number of errored seconds for the specified interval (maximum of 900). An errored second is any second in which one or more data transmission errors occurred. <b>N/A</b> indicates the count for that interval is not available, typically because the circuit pack was not inserted during the interval.    |  |  |  |  |
| BES   | Bursty Errored Seconds. The number of bursty errored seconds for the specified interval (maximum of 900). A bursty errored second is any second in which 2 to 319 data transmission errors occurred. <b>N/A</b> indicates the count for that interval is not available. An error count of this severity results in a minor alarm. |  |  |  |  |
|       | <b>Suggested action:</b> Resolution of the alarm should, in most cases, be the function of maintenance personnel. Depending upon local arrangements, it may be appropriate to alert maintenance personnel if they have not already been alerted.                                                                                  |  |  |  |  |

Continued on next page

| Field  | Description                                                                                                    |
|--------|----------------------------------------------------------------------------------------------------|
| SES    | Severely Errored Seconds. The number of severely errored seconds for the specified interval (maximum of 900). A severely errored second is any second in which 320 or more data transmission errors occurred. <b>N/A</b> indicates the count for that interval is not available. An error count of this severity results in a major alarm.                       |
|        | <b>Suggested action:</b> Resolution of the alarm should, in most cases, be the function of maintenance personnel. Depending upon local arrangements it may be appropriate to alert maintenance personnel if they have not already been alerted.                                                                                                    |
| UAS/FS | Unavailable/Failed Seconds. The number of seconds the link is in the failed seconds state for the specified interval (maximum of 900). A failed second state exists any time 10 or more consecutive severely-errored seconds occur. <b>N/A</b> indicates the count for that interval is not available. An error count of this severity results in a major alarm. |
|        | <b>Suggested action:</b> Resolution of the alarm should, in most cases, be the function of maintenance personnel. Depending upon local arrangements, it may be appropriate to alert maintenance personnel, if they have not already been alerted.                                                                                                    |
| CSS    | Controlled Slip Seconds. The number of seconds (maximum of 255) with one or more controlled slips (a replication or deletion of a DS1 frame by the receiver).                                                                                                    |
| LOFC   | Loss of Frame Count. The accumulation of the number of times a loss of frame is declared (maximum of 255). A loss of frame is declared when there is a continuous loss of signal or out of frame condition for greater than 2.5 seconds. The condition is cleared after 15 seconds without a loss of signal or out-of-frame condition.                           |

# Table 3-15. DS1 Link Performance Measurements Detailed Log report field descriptions — Continued

# **DS1** Converter reports

This section describes performance measurements for the four facilities associated with a DS1 Converter board. It includes the DS1 Facility Link Performance Measurements Summary report and the DS1 Facility Link Performance Measurements Detailed Log report. These reports are available only on the G3r server.

The DS1 Converter board is part of the DS1 Converter Complex which consists of two DS1 Converter boards connected by between one and four facilities (DS1 Facility).

Errors on DS1 facilities tend to occur in error bursts rather than single bit errors. Therefore, the Errored Seconds, Bursty Errored Secs, Severely Errored Secs and Failed Seconds measurements more accurately describe the operational characteristics of DS1 facilities.

There are two DS1 converter reports:

- The DS-1 Facility Link Performance Measurements Summary report provides information about the worst 15 minutes, the last 24 hours, and the current 15 minutes for each measurement type.
- The DS-1 Facility Link Performance Measurements Detailed Log report displays a detailed log for the last ninety-six 15-minute intervals for each type of data measured.

DS1 facility performance is based on the number of error events counted per second. An error event is defined as any one of the following:

- Misframe. An error detected as an erroneous bit pattern in any single frame.
- **Slip**. An error detected as the deletion or repetition of a single frame.
- Extended Superframe Format (ESF) CRC-6 Error. A data communications error over a DS1 facility using the ESF format detected as a mismatch between the calculated CRC-6 (6-bit cyclic redundancy check) character appended to the transmitted data and the CRC-6 character recalculated by the receiver.

DS1 link performance is measured by the following error event counts:

Errored Second. Any second that contains one or more error events.
 The percent of Error Free Seconds (%EFS) is defined as shown in Figure 3-7.

#### Figure 3-7. Estimating Attendant Position Requirements

$$\% EFS = \left[1 - \frac{Errored \ Seconds}{Total \ Seconds}\right] \times 100$$

- Bursty-Errored Second. Any second that contains from 2 to 319 error events.
- Severely-Errored Second. Any second that contains 320 or more error events.
- Failed Second. A state that exists when ten or more consecutive severely-errored seconds are detected. A Failed Second state is cleared when no severely-errored seconds are detected for a period of 10 consecutive seconds.

## $\blacksquare$ NOTE:

Such events as a Failed Second or Severely-Errored Second typically result in a serious impact on the customers' applications.

If the errors become too severe, an alarm is raised. The actual rate the errors occurred at determines whether the alarm is minor or major. *Maintenance for Avaya MultiVantage and DEFINITY Server R, Si, or CSi* identify the recommended procedures maintenance personnel should perform to resolve these alarms.

The error event counters, located on each DS1 Converter board for each administered facility, are polled every 900 seconds (15 minutes). The data is available for up to 24 hours. Measurement data older than 24 hours is overwritten by current measurement data.

A system re-boot from tape clears the error event counters. The DS1 error event counters may also be cleared using the **clear measurements ds1-facility log | esf-error-events | loopback/spantest CabCarSSF** maintenance command.

If a DS1 Converter circuit pack is removed, or taken out of service, data for that circuit pack is not available for the time periods it is removed.
#### Command

To clear the DS1 Converter measurements:

1. Type clear measurements ds1-facility log | esf-error-events | loopback/spantest CabCarSSF [local/remote] [print/schedule] and press RETURN.

This command uses the following qualifiers:

| Cab | = | Cabinet Number |
|-----|---|----------------|
| Car | I | Carrier        |
| SS  | Ш | Slot           |
| F   | = | Facility       |

This command is only available on the G3r model. In addition, the user can reset all software counters associated with the specified DS1 Converter circuit pack facility. The Counted Since time is also reset and the Number of Valid Intervals count is set to zero.

To display the DS-1 Facility Link Performance Measurements Summary report:

1. Type list measurements ds1-facility summary CabCarSSF [local/carrier-local/remote] [print/schedule] and press RETURN.

*Options*: The **print** and **schedule** options are available for this command.

To display the DS-1 Facility Link Performance Measurements Detailed Log report:

1. Type **list measurements ds1-facility log CabCarSSF [print/schedule]** and press RETURN.

This command uses the same qualifiers as the "clear measurements" command above.

*Options*: The **print** and **schedule** options are available for this command.

#### Screens

Screen 3-21 on page 3-72 shows a typical screen for the DS-1 Facility Link Performance Measurements Summary report. Table 3-16 on page 3-72 describes the data fields presented in that report.

Screen 3-22 on page 3-74 shows a typical DS-1 Facility Link Performance Measurements Detailed Log report. Table 3-17 on page 3-74 describes the data fields presented in that report.

#### Screen 3-21. DS-1 Facility Link Performance Measurements Summary report

|                                                            | list measurements dsl-facility summary 1c21a |         |         |           |              |                |  |  |
|------------------------------------------------------------|----------------------------------------------|---------|---------|-----------|--------------|----------------|--|--|
| Switch Name: Cust_Switch_Name Date: 2:51 pm THU SEP 25, 20 |                                              |         |         |           |              |                |  |  |
|                                                            | DS-1 FACILITY LINK PERF                      | ORMANCE | MEASUR  | EMENTS SU | UMMARY REPOR | Т              |  |  |
|                                                            |                                              | Count   | ed Sinc | e: 9:03 a | am THU SEP 2 | 5, 2003        |  |  |
| Va                                                         | lid 15-minute Intervals i                    | n Last  | 24 Hour | s: 96     |              |                |  |  |
|                                                            | Seconds Elapsed Into C                       | urrent  | Interva | 1: 875    | ESF Error E  | vents: N/A     |  |  |
| Τe                                                         | est: N/A                                     |         | Patter  | n: N/A    | Synchro      | onized: N/A    |  |  |
|                                                            | Loopback/Span Test                           | Bit-Err | or Coun | t: N/A    | Test Dur     | ation: N/A     |  |  |
|                                                            |                                              | . 15    |         |           | 0.4          | <b>a</b> .     |  |  |
|                                                            | WO                                           | rst 15- | Minute  | Interval  | 24-Hour      | Current        |  |  |
|                                                            | Category                                     | Date    | Time    | Count     | Count        | Interval Count |  |  |
|                                                            | Errored Seconds                              | 9/24    | 09:03   | 0         | 0            | 0              |  |  |
|                                                            | Bursty Errored Seconds                       | 9/24    | 09:03   | 0         | 0            | 0              |  |  |
|                                                            | Severely Errored Seconds                     | 9/24    | 09:03   | 0         | 0            | 0              |  |  |
| Ur                                                         | available/Failed Seconds                     | 9/24    | 09:03   | 0         | 0            | 0              |  |  |
|                                                            | Controlled Slip Seconds                      | N/A     | N/A     | N/A       | N/A          | N/A            |  |  |
|                                                            | Loss of Frame Count                          | N/A     | N/A     | N/A       | N/A          | N/A            |  |  |
|                                                            |                                              |         |         |           |              |                |  |  |
| $\langle \rangle$                                          |                                              |         |         |           |              |                |  |  |

# Table 3-16. DS1 Facility Link Performance Measurements Summary report field descriptions

| Field                                                  | Description                                                                                                    |
|--------------------------------------------------------|----------------------------------------------------------------------------------------------------|
| Counted<br>Since                                       | The date and time when the associated measurement counters are cleared or the DS1 Converter facility is administered. The counters are set to 0 and start accumulating data when the system is administered or re-initialized. The current system time appears in this field after the system clock is set. Since the Counted Since field is calculated based on the current time, an error message is prompted back to the user if the system clock is not set following a system re-initialization. |
| Valid<br>15-Minute<br>Intervals in<br>Last 24<br>Hours | The total number of 15-minute intervals (0 to 96) in the past 24-hour period that contain valid data.                                                                                                    |
|                                                        | The Valid Interval field indicates whether or not a valid count is provided by the DS1 interface circuit pack. A value of <b>y</b> indicates that all counts are valid for the interval. A value of <b>n</b> indicates that the interval is invalid.                                                                                                    |
|                                                        | An invalid interval is any 15-minute time interval during which the system clock is changed, a system re-initialization occurred, or the specified circuit pack is pulled from the carrier.                                                                                                    |

| Field                                        | Description                                                                                                    |
|----------------------------------------------|----------------------------------------------------------------------------------------------------|
| Seconds<br>Elapsed In<br>Current<br>Interval | The number of seconds (0 to 899) counted in the current 15-minute interval.                                                                                                    |
| ESF Error<br>Events                          | The number of ESF errors (CRC-6 errors or out-of-frame errors) counted with a maximum cumulative value of 65535.                                                                                                    |
| Test                                         | The type of DS1 loopback/span test currently active. None indicates no test is currently active.                                                                                                    |
| Pattern                                      | The type of bit pattern generated during an extended duration DS1 loopback/span test. None indicates that no pattern is being sent.                                                                                                    |
| Synchronized                                 | Indicates whether the test pattern being generated by the DS1 board is synchronized (detected properly by the receiving DS1 circuit pack). N/A is displayed if no pattern is generated.                                                                                                    |
| Loopback/<br>SpanTest<br>Bit-Error<br>Count  | The number of bit-errors detected in the received signal when an extended duration loopback test is performed.                                                                                                    |
| Test<br>Duration                             | The duration in seconds the extended loopback test runs. The maximum value is 99:59:59 (99 hours, 59 minutes, and 59 seconds).                                                                                                    |
| Category                                     | The type of error to which the count applies (errored seconds, bursty errored seconds, severely errored seconds, unavailable/failed seconds, controlled slip seconds, and loss of frame count). For more information about these categories, refer to Table 3-6 on page 3-32.                                                                                                    |
| Worst 15-Min<br>Interval                     | The date, ending time, and count for the 15-minute period that contains the maximum value for each error category. If there are no errors, the field displays <b>0</b> with the most recent interval, or <b>N/A</b> if no data is collected.                                                                                                    |
| 24-Hour<br>Count                             | The total count in each error category for the last 24-hour period (0 to 65535 — counts greater than 65535 are still displayed as 65535). To view the last 96 intervals, refer to Screen 3-22 on page 3-74.                                                                                                    |
| Current<br>Interval<br>Count                 | The count so far in each category for the 15-minute interval in progress when the report is requested. If no errors have occurred yet in any of the categories during the current 15-minute interval, the respective field contains the number $0$ . If the system is busy performing call processing functions and cannot respond within 8 seconds, then the field displays $\mathbf{N/A}$ . |

# Table 3-16. DS1 Facility Link Performance Measurements Summary report field descriptions — Continued

Screen 3-22 shows one page of a typical DS-1 Facility Link Performance Measurements Detailed Log report. This report shows errors in 15-minute intervals, over the last 24 hour period, and usually extends for several pages. The headings and type of information shown here do not change on subsequent pages.

Screen 3-22. DS-1 Facility Link Performance Measurements Detailed Log report

| ( | list measure<br>Switch Name: | ments dsl-fa<br>Cust_Switcl | acility<br>n_Name | log   | le21a    | Date:    | 2:55 pm 1  | THU SEP 2 | Page 1<br>5, 2003 |  |
|---|------------------------------|-----------------------------|-------------------|-------|----------|----------|------------|-----------|-------------------|--|
|   | DS-1 FA                      | CILITY LINK                 | PERFOR            | MANCE | MEASURE  | MENTS DE | FAILED LOG | REPORT    |                   |  |
|   |                              | Counted                     | Since:            | 9:0   | 3 am THU | SEP 25,  | 2003       |           |                   |  |
|   | Date                         | Time                        | ES                | BES   | SES      | UAS/FS   | CSS        | LOFC      |                   |  |
|   | 9/25                         | 09:18                       | 0                 | 0     | 0        | 0        | N/A        | N/A       |                   |  |
|   | 9/25                         | 09:33                       | 0                 | 0     | 0        | 0        | N/A        | N/A       |                   |  |
|   | 9/25                         | 09:48                       | 0                 | 0     | 0        | 0        | N/A        | N/A       |                   |  |
|   | 9/25                         | 10:03                       | 0                 | 0     | 0        | 0        | N/A        | N/A       |                   |  |
|   | 9/25                         | 10:18                       | 0                 | 0     | 0        | 0        | N/A        | N/A       |                   |  |
|   | 9/25                         | 10:33                       | 0                 | 0     | 0        | 0        | N/A        | N/A       |                   |  |
| l | 9/25                         | 10:48                       | 0                 | 0     | 0        | 0        | N/A        | N/A       |                   |  |
|   | 9/25                         | 11:03                       | 0                 | 0     | 0        | 0        | N/A        | N/A       |                   |  |
|   | 9/25                         | 11:18                       | 0                 | 0     | 0        | 0        | N/A        | N/A       |                   |  |
|   | 9/25                         | 11:33                       | 0                 | 0     | 0        | 0        | N/A        | N/A       |                   |  |
| 1 | press CANCEL                 | to quit                     | press             | NEXT  | PAGE to  | continue |            |           |                   |  |

# Table 3-17.DS-1 Facility Link Performance MeasurementsDetailed Log report field descriptions

| Field            | Description                                                                                                    |
|------------------|----------------------------------------------------------------------------------------------------|
| Date             | The time and date of the current report.                                                                                                    |
| Counted<br>Since | The start time and date when the associated measurement counters are cleared or the DS1 Converter facility is administered.                                                                                                    |
| Date and<br>Time | The date and end time of the 15-minute interval.                                                                                                    |
| ES               | Errored Seconds. The number of the errored seconds for the specified 15-minute interval (maximum of 900). An errored second is any second in which one or more data transmission errors occurred. <b>N/A</b> indicates the count for that interval is not available, typically because the circuit pack was not inserted during that interval. |

# Table 3-17.DS-1 Facility Link Performance MeasurementsDetailed Log report field descriptions — Continued

| Field  | Description                                                                                                    |
|--------|----------------------------------------------------------------------------------------------------|
| BES    | Bursty Errored Seconds. The number of bursty errored seconds for the specified interval (maximum of 900). A bursty errored second is any second in which 2 to 319 data transmission errors occurred. <b>N/A</b> indicates the count for that interval is not available. An error count of this severity results in a minor alarm.            |
|        | <b>Suggested action:</b> Resolution of the alarm should, in most cases, be the function of maintenance personnel. Depending upon local arrangements, it may be appropriate to alert maintenance personnel if they have not already been alerted.                                                                                             |
| SES    | Severely Errored Seconds. The number of the severely errored seconds counter for the specified interval (maximum of 900). A severely errored second is any second in which 320 or more data transmission errors occur. N/A indicates the count for that interval is not available. An error count of this severity results in a major alarm. |
|        | <b>Suggested action:</b> Resolution of the alarm should, in most cases, be the function of maintenance personnel. Depending upon local arrangements it may be appropriate to alert maintenance personnel, if they have not already been alerted.                                                                                             |
| UAS/FS | The value of the unavailable or failed seconds counter for the specified interval (maximum of 900). A failed second state exists any time that 10 or more consecutive severely errored seconds occur. An error count of this severity results in a major alarm. <b>N/A</b> indicates the count for that interval is not available.           |
|        | <b>Suggested action:</b> Resolution of the alarm should, in most cases, be the function of maintenance personnel. Depending upon local arrangements, it may be appropriate to alert maintenance personnel, if they have not already been alerted.                                                                                            |
| CSS    | Controlled Slip Second. Any second with one or more controlled slips (a replication or deletion of a DS1 frame by the receiver).                                                                                                    |
| LOFC   | Loss of Frame Count. The number of times a loss of frame is declared. A loss of frame is declared when there is a continuous loss of signal or out of frame condition for greater than 2.5 seconds.                                                                                                    |

# **Emergency Access Calls report**

The Emergency Access Calls report tracks emergency calls by extension, event, type of call, and time of day. This report prints in the system journal printer with name, time and event code (attendant crisis alert).

#### Command

To display the Emergency Access Calls report:

1. Type list emergency [print/schedule] and press RETURN.

*Options*: The **print** and **schedule** options are available with this command.

#### Screen

Screen 3-23 shows a typical screen for the Emergency Access Calls report. Table 3-18 describes the data presented in this report.

#### Screen 3-23. Emergency Access Calls report

|           |                    | 667999 6333 6      |         |
|-----------|--------------------|--------------------|---------|
|           | EMERGENCY A        | ICCESS CALLS       |         |
| Extension | Event              | Type of Call       | Time    |
| 3104      | crisis alert       | ars alrt call type | 11:21 A |
| 3405      | crisis alert ack'd | ars alrt call type | 11:22 A |
| 3104      | crisis pagerl pass | ars alrt call type | 11:23 A |
| 3104      | crisis pager2 pass | ars alrt call type | 11:24 A |
| 3104      | crisis pager3 pass | ars alrt call type | 11:25 A |
| 3104      | crisis pager1 fail | ars alrt call type | 11:23 A |
| 3104      | crisis pager2 fail | ars alrt call type | 11:24 A |
| 3104      | crisis pager3 fail | ars alrt call type | 11:25 A |

| Extension The extension where the crisis alert originated.                  |                 |
|-----------------------------------------------------------------------------|-----------------|
|                                                                             |                 |
| Event The event code for the emergency access call:                         |                 |
| <ul> <li>crisis alert—crisis alert sent</li> </ul>                          |                 |
| <ul> <li>crisis alert ack'd—crisis alert acknowledg</li> </ul>              | ed              |
| <ul> <li>crisis pager pass—crisis alert sent to a page</li> </ul>           | ager            |
| <ul> <li>crisis pager fail—crisis alert sent to a pag<br/>failed</li> </ul> | er and the page |
| Type of Call The type of call that is being logged:                         |                 |
| <ul> <li>ars slrt call type</li> </ul>                                      |                 |
| <ul> <li>feature access code</li> </ul>                                     |                 |
| <ul> <li>off hook alert</li> </ul>                                          |                 |
| Time The time (A–AM or P–PM) the crisis alert origin example, 11:21 A).     | nated (for      |

 Table 3-18.
 Emergency Access Calls report field descriptions

# Hunt group reports

This section describes the traffic measurements, performance, and status reports for ACD/UCD/DDC Hunt Groups.

For more detailed ACD measurements, the BCMS or CMS option is recommended. Contact your Avaya Account Team.

#### Hunt Groups report

The Hunt Groups report lists the hunt groups defined on your system.

#### Command

To display the Hunt Groups report:

1. Type list hunt group [number] [to-number x] [name x] [type x] [ext x] [to-ext x] [count n] [print/schedule] and press RETURN.

*Options*: There are eight options for this command:

number x

Enter the beginning hunt group number.

■ to-number x

Enter the ending hunt group number.

■ name x

Enter the hunt group name.

■ type x

Enter the hunt group type.

■ ext x

Enter the beginning hunt group extension.

■ to-ext x

Enter the ending hunt group extension.

■ count *n* 

Enter the number of hunt groups to list.

print and schedule

This option allows you to print the report immediately or schedule the report to print at another time.

#### Screen

Screen 3-24 shows a typical screen for the Hunt Groups report. Table 3-19 describes the data presented in this report.

#### Screen 3-24. Hunt Groups report

| list | t hunt-group  |         |      |       |       |     |     |      |         |      |         |
|------|---------------|---------|------|-------|-------|-----|-----|------|---------|------|---------|
|      |               |         | HUN  | IT GF | ROUPS |     |     |      |         |      |         |
| Grp  | Grp           |         |      |       |       |     |     |      |         |      |         |
| No.  | Name/         | Grp     | ACD/ |       |       | Que | No. | Cov  | Notif/  | Dom  | Message |
|      | Ext.          | Тур     | MEAS | Vec   | MCH   | Siz | Mem | Path | Ctg Adj | Ctrl | Center  |
|      |               |         |      |       |       |     |     |      |         |      |         |
| 1    | hu 1 meas vec |         |      |       |       |     |     |      |         |      |         |
|      | 3001          | ucd-mia | y/B  | У     | many  | 5   | 4   |      | n       |      | n       |
| 2    | hu 2 meas vec |         |      |       |       |     |     |      |         |      |         |
|      | 3002          | ucd-mia | n/-  | У     | none  | 5   | 11  |      | n       |      | n       |
| 33   | hu 33 non acd |         |      |       |       |     |     |      |         |      |         |
|      | 3003          | ucd-mia | n/-  | n     | none  | S   | 5   | 1    | n       |      | n       |
|      |               |         |      |       |       |     |     |      |         |      |         |
|      |               |         |      |       |       |     |     |      |         |      | /       |

#### Table 3-19. Hunt Groups report field descriptions

| Field        | Description                                                                                                    |
|--------------|----------------------------------------------------------------------------------------------------|
| Grp No.      | Group Number. Shows the number of a hunt group.                                                                                                    |
| Grp Name/Ext | Group Name/Extension. Shows the name administered for the hunt group and the extension.                                                                                                    |
| Grp Тур      | Group Type. Shows the type of the hunt group. See the Group Type field description for page 1 of the Hunt Group screen.                                                                                                    |
| ACD/MEAS     | Automatic Call Distribution/Measured. ACD indicates whether<br>Automatic Call Distribution is used. Measured provides the<br>measurement data for the ACD split/skill collected (internal to<br>the switch) for VuStats or BCMS. |
|              | <b>y/n</b> —Indicates whether the hunt group functions as an ACD split/skill.                                                                                                    |
|              | I (internal), E (external), B (both), or N (none)—Indicates how it is measured.                                                                                                    |
| Vec          | Vector. Shows an indicator of whether the hunt group is controlled by a vector. See the Vector field description for page 1 of the Hunt Group screen.                                                                            |

| Field             | Description                                                                                                    |  |  |  |  |  |  |
|-------------------|----------------------------------------------------------------------------------------------------|--|--|--|--|--|--|
| МСН               | Multiple Call Handling. Shows the MCH type assigned to the hunt group.                                                                                                    |  |  |  |  |  |  |
|                   | ∎ none—                                                                                                    |  |  |  |  |  |  |
|                   | <ul> <li>req—For on-request</li> </ul>                                                                                                    |  |  |  |  |  |  |
|                   | <ul> <li>one—For one-forced</li> </ul>                                                                                                    |  |  |  |  |  |  |
|                   | ■ <b>per</b> —For one-per-skill                                                                                                    |  |  |  |  |  |  |
|                   | <ul> <li>many—For many-forced</li> </ul>                                                                                                    |  |  |  |  |  |  |
| Que Siz           | Queue Size. Shows the maximum number of calls that can be in queue for the hunt group.                                                                                                    |  |  |  |  |  |  |
| No. Mem           | Number of Members. Shows the actual number of hunt group members.                                                                                                    |  |  |  |  |  |  |
| Cov Path          | Coverage Path. Shows the number of the coverage path for the hunt group.                                                                                                    |  |  |  |  |  |  |
| Notif/Ctg Adj     | Notifying/Controlling Adjunct.                                                                                                    |  |  |  |  |  |  |
|                   | <ul> <li>N—Notification. Contains the extension of the ASAI<br/>application link that has the notification. You can have up to<br/>three ASAI applications monitoring a single hunt group.</li> </ul> |  |  |  |  |  |  |
|                   | <ul> <li>C—Controlling adjunct. Displays the extension of the<br/>controlling adjunct. You can have one controlling adjunct for<br/>each hunt group.</li> </ul>                                       |  |  |  |  |  |  |
|                   | ■ <b>n</b> —None.                                                                                                    |  |  |  |  |  |  |
| Dom Ctrl          | Domain Control. Shows the extension of the ASAI link over which the domain split is set up.                                                                                                    |  |  |  |  |  |  |
| Message<br>Center | Shows an indicator of the type of message (if any) used. See<br>the Messaging Center field description for page 2 of the Hunt<br>Group screen.                                                        |  |  |  |  |  |  |

 Table 3-19.
 Hunt Groups report field descriptions — Continued

#### Hunt Group Members report

The Hunt Group Members report helps you administer a split or skill to verify that all agents are logged out and to identify any agents logged in. This report lists all logged in agents for a split or skill, or limits the list to a range of login IDs or physical extensions.

### ► NOTE:

You can use the **list members hunt-group** command to list the agents administered in non-ACD hunt groups. However, since non-ACD hunt groups do not use agent logins, the report will display all administered agents.

#### Command

To display the Hunt Group Members report:

#### Type list members hunt-group <hunt group number> [name x] [logname x] [loginid x] [to-loginid x] [ext x] [to-ext x] [count n] [print/schedule]

*Required Fields*: There is one required field for this command — hunt group number. Enter the hunt group number

**Options:** There are eight options for this command:

name x

Enter the hunt group member extension name.

■ logname *x* 

Enter the login ID extension name.

■ loginid x

Enter the beginning login ID extension.

■ to-loginid *x* 

Enter the ending login ID extension.

■ ext x

Enter the beginning hunt group member extension.

∎ to-ext x

Enter the ending hunt group member extension.

■ count *n* 

Enter the number of members to list

print and schedule

This option allows you to print the report immediately or schedule the report to print at another time.

#### Screen

Screen 3-25 shows a typical screen for the Hunt Group Members report. Table 3-20 describes the data presented in this report.

Screen 3-25. Hunt Group Members report

```
list members hunt-group 2

HUNT GROUP MEMBERS

Group Number: 2 Group Name: Sanity Test Hun Group Extension: 39100

Group Type: ucd-mia ACD? n Skill? n Members: 4

Station Station Login Login Agt Per Wrk

Extn Name ID Name Prf Lv All SO DF Tim Occ AR

31101 1b1801 x31101 c

32301 2b0410 x32301 c

33103 4b0823 x34103 c
```

| Field              | Description                                                                                                    |  |  |  |  |  |  |
|--------------------|----------------------------------------------------------------------------------------------------|--|--|--|--|--|--|
| Group Number       | The number of the hunt group.                                                                                   |  |  |  |  |  |  |
| Group Name         | The name administered for the hunt group.                                                                       |  |  |  |  |  |  |
| Group<br>Extension | The extension administered for the hunt group.                                                                  |  |  |  |  |  |  |
| Group Type         | Indicates the type of the hunt group. See the Group Type field description for page 1 of the Hunt Group screen. |  |  |  |  |  |  |
| ACD                | Automatic Call Distribution. Indicates whether Automatic Call Distribution is used.                             |  |  |  |  |  |  |
| Skill              | Indicates whether the hunt group functions as an ACD skill.                                                     |  |  |  |  |  |  |
| Members            | The number of hunt group members.                                                                               |  |  |  |  |  |  |
| Phys Ext           | Physical Extension (ACD, non-ACD, or EAS). The physical station extension of the hunt group member.             |  |  |  |  |  |  |
| Phys Name          | Physical Name (ACD, non-ACD, or EAS). The physical station name of the hunt group member.                       |  |  |  |  |  |  |
| Login Ext          | Login ID Extension (EAS only). The login ID extension of the hunt group member.                                 |  |  |  |  |  |  |
| Login Name         | Login ID Name (EAS only). The login ID extension name of the hunt group member.                                 |  |  |  |  |  |  |

#### Table 3-20. Hunt Group Members report field descriptions

| Field   | Description                                                                                                    |
|---------|----------------------------------------------------------------------------------------------------|
| Agt Prf | Call Handling Preference (EAS only). The call handling preference routes calls based on agent skill level, greatest need, or percent allocation.                                                                   |
|         | ■ IvI—skill level                                                                                                    |
|         | ■ grt—greatest need                                                                                                    |
|         | pal—percent allocation                                                                                                    |
| Lv      | Skill Level or Reserve Level (EAS only). The skill level routes incoming calls to an available agent with the skill assigned. The skill levels are as follows:                                                     |
|         | <ul> <li>01 - 02 (Skill Level)—without EAS PHD</li> </ul>                                                                                                    |
|         | <ul> <li>01 - 16 (Skill Level)—with EAS PHD</li> </ul>                                                                                                    |
|         | <ul> <li>R1 - R2 (Reserve Level)—with EAS and CentreVu<br/>Advocate</li> </ul>                                                                                                    |
| Per All | Percent Allocation (EAS and Centrevu Advocate only).<br>Indicates percentage of this agents time devoted to this<br>skill (0 - 100). Displays only if Call Handling Preference (Agt<br>Prf) is percent allocation. |
| SO      | Service Objective (EAS and Centrevu Advocate only).<br>Indicates whether Service Objective is active for this agent.<br>Displays only if Call Handling Preference (Agt Prf) is skill level<br>or greatest need.    |
| DF      | Direct Agent Calls First (EAS and Centrevu Advocate only).<br>Indicates whether Direct Agent Calls delivered first to this<br>agent. Displays only if Call Handling Preference (Agt Prf) is<br>percent allocation. |
| Wrk Tim | Work Time (EAS and Centrevu Advocate only). The ratio of agent work time in this skill and agent staffed time.                                                                                                    |
| Occ     | Occupancy (EAS and Centrevu Advocate only). The ratio of agent work time in all skills and agent staffed time.                                                                                                    |
| AR      | Auto Reserve Agent. Identifies this station as belonging to an auto reserve agent. Valid values are $\mathbf{y}$ , $\mathbf{n}$ , and blank.                                                                       |

| Table 3-20. | Hunt Group | Members re | eport field | descriptions — | Continued    |
|-------------|------------|------------|-------------|----------------|--------------|
| 140100 200  |            |            |             | a courry monto | 001111111011 |

#### Hunt Group Measurements report

The Hunt Group Measurements report assists you in monitoring and managing the DDC and UCD hunt groups and ACD splits. These features permit incoming calls to be terminated directly to a prearranged group of answering positions.

This report shows hunt group measurements for yesterday's peak hour, today's peak hour (as of the time of day that this report is run), and the last hour. A peak hour is the hour within a 24-hour period with the greatest usage for the specified day.

#### Command

To display the Hunt Group Measurements report:

1. Type list measurements hunt-group <yesterday-peak/today-peak/ last-hour> [print/schedule] and press RETURN.

*Required Fields*: There is one required field for this command — yesterday-peak/today-peak/last-hour.

- Enter yesterday-peak to list the hunt group activity for yesterday's peak hour.
- Enter **today-peak** to list the hunt group activity for today's peak hour.
- Enter last-hour to list the hunt group activity of the most recently completed hour.

The peak hour is the hour (within a 24-hour period) with the greatest usage.

Options: The print and schedule options are available for this command.

#### Screen

Screen 3-26 shows a typical screen for the Hunt Group Measurements report, using the last-hour option. The time and date the report is requested displays at the top right. Table 3-21 describes the data presented in this report.

Screen 3-26. Hunt Group Measurements report

| /list             | t measurement | s hunt  | -group | las | st-ho | our    |        |       |      |        |        |        |        | ) |
|-------------------|---------------|---------|--------|-----|-------|--------|--------|-------|------|--------|--------|--------|--------|---|
| Swit              | tch Name: Cus | stomer- | Name   |     |       |        |        | Date: | 4:16 | 5 pm 1 | MON JA | AN 27, | 2003   |   |
|                   |               |         | F      | IUN | GRC   | OUP ME | EASURE | MENTS |      |        |        |        |        |   |
| Grp               | Grp           |         |        | C   | Frp   | Meas   | Total  | Calls | Que  | Calls  | Que    | Time   | Speed  |   |
| No.               | Name          |         |        | S   | Siz/  | Hour   | Usage  | Ans/  | Siz  | Que.   | Ovfl   | Avail  | Answer |   |
|                   |               |         |        | 1   | Гур.  |        |        | Aban. |      |        |        |        | (sec)  |   |
| 1                 | Dial-up SAT'  | S       |        |     | 4     | 1500   | 36     | 0     | 0    | 0      | 0      | 108    | 0      |   |
|                   |               |         |        |     | ucd   |        |        | 0     |      |        |        |        |        |   |
| 2                 | manual hunt   | group   |        |     | 1     | 1500   | 0      | 0     | 5    | 0      | 0      | 36     | 0      |   |
|                   |               |         |        |     | ucd   |        |        | 0     |      |        |        |        |        |   |
| 3                 | CC_Capacity_  | _3      |        |     | 0     | 1500   | 0      | 0     | 15   | 0      | 0      | 0      | 0      |   |
|                   |               |         |        |     | ead   |        |        | 0     |      |        |        |        |        |   |
| 4                 | CC_Capacity_  | _4      |        |     | 0     | 1500   | 0      | 0     | 15   | 0      | 0      | 0      | 0      |   |
|                   |               |         |        |     | ead   |        |        | 0     |      |        |        |        |        |   |
| 5                 | CC_Capacity_  | _5      |        |     | 0     | 1500   | 0      | 0     | 15   | 0      | 0      | 0      | 0      |   |
|                   |               |         |        |     | ead   |        |        | 0     |      |        |        |        |        |   |
| 6                 | CC_Capacity_  | _6      |        |     | 0     | 1500   | 0      | 0     | 15   | 0      | 0      | 0      | 0      |   |
|                   |               |         |        |     | ead   |        |        | 0     |      |        |        |        |        |   |
|                   |               | press   | CANCEL | to  | quit  | :      | press  | NEXT  | PAGE | to com | ntinue | 9      |        |   |
| $\langle \rangle$ |               |         |        |     |       |        |        |       |      |        |        |        |        |   |

| Table 3-21. | Hunt Group | Measurements re | port field | descriptions |
|-------------|------------|-----------------|------------|--------------|
|-------------|------------|-----------------|------------|--------------|

| Field           | Description                                                                                                   |
|-----------------|----------------------------------------------------------------------------------------------------|
| Grp No.         | Group Number. A number that identifies each hunt group.                                                       |
| Grp Name        | Group Name. Name assigned, during administration, to the hunt group.                                          |
| Grp<br>Siz/Typ. | Group Size. The number of extensions assigned to the hunt group (not necessarily staffed).                    |
|                 | Group Type. Identifies the type of hunt group, which may be one of the following:                             |
|                 | <ul> <li>ddc - direct department calling</li> </ul>                                                           |
|                 | ucd - uniform call distribution                                                                               |
|                 | <ul> <li>ead - expert agent distribution</li> </ul>                                                           |
| Meas Hour       | Measurement Hour. The starting time (using the 24-hour clock) of the hour during which the data was recorded. |

| Field              | Description                                                                                                    |
|--------------------|----------------------------------------------------------------------------------------------------|
| Total<br>Usage     | The sum of all times (in CCS) that the members of a hunt group<br>are busy on hunt group calls. Total Usage is the most important<br>parameter for this report. The maximum possible usage is:                                                                                                    |
|                    | Maximum Possible Usage = 36 CCS × Total # of Members                                                                                                    |
|                    | <b>Suggested action:</b> If the Total Usage number approaches the total CCS, you may consider adding another extension to the hunt group but only staffing it during the peak hours. If the hunt group has several extensions and the Total Usage is low, this may be acceptable if the personnel perform other duties.                                                                                      |
|                    | NOTE:<br>ACD hunt groups administered to support Multiple Call<br>Handing displays a series of 5 asterisks (*****) in the<br>Total Usage field. This measurement is not collected<br>for ACD hunt groups that support Multiple Call Handling.                                                                                                    |
| Calls<br>Ans/Aban. | Calls Answered/Abandoned. The total number of calls which<br>attempt to reach the hunt group but abandon the attempt<br>before being answered. Calls may abandon either while in the<br>hunt group queue or while ringing a hunt group extension. This<br>total does not include calls answered by Call Pick Up, other<br>hunt groups, or calls abandoned while listening to a forced first<br>announcement. |
|                    | NOTE:<br>ACD calls redirected to other splits within the system via<br>the intraflow feature are not counted as abandoned calls.<br>ACD calls redirected to another switch (interflow feature)<br>are not counted as abandoned calls.                                                                                                    |
|                    | <b>Suggested actions:</b> Observe times during which the Calls<br>Abandoned number may be higher than desired.<br>Subsequently, consider adding one or more agents to the hunt<br>group and staffing these additional positions during the<br>problem times. Also, see "Suggested action" in the "Total<br>usage" description.                                                                               |

### Table 3-21. Hunt Group Measurements report field descriptions — Continued

| Field                    | Description                                                                                                    |
|--------------------------|----------------------------------------------------------------------------------------------------|
| Que Size                 | Queue Size. The length of the queue assigned to the hunt group during administration.                                                                                                    |
|                          | <b>Recommendations:</b> There are no specific guidelines for<br>setting queue size. However, the following general<br>recommendations apply. The queue size should be larger than<br>the group size; but, typically not more than three times as large<br>as the group size. An indication the queue size is too large is<br>the observance of a higher than expected number for the Calls<br>Aban field. An indication the queue size is too small is that a<br>larger than expected number of Queue Ovfls occurred. |
| Calls Que.               | Calls Queued. Total number of calls that arrive to find all<br>members of the hunt group busy and are placed in the hunt<br>group queue. Calls Queued includes all calls that go to<br>coverage.                                                                                                    |
| Que Ovfl                 | Queue Overflow. The number of calls that arrive when all slots in the hunt group queue are occupied.                                                                                                    |
| Time Avail               | Time Available. The total time (in CCS) the hunt group<br>extensions are not in use but are available to receive hunt<br>group calls during the measurement hour. Time Available is<br>calculated only when an agent (extension) is ready to receive<br>calls from the specified hunt group. For example, if the hunt<br>group had four extensions and each was available for 15<br>minutes during the measurement hour, the total time available<br>would be 60 minutes or 36 CCS.                                   |
|                          | NOTE:<br>ACD hunt groups administered to support Multiple Call<br>Handing displays a series of 5 asterisks (*****) in the total<br>usage field. This measurement is not collected for ACD<br>hunt groups that support Multiple Call Handling.                                                                                                    |
| Speed<br>Answer<br>(sec) | Speed of Answer (seconds). The average time interval (in seconds) from when the call first enters the hunt group or hunt group queue until the call is answered by a hunt group member. This does not include the time taken by a forced first announcement.                                                                                                    |

# Table 3-21. Hunt Group Measurements report field descriptions — Continued

#### Data analysis guidelines for hunt group reports

The following guidelines are intended to show an easy method for determining whether currently reported data is acceptable. These guidelines represent the minimum you should do to verify the recorded measurement values are consistent with expected and historic values. You should perform additional checks as necessary.

To check the acceptability of hourly Hunt Group Measurements reports, verify the following:

- The system clock or group size has not been changed during the measurement hour.
- The average time agents spend working on calls is typically between 60 and 300 seconds. The actual application and specific types of work being performed may permit you to arrive at a more precise number. If your calculated average call length is out of this range, it should be investigated.

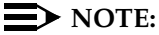

Total Usage plus Total Avail (both in CCS) should not exceed 36 X the group size. For example, with a hunt group containing two extensions, total usage measured should not exceed 2 X 36 = 72 CCS for data collection.

#### Analyzing the hunt group measurement data

The Hunt Group Data Worksheet (see "Worksheet 3" on page A-4) serves to back up the data from the reports and to provide an easy means for identifying the peak hour. The data from the identified peak hour should be used in subsequent calculations.

Before analyzing data obtained from the hunt group reports, several additional considerations relating to both ACD hunt groups and non-ACD hunt groups need mentioning. This information includes their similarities and differences.

#### **NOTE:**

Note that data collected in a real-time environment virtually always deviates from the theoretically predicted data because of the asynchronous nature of processes and interactions with other events such as maintenance.

### Important considerations for both ACD and non-ACD hunt groups

Total Usage: If the extension is a member of more than one hunt group, then Total Usage is only accumulated for the group that answers the call. But, Time Avail is decremented for all groups. For example, assume extension x3000 belongs to hunt groups 1, 2, and 3. Furthermore, assume a call terminates on hunt group 2 and x3000 answers the call. The end result is that usage time is accumulated for hunt group 2 (thus increasing Total Usage for group 2 and decrementing Time Avail for groups 1, 2, and 3).

Time (Total Usage) is not accumulated when a hunt group member is on an incoming or outgoing personal call.

Time Avail: If an extension is a member of more than one hunt group, then Time Avail is accumulated for each group. For example, assume extension x3000 belongs to hunt groups 1, 2, and 3. Furthermore, assume extension x3000 is available for the full measurement hour. The end result is that 36 CCS is added to Time Avail for hunt groups 1, 2, and 3.

Time (Time Available) is not accumulated when a hunt group member is on an incoming or outgoing personal call.

# Differences between non-ACD and ACD hunt groups

For non-ACD hunt groups:

- Calls Ans: Incoming calls that route to call coverage (or don't answer criteria) accumulate time (Total Usage and Time Avail) as if they are answered within the hunt group. Furthermore, calls to a hunt group picked up by a member of a pickup group are counted as answered within the hunt group.
- Calls Aband: Incoming calls that route to call coverage (or don't answer criteria) are counted as abandoned, for the hunt group, if the caller hangs up when the call is at the ringing coverage point.
- Speed of Answer: Speed of Answer includes any and all times spent in covering to other stations, but does not include the time spent for forced first announcements.

#### For ACD hunt groups

- Calls Aband: If the caller hangs-up when the call is in queue or while ringing at the agent's position, the call is counted as abandoned. If all members of an ACD split are logged out or in Aux-work mode, incoming ACD calls are not queued for the split and, therefore, are never counted as abandoned.
- Speed of Answer: The Speed of Answer count is set to zero every time a call reaches a new coverage point.

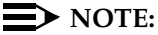

Because of this difference, the Speed of Answer values for ACD hunt groups tend to be less (smaller) than for non-ACD type hunt groups.

- Calls Ans: Calls that go to call coverage (or don't answer criteria) and are answered at the coverage point are not included in the number displayed for this report. Unlike non-ACD hunt groups, the ACD hunt group member who initially received the call is available to answer other ACD calls while the coverage point is answering the covered call.
- Time Avail Not accumulated for ACD calls that go to coverage.
- Total Usage Not accumulated for ACD calls that go to coverage.

#### Total usage

Total Usage is the sum of all times the members of a hunt group are busy on incoming group calls.

Figure 3-8. Estimating attendant position requirements

Total Holding Time (in seconds) =  $\sum$  of the individual Holding Time (in sec)

Total Usage (in seconds) = Total Holding Time (in seconds)

For demonstration purposes, we consider a hunt group with three calls. Assume the call durations were of 480, 300, and 220 seconds.

#### Figure 3-9. Estimating attendant position requirements

Total Usage (in seconds) = 480 + 300 + 220 seconds Total Usage (CCS) =  $\frac{1000 \text{ seconds}}{100 \text{ seconds per CCS}}$ Total Usage (CCS) = 10 CCS

#### Average holding time

With the number of Calls Answered and the number for Total Usage, the average length of time the hunt group members spend answering the calls (Average Holding Time) may be calculated. The calculation is as follows:

#### Figure 3-10. Estimating attendant position requirements

Average Holding Time = 
$$\left[\frac{Total \ Usage \ CCS}{Calls \ Answered}\right] \times \frac{100 \ Seconds}{CCS}$$

For demonstration purposes, we consider the following calculations.

Figure 3-11. Estimating attendant position requirements

Average Holding Time = 
$$\left[\frac{10 \ CCS}{3 \ calls}\right] \times \frac{100 \ seconds}{CCS}$$

Average Holding Time = 333 seconds (or 5 minutes and 33 seconds per call)

#### Hunt Group Performance report

The Hunt Group Performance report gives the slowest hourly average speed of answer for each hunt group for either the previous day or the current day (yesterday or today) along with the hour the measurement occurred. The report displays the information both graphically and numerically.

#### Command

To display the Hunt Group Performance report:

1. Type list performance hunt-group <yesterday/today> [print/schedule] and press RETURN.

*Required Fields*: There is one required field for this command — yesterday/today.

- Enter yesterday to list the hunt group performance activity for yesterday.
- Enter today to list the hunt group performance activity for today.

Options: The print and schedule options are available for this command.

#### Screen

Screen 3-27 shows a typical screen for the Hunt Group Performance report, using the **today** option. Table 3-22 describes the data fields presented in this report.

Screen 3-27. Hunt Group Performance report

```
list performance hunt-group today
Switch Name:
                            Date: 1:13 pm MON JAN 27, 2003
             Hunt Group Performance
          SLOWEST HOURLY SPEED OF ANSWER
No. Size Type 1 2 3 4 5 6 7 8 9 10 20 40 60 80 100 200 Ans(sec) Hour Avg.
1
  3
     ucd ///
                                     2
                                          1800
                                              3
23
                                          1500
                                               4
17
                                          1100 3
4 9 ucd //////////////
                                     8
                                          1100 4
 2
     31
                                          1500
5
                                               7
     6
  1
                                     11
                                          1600
                                               5
7
  6
                                     5
                                          1600
                                               3
     1600
                                     10
                                               7
8
 4
Command successfully completed
Command:
```

| Table 3-22. | Hunt Group | Performance re | port field | descriptions |
|-------------|------------|----------------|------------|--------------|
|-------------|------------|----------------|------------|--------------|

| Field                                             | Description                                                                                                    |
|---------------------------------------------------|----------------------------------------------------------------------------------------------------|
| No.                                               | Number. A number that identifies each hunt group.                                                                                                    |
| Size                                              | The number of extensions assigned to the hunt group (not necessarily staffed).                                                                                     |
| Туре                                              | Identifies the type of hunt group, which may be one of the following:                                                                                              |
|                                                   | <ul> <li>ddc - direct department calling</li> </ul>                                                                                                    |
|                                                   | ucd - uniform call distribution                                                                                                    |
|                                                   | <ul> <li>ead - expert agent distribution</li> </ul>                                                                                                    |
| 1 2 3 4 5<br>6 7 8 9 10<br>20 40 60<br>80 100 200 | Slowest Speed of Answer (seconds). A bar graph representation of the "slowest hourly average speed of answer" for the report interval (either yesterday or today). |

| Field     | Description                                                                                                    |
|-----------|----------------------------------------------------------------------------------------------------|
| Ans (sec) | Answer in seconds. The number of seconds corresponding to<br>the "slowest hourly average speed of answer" (longest amount<br>of time to answer) for the report interval. This time includes<br>queue time and ring time, but does not include the time spent<br>on a forced first announcement.                                                                                                    |
| Hour      | The starting time (using the 24-hour clock) of the hour during which the data was recorded.                                                                                                    |
|           | <b>Suggested actions:</b> From analyzing Screen 3-27 on page 3-92 you can determine hunt group #5 has the "slowest hourly speed of answer" for all of yesterday. The value was 31 seconds and the time interval was 1500 hours (3:00 p.m. to 4:00 p.m.). If this time interval happens to be the peak usage hour as indicated from the list measurements hunt group yesterday-peak report, then consider adding/staffing more agents during the peak hour. |
| Avg.      | Average. The number corresponding to the 24-hour daily "average speed of answer" for each hunt group.                                                                                                    |
|           | Daily Average =                                                                                                    |
|           | $\sum$ of the Delays For Each Answered Call                                                                                                    |
|           | Total # of Answered Calls (so far today)                                                                                                    |
|           |                                                                                                    |

#### Table 3-22. Hunt Group Performance report field descriptions — Continued

#### Hunt Group Status report

The Hunt Group Status report gives an instantaneous indication of the load pending (number of calls waiting to be serviced) for various hunt groups. The report also indicates the length of time the oldest call in the queue has been waiting for service.

#### **NOTE:**

The information on this report is updated every 60 seconds.

#### Command

To display the Hunt Group Status report:

1. Type monitor traffic hunt-groups [starting group number] and press RETURN.

**Options**: Enter the number of the hunt group that you want to begin the list. This is referred to as the starting group number. The report displays a list of 32 consecutively numbered hunt groups. The default is to begin the report with hunt group 1.

Because the command is constantly updating, you must press cancel key to end the report.

#### Screen

Screen 3-28 shows a typical screen for the Hunt Group Status report.

Each screen displays 32 hunt group fields, even though they may not all be administered. If the hunt group is not administered, then its corresponding fields are blank. For each administered hunt group, the report displays the time the first call in the queue has been waiting for service, the LCIQ field. The data on the screen is updated every 60 seconds.

Table 3-23 on page 3-95 describes the data fields presented in this report. The abbreviated labels are also identified in a key at the bottom of the screen.

Screen 3-28. Hunt Group Status report

|     |      |     |      |      | HUNT | GROUP  | STATUS   |     | 14 | :27 | MON | JAN  | 27 2003            |
|-----|------|-----|------|------|------|--------|----------|-----|----|-----|-----|------|--------------------|
| #   | S    | А   | Q    | W    | LCIQ |        | #        | S   |    | А   | Q   | W    | LCIQ               |
| 1   | 3    | 0   | 10   | 0    | 0    |        | 17       |     |    |     |     |      |                    |
| 2   | 2    | 0   | 20   | 0    | 0    |        | 18       |     |    |     |     |      |                    |
| 3   | 5    | 2   | 10   | 0    | 0    |        | 19       |     |    |     |     |      |                    |
| 4   | 1    | 0   | 40   | 0    | 0    |        | 20       |     |    |     |     |      |                    |
| 5   | 6    | 0   | 10   | 1    | 67   |        | 21       |     |    |     |     |      |                    |
| 6   | 1    | 0   | 10   | 0    | 0    |        | 22       |     |    |     |     |      |                    |
| 7   | б    | 1   | 10   | 1    | 141  |        | 23       |     |    |     |     |      |                    |
| 8   | 4    | 0   | 0    | 0    | 0    |        | 24       |     |    |     |     |      |                    |
| 9   |      |     |      |      |      |        | 25       |     |    |     |     |      |                    |
| 10  |      |     |      |      |      |        | 26       |     |    |     |     |      |                    |
| 11  |      |     |      |      |      |        | 27       |     |    |     |     |      |                    |
| 12  |      |     |      |      |      |        | 28       |     |    |     |     |      |                    |
| 13  |      |     |      |      |      |        | 29       |     |    |     |     |      |                    |
| 14  |      |     |      |      |      |        | 30       |     |    |     |     |      |                    |
| 15  |      |     |      |      |      |        | 31       |     |    |     |     |      |                    |
| 16  |      |     |      |      |      |        | 32       |     |    |     |     |      |                    |
| (#: | Groi | in; | s: G | rn S | ize; | A: Act | ive Memb | arg | :: | 0:  |     | nath | : W: Calls Waiting |

| Table 3-23. | Hunt Group | Status rep | port field | descriptions |
|-------------|------------|------------|------------|--------------|
|             |            |            |            |              |

| Field | Description                                                                                                    |
|-------|----------------------------------------------------------------------------------------------------|
| #     | Group Number. The number that identifies the hunt groups.                                                                                                    |
| S     | Group Size. The number of extensions assigned to the hunt group (not necessarily staffed).                                                                                                    |
| A     | Active Hunt Group Members. The number of members in a group currently active (only) on incoming hunt group calls.  NOTE: This measurement does not include individual extension                                                            |
|       | type calls.                                                                                                    |
| Q     | Maximum Queue Length. The number of calls allowed to wait for an agent.                                                                                                    |
| W     | Waiting Calls. The number of calls currently waiting in the hunt group queue to be serviced by an agent.                                                                                                    |
| LCIQ  | Longest Call In Queue. The time in seconds the oldest call in the hunt group queue has been waiting to be serviced.                                                                                                    |
|       | <b>Suggested actions:</b> If the number of calls waiting (W) is too high (for example, the queue is full or approaching its maximum) it may be desirable to increase the number of active members (A).                                     |
|       | If the LCIQ field indicates calls are having to wait in queue too<br>long, it may be appropriate to determine if the calls can be<br>processed faster. Alternately, it may be appropriate to increase<br>the number of active members (A). |

# IP Signaling Groups Latency and Loss report

The IP Signaling Groups Latency and Loss report provides information on the 10 worst-performing signaling groups for the last hour, current hour, today, or yesterday.

#### Commands

To display the IP Signaling Groups Latency and Loss report:

Type list measurements ip signaling-groups
 <yesterday/today/current-hour/last-hour> [schedule] and press
 RETURN.

*Required Fields*: There is one required field for this command — yesterday/today/current-hour/last-hour.

- Enter yesterday to list the 10 worst signaling groups for the previous day's 24 hours. This report will take 24 pages, one for each hour. The groups for each hour will be rank ordered from worst to least worst based on the Hour Average Latency.
- Enter today to list the 10 worst signaling groups for each hour of the current day, starting with the most recent whole hour. This report will take 24 pages, one for each hour. The groups for each hour will be rank ordered from worst to least worst based on the Hour Average Latency.
- Enter current-hour to list the 10 worst signaling groups for the current hour.
- Enter **last-hour** to list the 10 worst signaling groups for the last full hour.

The region number is assigned on the Ip-interfaces screen during switch administration.

#### Screen

Screen 3-29 shows a typical screen for the IP Signaling Groups Latency and Loss report for the current-hour. Table 3-24 describes the data fields presented in any version of this report.

| list                                                                                                    | / list measurements ip signaling-groups current-hour |         |      |         |         |          |            |          |          |
|----------------------------------------------------------------------------------------------------|------------------------------------------------------|---------|------|---------|---------|----------|------------|----------|----------|
| Switch Name: Date: 2:20 pm MON JAN 27, 2003                                                                                                 |                                                      |         |      |         |         |          |            |          |          |
| IP SIGNALING GROUPS LATENCY AND LOSS REPORT<br>10 WORST PERFORMING IP SIGNALING GROUPS<br>RANK ORDERED STARTING WITH WORST PERFORMING GROUP |                                                      |         |      |         |         |          |            |          |          |
| Sig                                                                                                    |                                                      | Hour    |      | Hour    | Hour    | Hour/    | Interval   | Interval | Interval |
| Grp                                                                                                    |                                                      | Average |      | Packets | Packets | Worst    | Average    | Packets  | Packets  |
| No                                                                                                    | Region                                               | Latency | (ms) | Sent    | Lost(%) | Interval | Latency (r | ms) Sent | Lost(%)  |
| 001                                                                                                    | 01                                                   | 10      |      | 40      | 0%      | 18:03    | 10         | 10       | 0%       |
| 001                                                                                                    | 02                                                   | 10      |      | 40      | 0%      | 18:06    | 10         | 10       | 0%       |
| 001                                                                                                    | 03                                                   | 10      |      | 40      | 0%      | 18:09    | 10         | 10       | 0%       |
| 001                                                                                                    | 04                                                   | 10      |      | 40      | 0%      | 18:12    | 10         | 10       | 0%       |
| 001                                                                                                    | 05                                                   | 10      |      | 40      | 0%      | 18:15    | 10         | 10       | 0%       |
| 001                                                                                                    | 06                                                   | 10      |      | 40      | 0%      | 18:18    | 10         | 10       | 0%       |
| 001                                                                                                    | 07                                                   | 10      |      | 40      | 0%      | 18:21    | 10         | 10       | 0%       |
| 001                                                                                                    | 08                                                   | 10      |      | 40      | 0%      | 18:24    | 10         | 10       | 0%       |
|                                                                                                    |                                                      |         |      |         |         |          |            |          |          |

| Table 3-24. IP Si | gnaling Group | ps Latency and | l Loss report fiel | d descriptions |
|-------------------|---------------|----------------|--------------------|----------------|
|-------------------|---------------|----------------|--------------------|----------------|

| Field                               | Description                                                                                                    |
|-------------------------------------|----------------------------------------------------------------------------------------------------|
| Sig Grp No                          | Signaling Group Number. The group number in rank order.                                                                               |
| Region                              | The network region of the group.                                                                                                    |
| Hour Average<br>Latency (ms)        | The average latency for the whole hour.                                                                                               |
| Hour Packets<br>Sent                | The number of packets sent during the whole hour.                                                                                     |
| Hour Packets<br>Lost(%)             | Hour Packets Percentage of Loss. The percent of lost packets for the whole hour (if100% the corresponding latency is shown as ****)   |
| Hour/Worst<br>Interval              | The hour and the worst 3 minute interval within the hour.                                                                             |
| Interval<br>Average<br>Latency (ms) | The interval is identifies by the last minute of the interval.                                                                        |
| Interval<br>Packets Sent            | The number of packets sent during the interval.                                                                                       |
| Interval<br>Packets<br>Lost(%)      | Interval Packets Percentage of Loss. The percent lost packets for the interval (if 100%, the corresponding latency is shown as ****). |

# IP traffic measurements reports

There are six reports that list the activity on your IP media processor circuit packs.

- IP Codec Resource Hourly report lists the codec resources used on all IP media processors for the last 24 hours, from the current hour backwards, for a specific region. This report lists separate information for the G.711 codecs and the G.723/G.729 codecs.
- IP Codec Resource Summary report lists the codec resources used on all IP media processors for a specific peak hour for all regions. You can list reports for yesterday's peak, today's peak, or the last hour. This report lists separate information for the G.711 codecs and the G.723/G.729 codecs.
- IP Codec Resource Detail report lists the codec resources used on all IP media processors for a specific peak hour for a specific region. You can list reports for yesterday's peak, today's peak, or the last hour. This report lists separate information for the G.711 codecs and the G.723/G.729 codecs.
- IP DSP Resource Hourly report lists the codec resources used on all IP media processors for the last 24 hours, from the current hour backwards, for a specific region.
- IP DSP Resource Summary report lists the codec resources used on all IP media processors for a specific peak hour for all regions. You can list reports for yesterday's peak, today's peak, or the last hour.
- IP DSP Resource Detail report lists the codec resources used on all IP media processors for a specific peak hour for a specific region. You can list reports for yesterday's peak, today's peak, or the last hour.

### $\blacksquare$ NOTE:

The peak hour is the hour in which the IP media processors are used the most in a specific region.

#### **NOTE:**

On IP traffic measurements reports, the report shows \*\* if the switch clock time is changed.

#### **IP Codec Resource Hourly report**

#### Commands

To display the IP Codec Resource Hourly report:

1. Type list measurements ip codec hourly <region number> [print/schedule] and press RETURN.

For example, to display the traffic on media processors for the last 24 hours in region 4, type **list measurements ip codec hourly 4.** 

*Options*: The **print** and **schedule** options are available for this command.

The region number is assigned on the Ip-interfaces screen during switch administration.

#### Screen

Screen 3-30 shows a typical screen for the IP Codec Resource Hourly report. Table 3-25 describes the data fields presented in this report.

Screen 3-30. IP Codec Resource Hourly report

| ( | list  | measure  | ments ip c | odec hou | rly 4    |              |          | P       | age 1 of x |   |
|---|-------|----------|------------|----------|----------|--------------|----------|---------|------------|---|
|   | Swite | ch Name: |            |          |          | Date: 3:34   | pm MON   | JAN 27, | 2003       |   |
|   |       |          |            | IP       | CODEC RE | SOURCE HOURL | Y REPORT |         |            |   |
|   |       |          |            | G711     |          |              | G72      | 3/9     |            |   |
|   | Meas  |          | DSP        | Usage    | In Reg   | Out of       | Usage    | In Reg  | Out of     |   |
|   | Hour  | Region   | Rscs       | (Erl)    | Peg      | Reg Peg      | (Erl)    | Peg     | Reg Peg    |   |
|   | 1200  | 4        | 0          | 1.8      | 36       | 0            | 0.0      | 0       | 0          |   |
|   | 0     | 4        | 0          | 1.8      | 36       | 0            | 0.0      | 0       | 0          |   |
|   | 0     | 4        | 0          | 1.8      | 36       | 0            | 0.0      | 0       | 0          |   |
|   | 0     | 4        | 0          | 1.8      | 36       | 0            | 0.0      | 0       | 0          |   |
|   | 0     | 4        | 0          | 1.8      | 36       | 0            | 0.0      | 0       | 0          | , |
|   | 1     |          |            |          |          |              |          |         |            |   |

| Table 3-25. | IP Codec Resource H | Hourly repo | rt field descriptions |
|-------------|---------------------|-------------|-----------------------|
|-------------|---------------------|-------------|-----------------------|

| Field               | Range     | Description                                                                                                    |
|---------------------|-----------|----------------------------------------------------------------------------------------------------|
| Meas Hour           | 0000-2300 | Measurement Hour. The hour that the data was collected, from the current hour backward.                                                                                                    |
| Region              | 1-44      | The network region of the IP media processors being measured. The region number is assigned on the Ip-interfaces screen during switch administration.                                                                                             |
| DSP Rscs            | 0-9999    | Digital Signaling Processor Resources. Total number of IP codec resources, or voice channels, in the region.                                                                                                    |
| G711 Usage<br>(Erl) | 0-9999    | Amount of time (in erlangs) that G.711 codecs were in use<br>during the measurement period. The time is measured from<br>the time the voice channel is allocated until it is released,<br>including the time that the voice channel is on a call. |
|                     |           | This measurement is calculated by adding the total time (in seconds) that G.711 resources on all IP media processors are in use, divided by 3600.                                                                                                 |
| G711 In Reg<br>Peg  | 0-65535   | The total number of times an IP media processor port in the region was allocated to a G.711 call.                                                                                                    |

| Field                    | Range   | Description                                                                                                    |
|--------------------------|---------|----------------------------------------------------------------------------------------------------|
| G711 Out of<br>Reg peg   | 0-65535 | The total number of times an IP media processor port was needed in the region for a G.711 call, but was successfully allocated to a resource in another region.                                                                                               |
|                          |         | If the "Region" fields on the Inter Network Region<br>Connection Management screen are blank, then this<br>measurement will always be 0.                                                                                                    |
| G723/9 Usage<br>(ERL)    | 0-9999  | Amount of time (in erlangs) that G.723 or G.729 codecs<br>were in use during the measurement period. The time is<br>measured from the time the voice channel is allocated until<br>it is released, including the time that the voice channel is on<br>a call. |
|                          |         | This measurement is calculated by adding the total time (in seconds) that G.723 or G.729 resources on all IP media processors are in use, divided by 3600.                                                                                                    |
| G723/9 In<br>Reg peg     | 0-65535 | The total number of times an IP media processor port in the region was allocated to a G.723 or G.729 call.                                                                                                    |
| G723/9 Out<br>of Reg peg | 0-65535 | The total number of times an IP media processor port was needed in the region for a G.723 or G.729 call, but was successfully allocated to a resource in another region.                                                                                      |
|                          |         | If the "Region" fields on the Inter Network Region<br>Connection Management screen are blank, then this<br>measurement will always be 0.                                                                                                    |

### Table 3-25. IP Codec Resource Hourly report field descriptions — Continued

#### **IP Codec Resource Summary report**

#### Commands

To display the IP Codec Resource Summary report:

1. Type list measurements ip codec summary <yesterday-peak/today-peak/last-hour> [print/schedule] and press RETURN.

For example, to display the previous day's peak hour traffic for all regions with media processors, type **list measurements ip codec summary yesterday-peak.** 

*Required Fields*: There is one required field for this command — yesterday-peak/today-peak/last-hour.

- Enter yesterday-peak to list the peak hour traffic on media processors for all regions for yesterday.
- Enter today-peak to list the peak hour traffic on media processors for all regions for today.
- Enter last-hour to list the peak hour traffic on media processors for all regions in the most recently completed hour.

*Options*: The **print** and **schedule** options are available for this command.

#### Screen

Screen 3-30 shows a typical screen for the IP Codec Resource Summary report. Table 3-26 describes the data fields presented in this report.

#### Screen 3-31. Codec Resource Summary report

| ( | list  | measure  | ments | ip codec | summary  | yesterday | -peak      |         |           | Page 1   |
|---|-------|----------|-------|----------|----------|-----------|------------|---------|-----------|----------|
|   | Swite | ch Name: |       |          |          |           | Date:      | 4:05 pm | MON JAN 2 | 27, 2003 |
|   |       |          |       |          | IP CODEC | RESOURCE  | SUMMARY RE | PORT    |           |          |
|   |       |          |       | G71      | 1        |           |            | G723/9  |           |          |
|   | Meas  |          | DSP   | Usage    | In Reg   | Out of    | Usage      | In Reg  | Out of    |          |
|   | Hour  | Region   | Rscs  | (Erl)    | Peg      | Reg Peg   | (Erl)      | Peg     | Reg Peg   |          |
|   | 0400  | 1        | 0     | 0.0      | 0        | 0         | 0.0        | 0       | 0         |          |
|   | 0300  | 2        | 0     | 0.0      | 0        | 0         | 0.0        | 0       | 0         |          |
|   | 0600  | 44       | 0     | 0.0      | 0        | 0         | 0.0        | 0       | 0         |          |

| Field                  | Range     | Description                                                                                                    |
|------------------------|-----------|----------------------------------------------------------------------------------------------------|
| Meas Hour              | 0000-2300 | Measurement Hour. The hour that the data was collected.                                                                                                    |
| Region                 | 1-44      | The network region of the IP media processors being measured. The region number is assigned on the IP Interfaces screen during switch administration.                                                                                                    |
| DSP Rscs               | 0-9999    | Digital Signaling Processor Resources. Total number of IP codec resources, or voice channels, in the region.                                                                                                    |
| G711 Usage<br>(Erl)    | 0-9999    | Amount of time (in erlangs) that G.711 codecs were in<br>use during the measurement period. The time is<br>measured from the time the voice channel is allocated<br>until it is released, including the time that the voice<br>channel is on a call.          |
|                        |           | This measurement is calculated by adding the total time<br>(in seconds) that G.711 resources on all IP media<br>processors are in use, divided by 3600.                                                                                                    |
| G711 In Reg<br>Peg     | 0-65535   | The total number of times an IP media processor port in the region was allocated to a G.711 call.                                                                                                    |
| G711 Out of<br>Reg peg | 0-65535   | The total number of times an IP media processor port<br>was needed in the region for a G.711 call, but was<br>successfully allocated to a resource in another region.                                                                                         |
|                        |           | If the "Region" fields on the Inter Network Region<br>Connection Management screen are blank, then this<br>measurement will always be 0.                                                                                                    |
| G723/9 Usage<br>(ERL)  | 0-9999    | Amount of time (in erlangs) that G.723 or G.729 codecs<br>were in use during the measurement period. The time is<br>measured from the time the voice channel is allocated<br>until it is released, including the time that the voice<br>channel is on a call. |
|                        |           | This measurement is calculated by adding the total time (in seconds) that G.723 or G.729 resources on all IP media processors are in use, divided by 3600.                                                                                                    |
| G723/9 In Reg<br>peg   | 0-65535   | The total number of times an IP media processor port in the region was allocated to a G.723 or G.729 call.                                                                                                    |

 Table 3-26.
 IP Codec Resource Summary report field descriptions

| Field                         | Range | Description                                                                                                    |
|-------------------------------|-------|----------------------------------------------------------------------------------------------------|
| G723/9 Out of Reg peg 0-65535 |       | The total number of times an IP media processor port<br>was needed in the region for a G.723 or G.729 call, but<br>was successfully allocated to a resource in another<br>region. |
|                               |       | If the "Region" fields on the Inter Network Region<br>Connection Management screen are blank, then this<br>measurement will always be 0.                                          |

| Table 3-26. | IP Codec Resource Su | mmary report field | descriptions — Continued |
|-------------|----------------------|--------------------|--------------------------|
|-------------|----------------------|--------------------|--------------------------|

#### **IP Codec Resource Detail report**

#### Commands

To display the IP Codec Resource Detail report:

1. Type list measurements ip codec detail <region number> <yesterday-peak/today-peak/last-hour> [print/schedule] and press RETURN.

For example, to display the previous day's peak hour traffic for media processors in region 4, type **list measurements ip codec detail 4 yesterday-peak.** 

*Required Fields*: There is one required field for this command — yesterday-peak/today-peak/last-hour.

- Enter yesterday-peak to list the peak hour traffic on media processors for a specific region for yesterday.
- Enter today-peak to list the peak hour traffic on media processors for a specific region for today.
- Enter last-hour to list the peak hour traffic on media processors for a specific region in the most recently completed hour.

*Options*: The **print** and **schedule** options are available for this command.

#### Screen

Screen 3-32 shows a typical screen for the IP Codec Resource Detail report. Table 3-27 on page 3-104 describes the data fields presented in the report. Screen 3-32. IP Codec Resource Detail report

| ( | list measure                  | ments            | ip codec              | detail 4           | yesterd                | ay-peak                        |                     | Page 1       |   |
|---|-------------------------------|------------------|-----------------------|--------------------|------------------------|--------------------------------|---------------------|--------------|---|
|   | Switch Name:                  |                  |                       | IP CODEC           | RESOURC                | Date: 4:0<br>E DETAIL REPORT   | 5 pm MON            | JAN 27, 2003 | i |
|   |                               |                  | G71                   | 1                  |                        | G723                           | /9                  |              |   |
|   | Meas<br>Hour Region<br>0400 4 | DSP<br>Rscs<br>0 | Usage<br>(Erl)<br>0.0 | In Reg<br>Peg<br>0 | Out of<br>Reg Peg<br>0 | Usage In<br>(ERL) Peg<br>0.0 0 | Reg Out<br>Reg<br>0 | of<br>Peg    | / |

| Table 3-27. | IP Codec Resource | Detail report fi | ield descriptions |
|-------------|-------------------|------------------|-------------------|
|-------------|-------------------|------------------|-------------------|

| Field                       | Range     | Description                                                                                                    |  |  |
|-----------------------------|-----------|----------------------------------------------------------------------------------------------------|--|--|
| Meas Hour                   | 0000-2300 | Measurement Hour. The hour that the data was collected.                                                                                                    |  |  |
| Region                      | 1-44      | The network region of the IP media processors being measured. The region number is assigned on the Ip-interfaces screen during switch administration.                                                                                             |  |  |
| DSP Rscs                    | 0-9999    | Digital Signaling Processor Resources. Total number of IP codec resources, or voice channels, in the region.                                                                                                    |  |  |
| G711 Usage<br>(Erl)         | 0-9999    | Amount of time (in erlangs) that G.711 codecs were in use<br>during the measurement period. The time is measured from<br>the time the voice channel is allocated until it is released,<br>including the time that the voice channel is on a call. |  |  |
|                             |           | This measurement is calculated by adding the total time (in seconds) that G.711 resources on all IP media processors are in use, divided by 3600.                                                                                                 |  |  |
| G711 In Reg<br>Peg          | 0-65535   | The total number of times an IP media processor port in the region was allocated to a G.711 call.                                                                                                    |  |  |
| G711 Out of Reg Peg 0-65535 |           | The total number of times an IP media processor port was needed in the region for a G.711 call, but was successfully allocated to a resource in another region.                                                                                   |  |  |
|                             |           | If the "Region" fields on the Inter Network Region<br>Connection Management screen are blank, then this<br>measurement will always be 0.                                                                                                    |  |  |

| Field                    | Range   | Description                                                                                                    |
|--------------------------|---------|----------------------------------------------------------------------------------------------------|
| G723/9 Usage<br>(Erl)    | 0-9999  | Amount of time (in erlangs) that G.723 or G.729 codecs<br>were in use during the measurement period. The time is<br>measured from the time the voice channel is allocated until<br>it is released, including the time that the voice channel is on<br>a call. |
|                          |         | This measurement is calculated by adding the total time (in seconds) that G.723 or G.729 resources on all IP media processors are in use, divided by 3600.                                                                                                    |
| G723/9 In<br>Reg Peg     | 0-65535 | The total number of times an IP media processor port in the region was allocated to a G.723 or G.729 call.                                                                                                    |
| G723/9 Out<br>of Reg Peg | 0-65535 | The total number of times an IP media processor port was needed in the region for a G.723 or G.729 call, but was successfully allocated to a resource in another region.                                                                                      |
|                          |         | If the "Region" fields on the Inter Network Region<br>Connection Management screen are blank, then this<br>measurement will always be 0.                                                                                                    |

Table 3-27. IP Codec Resource Detail report field descriptions — Continued

## **IP DSP Resource Hourly report**

#### Commands

To display the IP DSP Resource Hourly report:

1. Type list measurements ip dsp-resource hourly <region number> [print/schedule] and press RETURN.

For example, to display the traffic on media processors for the last 24 hours in region 4, type **list measurements ip dsp-resource hourly 4.** 

Options: The print and schedule options are available for this command.

#### Screen

Screen 3-33 shows a typical screen for the IP DSP Resource Hourly report. Table 3-28 describes the data fields presented in this report.

Screen 3-33. IP DSP Resource Hourly report

| ( | list  | measure  | ments | ip dsp-resour | ce hourl | y 4 Page 1 |                      |        |             |   |
|---|-------|----------|-------|---------------|----------|------------|----------------------|--------|-------------|---|
|   | Swite | ch Name: |       | IP D          | SP RESOU | RCE HOURLY | Date: 4:05<br>REPORT | pm MON | JAN 27, 200 | 3 |
|   | Meas  |          | DSP   | DSP Usage     | In Reg   | Out of     | Denied               | olo    | % Out       |   |
|   | Hour  | Region   | Rscs  | (Erl)         | Peg      | Reg Peg    | Peg                  | Blk    | of Srv      |   |
|   | 0400  | 1        | 64    | 1.8           | 160      | 0          | 0                    | 0.00   | 0.01        |   |
|   | 0000  | 1        | 0     | 0.0           | 0        | 0          | 0                    | 0.00   | 0.00        |   |
|   | 0000  | 1        | 0     | 0.0           | 0        | 0          | 0                    | 0.00   | 0.00        |   |
|   | 0000  | 1        | 0     | 0.0           | 0        | 0          | 0                    | 0.00   | 0.00        |   |
|   | 0000  | 1        | 0     | 0.0           | 0        | 0          | 0                    | 0.00   | 0.00        |   |
|   | 0000  | 1        | 0     | 0.0           | 0        | 0          | 0                    | 0.00   | 0.00        |   |
|   | 0000  | 1        | 0     | 0.0           | 0        | 0          | 0                    | 0.00   | 0.00        |   |
|   | 0000  | 1        | 0     | 0.0           | 0        | 0          | 0                    | 0.00   | 0.00        |   |
|   | 0000  | 1        | 0     | 0.0           | 0        | 0          | 0                    | 0.00   | 0.00        |   |
|   | 0000  | 1        | 0     | 0.0           | 0        | 0          | 0                    | 0.00   | 0.00        |   |
| / |       |          |       |               |          |            |                      |        |             |   |

| Table 3-28. | IP DSP Resource | Hourly report | field descriptions |
|-------------|-----------------|---------------|--------------------|
|             |                 | 2 1           | 1                  |

| Field              | Range     | Description                                                                                                    |
|--------------------|-----------|----------------------------------------------------------------------------------------------------|
| Meas Hour          | 0000-2300 | Measurement Hour. The hour that the data was collected.                                                                                                    |
| Region             | 1-44      | The network region of the IP media processors being measured. The region number is assigned on the Ip-interfaces screen during switch administration.                                                                                                    |
| DSP Rscs           | 0-9999    | Digital Signaling Processor Resources. Total number of IP codec resources, or voice channels, in the region.                                                                                                    |
| DSP Usage<br>(Erl) | 0-9999    | Digital Signaling Processor Usage in Erlangs. Amount of<br>time (in erlangs) that all codecs were in use during the<br>measurement period. The time is measured from the time<br>the voice channel is allocated until it is released, including<br>the time that the voice channel is on a call.<br>This measurement is calculated by adding the total time (in<br>seconds) that G.711 resources on all IP media processors<br>are in use plus twice the total time (in seconds) that G.723<br>and G.729 resources are in use plus twice the time (in<br>seconds) that fax relay resources are in use, divided by<br>3600. |
| Field             | Range   | Description                                                                                                    |
|-------------------|---------|----------------------------------------------------------------------------------------------------|
| In Reg Peg        | 0-65535 | The total number of times an IP media processor port in the region was allocated to a call                                                                                                    |
| Out of Reg<br>Peg | 0-65535 | The total number of times an IP media processor port was needed in the region for a call, but was successfully allocated to a resource in another region.                                                                                                    |
|                   |         | If the "Region" fields on the Inter Network Region<br>Connection Management screen are blank, then this<br>measurement will always be 0.                                                                                                    |
| Denied Peg        | 0-65535 | The total number of times an IP media processor port was needed in the region for a call, but all media ports in all regions were busy and the call did not go through.                                                                                         |
| % Blk             | 0-99    | Percentage Blocked. The percent of attempted use of IP media processor ports in the region that were not successful (blocked). This percent includes calls that were denied after they were successfully allocated out of the region.                           |
| % out of Srv      | 0-99    | Percentage Out of Service. The percent of CCS time that<br>any IP media processor ports were out of service during the<br>measurement period. This percent includes ports that were<br>manually busied out or maintenance busy during the<br>measured interval. |
|                   |         | This measurement is calculated by multiplying by 100 the following:                                                                                                    |
|                   |         | Total time (in CCS) that any port was out of service divided<br>by the number of available resources times 36                                                                                                    |

 Table 3-28. IP DSP Resource Hourly report field descriptions — Continued

## **IP DSP Resource Summary report**

## Commands

To display the IP DSP Resource Summary report:

1. Type list measurements ip dsp-resource summary <yesterday-peak/today-peak/last-hour> [print/schedule] and press RETURN.

For example, to display the previous day's peak hour traffic for IP DSP processors in all regions, type **list measurements ip dsp summary yesterday-peak.** 

*Required Fields*: There is one required field for this command — yesterday-peak/today-peak/last-hour.

- Enter yesterday-peak to list the peak hour traffic on media processors for a specific region for yesterday.
- Enter today-peak to list the peak hour traffic on media processors for a specific region for today.
- Enter last-hour to list the peak hour traffic on media processors for a specific region in the most recently completed hour.

Options: The print and schedule options are available for this command.

## Screen

Screen 3-34 shows a typical screen for the IP DSP Resource Summary report. Table 3-29 describes the data fields presented in the report.

#### Screen 3-34. IP DSP Resource Summary report

| Swit                 | ch Name: |                   | IP I                      | OSP RESOU             | Date                   | :4:07pm MON<br>K REPORT | JAN 27           | ,2003                   |
|----------------------|----------|-------------------|---------------------------|-----------------------|------------------------|-------------------------|------------------|-------------------------|
| Meas<br>Houi<br>0100 | Region   | DSP<br>Rscs<br>64 | DSP Usage<br>(Erl)<br>6.8 | In Reg<br>Peg<br>5817 | Out of<br>Reg Peg<br>O | Denied<br>Peg<br>0      | %<br>Blk<br>0.00 | % Out<br>of Srv<br>0.00 |
| 2300                 |          | 0                 | 0.0                       | 0                     | Ū                      | 0                       | 0.00             | 0.00                    |

| Table 3-29. | IP DSP Resource | Summary re | port field | descriptions |
|-------------|-----------------|------------|------------|--------------|
|-------------|-----------------|------------|------------|--------------|

| Field     | Range     | Description                                                                                                    |
|-----------|-----------|----------------------------------------------------------------------------------------------------|
| Meas Hour | 0000-2300 | Measurement Hour. The hour that the data was collected.                                                                                               |
| Region    | 1-44      | The network region of the IP media processors being measured. The region number is assigned on the Ip-interfaces screen during switch administration. |
| DSP Rscs  | 0-9999    | Digital Signaling Processor Resources.Total number of IP codec resources, or voice channels, in the region.                                           |

| Field              | Range   | Description                                                                                                    |
|--------------------|---------|----------------------------------------------------------------------------------------------------|
| DSP Usage<br>(Erl) | 0-9999  | Digital Signaling Processor Usage in Erlangs. Amount of time (in erlangs) that all codecs were in use during the measurement period. The time is measured from the time the voice channel is allocated until it is released, including the time that the voice channel is on a call.                     |
|                    |         | This measurement is calculated by adding the total time (in seconds) that G.711 resources on all IP media processors are in use plus twice the total time (in seconds) that G.723 and G.729 resources are in use, plus twice the time (in seconds) that fax relay resources are in use, divided by 3600. |
| In Reg Peg         | 0-65535 | The total number of times an IP media processor port in the region was allocated to a call                                                                                                    |
| Out of Reg<br>Peg  | 0-65535 | The total number of times an IP media processor port was needed in the region for a call, but was successfully allocated to a resource in another region.                                                                                                    |
|                    |         | If the "Region" fields on the Inter Network Region<br>Connection Management screen are blank, then this<br>measurement will always be 0.                                                                                                    |
| Denied Peg         | 0-65535 | The total number of times an IP media processor port was needed in the region for a call, but all media ports in all regions were busy and the call did not go through.                                                                                                    |
| % Blk              | 0-99    | Percent Blocked. The percent of attempted use of IP media<br>processor ports in the region that were not successful<br>(blocked). This percent includes calls that were denied after<br>they were successfully allocated out of the region.                                                              |
| % Out of Srv       | 0-99    | Percent Out of Service. The percent of CCS time that any<br>IP media processor ports were out of service during the<br>measurement period. This percent includes ports that were<br>manually busied out or maintenance busy during the<br>measured interval.                                             |
|                    |         | This measurement is calculated by multiplying by 100 the following:                                                                                                    |
|                    |         | Total time (in CCS) that any port was out of service divided by the number of available resources times 36.                                                                                                    |

 Table 3-29. IP DSP Resource Summary report field descriptions — Continued

## **IP DSP Resource Detail report**

## Commands

To display the IP DSP Resource Detail report:

1. Type list measurements ip dsp-resource detail <region number> </r><yesterday-peak/today-peak/last-hour> [print/schedule] and press
RETURN.

For example, to display the previous day's peak hour traffic for ip dsp processors in region 4, type **list measurements ip dsp-resource detail 4 yesterday-peak.** 

*Required Fields*: There is one required field for this command — yesterday-peak/today-peak/last-hour.

- Enter yesterday-peak to list the peak hour traffic on media processors for a specific region for yesterday.
- Enter today-peak to list the peak hour traffic on media processors for a specific region for today.
- Enter last-hour to list the peak hour traffic on media processors for a specific region in the most recently completed hour.

Options: The print and schedule options are available for this command.

### Screen

Screen 3-35 shows a typical screen for the IP DSP Resource Detail report. Table 3-30 on page 3-111 describes the data fields presented in this report.

#### Screen 3-35. IP DSP Resource Detail report

| · | Switch Name: |      |           |           | Date       | 4:07pm MON | JAN 27 | ,2003  | , |
|---|--------------|------|-----------|-----------|------------|------------|--------|--------|---|
|   |              |      | IP I      | OSP RESOU | RCE DETAIL | REPORT     |        |        |   |
|   | Meas         | DSP  | DSP Usage | In Reg    | Out of     | Denied     | alo    | % Out  |   |
|   | Hour Region  | Rscs | (Erl)     | Peg       | Reg Peg    | Peg        | Blk    | of Srv |   |
|   | 0100 1       | 64   | 6.8       | 5817      | 0          | 0          | 0.00   | 0.00   |   |
|   |              |      |           |           |            |            |        |        |   |
|   |              |      |           |           |            |            |        |        |   |

| Field              | Range     | Description                                                                                                    |
|--------------------|-----------|----------------------------------------------------------------------------------------------------|
| Meas Hour          | 0000-2300 | Measurement Hour. The hour that the data was collected.                                                                                                    |
| Region             | 1-44      | The network region of the IP media processors being measured. The region number is assigned on the Ip-interfaces screen during switch administration.                                                                                                    |
| DSP Rscs           | 0-9999    | Digital Signaling Processor Resources. Total number of IP codec resources, or voice channels, in the region.                                                                                                    |
| DSP Usage<br>(ERL) | 0-9999    | Digital Signaling Processor Usage in Erlangs. Amount of time (in erlangs) that all codecs were in use during the measurement period. The time is measured from the time the voice channel is allocated until it is released, including the time that the voice channel is on a call.                    |
|                    |           | This measurement is calculated by adding the total time (in seconds) that G.711 resources on all IP media processors are in use plus twice the total time (in seconds) that G.723 and G.729 resources are in use, plus twice the time (in seconds) that fax relay resources are in use divided by 3600. |
| In Reg Peg         | 0-65535   | The total number of times an IP media processor port in the region was allocated to a call                                                                                                    |
| Out of Reg<br>peg  | 0-65535   | The total number of times an IP media processor port was needed in the region for a call, but was successfully allocated to a resource in another region.                                                                                                    |
|                    |           | If the "Region" fields on the Inter Network Region<br>Connection Management screen are blank, then this<br>measurement will always be 0.                                                                                                    |
| Denied Peg         | 0-65535   | The total number of times an IP media processor port was needed in the region for a call, but all media ports in all regions were busy and the call did not go through.                                                                                                    |

 Table 3-30.
 IP DSP Resource Detail report field descriptions

| Field        | Range | Description                                                                                                    |
|--------------|-------|----------------------------------------------------------------------------------------------------|
| % Blk        | 0-99  | Percent Blocked. The percent of attempted use of IP media<br>processor ports in the region that were not successful<br>(blocked). This percent includes calls that were denied after<br>they were successfully allocated out of the region.      |
| % Out of Srv | 0-99  | Percent Out of Service. The percent of CCS time that any IP media processor ports were out of service during the measurement period. This percent includes ports that were manually busied out or maintenance busy during the measured interval. |
|              |       | This measurement is calculated by multiplying by 100 the following:                                                                                                    |
|              |       | Total time (in CCS) that any port was out of service divided by the number of available resources times 36.                                                                                                    |

 Table 3-30. IP DSP Resource Detail report field descriptions — Continued

## LAN performance reports

These reports provide a 24-hour history of important packet-level statistics from which you can infer some LAN performance characteristics. For example,

- High collision counts could indicate high traffic on the LAN segment (congestion on the bus).
- High Cyclic Redundancy Check (CRC—detects and corrects errors on every frame) errors could suggest that:
  - the LAN connection may be "noisy"
  - a wire connection is loose
  - a wire is frayed or broken

The 24-hour histories give the ability to look back at these measures if the trouble cleared.

The data is collected at 15-minute intervals over 24 hours for the Cyclic Redundancy Check (CRC) and collisions for Ethernet connections. If the data cannot be retrieved for the 15-minute interval, N/A displays in the field. The delta (the change from the last inquiry) and the total are provided for each error count. After the occurrence of "N/A" (not available), the delta equals the total.

The primary use of these reports is to quickly and unambiguously determine if the fault lies within the Avaya-provided equipment or if the fault is with the LAN or LAN administration to which the Avaya Communication Manager configuration is connected.

## C-LAN Ethernet Performance Measurements Detailed report

## Commands

To display the C-LAN Ethernet Performance Measurements Detailed report:

1. Type list measurements clan ethernet <cabinet-carrier-slot address of circuit pack> [print/schedule] and press RETURN.

For example, to display the performance of the Ethernet circuit pack with the address 05B11, type **list measurements clan ethernet 05B11**.

Options: The print and schedule options are available for this command.

## Screen

Screen 3-36 shows a typical screen for the C-LAN Ethernet Performance Measurements Detailed report. Table 3-31 describes the data fields presented in this report.

Screen 3-36. C-LAN Ethernet Performance Measurements Detailed Report

| llist m | neasureme | nts clan ethern | et 05B11       |              |           | Page        | 1 |
|---------|-----------|-----------------|----------------|--------------|-----------|-------------|---|
| Switch  | Name:     |                 |                | Date: 1:2    | 21 pm TUE | JAN 28, 200 | 3 |
|         | C-        | LAN ETHERNET PE | RFORMANCE MEAS | SUREMENTS DE | TAILED RE | PORT        |   |
| Date    | Time      | CRC CHE         | CK             | Collision    | Count     |             |   |
|         |           | Total De        | elta To        | otal         | Delta     |             |   |
| 01/28   | 0308      | 650             | 50             | 650          | )         | 250         |   |
| 01/28   | 0253      | 600             | 600            | 400          | )         | 400         |   |
| 01/28   | 0238      | N/A             | N/A            | N/A          | A         | N/A         |   |
| 01/28   | 0223      | 100000570       | 20             | 1000000570   | )         | 20          |   |
| 01/28   | 0208      | 1000000550      | 10000000550    | 1000000550   | 10000     | 000550      |   |
| (       |           |                 |                |              |           |             |   |

## Table 3-31. C-LAN Ethernet Performance Measurements Detailed report field descriptions

| Field              | Description                                                                                                    |  |  |  |  |
|--------------------|----------------------------------------------------------------------------------------------------|--|--|--|--|
| Date               | The date that the data was collected.                                                                                                    |  |  |  |  |
| Time               | The current 15-minute interval in which the action was performed.                                                                                                    |  |  |  |  |
| CRC CHECK          | Cyclic Redundancy Check. The error count for CRC errors.                                                                                                    |  |  |  |  |
| total              | The total value of the counter on the board.  NOTE: The counter value can be up to 11 digits long because of the 32-bit counter on the board. After the occurrence of an "N/A " the delta equals the total. The following activities. |  |  |  |  |
|                    | clear the firmware counters: busy-out or release of a board<br>or a port, the <b>reset board</b> command, and reseating the<br>board.                                                                                                 |  |  |  |  |
| delta              | The difference between the current and the previous sample                                                                                                    |  |  |  |  |
| Collision<br>Count | The error count for collisions on the Ethernet.                                                                                                    |  |  |  |  |

## C-LAN PPP Performance Measurement Detailed report

## Commands

To display the C-LAN PPP Performance Measurement Detailed report:

1. Type list measurements clan ppp <cabinet-carrier-slot address of circuit pack> [print/schedule] and press RETURN.

For example, to display the performance of the ppp circuit pack with the address 1C1017, type **list measurements clan ppp 1C1017.** 

Options: The print and schedule options are available for this command.

### Screen

Screen 3-37 shows a typical screen for the C-LAN PPP Performance Measurement Detailed report. Table 3-32 describes the data fields presented in this report.

## Screen 3-37. C-LAN PPP Performance Measurement Detailed report

| ( | list mea<br>Switch N<br>C-LA | surements<br>ame:<br>N PPP PERF | clan ppp 10<br>FORMANCE ME | C1017<br>ASUREMENT | DETAILED | Date:4:(<br>REPORT | Page 1 of<br>D7pm SUN FEB 2, 2 | x<br>2003 |
|---|------------------------------|---------------------------------|----------------------------|--------------------|----------|--------------------|--------------------------------|-----------|
|   | Date                         | Time                            | CRC CH                     | HECK Inval         | id Frame | (                  | CHAP Failures                  |           |
|   |                              |                                 | Total                      | Delta              | Total    | Delta              | Total De                       | elta      |
|   | 02/01                        | 03:08                           | 85                         | 25                 | 185      | 85                 | 5                              | 0         |
|   | 02/01                        | 02:53                           | 60                         | 60                 | 100      | 100                | 5                              | 5         |
|   | 02/01                        | 02:38                           | N/A                        | N/A                | N/A      | N/A                | N/A                            | N/A       |
|   | 02/01                        | 02:23                           | 1000060                    | 10                 | 1000090  | 10                 | 25                             | 5         |
|   | 02/01                        | 02:08                           | 1000050                    | 1000050            | 1000080  | 1000080            | 20                             | 20        |

## Table 3-32. C-LAN PPP Performance Measurement Detailed report field descriptions

| Field     | Description                                                       |
|-----------|-------------------------------------------------------------------|
| Date      | The date that the data was collected.                             |
| Time      | The current 15-minute interval in which the action was performed. |
| CRC CHECK | Cyclic Redundancy Check. The error count for CRC errors.          |

| Field            | Description                                                                                                    |
|------------------|----------------------------------------------------------------------------------------------------|
| Total            | The total value of the counter on the board                                                                                                    |
|                  | NOTE:<br>The counter value can be up to 11 digits long because of<br>the 32-bit counter on the board. After the occurrence of an<br>"N/A," the delta equals the total. Busy-out or release of a<br>board or a port, the <b>reset board</b> command, and reseating<br>the board all clear the firmware counters. |
| Delta            | The difference between the current and the previous sample                                                                                                    |
| Invalid<br>Frame | The number of invalid frames detected. Invalid frames are the frames that are misaligned.                                                                                                    |
| CHAP<br>Failures | The number of failed attempts for ppp authentication                                                                                                    |

## Table 3-32. C-LAN PPP Performance Measurement Detailed report field descriptions — Continued

## **CLAN Sockets Hourly report**

## Commands

To display the CLAN Sockets Hourly report:

1. Type **list measurements clan sockets hourly <board location>** and press RETURN.

Options: The print and schedule options are available for this command.

## Screen

Screen 3-38 on page 3-117 shows a typical screen for the CLAN Sockets Hourly report. Table 3-33 on page 3-117 describes the data fields presented in this report.

| Screen 3-38. | CLAN Sockets | <b>Hourly Report</b> |
|--------------|--------------|----------------------|
|--------------|--------------|----------------------|

| Swit | ch Name: |       |        |       |        | Date:    | 2:11 pm T   | UE JAN 2 | 8, 20 | 03 |
|------|----------|-------|--------|-------|--------|----------|-------------|----------|-------|----|
|      |          |       |        |       | CLAN S | OCKETS H | IOURLY REPC | RT       |       |    |
|      |          |       |        |       |        | (Last    | 24 Hours)   |          |       |    |
|      |          |       |        |       | Socket |          | Socket      |          |       |    |
|      | Meas     |       |        | Usage | Socket | Denial   | 00          | % Time   |       |    |
|      | Hour     | Board | Region | (Erl) | Peg    | Peg      | Denials     | ASB      |       |    |
|      | 1300     | 05B11 | 3      | 10.0  | 121    | 0        | 0.00        | 0.00     |       |    |
|      | 1200     | 05B11 | 3      | 10.0  | 123    | 0        | 0.00        | 0.00     |       |    |
|      | 1100     | 05B11 | 3      | 9.9   | 123    | 0        | 0.00        | 0.00     |       |    |
|      | 1000     | 05B11 | 3      | 10.0  | 124    | 0        | 0.00        | 0.00     |       |    |
|      | 900      | 05B11 | 3      | 10.0  | 122    | 0        | 0.00        | 0.00     |       |    |
|      | 800      | 05B11 | 3      | 10.0  | 125    | 0        | 0.00        | 0.00     |       |    |
|      | 700      | 05B11 | 3      | 10.0  | 123    | 0        | 0.00        | 0.00     |       |    |
|      | 600      | 05B11 | 3      | 10.0  | 124    | 0        | 0.00        | 0.00     |       |    |
|      | 500      | 05B11 | 3      | 10.0  | 123    | 0        | 0.00        | 0.00     |       |    |
|      | 400      | 05B11 | 3      | 10.0  | 124    | 0        | 0.00        | 0.00     |       |    |
|      | 300      | 05B11 | 3      | 10.0  | 123    | 0        | 0.00        | 0.00     |       |    |
|      | 200      | 05B11 | 3      | 9.9   | 123    | 0        | 0.00        | 0.00     |       |    |

 Table 3-33.
 CLAN Sockets Hourly report field descriptions

| Field                    | Range     | Description                                                                                                    |
|--------------------------|-----------|----------------------------------------------------------------------------------------------------|
| Meas Hour                | 0000-2300 | Measurement Hour. The hour the measurement was taken.<br>Switches in multiple time zones are treated as in the current<br>MMI reports. We do not assume that the customer has made<br>any correlation between LAN regions and time zones. |
| Board                    | CCccss    | The cabinet, carrier, and slot for the specified board.                                                                                                    |
| Region                   | 1-44      | The network region that the C-LAN for this measurement is in.<br>(The increase to 44 regions is required by [75101-2])                                                                                                    |
| Socket<br>Usage<br>(Erl) | 0-9999.9  | The total time, in Erlangs, that is available from sockets on this C-LAN board. Calculated by: (Total Socket Seconds of usage)/3600                                                                                                    |
| Socket Peg               | 0-65535   | Total number of times a C-LAN socket on the board was allocated to a call or link.                                                                                                    |
| Socket<br>Denial Peg     | 0-65535   | Total number of times a C-LAN socket on the board was needed for a call or link, but was not available.                                                                                                    |
| % Denials                | 0-99      | (Socket Denial Peg)/(Socket Denial Peg + Socket Peg)                                                                                                    |
| % Time ASB               | 0-99      | The percentage of time during the measured interval that all C-LAN sockets on the board were unavailable for use.                                                                                                    |

## **C-LAN Sockets Summary report**

## Commands

To display the CLAN Sockets Summary report:

1. Type list measurements clan sockets summary <yesterday-peak/today-peak/last-hour> [print/schedule] and press RETURN.

*Required Fields*: There is one required field for this command — yesterday-peak/today-peak/last-hour.

- Enter yesterday-peak to list the peak hour traffic on CLAN sockets for yesterday.
- Enter today-peak to list the peak hour traffic on CLAN sockets for today.
- Enter last-hour to list the peak hour traffic on CLAN sockets in the most recently completed hour.

*Options*: The **print** and **schedule** options are available for this command.

## Screen

Screen 3-39 shows a typical screen for the CLAN Sockets Summary report. Table 3-34 describes the data fields presented in this report.

Screen 3-39. CLAN Sockets Summary Report

| Switc | h Name: |          | CL      | AN SOCKE | TS SUMMA | Date: 2<br>RY REPORT | :21 pm | TUE JA | N 28, | 2003 |  |
|-------|---------|----------|---------|----------|----------|----------------------|--------|--------|-------|------|--|
|       |         |          | (Yester | day-Peak | Hour fo  | or Each Bo           | ard)   |        |       |      |  |
|       |         |          | Socket  |          | Socket   |                      |        |        |       |      |  |
| Meas  |         |          | Usage   | Socket   | Denial   | 00                   | % Time |        |       |      |  |
| Hour  | Board   | Region   | (Erl)   | Peg      | Peg      | Denials              | ASB    |        |       |      |  |
| 2300  | 01A11   | 2        | 11.0    | 0        | 0        | 0.00                 | 0.00   |        |       |      |  |
| 2300  | 05B11   | 3        | 10.0    | 126      | 0        | 0.00                 | 0.00   |        |       |      |  |
|       | _       |          | _       | _        |          |                      |        |        |       |      |  |
| Comma | nd succ | essfully | complet | ed       |          |                      |        |        |       |      |  |

Table 3-34. CLAN Sockets Summary report field descriptions

| Field                    | Range     | Description                                                                                                    |
|--------------------------|-----------|----------------------------------------------------------------------------------------------------|
| Meas Hour                | 0000-2300 | Measurement Hour. The hour the measurement was taken.<br>Switches in multiple time zones are treated as in the current<br>MMI reports. We do not assume that the customer has made<br>any correlation between LAN regions and time zones. |
| Board                    | CCccss    | The cabinet, carrier, and slot for the specified board.                                                                                                    |
| Region                   | 1-44      | The network region that the C-LAN for this measurement is in.<br>(The increase to 44 regions is required by [75101-2])                                                                                                    |
| Socket<br>Usage<br>(Erl) | 0-9999.9  | The total time, in Erlangs, that is available from sockets on this C-LAN board. Calculated by: (Total Socket Seconds of usage)/3600                                                                                                    |
| Socket Peg               | 0-65535   | Total number of times a C-LAN socket on the board was allocated to a call or link.                                                                                                    |
| Socket<br>Denial Peg     | 0-65535   | Total number of times a C-LAN socket on the board was needed for a call or link, but was not available.                                                                                                    |
| % Denials                | 0-99      | (Socket Denial Peg)/(Socket Denial Peg + Socket Peg)                                                                                                    |
| % Time ASB               | 0-99      | Percent of Time All Sockets Busy. The percentage of time during the measured interval that all C-LAN sockets on the board were unavailable for use.                                                                                       |

## **CLAN Sockets Detail report**

## Commands

To display the CLAN Sockets Detail report:

1. Type list measurements clan sockets detail <board location> // today-peak/last-hour> [print/schedule] and press
RETURN.

*Required Fields*: There is one required field for this command — yesterday-peak/today-peak/last-hour.

- Enter yesterday-peak to list the peak hour traffic on CLAN sockets for yesterday.
- Enter today-peak to list the peak hour traffic on CLAN sockets for today.
- Enter last-hour to list the peak hour traffic on CLAN sockets in the most recently completed hour.

Options: The print and schedule options are available for this command.

### Screen

Screen 3-40 on page 3-120 shows a typical screen for the CLAN Sockets Detail report. Table 3-35 on page 3-121 describes the data fields presented in this report.

### Screen 3-40. CLAN Sockets Detail report

list measurements clan sockets detail 05b11 yesterday-peak
Switch Name: Date: 2:34 pm TUE JAN 28, 2003
CLAN SOCKETS DETAIL REPORT
(Yesterday-Peak Hour)
Socket Socket
Meas Usage Socket Denial % % Time
Hour Board Region (Erl) Peg Peg Denials ASB
2300 05B11 3 10.0 126 0 0.00 0.00
Command successfully completed

| Field                    | Range     | Description                                                                                                    |
|--------------------------|-----------|----------------------------------------------------------------------------------------------------|
| Meas Hour                | 0000-2300 | Measurement Hour. The hour the measurement was taken.<br>Switches in multiple time zones are treated as in the current<br>MMI reports. We do not assume that the customer has made<br>any correlation between LAN regions and time zones. |
| Board                    | CCccss    | The cabinet, carrier, and slot for the specified board.                                                                                                    |
| Region                   | 1-44      | The network region that the C-LAN for this measurement is in.<br>(The increase to 44 regions is required by [75101-2])                                                                                                    |
| Socket<br>Usage<br>(Erl) | 0-9999.9  | The total time, in Erlangs, that is available from sockets on this C-LAN board. Calculated by: (Total Socket Seconds of usage)/3600                                                                                                    |
| Socket Peg               | 0-65535   | Total number of times a C-LAN socket on the board was allocated to a call or link.                                                                                                    |
| Socket<br>Denial Peg     | 0-65535   | Total number of times a C-LAN socket on the board was needed for a call or link, but was not available.                                                                                                    |
| % Denials                | 0-99      | (Socket Denial Peg)/(Socket Denial Peg + Socket Peg)                                                                                                    |
| % Time ASB               | 0-99      | Percent of Time All Sockets Busy. The percentage of time during the measured interval that all C-LAN sockets on the board were unavailable for use.                                                                                       |

 Table 3-35.
 CLAN Sockets Detail report field descriptions

# LAR Measurements for Preferences in Pattern report

The Look Ahead Routing (LAR) Measurements for Preferences in Pattern report contains usage measurements for LAR processing. This report displays the number of reroute attempts performed and the number of successful ISDN call attempts.

## Command

To display the LAR Measurements for Preferences in Pattern report:

1. Type list measurements lar-route-pattern <assigned pattern number> <yesterday/today/last-hour> [print/schedule] and press RETURN.

Required Fields: There are two required fields for this command.

- assigned pattern number
- Enter the identifying **pattern number** you wish to display.

This number must previously have been assigned to one of the numbers on the meas-selection route-pattern screen. In order to obtain data for the pattern, it must previously have been administered on the ARS/AAR/UDP screens.

- yesterday/today/last-hour.
  - Enter yesterday to list the LAR route pattern activity for yesterday.
  - Enter today to list the LAR route pattern activity for today.
  - Enter last-hour to list the LAR route pattern activity of the most recently completed hour.

For example, to display yesterday's measurements for route pattern 2, type **list measurements lar-route-pattern 2 yesterday**.

*Options*: The **print** and **schedule** options are available for this command.

## Screen

Screen 3-41 shows a typical screen for the LAR Measurements for Preferences in Pattern report. Table 3-36 describes the data fields presented in this report.

### Screen 3-41. LAR Measurements for Preferences in Pattern report

```
list measurements lar-route-pattern 2 yesterday

Switch Name: Date: 2:55 pm TUE JAN 28, 2003

LAR MEASUREMENTS FOR PREFERENCES IN PATTERN 2

(trunk groups are shown in order of selection)

Pref Grp LAR LAR Total Suc. Total Suc.

No. No. Type Calls Rehunt Rehunt Next Next

1 10 *rehu 0 0 0 0 0

2 *1 *none 0 0 0 0

3 11 next 0 0 0 0

4 *2 *none 0 0 0 0

Command successfully completed
```

## Table 3-36. LAR Measurements for Preferences in Pattern report field descriptions

| Field           | Description                                                                                                    |
|-----------------|----------------------------------------------------------------------------------------------------|
| Pref No.        | Route Preference Number. The number of the administered route preference.                                                                                                    |
| Grp No.         | Trunk Group Number. The number, assigned via the Trunk<br>Group screen, that identifies each trunk group associated with<br>the displayed data. Trunk groups are listed in the same order as<br>they are assigned on the Route Pattern screen. The first trunk<br>group listed is the first selected (preference 1); the second listed<br>is the second selected (preference 2), and so on. If an entry in<br>the column is prefixed with an *, it indicates LAR administration<br>for the preference was changed during the measurement period<br>currently displayed. (LAR valid for ISDN-PRI trunk groups.) |
| LAR Type        | Look Ahead Routing Type. Type of LAR administered on the AAR and ARS Route Pattern screen for the trunk group including. Possible values are:                                                                                                    |
|                 | ■ none — no LAR                                                                                                    |
|                 | <ul> <li>rehu — rehunt in the same preference</li> </ul>                                                                                                    |
|                 | <ul> <li>next — reroute to next preference</li> </ul>                                                                                                    |
| LAR<br>Calls    | Look Ahead Routing Calls. The number of calls initiating LAR processing in the displayed trunk group. Only the initial call is counted, not subsequent rerouting attempts.                                                                                                    |
| Total<br>Rehunt | The number of LAR rehunt attempts within the trunk group.                                                                                                    |

| Field          | Description                                                                                                    |
|----------------|----------------------------------------------------------------------------------------------------|
| Suc.<br>Rehunt | Successful Rehunt. The number of successful hunts out of Total Rehunt attempts within the trunk group that ended in the LAR call rerouted successfully. |
| Total<br>Next  | The total number of LAR attempts directed to this trunk group from a previous preference in the route pattern.                                          |
| Suc.<br>Next   | Successful Next. The number of successful LAR attempts directed to this trunk group from a previous preference in the route pattern.                    |

| Table 3-36. | LAR Measurements for Preferences in Pattern report field |
|-------------|----------------------------------------------------------|
|             | descriptions — Continued                                 |

## Logins report

The Logins report shows logins with the same, or lower, service level as the person making the request.

## Command

To display a list of logins (with the same or lower service level as you):

1. Type list logins [print/schedule] and press RETURN.

Options: The print and schedule options are available for this command.

## Screen

Screen 3-42 shows a typical Logins report. Table 3-37 describes the data fields presented in this report.

## Screen 3-42. Logins report

| (         | list log:                                                                         | ins                                                                                                    |                                                                                                    |                            |                                                |                                      |              |                                         |                 |               |   |
|-----------|-----------------------------------------------------------------------------------|----------------------------------------------------------------------------------------------------|----------------------------------------------------------------------------------------------------|----------------------------|------------------------------------------------|--------------------------------------|--------------|-----------------------------------------|-----------------|---------------|---|
|           | Login                                                                             | Service<br>Level                                                                                                    | Status                                                                                                    | LOGINS<br>Pwd. Ag<br>Cycle | ging ASC<br>(Days)                             | G Blk                                | Expi<br>Date | ration                                  | No. of<br>Sess. | Sess.<br>Used |   |
|           | init<br>inads<br>acpsnmp<br>greta<br>andy<br>tak<br>taw<br>tas<br>remote<br>chuck | <pre>init<br/>inads<br/>non-super-user<br/>super-user<br/>super-user<br/>non-super-user<br/>remote<br/>super-user</pre> | active<br>inactive<br>void<br>inactive<br>inactive<br>inactive<br>inactive<br>inactive<br>inactive<br>inactive | 60<br>2                    | y<br>y<br>n<br>n<br>n<br>n<br>n<br>n<br>n<br>n | n<br>n<br>n<br>n<br>n<br>n<br>n<br>n |              | / / / / / / / / / / / / / / / / / / / / |                 |               |   |
| $\langle$ | <                                                                                 |                                                                                                    |                                                                                                    |                            |                                                |                                      |              |                                         |                 |               | Ϊ |

## Table 3-37. Logins report field descriptions

| Valid values               | Usage                                                                                                    |
|----------------------------|----------------------------------------------------------------------------------------------------|
| Login                      | The user login ID.                                                                                                    |
| Service Level              | The service level of the login ID.                                                                                                    |
| Status                     | The status of the login ID.                                                                                                    |
| Pwd. Aging<br>Cycle (Days) | Password Aging Cycle (Days). The number of days from creation before the password must be changed.                                                |
| ASG                        | Access Security Gateway. This field indicates whether the login ID must use ASG authentication to access the system.                              |
| Blk                        | Block. This field indicates whether the login ID is temporarily disabled from accessing the system through the Access Security Gateway interface. |
| Exp. Date                  | Expiration Date. The date the login ID expires.                                                                                                   |
| No. of Sess                | Number of Sessions. The number of sessions allowed before the login ID is disabled.                                                               |
| Sess. Used                 | Sessions Used. The number of session this login ID has already used.                                                                              |

## Modem Pool Measurements report

This section describes the traffic measurements report for modem pools.

The Modem Pool Measurements report contains measurements for monitoring the performance of the modem pooling feature. The system records data for the current day's peak hour, the previous day's peak hour, and the last hour. A peak hour is the hour within a 24-hour period that had the greatest usage for the specified day.

## Command

To display the Modem Pool Measurements report:

1. Type list measurements modem-pool <yesterday-peak/today-peak/ last-hour> [print/schedule] and press RETURN.

*Required Fields*: There is one required field for this command — yesterday-peak/today-peak/last-hour.

- Enter yesterday-peak to list the modem pool activity for yesterday's peak hour.
- Enter **today-peak** to list the modem pool activity for today's peak hour.
- Enter **last-hour** to list the modem pool activity of the most recently completed hour.

The peak hour is the hour (within a 24-hour period) with the greatest usage.

Options: The print and schedule options are available for this command.

## Screen

Screen 3-43 shows a typical screen for the Modem Pool Measurements report. The time and date the report is requested displays at the top right. Table 3-38 on page 3-127 describes the data fields presented in this report.

## Screen 3-43. Modem Pool Measurements report

list measurements modem-pool yesterday-peak
Switch Name: Date: 3:25 pm TUE JAN 28, 2003
MODEM POOL MEASUREMENTS
Meas Pool Pool Pool Total Inc Tan Calls Inc Tan Calls Calls Calls %
Hour No. Size Type Usage Usage Usage Carried Calls Calls Blk Ovfl AMB
1200 1 2 integ 0 0 0 0 0 0 0 0 0 0

| Field            | Description                                                                                                    |
|------------------|----------------------------------------------------------------------------------------------------|
| Meas Hour        | Measurement Hour. The starting time (using 24-hour clock) of the hour during which the data was recorded.                               |
| Pool No.         | Pool Number. A number that identifies the modem pool group.<br>The number is assigned during administration.                            |
| Pool Size        | The number of conversion resources administered in the modem pool group (up to 16 for integrated or up to 32 for combined).             |
| Pool Type        | The type of group, either integrated (integ) or combined (comb).                                                                        |
| Total<br>Usage   | The time in CCS the members of the modem pool group are active on calls during the polling interval.                                    |
|                  | Maximum Usage = Pool Size $\times$ 36 CCS                                                                                               |
| Inc Usage        | Incoming Usage. The usage in CCS for modem pool calls (originating from incoming or two-way trunks) that terminate on the switch.       |
|                  | Outgoing Usage = Total Usage – Inc Usage                                                                                                |
| Tan Usage        | Tandem Usage. The usage in CCS for tandem calls that used a modem pool member.                                                          |
| Calls<br>Carried | The number of calls carried, during the polling interval, by the identified modem pool. This includes both incoming and outgoing calls. |
| Inc Calls        | Incoming Calls. The number of calls (originating from incoming or two-way trunks) that terminate on the switch.                         |
|                  | Outgoing Calls = Calls Carried – Inc Calls                                                                                              |
| Tan Calls        | Tandem Calls. The number of tandem calls that used a modem pool member.                                                                 |

| Table 3-38. | Modem Pool Measurements report field |
|-------------|--------------------------------------|
|             | descriptions                         |

| Field            | Description                                                                                                    |
|------------------|----------------------------------------------------------------------------------------------------|
| Calls<br>Blocked | The number of calls blocked due to the unavailability of a conversion resource.                                                                                           |
|                  | Suggested actions:                                                                                                    |
|                  | <ol> <li>If this field indicates a significant number of modem pool<br/>calls are blocked, then verify the users have their data<br/>modules set for autobaud.</li> </ol> |
|                  | 2. An alternate option is to increase the Pool Size.                                                                                                    |
| Calls<br>Ovflw   | Calls Overflow. The number of calls directed to a modem pool group that overflow and terminate successfully in another group.                                             |
| % AMB            | Percent All Modems Busy. The percent of the time all modem pool members are busy processing calls.                                                                        |

## Table 3-38.Modem Pool Measurements report field<br/>descriptions — Continued

## **Multimedia** reports

These reports are available to help you determine the amount of traffic your switch carries for multimedia conferences and conversion calls. All reports show traffic over multimedia circuit packs housed within the same switch, although not necessarily in the same port network. Use these reports to determine if you have adequate resources to handle the multimedia traffic on your system.

## **NOTE:**

Point-to-point multimedia calls between Basic mode or standalone multimedia endpoints do not use MultiMedia Interfaces (MMI) or voice conditioners (VC), and therefore do not count in these measurements.

The following reports are available:

- MultiMedia Interface (MMI) Hourly and Summary reports
- Expansion Service Module (ESM) Hourly and Summary reports
- Voice Conditioners (VC) Hourly and Summary reports

The hourly and summary reports provide the same types of information. The hourly report shows measurements for the last 24 hours, whereas the summary reports show measurements for one hour, according to the type of summary you request.

## ESM Hourly and ESM Summary reports

The ESM Hourly report shows hourly traffic over the MMI that is cabled to the expansion service module. The ESM Summary report shows a summary of traffic over the multimedia interface that is cabled to the ESM.

## Command

To display the ESM Hourly report:

1. Type list measurements expansion-service-mod hourly [print/schedule] and press RETURN.

To display the ESM Summary report:

1. Type list measurements expansion-service-mod summary <yesterday-peak/today-peak/last-hour> [print/schedule] and press RETURN.

*Required Fields*: There is one required field for this command — yesterday-peak/today-peak/last-hour. You must choose one of these.

- Enter **yesterday-peak** to list the activity for yesterday's peak hour.
- Enter today-peak to list the activity for today's peak hour.
- Enter **last-hour** to list the activity of the most recently completed hour.

The peak hour is the hour (within a 24-hour period) with the greatest usage.

Options: The print and schedule options are available for this command.

#### Screens

Screen 3-44 on page 3-130 shows a typical screen for the ESM Hourly report. Screen 3-45 on page 3-130 shows a typical screen for the ESM Summary report. Table 3-39 on page 3-131 describes all the data presented in both reports.

Screen 3-44. ESM Hourly report

|   | list                                                                                              | measu                                                                                                    | rement                                                                                                    | s expa                                                                                                    | nsion-s                                                                                                    | services                                                                                                    | -mod h                                                                                                    | lourly                                                                                                    | y Pag                                                 | e i  | 1    |     |      |      |  |
|---|---------------------------------------------------------------------------------------------------|----------------------------------------------------------------------------------------------------|----------------------------------------------------------------------------------------------------|----------------------------------------------------------------------------------------------------|----------------------------------------------------------------------------------------------------|----------------------------------------------------------------------------------------------------|----------------------------------------------------------------------------------------------------|----------------------------------------------------------------------------------------------------|-------------------------------------------------------|------|------|-----|------|------|--|
|   | Swite                                                                                             | ch Name                                                                                                    | <b>e</b> :                                                                                                    |                                                                                                    |                                                                                                    |                                                                                                    | Ι                                                                                                    | Date:                                                                                                    | 3:49                                                  | pm   | TUE  | JAN | 28,  | 2003 |  |
|   |                                                                                                   |                                                                                                    |                                                                                                    |                                                                                                    | I                                                                                                    | ESM HOURI                                                                                                    | LY REP                                                                                                    | ORT                                                                                                    |                                                       |      |      |     |      |      |  |
|   | Meas<br>Hour<br>0<br>200<br>300<br>400<br>500<br>600<br>700<br>800<br>900<br>1000<br>1100<br>1200 | Avail<br>Ports<br>0<br>0<br>0<br>0<br>0<br>0<br>0<br>0<br>0<br>0<br>0<br>0<br>0<br>0<br>0<br>0<br>0<br>0<br>0 | Avail<br>Usage<br>0<br>0<br>0<br>0<br>0<br>0<br>0<br>0<br>0<br>0<br>0<br>0<br>0<br>0<br>0<br>0<br>0<br>0<br>0 | Total<br>Usage<br>0<br>0<br>0<br>0<br>0<br>0<br>0<br>0<br>0<br>0<br>0<br>0<br>0<br>0<br>0<br>0<br>0<br>0<br>0 | Total<br>Alloc<br>0<br>0<br>0<br>0<br>0<br>0<br>0<br>0<br>0<br>0<br>0<br>0<br>0<br>0<br>0<br>0<br>0<br>0<br>0 | ESM<br>Denials<br>0<br>0<br>0<br>0<br>0<br>0<br>0<br>0<br>0<br>0<br>0<br>0<br>0<br>0<br>0<br>0<br>0<br>0<br>0 | Out o<br>Srv-C<br>0<br>0<br>0<br>0<br>0<br>0<br>0<br>0<br>0<br>0<br>0<br>0<br>0<br>0<br>0<br>0<br>0<br>0<br>0 | ef %<br>CS AI<br>0<br>0<br>0<br>0<br>0<br>0<br>0<br>0<br>0<br>0<br>0<br>0<br>0<br>0<br>0<br>0<br>0<br>0<br>0 | <pre>% % Bl 0 0 0 0 0 0 0 0 0 0 0 0 0 0 0 0 0 0</pre> | ocka | ge   |     |      |      |  |
|   |                                                                                                   |                                                                                                    | 1                                                                                                    | press                                                                                                    | CANCEL                                                                                                    | to quit                                                                                                    | p                                                                                                    | ress                                                                                                    | NEXT                                                  | PAGI | E to | con | tinu | e    |  |
| ١ |                                                                                                   |                                                                                                    |                                                                                                    |                                                                                                    |                                                                                                    |                                                                                                    |                                                                                                    |                                                                                                    |                                                       |      |      |     |      |      |  |

Screen 3-45. ESM Summary report

```
      list measurements expansion-services-mod summary yesterday-peak

      Switch Name:
      Date: 11:42 am WED JAN 29, 2003

      ESM SUMMARY REPORT

      Peak Hour For All ESM-MMIs : 0

      Meas Avail Avail Total Total ESM
      Out of % %

      Hour Ports Usage Usage Alloc Denials Srv-CCS APB Blockagee

      1100 0
      0
      0
      0
```

| Field                            | Description                                                                                                    |
|----------------------------------|----------------------------------------------------------------------------------------------------|
| Peak Hour<br>For All<br>ESM-MMIs | This field is only available on the ESM Summary report if you use the <b>yesterday-peak</b> or <b>today-peak</b> qualifier. Displays the hour of greatest usage for the specified day.                                               |
|                                  | NOTE:<br>This field is not available on the ESM Hourly report.                                                                                                    |
| Meas Hour                        | Measurement Hour. The hour for which these measurements apply, on the 24-hour clock.                                                                                                    |
| Avail<br>Ports                   | Available Ports. Total network ESM-MMIs in the system.                                                                                                    |
| Avail<br>Usage                   | Available Usage. Total time, in CCS units, that is available in the system for ESM-MMI ports.                                                                                                    |
| Total<br>Usage                   | The total time, in CCS units, that ESM-MMI ports are in use on<br>a call. Includes the time that the ports are out of service or<br>maintenance busy. Usage is measured from the time the port<br>is allocated until it is released. |
| Total<br>Alloc                   | Total Allocation. The total number of times that an ESM-MMI port was allocated to a call.                                                                                                    |
| ESM<br>Denials                   | Total number of times an ESM-MMI port was needed but could not be allocated because all ports were busy.                                                                                                    |
| Out of<br>Srv-CCS                | Out of Service in CCS Units. The total time, in CCS units, that<br>any ESM-MMI ports were out of service during any part of the<br>measured interval.                                                                                |
| %APB                             | Percent All Ports Busy. The percentage of time during the measured interval that all ESM-MMI ports are unavailable to carry a new call.                                                                                              |
| % Blockage                       | Percent Blockage. The percentage of attempted allocations of ESM-MMI ports that are not successful. This value is calculated as % blockage = (MMI Denials / Total Alloc + MMI Denials) * 100                                         |

Table 3-39. ESM Hourly and EMS Summary report field descriptions

## MMI Hourly and MMI Summary reports

The MMI Hourly report displays traffic activity for the multimedia interface, broken down by hour. The MMI Summary report shows a summary of traffic activity for the multimedia interface.

## Commands

To display an MMI Hourly report:

1. Type **list measurements multimedia-interface hourly [print/schedule]** and press RETURN.

Options: The print and schedule options are available for this command.

To display an MMI Summary report:

 Type list measurements multimedia-interface summary <yesterday-peak/today-peak/last-hour> [print/schedule] and press RETURN.

*Required Fields*: There is one required field for this command — yesterday-peak/today-peak/last-hour. You must choose one of these.

- Enter **yesterday-peak** to list the activity for yesterday's peak hour.
- Enter **today-peak** to list the activity for today's peak hour.
- Enter last-hour to list the activity of the most recently completed hour.

The peak hour is the hour (within a 24-hour period) with the greatest usage.

*Options*: The **print** and **schedule** options are available for this command.

#### Screens

Screen 3-46 on page 3-133 shows a typical screen for the MMI Hourly report. Screen 3-47 on page 3-133 shows a typical screen for the MMI Summary report. Table 3-40 on page 3-134 describes all the data presented in both reports.

## Screen 3-46. MMI Hourly report

| list         | list measurements multimedia-interface hourly Page 1 |       |       |       |           |           |      |                |     |      |   |
|--------------|------------------------------------------------------|-------|-------|-------|-----------|-----------|------|----------------|-----|------|---|
| Swite        | ch Name                                              | e:    |       |       |           | Date      | : 11 | :54 am WED JAN | 29, | 2003 | 3 |
|              |                                                      |       |       | Ν     | MMI HOURI | LY REPORT | Г    |                |     |      |   |
| Meas         | Avail                                                | Avail | Total | Total | MMI       | Out of    | 00   | 8              |     |      |   |
| Hour         | Ports                                                | Usage | Usage | Alloc | Denials   | Srv-CCS   | APB  | Blockage       |     |      |   |
| 0            | 0                                                    | 0     | 0     | 0     | 0         | 0         | 0    | 0              |     |      |   |
| 100          | 0                                                    | 0     | 0     | 0     | 0         | 0         | 0    | 0              |     |      |   |
| 200          | 0                                                    | 0     | 0     | 0     | 0         | 0         | 0    | 0              |     |      |   |
| 300          | 0                                                    | 0     | 0     | 0     | 0         | 0         | 0    | 0              |     |      |   |
| 400          | 0                                                    | 0     | 0     | 0     | 0         | 0         | 0    | 0              |     |      |   |
| 500          | 0                                                    | 0     | 0     | 0     | 0         | 0         | 0    | 0              |     |      |   |
| 600          | 0                                                    | 0     | 0     | 0     | 0         | 0         | 0    | 0              |     |      |   |
| 700          | 0                                                    | 0     | 0     | 0     | 0         | 0         | 0    | 0              |     |      |   |
| 800          | 0                                                    | 0     | 0     | 0     | 0         | 0         | 0    | 0              |     |      |   |
| 900          | 0                                                    | 0     | 0     | 0     | 0         | 0         | 0    | 0              |     |      |   |
| 1000         | 0                                                    | 0     | 0     | 0     | 0         | 0         | 0    | 0              |     |      |   |
| 1100         | 0                                                    | 0     | 0     | 0     | 0         | 0         | 0    | 0              |     |      |   |
| 1200         | 0                                                    | 0     | 0     | 0     | 0         | 0         | 0    |                |     |      |   |
| $\mathbf{X}$ |                                                      |       |       |       |           |           |      |                |     |      |   |

Screen 3-47. MMI Summary report

| ( | llist        | c measu        | urement        | ts mult        | timedia        | a-interfa      | ace summa         | ary y    | yesterd     | ay-pe | eak |     |      |
|---|--------------|----------------|----------------|----------------|----------------|----------------|-------------------|----------|-------------|-------|-----|-----|------|
|   | Swite        | ch Name        | e:             |                |                |                | Dat               | e: 1     | :29 pm      | WED   | JAN | 29, | 2003 |
|   |              |                |                |                | I              | MI SUMMA       | ARY REPOR         | ЯT       |             |       |     |     |      |
|   |              |                | I              | Peak Ho        | our Foi        | all MM         | Is : O            |          |             |       |     |     |      |
|   | Meas<br>Hour | Avail<br>Ports | Avail<br>Usage | Total<br>Usage | Total<br>Alloc | MMI<br>Denials | Out of<br>Srv-CCS | %<br>APB | %<br>Blocka | ge    |     |     |      |
|   | 0            | 0              | 0              | 0              | 0              | 0              | 0                 | 0        | 0           |       |     |     |      |

| Field                        | Description                                                                                                    |
|------------------------------|----------------------------------------------------------------------------------------------------|
| Peak Hour<br>For All<br>MMIs | This field is only available on the MMI Summary report if you use the <b>yesterday-peak</b> or <b>today-peak</b> qualifier. Displays the hour of greatest usage for the specified day.                                                                                                    |
|                              | NOTE:<br>This field is not available on the MMI Hourly report.                                                                                                    |
| Meas Hour                    | Measurement Hour. The hour for which these measurements apply, on the 24-hour clock.                                                                                                    |
| Avail<br>Ports               | Available Ports. Total network MMI ports in the system. This does not include any MMIs that are cabled to an ESM. ESM-MMIs are measured separately.                                                                                                    |
| Avail<br>Usage               | Available Usage. Total time that is available in the system for network MMI ports, in CCS units.                                                                                                    |
| Total<br>Usage               | The total time, in CCS units, that MMI ports are in use on a call. Includes the time that the ports are out of service or maintenance busy. Usage is measured from the time the port is allocated until it is released.                                                                                                    |
| Total<br>Alloc               | Total Allocated. The total number of times that an MMI port<br>was allocated to a call. Keep in mind that a 2-channel call<br>occupies 2 ports, so this number does not necessarily reflect<br>the number of calls that took place. Also, point-to-point calls<br>do not use MMI resources, so these allocations are for<br>conversion calls of multimedia conferences. |
| MMI<br>Denials               | Total number of times an MMI port was needed but could not<br>be allocated because all ports were busy. Ideally, this number<br>should be zero. If you see denials on a regular basis, you<br>should consider adding MMIs to your system.                                                                                                    |
| Out of Srv<br>- CCS          | The total time, in CCS units, that any MMI ports were out of service during any part of the measured interval.                                                                                                    |
| % APB                        | Percent All Ports Busy. The percentage of time during the measured interval that all MMI ports are unavailable to carry a new call.                                                                                                    |
| % Blockage                   | Percent Blockage. The percentage of attempted allocations of MMI ports that are not successful. This value is calculated as % blockage = (MMI Denials / Total Alloc + MMI Denials) * 100                                                                                                    |

Table 3-40. MMI Hourly and MMI Summary report field descriptions

## **Voice Conditioners report**

## Command

To display a VC Hourly report:

1. Type list measurements voice-conditioners hourly [print/schedule] and press RETURN.

To display a VC Summary Report:

1. Type list measurements voice-conditioners summary <yesterday-peak/today-peak/last-hour> [print/schedule] and press RETURN.

*Required Fields*: There is one required field for this command — **yesterday-peak/today-peak/last-hour**. You must choose one of these.

- Enter **yesterday-peak** to list the activity for yesterday's peak hour.
- Enter today-peak to list the activity for today's peak hour.
- Enter **last-hour** to list the activity of the most recently completed hour.

The peak hour is the hour (within a 24-hour period) with the greatest usage.

*Options*: The **print** and **schedule** options are available for this command.

## Screens

Screen 3-48 shows a typical screen for the VC Hourly report. Screen 3-49 shows a typical screen for the VC Summary report. The time and date the report is requested displays at the top right. Table 3-43 on page 3-144 describes the data presented in these reports.

## Screen 3-48. VC Hourly report

| list  | meas  | suremer | nts vo | pice-co | onditio | oners  | hourly  | Ţ     |        |        |       |       | Pag   | e 1  |
|-------|-------|---------|--------|---------|---------|--------|---------|-------|--------|--------|-------|-------|-------|------|
| Swite | ch Na | ame:    |        |         |         |        |         | Dat   | te: 2: | :41 pm | WED J | JAN 2 | 29, 2 | 2003 |
|       |       |         |        |         | VC S    | SUMMAI | RY REPO | ORT   |        |        |       |       |       |      |
| Meas  | Avl   |         | US     | SAGE    |         | ALI    | LOCATIO | ONS   |        | -DENIA |       | Out   | olo   | olo  |
| Hour  | Prt   | Avail   | H320   | Voice   | Total   | H320   | Voice   | Total | H320   | Voice  | Total | Srv   | APB   | Blk  |
| 0     | 0     | 0       | 0      | 0       | 0       | 0      | 0       | 0     | 0      | 0      | 0     | 0     | 0     | 0    |
| 100   | 0     | 0       | 0      | 0       | 0       | 0      | 0       | 0     | 0      | 0      | 0     | 0     | 0     | 0    |
| 200   | 0     | 0       | 0      | 0       | 0       | 0      | 0       | 0     | 0      | 0      | 0     | 0     | 0     | 0    |
| 300   | 0     | 0       | 0      | 0       | 0       | 0      | 0       | 0     | 0      | 0      | 0     | 0     | 0     | 0    |
| 400   | 0     | 0       | 0      | 0       | 0       | 0      | 0       | 0     | 0      | 0      | 0     | 0     | 0     | 0    |
| 500   | 0     | 0       | 0      | 0       | 0       | 0      | 0       | 0     | 0      | 0      | 0     | 0     | 0     | 0    |
| 600   | 0     | 0       | 0      | 0       | 0       | 0      | 0       | 0     | 0      | 0      | 0     | 0     | 0     | 0    |
| 700   | 0     | 0       | 0      | 0       | 0       | 0      | 0       | 0     | 0      | 0      | 0     | 0     | 0     | 0    |
| 800   | 0     | 0       | 0      | 0       | 0       | 0      | 0       | 0     | 0      | 0      | 0     | 0     | 0     | 0    |
| 900   | 0     | 0       | 0      | 0       | 0       | 0      | 0       | 0     | 0      | 0      | 0     | 0     | 0     | 0    |
| 1000  | 0     | 0       | 0      | 0       | 0       | 0      | 0       | 0     | 0      | 0      | 0     | 0     | 0     | 0    |
| 1100  | 0     | 0       | 0      | 0       | 0       | 0      | 0       | 0     | 0      | 0      | 0     | 0     | 0     | 0    |
| 1200  | 0     | 0       | 0      | 0       | 0       | 0      | 0       | 0     | 0      | 0      | 0     | 0     | 0     | 0    |

## Screen 3-49. VC Summary report

| ( | llist        | t mea      | asureme   | ents v     | voice-c       | condit | loner       | s summa          | ary to       | lay-p    | eak              |            |            |          |          |   |
|---|--------------|------------|-----------|------------|---------------|--------|-------------|------------------|--------------|----------|------------------|------------|------------|----------|----------|---|
|   | Swite        | ch Na      | ame:      |            |               |        |             |                  | Dat          | ce: 2    | :43 pm           | WED 3      | JAN 2      | 29, 2    | 2003     |   |
|   |              |            |           |            |               | VC S   | SUMMAI      | RY REPO          | ORT          |          |                  |            |            |          |          |   |
|   |              |            |           | Peal       | K Hour        | For A  | Ll VC:      | s : 130          | 00           |          |                  |            |            |          |          |   |
|   | Meas<br>Hour | Avl<br>Prt | <br>Avail | US<br>H320 | SAGE<br>Voice | Total  | ALI<br>H320 | LOCATIO<br>Voice | ONS<br>Total | <br>Н320 | -DENIAI<br>Voice | S<br>Total | Out<br>Srv | %<br>APB | %<br>Blk |   |
|   | 1300         | 0          | 0         | 0          | 0             | 0      | 0           | 0                | 0            | 0        | 0                | 0          | 0          | 0        | 0        | ) |

| Field                    | Description                                                                                                    |
|--------------------------|----------------------------------------------------------------------------------------------------|
| Peak Hour For<br>All VCs | This field is only available on the VC Summary report if you use<br>the <b>yesterday-peak</b> or <b>today-peak</b> qualifier. Displays the hour of<br>greatest usage for the specified day.                                                    |
|                          | This field is not available on the VC Hourly report.                                                                                                    |
| Meas Hour                | Measurement Hour. The hour for which these measurements apply, on the 24-hour clock.                                                                                                    |
| Avl Prt                  | Available Ports. Total number of VC ports in the system.                                                                                                    |
| Usage - Avail            | Available Usage. Total time, in CCS, that all VC ports are available in the system. Calculated as #MMI ports x 36.                                                                                                    |
| Usage - H320             | H320 Usage. Total time that VC ports are allocated to H320 endpoints.                                                                                                    |
| Usage - Voice            | Total time VC ports are allocated to voice endpoints.                                                                                                    |
| Usage -Total             | Total time, in CCS units, that VC ports are unavailable to carry a new call. This includes time that the ports are busy on a call, out of service or maintenance busy. Measured from the time that the port is allocated until it is released. |
| Allocations -<br>H320    | Total time VC ports are allocated to H320 endpoints.                                                                                                    |
| Allocations -<br>Voice   | Total time VC ports are allocated to voice endpoints.                                                                                                    |
| Allocations -<br>Total   | Total number of times a VC port was allocated to a call. Each<br>B-channel used on a multimedia call counts as one allocation.                                                                                                    |
| Denials - H320           | Number of times a port was needed for an H320 call, but was not available.                                                                                                    |
| Denials - Voice          | Number of times a port was needed for a voice call, but was not available.                                                                                                    |
| Denials - Total          | Total number of times a VC port was needed for any call, but was not allocated because all VC ports were busy.                                                                                                    |
| Out Srv                  | Time Out of Service. The total time, in CCS units, that any MMI ports were out of service during any part of the measured interval.                                                                                                    |
| *APB                     | Percent All Ports Busy. The percentage of time during the measured interval that all MMI ports are unavailable to carry a new call.                                                                                                    |

Table 3-41. VC Hourly and VC Summary report field descriptions

| Field | Description                                                                                                    |
|-------|----------------------------------------------------------------------------------------------------|
| % Blk | Percent Blockage. The percentage of attempted allocations of MMI ports that are not successful. This value is calculated as % blockage = (MMI Denials / Total Alloc + MMI Denials) * 100 |

| Table 3-41. | VC Hourly and V | /C Summary report f | field descriptions | — Continued |
|-------------|-----------------|---------------------|--------------------|-------------|
|-------------|-----------------|---------------------|--------------------|-------------|

## **Performance Summary report**

This section describes the traffic measurements Performance Summary report. The Performance Summary report summarizes the Peak Hour Trunk Blocking Daily Routing Pattern traffic data, Trunks Out of Service, and Trunks Not Used. The system gives a summary report for the previous day or the current day.

## Command

To display the Performance Summary report:

1. Type **list performance summary <yesterday/today> [print/schedule]** and press RETURN.

*Required Fields*: There is one required field for this command — **yesterday/today**.

- Enter **yesterday** to list a summary of the activity for yesterday.
- Enter today to list a summary of the activity for today.

Options: The print and schedule options are available for this command.

#### Screens

Screen 3-50 and Screen 3-51 show typical screens for the Performance Summary report. On each screen, the time and date the report is requested displays at the top right. The report displays the information both graphically and numerically. Table 3-42 on page 3-140 describes the data fields presented in this report.

Screen 3-50. Performance Summary Report - page 1

| ( | list performance summary yesterda                                                                               | ay                                                                                                    |                                                                                            | Page 1                                         |
|---|----------------------------------------------------------------------------------------------------|----------------------------------------------------------------------------------------------------|--------------------------------------------------------------------------------------------|------------------------------------------------|
|   | Switch Name:                                                                                                    |                                                                                                    | Date: 3:03 pm WED JAN                                                                      | 29, 2003                                       |
|   | SUMMAI                                                                                                    | RY PERFORMANC                                                                                                    | LE REPORT                                                                                  |                                                |
|   | PEAK HOUR TRUNK BLOCKING                                                                                        | DAI                                                                                                    | LY ROUTE PATTERN CALLS                                                                     | CARRIED                                        |
| Ň | Grp - %Out Blocking or % ATB - 0<br>No. 1 2 3 4 5 6 7 8 9 10 20 50 B<br>54 //////////////////////////////////// | Grp         Grp           31k         Type           42         co           39         fx           36         wats           34         tie           10         misc | - % Calls Per Group Ty<br>1 10 20 30 40 50 60 80 3<br>//////////////////////////////////// | pe - %<br>LOO Calls<br>62<br>28<br>5<br>5<br>0 |

Screen 3-51. Performance Summary Report - page 2

```
list performance summary yesterday
Switch Name:
                                       Date: 3:03 pm WED JAN 29, 2003
                       SUMMARY PERFORMANCE REPORT
        TRUNKS OUT OF SERVICE
                                              TRUNKS NOT USED
Grp Trunks Out Of Service All Day
No. -----
                                        Grp Trunks Not Used All Day
                                         No. ------
    9 19
41
                                  55 1
                                 60 9
73
    7
211 1 2 3 4 5 6 7 8 9 10
                                 223 19 20 21 22 23
more trunks out of service
                                 more trunks not used
```

| Field                          | Description                                                                                                    |
|--------------------------------|----------------------------------------------------------------------------------------------------|
| PEAK HOUR<br>TRUNK<br>BLOCKING | Lists up to a maximum of five trunk groups with the highest<br>percent of blocking in a measurement hour (for example, Grp<br>No. 54 had 42 percent blocking). For incoming trunk groups,<br>the percent of blocking is referred to as Percent All Trunks<br>Busy (% ATB). For outgoing and two-way trunk groups, the<br>percent blocking is referred to as % Out Blocking.                                                                             |
|                                | % ATB is the percentage of time that all trunks in the trunk group were simultaneously in use during the measurement interval.                                                                                                    |
|                                | % Out Blocking is the percentage of outgoing calls that arrive<br>when all trunks are busy (ATB). For trunk groups with no<br>queue, the calls not carried are those calls that could not be<br>carried over any trunk member. For trunk groups with queues,<br>the calls not carried are those calls that could not be carried<br>over any trunk member and could not be queued because the<br>queue was full (for example, the Queue Overflow calls). |
|                                | <b>Suggested action:</b> You should determine the exact reason that a trunk group is blocking calls. To determine if blocking is being caused by a high volume of calls, refer to Trunk Group Performance report (for the indicated trunk group). If it is because of calling volume alone, consider the possibility of adding more members to the trunk group.                                                                                         |
|                                | The Total Calls field on the Trunk Group Performance<br>report indicates the calling volume. If blocking is not because of<br>calling volume, the reason must be because trunks are in the<br>maintenance busy state. Determine whether maintenance<br>personnel have been or should be alerted.                                                                                                    |

## Table 3-42. Performance Summary report field descriptions

| Field                                           | Description                                                                                                    |
|-------------------------------------------------|----------------------------------------------------------------------------------------------------|
| DAILY<br>ROUTING<br>PATTERN<br>CALLS<br>CARRIED | The percentage of calls carried, on a per-trunk-type basis, by<br>the 25 routing patterns selected and measured (with the<br><b>change meas-selection route-pattern</b> command). The report<br>displays the information both graphically and numerically.                                                                                                    |
| CARKIED                                         | This measurement is simply a summation of the Total Calls<br>Carried on a per-trunk-type basis for the trunk groups listed in<br>the measured route-patterns, divided by the system-wide Total<br>Calls Carried for all trunk types all day. The trunk group types<br>for which routing pattern performance is reported in the<br>summary report are: <b>co</b> , <b>fx</b> , <b>wats</b> , <b>tie</b> , and <b>misc</b> . |
|                                                 | <ul> <li>The tie trunk group type includes both internal and external<br/>tie, both internal and external Advanced Private Line<br/>Termination (APLT) access, and tandem trunk group types.</li> </ul>                                                                                                    |
|                                                 | <ul> <li>The term misc represents all other remaining trunk group<br/>types over which ARS/AAR/UDP calls may be routed.</li> </ul>                                                                                                    |
| TRUNKS OUT<br>OF SERVICE                        | Lists trunk groups with out-of-service trunks over the report<br>interval. A list of the first 10 trunks out of service is also given.<br>The indication "more trunks out of service" is given if there are<br>more than four trunk groups with out of service trunks or more<br>than 10 members are out of service in any of the groups listed.                                                                           |
|                                                 | NOTE:<br>This measurement is a summary of the list<br>measurements outage-trunk report.                                                                                                    |

| Table 3-42. | Performance    | Summary re | eport field | descriptions - | – Continued |
|-------------|----------------|------------|-------------|----------------|-------------|
|             | I citofillance | Summing IV | poit neia   | acochiptiono   | continuen   |

| Field              | Description                                                                                                    |
|--------------------|----------------------------------------------------------------------------------------------------|
| TRUNKS NOT<br>USED | Lists trunk groups with trunks not used over the report interval<br>(yesterday or today). A list of the first five trunks, in each of the<br>identified groups, not used is also listed. The indication "more<br>trunks not used" is given if there are more than four trunk<br>groups with trunks not used or whenever more than five<br>members are not used in any of the groups listed.                                                                                                    |
|                    | <b>Suggested action:</b> You should determine the exact reason the trunks are not being used. Is the reason because there are more trunks than actually needed or because there is a problem? If the identified trunk group has a large number of members and there are several trunks within that trunk group that receive few or zero calls, then the obvious conclusion is there are more trunk members than needed for the trunk group. As a contrast, if there is only one trunk member identified for the trunk group and that member has zero calls, then the trunk probably is defective. |

 Table 3-42.
 Performance Summary report field descriptions — Continued

# Port network load balance study reports

The port network load balance reports are designed to show the loading on each port network and give an indication of the load source by call type. Knowing the load source means informed decisions can be made on how best to decrease the load or the effect of adding various kinds of ports to the port network. Growth can be accommodated with a minimum of new equipment.

There are five port network load balance reports.

- The Total report provides an overview of time slot usage, blockage, pegs, and occupancy for time slots on the TDM bus and port network links. This report also contains an EI board control utilization field (G3r only). See "Port Network Load Balance Study Total report" on page 3-144.
- The other four reports include time slot usage and pegs for the following call types:
  - intercom (see "Port Network Load Balance Study Intercom report" on page 3-146)
  - incoming trunk (see "Port Network Load Balance Study Incoming report" on page 3-148)
- outgoing trunk (see "Port Network Load Balance Study Outgoing report" on page 3-149)
- tandem trunk (see "Port Network Load Balance Study Tandem report" on page 3-150)

These reports show characteristic patterns of the load on each port network for each of the call types.

All the reports are peak reports; data is provided for yesterday-peak, today-peak, and last-hour. The peak for each of the four call-type reports is time-coincident with the peak from the Total Report (TDM usage field).

#### Command

To display any variation of the Port Network Load Balance Study Report:

1. Type list measurements load-balance <total/intercom/incoming/ outgoing/tandem> <yesterday-peak/today-peak/last-hour> [print/schedule] and press RETURN.

*Required Fields*: There are two required fields for this command.

- total/intercom/incoming/outgoing/tandem
  - Enter total for an overview of time slot usage, blockage, pegs, and occupancy.
  - Enter intercom for time slot usage and pegs for the intercom call type.
  - Enter incoming for time slot usage and pegs for the incoming call type.
  - Enter outgoing or time slot usage and pegs for the outgoing call type.
  - Enter tandem for time slot usage and pegs for the tandem call type.
- yesterday-peak/today-peak/last-hour
  - Enter yesterday-peak to list the load balance activity for yesterday's peak hour.
  - Enter today-peak to list the load balance activity for today's peak hour.
  - Enter last-hour to list the load balance activity of the most recently completed hour.

The peak hour is the hour (within a 24-hour period) with the greatest usage.

*Options*: The **print** and **schedule** options are available for this command.

## Port Network Load Balance Study - Total report

#### Screen

Screen 3-52 depicts an example of a typical screen for the Port Network Load Balance Study report with the **total** qualifier. Table 3-43 describes the data fields presented in this report.

Screen 3-52. Port Network Load Balance Study - Total report

| lis | t meas   | urement | s load | -balan | ce total   | today- | peak     |       |         |           |      |
|-----|----------|---------|--------|--------|------------|--------|----------|-------|---------|-----------|------|
| Swi | tch Na   | me:     |        |        |            |        | Date:    | 2:15  | pm FR   | I JAN 31, | 2003 |
| тот | AT. CAT. | LS      | P      | ORT NE | TWORK LOAD | D BALA | NCE STUD | Y REP | ORT     |           |      |
| 101 | Meas     | Time    | Divisi | on Mul | tiplexed(  | TDM)   |          | Port  | Network | (PN) Link |      |
| PN  | Hour     | Usage   | Peg    | Peak   | Blockage   | %0cc   | Usage    | Peg   | Peak    | Blockage  | %0cc |
| 1   | 1300     | 0       | 0      | 0      | 0          | 0      | 0        | 0     | 0       | 0         | 0    |
| 2   | 1300     | 0       | 0      | 0      | 0          | 0      | 0        | 0     | 0       | 0         | 0    |
| 3   | 900      | 2470    | 24661  | 96     | 0          | 14     | 0        | 0     | 0       | 0         | 0    |
| 4   | 100      | 2096    | 20105  | 83     | 0          | 12     | 0        | 0     | 0       | 0         | 0    |
| 5   | 300      | 1109    | 10921  | 43     | 0          | 6      | 0        | 0     | 0       | 0         | 0    |
| 6   | 900      | 1103    | 10893  | 44     | 0          | 6      | 0        | 0     | 0       | 0         | 0    |
| 7   | 100      | 498     | 3768   | 20     | 0          | 3      | 0        | 0     | 0       | 0         | 0    |
| /8  | 1300     | 0       | 0      | 0      | 0          | 0      | 0        | 0     | 0       | 0         | 0    |

# Table 3-43.Port Network Load Balance Study - Total report field<br/>descriptions

| Field     | Description                                                                                                    |
|-----------|----------------------------------------------------------------------------------------------------|
| PN        | Port Network. Identifies the port network being measured.                                                                                                    |
| Meas Hour | Measurement Hour. The starting time (using the 24-hour clock) of the hour during which the data was recorded.                                                                                          |
| TDM Usage | Time Division Multiplexed Usage. The total TDM time-slot usage, in CCS, for the PN being measured:                                                                                                    |
|           | TDM Usage = Sum of the allocated TDM Time Slots at the end of each 100 second interval in a measurement hour                                                                                           |
|           | TDM Total Potential Usage = 483 x 36 CCS = 17,388 CSS                                                                                                    |
| TDM Peg   | Time Division Multiplexed Peg. The total count of circuit switch<br>TDM time-slot seizure attempts for the PN during the<br>measurement hour (requests for maintenance processes are<br>not included). |

| Field              | Description                                                                                                    |  |  |  |  |  |
|--------------------|----------------------------------------------------------------------------------------------------|--|--|--|--|--|
| TDM Peak           | Time Division Multiplexed Peak. The maximum number of TDM time-slots allocated at any one time during the measurement hour.                                                                                                    |  |  |  |  |  |
| TDM<br>Blockage    | Time Division Multiplexed Blockage. The total count of TDM blockages, that is, the total number of times a TDM time-slot request is denied for the PN being measured, during the measurement hour.                                                                                                    |  |  |  |  |  |
| TDM Occ            | Time Division Multiplexed Occupancy. The percent TDM Occupancy is computed as follows:                                                                                                    |  |  |  |  |  |
|                    | (TDM Usage/TDM Total Potential Usage) x 100                                                                                                    |  |  |  |  |  |
|                    | <b>Suggested action:</b> Generally, the load should be distributed<br>evenly across port networks. If the percent occupancy is out of<br>line with the occupancy on other port networks, consideration<br>should be given to shifting resources. Use the Intercom,<br>Outgoing, Incoming, and Tandem reports to help determine<br>which resources to shift. |  |  |  |  |  |
| Port<br>Network    | The total circuit switch usage (Measured in CCS) of the PN Link(s).                                                                                                    |  |  |  |  |  |
| (PN) Link<br>Usage | PN Link Usage = Sum of the allocated PN link time-slots at the end of each 100 second interval in a measurement hour.                                                                                                    |  |  |  |  |  |
|                    | PNL Total Potential Usage = 766 x 36 CCS = 27,576 CCS                                                                                                    |  |  |  |  |  |
| PNL Peg            | Port Network Link Peg. The total number of circuit switched time slot seizure attempts for the PN during the measurement hour.                                                                                                    |  |  |  |  |  |
| PNL Peak           | Port Network Link Peak. The maximum number of PNL time slots allocated at any one time during the measurement.                                                                                                    |  |  |  |  |  |

| Table 3-43. | Port Network Load Balance Study - Total report field |
|-------------|------------------------------------------------------|
|             | descriptions — Continued                             |

| Field                         | Description                                                                                                    |
|-------------------------------|----------------------------------------------------------------------------------------------------|
| PNL<br>Blockage               | Port Network Link Blockage. The total count of circuit switched<br>PN link blockages, that is, the total number of times a PN link<br>time-slot is denied, during the measurement hour. This count<br>includes calls originating or terminating on this PN. This field<br>should be zero for all configurations that do not use T1<br>remoting and are smaller than 16 PNs since the center stage is<br>non-blocking in these configurations.                                      |
|                               | <b>Suggested action:</b> If blockages occur in the switching fabric, consider shifting resources. Use the Intercom, Outgoing, Incoming and Tandem reports to determine which resources to switch.                                                                                                    |
| PNL Occ                       | Port Network Link Occupancy. The percent Port Network Link Occupancy is computed as follows:                                                                                                    |
|                               | (PN Link Usage/PNL Total Potential Usage) x 100                                                                                                    |
| Control<br>Util (G3r<br>only) | The fraction of the total capacity of the processor on the measured EI board. This value is expressed in percent, where 0% is the processor occupancy corresponding to no control measure traffic, and 100% is the processor occupancy corresponding to the maximum message traffic that can be handled and meet delay criteria. The data used to calculate this field is obtained as a traffic counter from the EI board. When the processor is idle, it usually reads about 14%. |

 Table 3-43.
 Port Network Load Balance Study - Total report field descriptions — Continued

# Port Network Load Balance Study -Intercom report

## Screen

Screen 3-53 shows a typical screen for the Port Network Load Balance Study report with the **intercom** qualifier. Table 3-44 describes the data fields presented in this report

| Screen 3-53. | Port Network Load Balar | nce Study - Intercom report. |
|--------------|-------------------------|------------------------------|
|--------------|-------------------------|------------------------------|

| lis | t measur | ements lo | bad-bal | ance intercom | n last-h | our           |         |     |      |  |
|-----|----------|-----------|---------|---------------|----------|---------------|---------|-----|------|--|
| Swi | tch Name | :         |         |               |          | Date: 5:01 pm | FRI JAN | 31, | 2003 |  |
| INT | ERCOM CA | LLS       | PORT    | NETWORK LOAD  | BALANCE  | STUDY REPORT  |         |     |      |  |
|     | Meas     | Intra     | PN      | Inte          | er PN    |               |         |     |      |  |
| PN  | Hour     | Usage     | Peg     | Usage         | Peg      |               |         |     |      |  |
| 1   | 1200     | 441       | 490     | -             | 1329     | 1964          |         |     |      |  |
| 3   | 1200     | 2401      | 75      | i             | 6221     | 1020          |         |     |      |  |
| 4   | 1200     | 1031      | 520     | )             | 5754     | 2972          |         |     |      |  |
|     |          |           |         |               |          |               |         |     |      |  |

# Table 3-44. Port Network Load Balance Study - Intercom report field descriptions

| Field             | Description                                                                                                    |
|-------------------|----------------------------------------------------------------------------------------------------|
| PN                | Port Network. The port network measured.                                                                                                    |
| Meas Hour         | Measurement Hour. The starting time (using the 24-hour clock) of the hour during which the data was recorded.                                                                                                    |
| Intra PN<br>Usage | Intra Port Network Usage. The TDM time-slot usage caused by station-to-station calls between terminals on the same port network. Usage is displayed in CCS.                                                                                                    |
| Intra PN<br>Peg   | Intra Port Network Peg. The count of TDM time-slot seizures caused by station-to-station calls between terminals on the same port network.                                                                                                    |
| Inter PN<br>Usage | Inter Port Network Usage. The TDM time slot usage caused by station-to-station calls between terminals on different port networks. Usage is displayed in CCS.                                                                                                    |
| Inter PN<br>Peg   | Inter Port Network Peg. The TDM time slot seizures caused by station-to-station calls between terminals on different port networks.                                                                                                    |
|                   | <b>Suggested action:</b> Generally, load across port networks<br>should be evenly distributed. If inter PN usage is high on a<br>particular network, you should consider shifting station<br>resources to another port network. Although usage data is not<br>displayed for each port network pair, analyzing the distribution<br>of data across each port network can provide insight. |

# Port Network Load Balance Study -Incoming report

# Screen

Screen 3-54 shows a typical screen for the Port Network Load Balance Incoming Calls Report. Table 3-54 describes the data fields presented in this report.

Screen 3-54. Port Network Load Balance Study - Incoming report

| / | lis | t measure | ements lo    | ad-bala | ance in | ncoming  | last-h  | iour  |          |         |          |   |
|---|-----|-----------|--------------|---------|---------|----------|---------|-------|----------|---------|----------|---|
|   | Swi | tch Name  | :            |         |         |          |         | Date: | 5:06 pm  | FRI JAN | 31, 2003 |   |
|   | INC | OMING TRU | JNK<br>Intra | PORT 1  | NETWORI | K LOAD I | BALANCE | STUD  | Y REPORT | aoing   |          |   |
|   | PN  | Hour      | Usage        | Peq     |         | Usage    | Peq     |       | Usage    | Peq1    | 1200     |   |
|   | 0   | 0         |              |         | 1784    | 506      | - 5     | (     | 0 0      |         |          |   |
|   | 3   | 1200      | 0            | 0       |         |          | 6111    | 80    |          | 0       | 0        |   |
|   | 4   | 1200      | 6932         | 916     |         |          | 0       | 0     |          | 532     | 586      |   |
|   |     |           |              |         |         |          |         |       |          |         |          | / |

| Field             | Description                                                                                                    |
|-------------------|----------------------------------------------------------------------------------------------------|
| PN                | Port Network. The port network measured.                                                                                                    |
| Meas Hour         | Measurement Hour. The starting time (using the 24-hour clock) of the hour during which the data was recorded.                                                      |
| Intra PN<br>Usage | Intra Port Network Usage. The TDM time-slot usage caused by incoming trunk calls to a station on the same port network. Usage is displayed in CCS.                 |
| Intra PN<br>Peg   | Intra Port Network Peg. The count of TDM time-slot seizures caused by incoming trunk calls to a station on the same port network.                                  |
| Incoming<br>Usage | The TDM time-slot usage caused by calls to a station on the port network from an incoming trunk on another port network. Usage is displayed in CCS.                |
| Incoming<br>Peg   | The count of TDM time-slot seizures caused by calls to a station on the port network from an incoming trunk on another port network.                               |
| Outgoing<br>Usage | The TDM time-slot usage caused by calls to a station on<br>another port network from an incoming trunk on the<br>measured port network. Usage is displayed in CCS. |
| Outgoing<br>Peg   | The count of TDM time-slot seizures caused by calls to a station on another port network from an incoming trunk on the measured port network.                      |

# Port Network Load Balance Study -Outgoing report

#### Screen

Screen 3-55 shows a typical screen for the Port Network Load Balance Study - Outgoing report. Table 3-45 describes the data fields presented in this report.

Screen 3-55. Port Network Load Balance Study - Outgoing report

| Swi | tch Name  | :     |            |            | Da      | ite: 6: | 05 pm 1 | RI JAN 3 | 1, 2003 |
|-----|-----------|-------|------------|------------|---------|---------|---------|----------|---------|
|     |           |       | PORT NETWO | RK LOAD BA | LANCE S | STUDY R | REPORT  |          |         |
| OUT | GOING TRU | JNK   |            |            |         |         |         |          |         |
|     | Meas      | Intra | PN         | Incom      | ing     |         | Outgo   | ing      |         |
| PN  | Hour      | Usage | Peg        | Usage      | Peg     |         | Usage   | Peg      |         |
| L   | 1200      | 318   | 506        | 1          | 260     | 1160    |         | 0        | 0       |
| 2   | 1200      | 0     | 0          | 0          | 1       | 0       |         | 950      | 186     |
| -   | 1200      | 52    | 38         | 7          | 2       | 28      |         | 404      | 1002    |

# Table 3-45. Port Network Load Balance Study - Outgoing report field descriptions

| Field             | Description                                                                                                    |
|-------------------|----------------------------------------------------------------------------------------------------|
| PN                | Port Network. The port network measured.                                                                                                    |
| Meas Hour         | Measurement Hour. The starting time (using the 24-hour clock) of the hour during which the data was recorded.                                                                                                    |
| Intra PN<br>Usage | <i>I</i> ntra Port Network Usage. The TDM time-slot usage caused<br>by outgoing calls made by stations on the measured port<br>network and serviced by outgoing trunks on the same port<br>network. Usage is displayed in CCS. |
| Intra PN<br>Peg   | Intra Port Network Peg. The count of TDM time-slot seizures caused by outgoing calls made by stations on the measured port network and serviced by outgoing trunks on the same port network.                                   |
| Incoming<br>Usage | The TDM time-slot usage resulting from outgoing calls<br>originated at stations on another port network but serviced<br>by trunks on the port network measured. Usage is displayed<br>in CCS.                                  |

| Field             | Description                                                                                                    |
|-------------------|----------------------------------------------------------------------------------------------------|
| Incoming<br>Peg   | The count of TDM time-slot seizures resulting from outgoing calls originated at stations on another port network but serviced by trunks on the port network measured.                         |
| Outgoing<br>Usage | The TDM time-slot usage resulting from outgoing calls<br>originated at stations on the port network measured but<br>serviced by trunks on another port network. Usage is<br>displayed in CCS. |
| Outgoing<br>Peg   | The count of TDM time-slot seizures resulting from outgoing calls originated at stations on the port network measured but serviced by trunks on another port network.                         |

| Table 3-45. | Port Network Load Balance Study - Outgoing report field |
|-------------|---------------------------------------------------------|
|             | descriptions — Continued                                |

# Port Network Load Balance Study -Tandem report

#### Screen

Screen 3-56 shows a typical screen for the Port Network Load Balance Study -Tandem report. Table 3-46 on page 3-151 describes the data fields presented in this report.

## Screen 3-56. Port Network Load Balance Tandem Calls Report

| / | lis | t measure | ments loa | ad-bal | ance tandem la | ast-ho | our     |          |         |          |  |
|---|-----|-----------|-----------|--------|----------------|--------|---------|----------|---------|----------|--|
|   | Swi | tch Name: |           |        |                |        | Date:   | 6:08 pm  | FRI JAN | 31, 2003 |  |
|   | TAN | DEM TRUNK | Intra     | PORT   | NETWORK LOAD F | Mina   | CE STUD | Y REPORT | ning    |          |  |
|   | PN  | Hour      | Usage     | Peq    | Usage          | Pe     | a       | Usage    | Pea     |          |  |
|   | 1   | 1200      | 0         | 0      | obage          | 0      | 0       | obage    | 0       | 0        |  |
|   | 3   | 1200      | 0         | 0      |                | 0      | 0       |          | 0       | 0        |  |
|   | 4   | 1200      | 0         | 0      |                | 0      | 0       |          | 0       | 0        |  |

| Field             | Description                                                                                                    |
|-------------------|----------------------------------------------------------------------------------------------------|
| PN                | Port Network. The port network measured.                                                                                                    |
| Meas Hour         | Measurement Hour. The starting time (using the 24-hour clock) of the hour during which the data was recorded.                                                            |
| Intra PN<br>Usage | Intra Port Network Usage. The TDM usage caused by tandem trunk calls originating and terminating on the port network being measured. The usage is represented in CCS.    |
| Intra PN<br>Peg   | Intra Port Network Peg. The count of TDM time-slot seizures caused by tandem trunk calls originating and terminating on the port network being measured.                 |
| Incoming<br>Usage | The TDM usage resulting from tandem trunk calls originating<br>on another port network but terminating on the port network<br>measured. The usage is represented in CCS. |
| Incoming<br>Peg   | The count of TDM time-slot seizures resulting from tandem trunk calls originating on another port network but terminating on the port network measured.                  |
| Outgoing<br>Usage | The TDM usage resulting from tandem trunk calls originating<br>on the port network measured but terminating on another<br>port network. The usage is represented in CCS. |
| Outgoing<br>Peg   | The count of TDM time-slot seizures resulting from tandem trunk calls originating on the port network measured but terminating on another port network.                  |

Table 3-46.Port Network Load Balance Study - Tandem report field<br/>descriptions

# **Blockage study reports**

The blockage study reports provide information on usage and blockage for each port network as well as between switch node pairs.

There are two reports: one provides port network (PN) and port network link (PNL) data and the other provides switch node link (SNL) data. The latter report is available only on the G3r server.

A port network link is the hardware that provides a bridge between two port networks in a direct-connect configuration or between a port network and a switch node in a center stage configuration. A switch network link is the hardware that provides a bridge between two switch nodes.

The blockage study reports are designed to identify where congestion is occurring within the switching fabric and provide insight on how ports (load) can be adjusted to achieve satisfactory service. Planning for growth additions is also simplified because the report allows quick identification and quantification of reserve switching capacity.

Both reports are available for the following time intervals:

- last-hour
- today-peak
- yesterday-peak

The Blockage Study report for port networks provides local Time Division Multiplexed (TDM) time slot usage, pegs, and blockages, as well as PNL time slot usage, pegs, and blockages. The Blockage Study report for switched networks provides SN to SN time-slot usage, pegs, blockages, and overflow.

Of the 512 TDM time slots in each port network, usage measurements are only provided for 483 time slots employed in call processing, data links, and maintenance. Usage is not reported for the remaining 29 time slots, which primarily serve system functions.

The TDM time slots are sampled every 100 seconds. Usage measurements for these sampled intervals are expressed in hundred call seconds or CCS. For example, any time slot in use when the sample is taken is assumed busy for the entire sampling interval and is counted as one CCS for the interval. Because there are 36 CCS in an hour and 483 reported time slots, the maximum TDM usage per port network is:

#### Maximum TDM usage = 483 X 36 CCS = 17,388 CCS

It should be understood that 17,388 CCS represents the maximum calling volume a single port network can support. Any calls that attempt to exceed this maximum are blocked because there are no time slots available. When this happens, the blockage field (TDM blockage) is incremented.

There are a maximum of 766 port network fiber time slots associated with a port network connected to another port network or between a port network and a switch node in a center stage configuration. Some of those time slots may be allocated for packet bandwidth, in which case the number is lower. For T1 remoting, there is a maximum of 188 fiber time slots (PNL Time Slots).

The PNL time slots are sampled every one hundred seconds. Usage measurements for these sampled intervals are expressed in hundred call seconds or CCS. For example, any time slot in use when the sample is taken is assumed busy for the entire sampling interval and is counted as one CCS for the interval. Because there are 36 CCS in an hour and 766 reported time slots, the maximum PNL usage per port network is:

#### Maximum PNL usage = 766 x 36 CCS = 27,576 CCS

It should be understood that 27,576 CCS represents the maximum calling volume supported between port networks or between a port network and a switch node. Any calls that attempt to exceed this maximum are blocked because there are no time slots available. When this happens, the blockage field (TDM blockage) is incremented.

#### Command

To display the Blockage Study report:

Type list measurements blockage <pn/sn>

 cyesterday-peak/today-peak/last-hour> [print/schedule] and press

 RETURN.

*Required Fields*: There are two required fields for this command — pn/sn and yesterday-peak/today-peak/last-hour.

- Enter pn to display the Blockage Study report for port networks; or sn to display the Blockage Study report for switch nodes
- Enter yesterday-peak to list the blockage activity for yesterday's peak hour; today-peak to list the blockage activity for today's peak hour; last-hour to list the blockage activity of the most recently completed hour.

The peak hour is the hour (within a 24-hour period) with the greatest usage.

*Options*: The **print** and **schedule** options are available with this command.

#### **Blockage Study - Port Network report**

Screen 3-57 shows a typical Blockage Study report for port networks. Table 3-47 on page 3-155 describes the data fields presented in this report.

#### Screen 3-57. Blockage Study - Port Network report

| lis | t meas | urement | s bloc  | kage p | pn last-hour  |           |           |        |          |      |       |  |
|-----|--------|---------|---------|--------|---------------|-----------|-----------|--------|----------|------|-------|--|
| Swi | tch Na | me:     |         |        |               | Dat       | te: 10:50 | 5 am   | MON FEB  | 3, 2 | 2003  |  |
|     |        |         |         |        | BLOCKAGE STU  | IDY REPOR | Г         |        |          |      |       |  |
|     | Meas   | Time I  | Divisio | n Mult | tiplexed(TDM) |           | Port Net  | work(  | (PN) Lin | k    |       |  |
| PN  | Hour   | Usag    | ge Peg  | Peal   | k Blockage    | Time-s    | lots Usag | ge Peg | g Peak   | Bloc | ckage |  |
| 1   | 1200   | 2650    | 5435    | 125    | 0             | 758       | 2125      | 3696   | 5 72     | 0    |       |  |
| 3   | 1200   | 7887    | 1581    | 250    | 0             | 762       | 6265      | 1272   | 2 170    | 0    |       |  |
| 4   | 1200   | 6199    | 8197    | 190    | 0             | 760       | 5862      | 4667   | 7 195    | 0    |       |  |
|     |        |         |         |        |               |           |           |        |          |      |       |  |

| Field             | Description                                                                                                    |
|-------------------|----------------------------------------------------------------------------------------------------|
| PN                | Port Network. The port network being measured.                                                                                                    |
| Meas Hour         | Measurement Hour. The starting time (using the 24-hour clock) of the hour during which the data was recorded.                                                                                                    |
| TDM Usage         | Time Division Muliplexed Usage. The total TDM time-slot<br>usage, in CCS, for the PN being measured, during the<br>measurement hour. This is calculated as follows:                                                                                                    |
|                   | TDM Usage = Sum of the allocated TDM time slots at the end of each 100 second interval in a measurement hour.                                                                                                    |
|                   | TDM usage max = 483 x 36 CCS = 17,388 CCS                                                                                                    |
|                   | After each 100-second interval, a snapshot is taken of the number of TDM time-slots used on each port network.                                                                                                    |
| TDM Peg           | Time Division Muliplexed Peg. The total count of circuit switch<br>TDM time-slot seizure attempts for the PN during the<br>measurement hour (requests for maintenance processes not<br>included).                                                                                        |
| TDM Peak          | Time Division Muliplexed Peak. The maximum number of time-slots allocated at any one time during the measurement hour.                                                                                                    |
| TDM<br>Blockage   | Time Division Muliplexed Blockage. The total count of TDM blockages, that is, the total number of times a TDM time-slot request is denied for the PN measured, during the measurement hour.                                                                                              |
|                   | <b>Suggested Action:</b> Generally, it is desirable to balance the traffic across port networks. If the usage nears the maximum CCS, some resources should be moved to another port network.                                                                                             |
| PNL<br>Time-Slots | Port Network Link. The number of port network link time-slots<br>available between port networks or between port networks and<br>switch nodes. At any given time interval, this translation value<br>is fixed. (Remember, this refers to available time slots, not<br>measurement data.) |

| Table 3-47. | Blockage Study - Port Network report field |
|-------------|--------------------------------------------|
|             | descriptions                               |

| Field                               | Description                                                                                                    |
|-------------------------------------|----------------------------------------------------------------------------------------------------|
| Port<br>Network<br>Link Usage       | The total circuit switch usage of the available PN Link(s) connecting the PN to the SN or to other PNs. For directly connected PNs in three PN systems, this is the <b>sum of the usage</b> for both links.                                                                                                    |
|                                     | PN LINK USAGE = Sum of the allocated PN Link time-slots at the end of each 100 second interval in a measurement hour.                                                                                                    |
|                                     | PN Link Usage Max = 766 x 36 CCS = 27,576 CCS.                                                                                                    |
| Port<br>Network<br>Link Peg         | The total count of circuit switched time-slot seizure attempts for the link(s) during the measurement hour.                                                                                                    |
| Port<br>Network<br>Link Peak        | The maximum number of time slots allocated at any one time on the port network links.                                                                                                    |
| Port<br>Network<br>Link<br>Blockage | The total count of circuit switched PN blockages, that is, the total number of times a PN link time-slot is denied during the measurement hour. This count includes calls originating or terminating on this PN. This field should be zero for all configurations that do not use T1 remoting and are smaller than 16 PNs since the center stage is non-blocking in these configurations. |
|                                     | <b>Suggested action:</b> Generally, it is desirable to balance traffic between port networks, or between port networks and switch nodes. If the usage is high for a port network, resources may need to be moved from one port network to another.                                                                                                    |

#### Table 3-47. Blockage Study - Port Network report field descriptions — Continued

# Blockage Study - Switch Node report

Screen 3-58 shows a typical Blockage Study report for switch nodes. Table 3-48 describes those data fields presented in this report which are different from those in the Blockage Study - Port Network report. Refer to Table 3-47 on page 3-155 for data fields that are the same.

This report is only accessible from the G3r server.

## Screen 3-58. Blockage Study - Switch Node report

| ( | list measure   | ements b             | lockage sn las    | t-hour                       |                                  |                |             |   |
|---|----------------|----------------------|-------------------|------------------------------|----------------------------------|----------------|-------------|---|
|   | Switch Name:   |                      |                   |                              | Date: 11:03                      | am MON B       | FEB 3, 2003 | } |
|   | CENTER STAGE   | E                    | BLOCKAG           | E STUDY REPO                 | RT                               |                |             |   |
|   | SN Pair<br>1/2 | Meas<br>Hour<br>1600 | Time-slots<br>766 | Switch No<br>Usage 1<br>9800 | ode(SN) Link<br>Peg Blo<br>49267 | ckage Ove<br>0 | erflow<br>O | / |

# Table 3-48.Blockage Study - Switch Node report field<br/>descriptions

| Field                                     | Description                                                                                                    |
|-------------------------------------------|----------------------------------------------------------------------------------------------------|
| SN Pair                                   | Switch Node Pair. Identifiers for the two SNs connected by the SNL being measured.                                                                                                    |
| Meas Hour                                 | Measurement Hour. The starting time (using the 24-hour clock) of the hour during which the data was recorded.                                                                                                    |
| Switch<br>Node Link<br>(SN)<br>Time-Slots | The number of switch node link time-slots available between<br>switch nodes. At any given time interval, this translation value<br>is fixed. The SNL time slot maximum is 766; for T1 remoting it<br>is 94.                                                                                                    |
| Switch<br>Node Link<br>Usage              | The total circuit switch usage of the SNL connecting the two<br>SNs. This is the total usage on <b>interconnecting fibers</b> . At the<br>end of each 100-second interval, a snapshot is taken of the<br>number of SNL time-slots used on each port network.                                                                                                    |
|                                           | $\frac{1}{100} = \frac{1}{100} \times \frac{1}{300} = \frac{1}{100} \times \frac{1}{300} = \frac{1}{100} \times \frac{1}{100} = \frac{1}{100} \times \frac{1}{100} \times \frac{1}{100} = \frac{1}{100} \times \frac{1}{100} \times \frac{1}{100} = \frac{1}{100} \times \frac{1}{100} \times \frac{1}{100} = \frac{1}{100} \times \frac{1}{100} \times \frac{1}{100} = \frac{1}{100} \times \frac{1}{100} \times \frac{1}{100} = \frac{1}{100} \times \frac{1}{100} \times \frac{1}{100} = \frac{1}{100} \times \frac{1}{100} \times \frac{1}$ |
| Switch<br>Node Link<br>Peg                | The total count of circuit switched SNL time-slot seizure<br>attempts during the measurement hour between the two<br>measured SNs. This is the total peg count on <b>all</b><br><b>interconnecting fibers</b> .                                                                                                    |

| Table 3-48. | <b>Blockage Study - Switch Node report field</b> |
|-------------|--------------------------------------------------|
|             | descriptions — Continued                         |

| Field                           | Description                                                                                                    |
|---------------------------------|----------------------------------------------------------------------------------------------------|
| Switch<br>Node Link<br>Blockage | The total count of circuit switched SNL blockages, that is, the total number of times a call is blocked because no time-slots are available either in the most direct route or through any alternate route, during the measurement hour.                                                                     |
| Switch<br>Node Link<br>Overflow | The total number of times a call is routed over an alternate<br>route. This counter is incremented when a call was not<br>successfully routed over the most direct route and is routed<br>over an alternate route. This allows you to distinguish true<br>blockage of a call from the direct route blockage. |
|                                 | <b>Suggested action:</b> Generally, the usage between switch nodes should be equally distributed. If the usage between switch nodes is high, you may want to move resources to another switch node or add a new switch node.                                                                                 |

# Attendant and Maintenance Status report

This section describes the attendant and maintenance status reports which provide an overall view of how the system is performing in real-time.

The **monitor system** commands generate dynamic one-page status reports that summarize the overall current condition of the system and last-hour traffic status.

Using these commands, you can generate two different status report screens. These two screens contain the following information:

- monitor system view1. Includes the attendant status, maintenance status, and last hour's traffic data for attendant, hunt, and trunk groups. The screen also shows the date and time of day at which you requested the report.
- monitor system view2. Includes attendant status, maintenance status, and last hour's traffic data for attendant and trunk groups. The screen also shows the date and time of the day at which you requested the report.

Data for attendant and maintenance status updates every 60 seconds. Data for the traffic status updates once every hour because traffic status is obtained from existing measurements collected on an hourly basis.

#### $\blacksquare$ NOTE:

Requesting either of the system status reports should be your last request during your current log on. The screens are exited by pressing CANCEL, which also logs you off the system, or after a 30-minute time-out.

#### Command

To display the desired system status report:

- 1. Choose one of the following:
  - Type monitor system view1
  - Type monitor system view2
- 2. Press RETURN.

#### Screens

Screen 3-59 shows a typical screen for view 1 of the attendant and maintenance status report; Screen 3-60 shows a typical screen for view 2 of that report. Table 3-49 on page 3-161 describes the data fields presented in both report views.

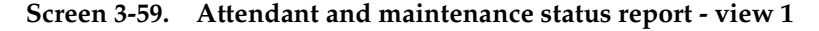

```
monitor system view1
            ATTENDANT STATUS
                                              MAINTENANCE STATUS
                                            # of alarms for trunks: 0
              Console no.
Activated: 3
                                          # of alarms for stations: 0
Deactivated: 1 2
                                         # of alarms for other res: 0
                              First OSS number has been informed? n
                               TRAFFIC STATUS
                            Measurement Hour: 18
                             Hunt groups Measurement
B) (4 grps with highest # of qued calls)
                                       Hunt groups Measurement
   Trunk Group Measurement
(4 grps with highest %time ATB)
     Grp no: 41 12 23 221
                                                  Grp no: 6
    Grp dir: inc out two two
                                             Calls qued: 2
 Calls qued: 17 9 19 12
                                             Calls aban: 2
  %Out blkg: * 9 18 11
%Time ATB: 86 79 91 93
                                              Attendant Group Measurement
                                              Calls qued: 9 Calls aban: 1
                                                       13:26 MON FEB 3 2003
              - press CANCEL to quit -
```

Screen 3-60. Attendant and maintenance status report - view 2

monitor system view2 ATTENDANT STATUS MAINTENANCE STATUS Console no. # of alarms for trunks: 0 Activated: 3 # of alarms for stations: 0 Deactivated: 1 2 # of alarms for other res: 0 First OSS number has been informed ? n TRAFFIC STATUS Measurement Hour: 18 Trunk Group Measurement (4 grps with highest %time ATB Grp no: 41 12 23 221 Grp dir: inc out two two Calls qued: 17 9 19 12 %Out blkg: \* 9 18 11 %Time ATB: 86 79 91 93 Attendant Group Measurement Calls qued: 9 Calls aban: 1 13:28 MON FEB 3 2003 - press CANCEL to quit -

| Field                 | Description                                                                                                    |
|-----------------------|----------------------------------------------------------------------------------------------------|
| ATTENDANT<br>STATUS   | Shows the activated and deactivated attendant consoles. In the sample screens, console #1 and console #2 are deactivated and console #3 is activated.                                                                                                    |
|                       | NOTE:<br>Activated means the agent's headset/handset is plugged<br>into the console, and the console is not busied-out or set<br>for Night Service. To obtain other details, use the status<br>attendant command.                                                                                                    |
| MAINTENANCE<br>STATUS | Shows the number of alarms (including minor and major<br>alarms) that may indicate problems on trunks, stations, and<br>other resources. If any alarm exists in the system or if remote<br>maintenance has acknowledged an alarm, indications are<br>shown on the report. A y indicates acknowledgment. An n<br>indicates no acknowledgment. To determine exactly what<br>alarms currently exist, use the <b>display alarms</b> command. |

# Table 3-49. Attendant and maintenance status report field<br/>descriptions

| Field             | Description                                                                                                    |
|-------------------|----------------------------------------------------------------------------------------------------|
| TRAFFIC<br>STATUS | View1 displays the call handling status for trunk, hunt, and<br>attendant groups; View2 only displays the call handling status<br>for trunk and attendant groups. For trunk groups, the reports<br>indicate the number of queued calls during the previously<br>completed measurement interval for the identified trunk<br>groups.                                                                                                    |
|                   | For hunt groups, the reports indicate the number of queued<br>calls and abandoned calls during the previously completed<br>measurement interval for the identified trunk groups. For the<br>trunk group measurements, only the four trunk group numbers<br>with the highest percentage of blocking are listed. The reports<br>also display trunk group direction (two-way, outgoing, or<br>incoming), the number of calls queued, the percentage of<br>outgoing blocking (for outgoing and two-way trunks), and the<br>percentage of all trunks busy. |
|                   | For outgoing and two-way trunk groups only experiencing a<br>high number in the %Time ATB field, no action is required<br>since this indicates that the trunks are used very efficiently.<br>However, a bad condition is when both the %Time ATB and<br>%Out blkg fields display high numbers, indicating calls arrive<br>and are blocked because all trunks are already in use. For<br>incoming trunk groups experiencing a high number in the<br>%Time ATB field, then some incoming calls are probably<br>blocked.                                 |
|                   | Suggested actions:                                                                                                    |
|                   | 1. For outgoing and two-way trunk groups experiencing a high number in both the %Time ATB and %Out blkg fields, use the <b>list performance trunk-group</b> command and follow the suggested actions specified for that command.                                                                                                    |
|                   | <ol> <li>For incoming trunk groups experiencing a high number in<br/>the %Time ATB field, use the list performance<br/>trunk-group command and follow the suggested actions<br/>specified for that command.</li> </ol>                                                                                                    |

Table 3-49. Attendant and maintenance status report field<br/>descriptions — *Continued* 

# **Tone receiver reports**

#### Tone Receiver Summary Measurements report

The Tone Receiver Summary Measurements report provides traffic data for Dual Tone Multi frequency (DTMF) receivers, general purpose tone detectors (GPTDs), and Call Classifiers (CCs). DTMF receivers detect touch tones, while GPTDs detect call progress tones. CCs can function either as Call Progress Tone Receivers (CPTRs), touch-tone receivers (TTRs), or multi frequency compelled receivers (MFCRs).

#### **NOTE:**

Tone receivers are required to support the ARS, Terminal Dialing, Abbreviated Dialing, LND, and Call Prompting features. for additional details, refer to the *Hardware Guide for* Avaya<sup>™</sup> Communication Manager.

Reports can be requested on tone receiver activity for yesterday's peak hour, today's peak hour, or the last hour. The peak is the hour of the day with the highest Peak Req measurement. The data in this report can be used to determine if there is a need for additional Tone Detector or Tone Detector/Generator circuit packs.

#### Command

To display the Tone Receiver Summary Measurements report:

1. Type list measurements tone-receiver summary <yesterday-peak /today-peak/last-hour> [print/schedule] and press RETURN.

*Required Fields*: There is one required field for this command — yesterday-peak/today-peak/last-hour.

- Enter yesterday-peak to list the tone receiver activity for yesterday's peak hour.
- Enter today-peak to list the tone receiver activity for today's peak hour.
- Enter last-hour to list the tone receiver activity of the most recently completed last hour.

The peak hour is the hour (within a 24-hour period) with the greatest usage.

*Options*: The **print** and **schedule** options are available for this command.

#### Screen

Screen 3-61 shows a typical screen for the Tone Receiver Measurements Summary report. Table 3-50 describes the data fields presented in the Tone Receiver Measurements Summary report.

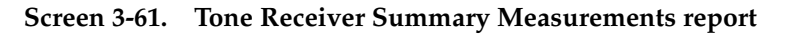

| list                                 | measurements                                       | tone-receiver                 | summary          | today-peak                                       |                                  |                      |                  |  |
|--------------------------------------|----------------------------------------------------|-------------------------------|------------------|--------------------------------------------------|----------------------------------|----------------------|------------------|--|
| Swite                                | h Name:                                            |                               |                  | Date                                             | : 2:41 pm                        | MON FEB 3            | , 2003           |  |
|                                      |                                                    | TONE RECE                     | IVER SUM         | MARY MEASU                                       | REMENTS                          |                      |                  |  |
| Hour                                 | Meas<br>Type                                       | Total<br>Req                  | Peak<br>Req      | Total<br>Queued                                  | Peak<br>Queued                   | Total<br>Denied      | Peak<br>Denied   |  |
| 1300<br>1300<br>1300<br>1300<br>1300 | DTMF<br>GPTD<br>CC-TTR<br>CC-CPTR<br>CC-MFCR       | 0<br>0<br>0<br>0              | 0<br>0<br>0<br>0 | 0<br>0                                           | 0<br>0                           | 0<br>0<br>0<br>0     | 0<br>0<br>0<br>0 |  |
|                                      | TR Type<br>DTMR-PT<br>GPTD-PT<br>CLAS-PT<br>ETR-PT | Total Ava<br>4<br>2<br>0<br>0 | il               | Capabili<br>DTMF<br>GPTD<br>DTMF,CC-<br>DTMF,CC- | ties<br>TTR,CC-CPT<br>TTR,CC-CPT | R,MFCR<br>R,MFCR,GPT | D.               |  |
| $\backslash$                         |                                                    |                               |                  |                                                  |                                  |                      |                  |  |

| Table 3-50. | Tone Receiver Measurements Summary Rep | ort |
|-------------|----------------------------------------|-----|
|             |                                        |     |

| Field     | Description                                                                                                    |
|-----------|----------------------------------------------------------------------------------------------------|
| Hour      | Measurement Hour. The starting time (using 24-hour clock) of the last hour or the hour with the highest Peak Req measurement.                                                                                                    |
| Туре      | The type of tone receiver measured.                                                                                                    |
| Total Req | Total Requests. The system-wide total number of requests, by call processing, for DTMF, GPTD, CC-TTR, CC-CPTR, or MFCR receivers during the listed hour. The total number of requests is calculated by incrementing a counter for each request. |

| Field           | Description                                                                                                    |
|-----------------|----------------------------------------------------------------------------------------------------|
| Peak Req        | Peak Requests. The system-wide peak number of<br>simultaneous requests for DTMF, GPTD, CC-TTR, CC-CPTR,<br>or MFCR receivers that occurred at any one time for the listed<br>hour. The peak (or maximum) number is calculated by<br>incrementing a counter for each request and decreasing the<br>counter when the request fails or a tone receiver is released. |
|                 | NOTE:<br>If the Peak Req field indicates a number higher than<br>listed in the Avail field, then certain requests were either<br>queued or denied during the peak time interval. Denied<br>requests fail and are given the reorder tone.                                                                                                    |
| Total<br>Queued | The system-wide total number of requests queued during the listed hour. A request is queued when there are no receivers immediately available. Only DTMF and CC-TTR requests are queued.                                                                                                    |
|                 | NOTE:<br>If a request for a receiver is made in one port network,<br>and no receivers are available, then the request is offered<br>to the next port network. If no receivers are available on<br>any port network, then the request is queued. Queued<br>call requests do not receive dial tone until a tone receiver<br>becomes available.                     |
| Peak<br>Queued  | The system-wide maximum number of call requests queued at any one time during the listed hour.                                                                                                    |
|                 | NOTE:<br>The system has a maximum queue size of 4 for DTMF<br>requests and 80 for CC-TTR call vectoring requests.                                                                                                    |
| Total<br>Denied | The system-wide total number of requests denied because no receivers were available during the listed hour. For DTMF-receiver or CCTR requests, this happens only after the queue is full. Those requests denied are given reorder tone.                                                                                                    |

 Table 3-50.
 Tone Receiver Measurements Summary Report — Continued

| Field             | Description                                                                                                    |  |  |  |  |
|-------------------|----------------------------------------------------------------------------------------------------|--|--|--|--|
| Peak<br>Denied    | The system-wide peak number of requests denied because no receivers were available during the listed hour.                                                                                                    |  |  |  |  |
|                   | <b>Suggested action:</b> At a minimum you should increase the number of tone receivers by the number displayed in the Peak Denied field. Furthermore, you may want to consider engineering the switch as "non-blocking" for tone receivers. This involves increasing the number of tone receivers (the Avail field) so all requests receive service immediately and no requests are queued. For example, keep the value displayed in the Avail field greater than that displayed in the Peak Req field. |  |  |  |  |
| TR Type           | Tone Receiver Type. The tone receiver circuit packs physically connected at the time of the hour measurement.                                                                                                    |  |  |  |  |
| Total<br>Avail    | Total Available. The number of the ports available for the type of tone receiver listed in the previous column.                                                                                                    |  |  |  |  |
| Capa-<br>bilities | The types of tone(s) the tone receiver can detect.                                                                                                    |  |  |  |  |

| Table 3-50. | Tone Receiver Measurements Summa | ry Report — Continued |
|-------------|----------------------------------|-----------------------|
|-------------|----------------------------------|-----------------------|

## **Tone Receiver Detail Report**

The Tone Receiver Measurements Detail report provides traffic data for Dual Tone Multifrequency (DTMF) receivers, general purpose tone detectors (GPTDs), and Call Classifiers (CCs) as Call Progress Tone Receivers (CC-CPTRs) for call classification, as touch-tone receivers (CC-TTRs) for call vectoring, and as multifrequency compelled receivers (MFCRs).

## **NOTE:**

Tone receivers are required to support the ARS, Terminal Dialing, Abbreviated Dialing, LND, and Call Prompting features. For additional details, refer to the *Hardware Guide for* Avaya<sup>™</sup> Communication Manager.

Reports can be requested on tone receiver activity for yesterday's peak hour, today's peak hour, or the last hour. The peak is the hour of the day with the highest Peak Req measurement. The data in this report can be used to determine if there is a need for additional Tone Detector or Tone Detector/Generator circuit packs.

#### Command

To display the Tone Receiver Measurements Detail report screen:

1. Type list measurements tone-receiver detail <yesterday-peak /today-peak/ last-hour> [print/schedule] and press RETURN.

*Required Fields*: There is one required field for this command — yesterday-peak/today-peak/last-hour.

- Enter yesterday-peak to list the tone receiver activity for yesterday's peak hour.
- Enter today-peak to list the tone receiver activity for today's peak hour.
- Enter last-hour to list the tone receiver activity of the most recently completed hour.

The peak hour is the hour (within a 24-hour period) with the greatest usage.

*Options*: The **print** and **schedule** options are available for this command.

#### Screens

Screen 3-62 shows a typical screens for the Tone Receiver Detail Measurements report. Table 3-51 on page 3-168 describes the data fields presented in this report.

#### Screen 3-62. Tone Receiver Detailed Measurements report

| list m | easure | ments | tone-rece: | iver deta: | il last | -hour        |        |             |  |
|--------|--------|-------|------------|------------|---------|--------------|--------|-------------|--|
| Switch | Name:  |       |            |            |         | Date: 2:47   | pm MON | FEB 3, 2003 |  |
|        |        |       | TONE       | RECEIVER   | DETAIL  | MEASUREMENTS |        |             |  |
|        |        |       |            | PN         | PN      | Peak         | Total  | Peak        |  |
|        | Hour   | PN    | Туре       | Req        | Alloc   | Alloc        | Off-PN | Off-PN      |  |
|        | 1300   | 1     | DTMF       | 8          | 8       | 8            | 0      | 5           |  |
|        | 1300   | 1     | GPTD       | 12         | 12      | 2 3          | 0      | 0           |  |
|        | 1300   | 1     | CC-TTR     | 0          | 0       | 0            | 0      | 0           |  |
|        | 1300   | 1     | CC-CPTR    | 0          | 0       | 0            | 0      | 0           |  |
|        | 1300   | 1     | CC-MFCR    | 0          | 0       | 0            | 0      | 0           |  |
|        |        |       |            |            |         |              |        |             |  |

| Field         | Description                                                                                                    |
|---------------|----------------------------------------------------------------------------------------------------|
| Hour          | Measurement Hour. The starting time (using 24-hour clock) of the last hour or of the hour with the highest Peak Req measurement.                                                                                                    |
| PN            | Port Network. The port network in which the circuit pack containing the type of tone receiver listed is physically located.                                                                                                    |
| Туре          | The type of tone receiver measured.                                                                                                    |
|               | NOTE:<br>Each TN748 and TN420 circuit pack provides four DTMF<br>ports (for touch-tone reception) and two GPTD ports (for<br>call progress tone reception). The TN744 Call Classifier<br>Circuit Pack provides eight ports for call progress tone<br>reception (CC-CPTR), touch-tone reception (CC-TTR), or<br>MFC (CC-MFCR) reception. |
| PN Req        | Port Network Requests. The number of requests for DTMF,<br>GPTD, CC-TTR, CC-CPTR, or MFCR receivers within the port<br>network during the listed hour.                                                                                                    |
| PN Alloc      | Port Network Total Allocation. The total number of DTMF,<br>GPTD, CC-TTR, CC-CPTR, or MFCR receivers located in the<br>listed port network allocated for use during the listed hour.                                                                                                    |
| Peak<br>Alloc | Peak Allocation. The peak number of DTMF, GPTD, CC-TTR, CC-CPTR, or MFCR receivers located in the listed port network in use simultaneously during the listed hour.                                                                                                    |

Table 3-51.Tone Receiver Detail Measurements report field<br/>descriptions

| Field           | Description                                                                                                    |  |  |  |  |
|-----------------|----------------------------------------------------------------------------------------------------|--|--|--|--|
| Total<br>Off-PN | Total Off-Port Network. For the identified hour and port network<br>this is the total number of DTMF, GPTD, CC-TTR, CC-CPTR, o<br>MFCR receivers allocated on a different port network for<br>requests originated on this port network.                                                                                                    |  |  |  |  |
|                 | NOTE:<br>With ideal conditions, this field displays the number 0.<br>However, with more practical conditions, the field displays<br>a larger number.                                                                                                    |  |  |  |  |
|                 | <b>Suggested actions:</b> Locate communities of interest within the same port network. Provide sufficient tone receivers for each port network.                                                                                                    |  |  |  |  |
| Peak<br>Off-PN  | Peak Off-Port Network. For the identified hour and port network,<br>this is the peak number of DTMF, GPTD, CC-TTR, CC-CPTR, or<br>MFCR receivers simultaneously allocated on a different port<br>network for requests originated on this port network.                                                                                                    |  |  |  |  |
|                 | NOTE:<br>A desirable goal is to minimize (within reason) the number<br>displayed with this field.                                                                                                    |  |  |  |  |
|                 | <b>Suggested actions:</b> Locate communities of interest within the same port network. Provide sufficient tone receivers for each port network. Perhaps you should move one TN748 and TN420 circuit pack (or, if you are working with a CC-TTR, CC-CPTR, and MFCR, move a TN744 circuit pack) to the PN with the Off-PN counts to minimize Off-PN allocations. |  |  |  |  |

# Table 3-51. Tone Receiver Detail Measurements report field descriptions — Continued

# **Traffic Summary report**

The Traffic Summary report provides an overview of system performance. Summarized in the report are peak hour call processing and system management occupancy, peak hour blocking for TDM time slots on each port network, peak hour blocking for port network links and switch node links, and the peak hour for the TDM time slots, port network links and switch node links combined, peak hour for the worst attendant speed of service, and the peak for today and yesterday for trunk blocking for the worst five trunk groups.

Also included are a series of traffic flags and counters provided for the last hour of measurement data. They include a time stamp for a major alarm, trunk group, wideband trunk group, coverage path, coverage principals, and routing-pattern time stamps for measurement selection modifications.

There are, as well, for last hour, totals for Trunks Out of Service, CDR high water mark and overflow, and total security violations.

## **NOTE:**

Data in this report is not updated on demand. It is generated every hour on the hour and can be used to identify problem areas in the system. More detailed data can be retrieved from other measurements reports, as noted in the field descriptions.

When a potential problem is identified from this report, other more detailed reports in the suspect area are required to adequately characterize the problem.

#### Command

To display the Traffic Summary report:

1. Type list measurements summary [print/schedule] and press RETURN.

Options: The print and schedule options are available for this command.

#### Screens

Screen 3-63, Screen 3-64 and Screen 3-65 on page 3-172 show typical screens for the Traffic Summary Reports. Table 3-52 on page 3-172 describes the data fields presented in these screens.

Screen 3-63. Traffic Summary report — page 1

| , | list measurements summary |            |               |        |         |         | Pag | e 1  |  |
|---|---------------------------|------------|---------------|--------|---------|---------|-----|------|--|
|   | Switch Name:              | TRAFFIC    | SUMMARY R     | Date:  | 3:11 pm | MON FEB | 3,  | 2003 |  |
|   |                           | 11011110   | bolinninti it |        |         |         |     |      |  |
|   |                           | Last Hou   | ır Today'     | s Yest | erday's |         |     |      |  |
|   | OCCUPANCY MEASUREMENTS    | Meas Hour: | 700           |        | 500     | 1300    |     |      |  |
|   | Static Occupancy:         | 7          | 7             | 0      |         |         |     |      |  |
|   | CP Occupancy:             | 0          | 3             | 5      |         |         |     |      |  |
|   | SM Occupancy:             | 18         | 1             | 16     |         |         |     |      |  |
|   | BLOCKAGE MEASUREMENTS     |            |               |        |         |         |     |      |  |
|   | Meas Hour:                | 700        | 700           | 2300   |         |         |     |      |  |
|   | Total Blockage:           | 0          | 0             | 0      |         |         |     |      |  |
|   | High PN Blk:              | 0          | 0             | 0      |         |         |     |      |  |
|   | High SNL/PNL Blk:         | 0          | 0             | 0      |         |         |     |      |  |
|   | ATTENDANT SPEED MEASURE   | CMENTS     |               |        |         |         |     |      |  |
|   | Meas Hour:                | 700        | 700           | 2300   |         |         |     |      |  |
|   | Attendant Speed:          | 0          | 0             | 0      |         |         |     |      |  |
|   |                           |            |               |        |         |         |     |      |  |

Screen 3-64. Traffic Summary report — page 2

| / |                                |                                                |       |
|---|--------------------------------|------------------------------------------------|-------|
|   | list measurements summary      | Pa                                             | ige 2 |
|   | Switch Name:<br>TRAFFI         | Date: 3:11 pm MON FEB 3, 2<br>C SUMMARY REPORT | 2003  |
|   | TRAFFIC FLAGS                  |                                                |       |
|   | Major Alarm: NO                | MAJOR ALARM                                    |       |
|   | Trunk Group:                   |                                                |       |
|   | Wideband Trunk Group:          |                                                |       |
|   | Coverage Path:                 |                                                |       |
|   | Covered Principals:            |                                                |       |
|   | Route Pattern:                 |                                                |       |
|   | Total Trunks Out of Service: 0 |                                                |       |
|   | Security Violations: 0         |                                                |       |
|   | CDR High-Water-Mark: 0         |                                                |       |
|   | CDR Overflow: 0                |                                                |       |
|   | <                              |                                                | /     |

# Screen 3-65. Traffic Summary report — page 3

| 1                                         | ist measuremer               | nts summary |        |              |                     |          |             |  |
|-------------------------------------------|------------------------------|-------------|--------|--------------|---------------------|----------|-------------|--|
| S                                         | witch Name:                  |             | TRAFFI | C SUMMARY RI | Date: 3:11<br>EPORT | pm MON H | FEB 3, 2003 |  |
| FIVE TRUNK GROUPS LOWEST SPEED OF SERVICE |                              |             |        |              |                     |          |             |  |
|                                           | Today's PeakYesterday's Peak |             |        |              |                     |          |             |  |
|                                           | Grp No Meas                  | Hour %ATE   | 8 Grp  | No Meas Ho   | our %ATB30          | 700      | 100         |  |
| 3                                         | 0 2300                       | 100         |        |              |                     |          |             |  |
| 4                                         | 0 700                        | 0           | 40     | 1000         | 5                   |          |             |  |
| 3                                         | 9 700                        | 0           | 39     | 2300         | 0                   |          |             |  |
| 3                                         | 8 700                        | 0           | 38     | 2300         | 0                   |          |             |  |
| 3                                         | 7 700                        | 0           | 37     | 2300         | 0                   |          |             |  |
|                                           |                              |             |        |              |                     |          |             |  |

| Table 3-52. | Traffic Summar | y report field | descriptions |
|-------------|----------------|----------------|--------------|
|-------------|----------------|----------------|--------------|

| Field               | Description                                                                                                    |
|---------------------|----------------------------------------------------------------------------------------------------|
| Meas Hour           | Measurement Hour. The starting time (using the 24-hour clock) of the hour during which the data was recorded.                                                                                                    |
| Static<br>Occupancy | Static Occupancy. The percentage of processor occupancy<br>required by background processes in support of call processing,<br>maintenance, and system management. Examples of this activity<br>are high-level sanity checks, system timing, and polling of<br>adjuncts.                                                                           |
| CP Occupancy        | Call Processor Occupancy. The percentage of processor<br>occupancy due to high priority processing and dynamic call<br>processing. The peak hour is determined by the hour with the<br>largest combined call processing and static occupancy. To<br>correlate data as well as to determine necessary actions, refer to<br>Screen 4-1 on page 4-4. |
| SM Occupancy        | System Management Processor Occupancy. The percentage of processor occupancy due to system management processes. This measurement is time coincident with the peak value of the combined call processing and static processor occupancy.                                                                                                    |
| Total Blockage      | The percent of total circuit switched time slot seizures blocked due to insufficient TDM or CSS time slots.                                                                                                    |
|                     | Total Blocking = ((TDM Blockage + SNL Blockage + PNL<br>Blockage) x 100) / (TDM Pegs + SNL Pegs + PNL Pegs)                                                                                                    |

| Field               | Description                                                                                                    |
|---------------------|----------------------------------------------------------------------------------------------------|
| High PN Blk         | Highest Port Network Blocking. The highest percent of TDM time<br>slot seizure failures due to insufficient time slots for any PN. This is<br>time coincident with Peak Total Blocking above. It is computed as<br>follows:                                                                                                    |
|                     | Highest PN Blk = (TDM Blockage x 100) / TDM Pegs                                                                                                    |
| High PNL/SNL<br>Blk | Highest Port Network Link/Switch Node Link Blocking. (G3r only).<br>The highest percent of SNL and PNL seizure failures due to<br>insufficient time slots. This measurement is only meaningful for<br>links between Center Stage Nodes or T1 remote PNs since<br>connectivity to the Center Stage from any PN is non-blocking with<br>fiber connectivity. This is time coincident with Peak Total Blocking.<br>It is computed as follows: |
|                     | Highest PNL/SNL Blk = ((SNL Blockage + PNL Blockage) *100)) /<br>SNL Pegs + PNL Pegs)                                                                                                    |
|                     | The data from Total Blockage, High PN Blk and High PN/SNL Blk<br>can be correlated to data on the Blockage PN and Blockage SN<br>Reports. The peak hour has the worst total (TDM, PNL, and SNL)<br>blockage.                                                                                                    |
| Attendant Speed     | Attendant Group Speed of Service. The average time calls are in the attendant queue. The peak hour has the slowest speed of service.                                                                                                    |
|                     | Attendant Speed = Total Delay for all Answered Call (in seconds) /<br>Total Number of Calls Answered                                                                                                    |
|                     | <b>Suggested action</b> If the speed of answer is not acceptable, review the attendant group and attendant positions reports for suggested actions.                                                                                                    |
| Major Alarm         | The time stamp of the last major alarm active when the report was generated for the last hour.                                                                                                    |
|                     | <b>Suggested action</b> If measurement data on reports seems inconsistent, further study of alarms may point to a potential problem ("display alarms").                                                                                                    |
| Trunk Group         | The time stamp that indicates when the Trunk Groups<br>Measurement Selection screen was last updated. This time stamp<br>is retrieved when the measurements for the Trunk Group Hourly<br>Report are collected each hour.                                                                                                    |

 Table 3-52.
 Traffic Summary report field descriptions
 — Continued

| Field                          | Description                                                                                                    |
|--------------------------------|----------------------------------------------------------------------------------------------------|
| Wideband Trunk<br>Group        | The time stamp that indicates when the Wideband Trunk Group<br>Measurement Selection screen was last updated. This time stamp<br>is retrieved when the measurements for the Wideband Trunk<br>Group Hourly Report are collected each hour.                                                                                       |
| Coverage Path                  | The time stamp that indicates when the Coverage Measurement<br>Selection screen was last updated. This time stamp is retrieved<br>when the measurements for the associated report(s) are collected<br>each hour.                                                                                                    |
| Covered<br>Principals          | The time stamp that indicates when the Principal Measurement<br>Selection Administration screen was last updated. This time stamp<br>is retrieved when the measurements for the associated report(s)<br>are collected each hour.                                                                                                 |
| Route Pattern                  | The time stamp that indicates when the Measurement Route<br>Pattern Selection Administration screen was last updated. This<br>time stamp is retrieved when the measurements for the associated<br>report(s) are collected each hour. The time at which the<br>identification of routing patterns to be studied was last changed. |
| Total Trunks<br>Out of Service | The total number of trunks out of service for the entire system as of the last hour. For more details and suggested actions, refer to Screen 3-70 on page 3-193.                                                                                                    |
| Security<br>Violations         | The total number of security violations, login, barrier code, and<br>authorization code, as recorded in the Security Violations<br>Summary Report. Generally, this number should not be high. If it<br>is, refer to Screen 5-1 on page 5-2 and Screen 5-2 on page 5-8 for<br>suggested actions.                                  |
| CDR High Water<br>Mark         | Call Detail Recording High Water Mark. The number of times<br>during the measurement interval the CDR Record Buffer High<br>Water Mark is exceeded. This is a warning level reached when the<br>number of CDR records stored on the switch is close to the<br>maximum number of buffers allocated.                               |

 Table 3-52.
 Traffic Summary report field descriptions
 — Continued

| Field        | Description                                                                                                    |
|--------------|----------------------------------------------------------------------------------------------------|
| CDR Overflow | Call Detail Recording Overflow. The number of times during the<br>last hour the CDR record buffer overflowed invoking the<br>administration selectable overflow response. Special handling<br>procedures occur when all CDR buffers are filled. To prevent<br>undesired loss of data, options are put in effect to redirect calls<br>generating CDR records to the attendant or to give those calls<br>intercept treatment. |
|              | <b>Suggested actions</b> Both the above conditions may indicate that the CDR primary link is down and that maintenance tests should be done to check the link doesn't have hardware problems ("test cdr-link primary").                                                                                                    |
| Grp No       | Group Number. The trunk group number.                                                                                                    |
| % ATB        | Percent All Trunks Busy. The observed blocking as determined by All Trunks Busy (ATB) for the trunk group. This is reported for the 5 trunk groups with the highest % ATB for today and yesterday.                                                                                                    |

# Table 3-52. Traffic Summary report field descriptions — Continued

# **Trunk group reports**

This section describes the traffic, outage, performance, status, call-by-call, and lightly used reports for trunk groups, and describes the validation and analysis of the data provided in the reports.

#### **Trunk Group Summary report**

The Trunk Group Summary report gives traffic measurements for all trunk groups except for personal central office line groups. By using this report, you can determine the trunk group total usage (in CCS), the total number of calls, trunk blockage, and other measurement data.

#### Command

To display the Trunk Group Summary report:

1. Type list measurements trunk-group summary <yesterday-peak/ today-peak/last-hour> [print/schedule] and press RETURN.

*Required Fields*: There is one required field for this command — yesterday-peak/today-peak/last-hour.

- Enter yesterday-peak to list a summary of the trunk group activity for yesterday's peak hour.
- Enter today-peak to list a summary of the trunk group activity for today's peak hour.
- Enter last-hour to list a summary of the trunk group activity for the most recently completed hour.

The peak hour is the hour (within a 24-hour period) with the greatest usage.

Options: The print and schedule options are available for this command.

#### Screen

Screen 3-66 shows a typical screen for the Trunk Group Summary report. Table 3-53 on page 3-178 describes the data fields presented in this report.

Screen 3-66. Trunk Summary Report

list measurements trunk-group summary today-peak Switch Name: Date: 3:30 pm MON FEB 3, 2003 TRUNK GROUP SUMMARY REPORT Peak Hour For All Trunk Groups: 1000 <sup>\*</sup> Grp Grp Grp Meas Total Total Inc. Grp Que Call Que Que Out % Out No. Siz Type Dir Hour Usage Seize Seize Ovfl Siz Qued Ovf Abd Srv ATB Blk 20 1 did inc 1200 0 0 0 0 0 0 0 0 0 0 0 0 0 \* 30 1 tie two 1200 36 0 0 0 0 0 0 0 0 0 0 0 0 0 \* 31 1 tie two 1200 598 179 0 0 0 0 0 0 0 0 0 0 0 0 38 23 isdn two 1200 171 654 0 0 0 0 0 0 0 0 0 0 0 39 22 isdn two 1200 61 32 0 6 0 0 0 0 0 0 0 0 0 0 0

| Field                                   | Description                                                                                                    |
|-----------------------------------------|----------------------------------------------------------------------------------------------------|
| Peak Hour<br>for All<br>Trunk<br>Groups | The hour during the specified day with the largest total usage,<br>when summed over all trunk groups. Peak hour and busy hour<br>are synonymous. With conventional traffic theory data analysis,<br>there are two methods for determining the peak hour. One is<br>the time-coincident peak hour, meaning that hourly usage<br>values are averaged across days for each hour of the day. The<br>other is the bouncing peak hour, meaning that the highest<br>usage is selected for each day without regard to the average<br>across days. For the bouncing peak hour the highest load on a<br>given day may or may not occur during the time-coincident<br>busy hour. These traffic reports and accompanying trunk group<br>data worksheet only use the bouncing peak hour method. Note<br>that if the total usage for the current hour equals the total usage<br>for the previous peak hour, then the peak hour is the hour with<br>the greatest number of total seizures. |
| Grp No.                                 | Group Number. A number that identifies each trunk group<br>associated with the displayed data. Group numbers are<br>displayed in numerical order, beginning with the lowest<br>administered number and continuing to the highest<br>administered number.                                                                                                    |
| Grp Siz                                 | Group Size. The number of administered trunks in the trunk group.                                                                                                    |

Table 3-53. Trunk Group Summary report field descriptions
| Field     | Description                                                                                                    |  |  |  |  |  |
|-----------|----------------------------------------------------------------------------------------------------|--|--|--|--|--|
| Grp Type  | Group Type. The type of trunk in the trunk group. The system monitors/measures the following trunk types:                                                                                                    |  |  |  |  |  |
|           | <ul> <li>Access Tie Trunk (Access)</li> </ul>                                                                                                    |  |  |  |  |  |
|           | <ul> <li>Advanced Private Line Termination (aplt)</li> </ul>                                                                                                    |  |  |  |  |  |
|           | <ul> <li>Central Office (co)</li> </ul>                                                                                                    |  |  |  |  |  |
|           | <ul> <li>Public Network Service Customer Provided Equipment<br/>(cpe)</li> </ul>                                                                                                    |  |  |  |  |  |
|           | <ul> <li>Direct Inward Dialing (did)</li> </ul>                                                                                                    |  |  |  |  |  |
|           | <ul> <li>Direct Inward/Outward Dialing (diod)</li> </ul>                                                                                                    |  |  |  |  |  |
|           | <ul> <li>Digital Multiplexed Interface Bit Oriented Signaling<br/>(dmi-bos)</li> </ul>                                                                                                    |  |  |  |  |  |
|           | <ul> <li>Foreign Exchange (fx)</li> </ul>                                                                                                    |  |  |  |  |  |
|           | <ul> <li>Integrated Services Digital Network (isdn-pri)</li> </ul>                                                                                                    |  |  |  |  |  |
|           | <ul> <li>Release Link Trunk (rlt)</li> </ul>                                                                                                    |  |  |  |  |  |
|           | ■ Tandem ( <b>tan</b> )                                                                                                    |  |  |  |  |  |
|           | ■ Tie Trunk ( <b>tie</b> )                                                                                                    |  |  |  |  |  |
|           | <ul> <li>Wide Area Telecommunications Service (wats)</li> </ul>                                                                                                    |  |  |  |  |  |
| Grp Dir   | Trunk Group Direction. Identifies whether the trunk group is incoming ( <b>inc</b> ), outgoing ( <b>out),</b> or two-way ( <b>two</b> ).                                                                                                    |  |  |  |  |  |
| Meas Hour | Measurement Hour. The hour (using 24-hour clock) in which<br>the measurements are taken. For the <b>last-hour</b> report, it is the<br>last hour of measurement (each trunk group's measurement<br>hour is identical; but not necessarily the same as the indicated<br>peak hour for the day). For the <b>today-peak</b> report, the<br>measurement hour is the peak hour for each trunk group thus<br>far today (each trunk group's measurement hour could be<br>different). For the <b>yesterday-peak</b> report, the measurement<br>hour is the peak hour for each trunk group yesterday (each<br>trunk group's measurement hour can be different). |  |  |  |  |  |

Table 3-53. Trunk Group Summary report field descriptions — Continued

| Field                       | Description                                                                                                    |
|-----------------------------|----------------------------------------------------------------------------------------------------|
| Total<br>Usage <sup>1</sup> | Total usage (in CCS) for all trunks in the trunk group.<br>Represents the total time the trunks are busy (with calls) during<br>the one-hour measurement period. Total usage measures<br>each time a trunk is seized for use by an incoming call (whether<br>it is picked up or not) or an out going call (only after digits have<br>been dialed).                                                                                                    |
| Total<br>Seize              | The number of incoming and outgoing seizures carried on the trunk group. This includes the number of times a trunk in the group is seized, including false starts, don't answer, and busy.                                                                                                    |
| Inc. Seize                  | Incoming Seize. The number of incoming seizures carried on the trunk group.                                                                                                    |
| Grp Ovf                     | Group Overflow. The number of calls offered to a trunk group<br>not carried or queued (if a queue is present). Calls rejected for<br>authorization reasons are not included.                                                                                                    |
| Que Siz                     | Trunk Group Queue Size. A number (0 to 100) that identifies<br>the number of slots assigned to the trunk group queue. This<br>number represents how many calls may be held in queue by<br>the trunk group. If 0 is displayed, then no queue is<br>administered. Hence, the other queue measurements are also<br>0. Generally, the queue size should be larger than the trunk<br>group size; however, not more than three times as large as the<br>trunk group size. |
| Call Qued                   | Calls Queued. The total number of calls that entered the trunk group queue after finding all trunks busy.                                                                                                    |
| Que Ovf                     | Queue Overflow. The total number of calls not queued because the queue is full. These calls receive a reorder signal.                                                                                                    |
|                             | <b>Suggested actions:</b> Generally, this field indicates the number 0. If this field indicates a high number, then either the queue size may be too small, or add more trunks to reduce the number of calls queuing.                                                                                                    |

 Table 3-53.
 Trunk Group Summary report field descriptions — Continued

| Field   | Description                                                                                                    |
|---------|----------------------------------------------------------------------------------------------------|
| Que Abd | Queue Abandoned. The number of calls removed from the queue in one of the following manners:                                                                                                    |
|         | <ul> <li>By the system because they have been in the queue for<br/>more than 30 minutes</li> </ul>                                                                                                    |
|         | <ul> <li>By the user (for example, dialing the cancel code).</li> </ul>                                                                                                    |
|         | <b>Suggested action:</b> Typically, this field indicates a small number. However, a large number generally indicates the queue size is too large and people are abandoning because they remained in queue for a long holding time and gave up.                                                                                                    |
| Out Srv | Out of Service. The number of trunks in the trunk group out of<br>service (listed as maintenance busy) at the time data is<br>collected. An individual trunk may be taken out of service by<br>the switch whenever an excessive number of errors occur, or<br>by maintenance personnel to run diagnostic tests.                                                                                                    |
|         | <b>Suggested action:</b> If the trunks are removed from service by the switch, then the appropriate maintenance personnel should be notified. The objective is to keep all members of a trunk group "in service." Generally, you should not make adjustments to the trunk group because of "Out of Service" trunks, but should get those trunks returned to service. For specific details, refer to "Trunk Out of Service report" on page 3-192. |

 Table 3-53.
 Trunk Group Summary report field descriptions — Continued

| Field | Description                                                                                                    |
|-------|----------------------------------------------------------------------------------------------------|
| % ATB | Percentage All Trunks Busy. The percentage of time all trunks<br>in the trunk group were simultaneously in use during the<br>measurement interval.                                                                                                    |
|       | NOTE:<br>In use means the trunks are busy — either serving calls<br>or because they are busied-out by maintenance.                                                                                                    |
|       | Suggested actions:                                                                                                    |
|       | <ol> <li>If the group direction is outgoing or two-way, then a high<br/>number in the % ATB field and nothing in the Grp Ovfl or<br/>Que Ovfl indicates everything is functioning normally.<br/>However, a more typical scenario is a high number in this<br/>field and a high number in the Grp Ovfl field. This indicates<br/>a possible problem that necessitates further analysis.<br/>Unless it is the last trunk group in the pattern, overflow is to<br/>the next choice trunk group, and the number in the Grp Ovfl<br/>field is of no great significance. Otherwise, the obvious<br/>choice is to add more trunks to the trunk group.</li> </ol> |
|       | 2. If the group direction is incoming, then a high number in<br>this field is bad. It indicates some incoming calls are<br>probably blocked. Generally, you want to add more trunks,<br>thus lowering the % ATB and decreasing the number of<br>calls blocked.                                                                                                    |

 Table 3-53.
 Trunk Group Summary report field descriptions — Continued

| Field     | Description                                                                                                    |
|-----------|----------------------------------------------------------------------------------------------------|
| % Out Blk | Percentage Outgoing Blocking. The percentage of offered calls<br>not carried on the trunk group. It does not include unauthorized<br>calls denied service on the trunk group (due to restrictions) or<br>calls carried on the trunk group but do not successfully<br>complete at the far end (that is, where there is no answer). For<br>trunk groups without a queue, the calls not carried are those<br>calls that arrive when all trunks are busy. The number of<br>Outgoing Seizures is calculated as follows: |
|           | <i>Outgoing Seizures = Total Seizures – Incoming Seizures</i>                                                                                                    |
|           | Similarly, the equation for calculating Outgoing Calls Offered is as follows:                                                                                                    |
|           | Outgoing Calls Offered = Group Overflow + Outgoing Seizures                                                                                                    |
|           | % $OutBlk = \left[ \frac{Group \ Overflow}{Outgoing \ Calls \ Offered} \right]$                                                                                                    |
|           | For trunk groups with a queue, the calls not carried are those<br>calls that arrive when all trunks are busy and the queue is full<br>(Queue Overflow) and calls removed from queue before being<br>carried (Queue Abandoned). For this scenario, the Percentage<br>Outgoing Blocking is calculated as follows:                                                                                                    |
|           | Outgoing Calls Offered = Que Ovf + Que Abd + Outgoing Seizures                                                                                                    |
|           | % $OutBlk = \left[\frac{Queue \ Overflow + Que \ Abd}{Outgoing \ Calls \ Offered}\right] \times 100$                                                                                                    |
|           | Suggested actions:                                                                                                    |
|           | <ol> <li>You can increase the length of the queue rather than<br/>adding more trunks. Subsequently, you should monitor the<br/>Que Abd field to insure it stays within reasonable limits.</li> </ol>                                                                                                    |
|           | <ol><li>If conditions are such that Step 1 is not appropriate, then<br/>you may find it necessary to add more trunks.</li></ol>                                                                                                    |
|           | NOTE:<br>If you are using ARS you may see a high number in this<br>field. This only indicates calls are overflowing to the next<br>choice.                                                                                                    |

Table 3-53. Trunk Group Summary report field descriptions — Continued

| Field            | Description                                                                                                    |
|------------------|----------------------------------------------------------------------------------------------------|
| Wideband<br>Flag | If the trunk group supports wideband (n X DS0) switching, a<br>"W" appears next to the trunk group entry. In addition, if any<br>trunk group on the report supports wideband switching, the tag<br>"W = Wideband Support" appears in the report heading. |

| Table 3-53. | Trunk Group | Summary repo | rt field description | ons — Continued |
|-------------|-------------|--------------|----------------------|-----------------|
|-------------|-------------|--------------|----------------------|-----------------|

1. The usage that wideband calls contribute to this measurement is proportional to the resources the calls consume. For example, a 384-kbps call contributes six times more to the total usage than does a 64-kbps call.

### **Trunk Group Hourly report**

The Trunk Group Hourly report provides data necessary to validate the information in the Trunk Group Summary report and to size the trunk groups. A separate report is generated for each trunk group. On the G3r, a maximum of 75 trunk groups can be studied hourly at the same time. On the G3csi and G3si, a maximum of 25 trunk groups can be studied.

### **NOTE:**

In order to display these hourly reports, you must first complete the Trunk Group Measurement Selection screen. See "Specifying trunks to monitor for Trunk Group Hourly report" on page 3-187.

### Command

To display the Trunk Group Hourly report:

1. Type list measurements trunk-group hourly <assigned trunk group number> [print/schedule] and press RETURN.

**Required Fields**: There is one required field for this command —**assigned trunk group number**. Enter the trunk group number for which you want to list trunk group activity.

Options: The print and schedule options are available for this command.

### Screen

Screen 3-67 on page 3-185 shows a typical screen for the Trunk Group Hourly report. Table 3-54 on page 3-185 and Table 3-55 on page 3-186 describe the data fields presented in this report. The report contains two sections: a header section that provides report ending time and trunk group administrative information; and a data section that provides the measurement data for 24 hours.

Note that if a translation change has occurred during a particular hour, an asterisk (\*) appears in front the data for the hour in which the translation change occurred.

Screen 3-67. Trunk Group Hourly report

| list  | measure | ments t | runk-gı | roup | hour:  | ly 40    |       |         |       |        |       |       |      | $\square$ |
|-------|---------|---------|---------|------|--------|----------|-------|---------|-------|--------|-------|-------|------|-----------|
| Switc | h Name: | Cust_S  | witch_N | Jame | 2      |          | I     | Date:   | 1:58  | pm MO  | N FEB | 3, 2  | 2003 |           |
|       |         |         | TRUNK   | GRC  | OUP HO | URLY REP | ORT — | - WIDEE | BAND  | Suppor | t     |       |      |           |
| Grp N | ío: 40  | Grp     | Size:   | 5    | G      | rp Type: | isdn  | Grp D   | ir∶ t | wo Q   | ue Si | ze: ( | )    |           |
| Meas  | Total   | Maint   | Total   | I    | nc.    | Tandem   | Grp   | Call    | Que   | Que    | Out   | olo   | %Out |           |
| Hour  | Usage   | Usage   | Seize   | S    | Seize  | Seize    | Ovfl  | Qued    | Ovf   | Abd    | Srv   | ATB   | Blk  |           |
| 1200  | 61      | 0       | 32      | 0    | )      | 0        | б     | 0       | 0     | 0      | 0     | б     | 15   |           |
| 1100  | 62      | 0       | 33      | 0    | )      | 0        | 0     | 0       | 0     | 0      | 0     | 0     | 0    |           |
| 1000  | 69      | 0       | 63      | 0    | )      | 0        | 4     | 0       | 0     | 0      | 0     | 3     | 5    |           |
| *900  | 26      | 0       | 0       | 0    | )      | 0        | 0     | 0       | 0     | 0      | 0     | 0     | 0    |           |
| 800   | 1       | 1       | 4       | 0    | )      | 0        | 0     | 0       | 0     | 0      | 0     | 0     | 0    |           |
|       |         |         |         |      |        |          |       |         |       |        |       |       |      |           |

| Table 3-54. | Trunk Group | Hourly re | port header | field desc | riptions |
|-------------|-------------|-----------|-------------|------------|----------|
|-------------|-------------|-----------|-------------|------------|----------|

| Field    | Description                                                                                                    |
|----------|----------------------------------------------------------------------------------------------------|
| Grp No   | Group Number. A number that identifies the trunk group associated with the displayed data.                                             |
| Grp Size | Group Size. The number of trunks in the trunk group.                                                                                   |
| Grp Type | Group Type. All trunk group types except PCOL trunk groups.                                                                            |
| Grp Dir  | Group Direction. Incoming, outgoing, or two-way.                                                                                       |
| Que Size | Queue Size. The size of the trunk group queue. If there is no queue, the size is zero and the other queue measurements are irrelevant. |

| Field                       | Description                                                                                                    |
|-----------------------------|----------------------------------------------------------------------------------------------------|
| Meas Hour                   | Measurement Hour. The starting time (using 24-hour clock) of the hour during which the data was recorded.                                                                                                    |
| Total<br>Usage <sup>1</sup> | The total time (in CCS) trunks in the trunk group are<br>unavailable to carry a new call. It includes the time the trunks<br>are busy on calls, false starts, don't answers, or any other<br>reason the trunk is unavailable. Not included are calls denied<br>service on the trunk group for authorization reasons or<br>because of queue overflow. |
| Maint<br>Usage              | Maintenance Usage. The total usage (in CCS) of trunks in this trunk group for Maintenance Busy or any other non-call situation where trunks are not available to carry a call.                                                                                                    |
| Total<br>Seize              | Total Seizures. The total number of seizures on the trunk group.                                                                                                    |
| Inc. Seize                  | Incoming Seizures. The number of incoming seizures on the trunk group.                                                                                                    |
| Tandem<br>Seize             | Tandem Seizures. The number of trunk-to-trunk call seizures.<br>This count is incremented on the outgoing-trunk side of the<br>connection.                                                                                                    |
| Grp Ovfl                    | Group Overflow. The outgoing calls offered to the trunk not<br>carried. These are calls that arrive when all trunks in the group<br>are busy and are not queued on the trunk group. It does not<br>include calls denied service on the trunk group because of<br>authorization reasons.                                                              |
| Call Qued                   | Calls Queued. The calls that enter the trunk group queue. This can happen automatically for analog terminal users or at the request of the caller for other terminal types.                                                                                                    |
| Que Ovf                     | Queue Overflow. The number of calls that arrive when all slots in the Trunk Group Queue are occupied.                                                                                                    |
| Que Abd                     | Queue Abandoned. Calls removed from the queue either by<br>the system because they have been in the queue for the<br>maximum allowed time (currently fixed at thirty minutes), or<br>forced by users when they cancel the auto-call back, set earlier<br>to put the call in the queue.                                                               |
| Out Serv                    | Out of Service. The number of trunks in the trunk group out of service at the time the data is collected.                                                                                                    |

 Table 3-55.
 Trunk Group Hourly report data field descriptions

| Field            | Description                                                                                                    |
|------------------|----------------------------------------------------------------------------------------------------|
| % ATB            | Percent All Trunks Busy. The percentage of time during the measurement interval all trunks in the group are unavailable to carry a new call (All Trunks Busy).                                        |
| %Out Blk         | Percent Outgoing Blocking. The percent of the outgoing seizures, including tandem seizures, offered to that trunk group that are not carried on that trunk group. The value is calculated as follows: |
|                  | % Out Blk = {Grp Ovfl / [Total Seize - Inc Seize]} x 100                                                                                                    |
| Wideband<br>Flag | If the trunk group supports wideband (n X DS0) switching,<br>"Wideband Support" appears in the report heading.                                                                                        |

|  | Table 3-55. | Trunk Group | Hourly report da | ata field descriptions – | – Continued |
|--|-------------|-------------|------------------|--------------------------|-------------|
|--|-------------|-------------|------------------|--------------------------|-------------|

1. The usage that wideband calls contribute to this measurement is proportional to the resources the calls consume. For example, a 384-kbps call contributes six times more to the total usage than does a 64-kbps call.

# Specifying trunks to monitor for Trunk Group Hourly report

To specify which trunk groups to monitor for the Trunk Group Hourly report, use the Trunk Group Measurement Selection screen. The Summary Report lists all administered trunks. You can administer a maximum of 75 trunk groups for the hourly report studied hourly on the G3r; on the G3csi and G3si, the maximum is 25. If you do not select which trunk groups to study, none appear on the hourly report.

# Command

To display the Trunk Group Measurement Selection screen:

1. Type **display meas-selection trunk-group [print/schedule]** and press RETURN.

*Options*: The **print** and **schedule** options are available for the display command only.

To change a Trunk Group Measurement Selection:

- 1. Type change meas-selection trunk-group and press RETURN.
- 2. Enter the trunk group number to be monitored and press ENTER.

Trunk group numbers do not have to be in numerical order. If the trunk group number you want is not listed, add the trunk group number (if there is space available), or replace an existing trunk group number you no longer need. Press RETURN until the cursor is placed on the unwanted trunk group number and enter the new number, or press CLEAR FIELD and enter the new trunk group number.

### Screen

Screen 3-68 shows a typical screen for the Trunk Group Measurement Selection screen on the G3r. Table 3-56 describes the data fields presented in this screen.

#### Screen 3-68. Trunk Group Measurement Selection screen

|     |     |     |    | TRUNK GROUP | MEASURE  | MENT SELEC | CTION |     |     |
|-----|-----|-----|----|-------------|----------|------------|-------|-----|-----|
|     |     |     |    | Trur        | nk Group | Numbers    |       |     |     |
| 1:  | 78  | 16: | 15 | 31:         | 96       | 46:        | 333   | 61: | 580 |
| 2:  | 80  | 17: | 16 | 32:         | 97       | 47:        | 444   | 62: | 590 |
| 3:  | 666 | 18: | 17 | 33:         | 98       | 48:        | 555   | 63: | 591 |
| 4:  | 1   | 19: | 18 | 34:         | 100      | 49:        | 101   | 64: | 592 |
| 5:  | 2   | 20: | 81 | 35:         | 120      | 50:        | 102   | 65: | 10  |
| 6:  | 3   | 21: | 82 | 36:         | 200      | 51:        | 103   | 66: | 99  |
| 7:  | 4   | 22: | 83 | 37:         | 22       | 52:        | 104   | 67: | 357 |
| 8   | 5   | 23: | 88 | 38:         | 234      | 53:        | 201   | 68: | 467 |
| 9:  | 6   | 24: | 89 | 39:         | 245      | 54:        | 203   | 69: | 665 |
| 10: | 7   | 25: | 90 | 40:         | 246      | 55:        | 205   | 70: | 664 |
| 11: | 9   | 26: | 91 | 41:         | 247      | 56:        | 207   | 71: | 663 |
| 12: | 11  | 27: | 92 | 42:         | 250      | 57:        | 209   | 72: | 662 |
| 13: | 12  | 28: | 93 | 43:         | 255      | 58:        | 550   | 73: | 661 |
| 14: | 13  | 29: | 94 | 44:         | 256      | 59:        | 560   | 74: | 599 |
| 15: | 14  | 30: | 95 | 45:         | 257      | 60:        | 570   | 75: | 588 |

| Table 3-56. | Trunk Group | Measurement Selection | screen field | descriptions |
|-------------|-------------|-----------------------|--------------|--------------|
|-------------|-------------|-----------------------|--------------|--------------|

| Field                  | Description                              |
|------------------------|------------------------------------------|
| Trunk Group<br>Numbers | The trunk group(s) to be studied hourly. |

# Highest Hourly Trunk Group Blocking Performance report

The Highest Hourly Trunk Group Blocking Performance report gives a graphical and numerical display of the peak hour blocking for each trunk group. You can display this performance report for the previous (yesterday) or current (today) day.

### Command

To display the Highest Hourly Trunk Group Blocking Performance report:

1. Type list performance trunk-group <yesterday/today> [print/schedule] and press RETURN.

*Required Fields*: There is one required field for this command — yesterday/today.

- Enter yesterday to list the trunk group activity for yesterday.
- Enter **today** to list the trunk group activity for today.

Options: The print and schedule options are available for this command.

### Screen

Screen 3-69 shows a typical screen for the Highest Hourly Trunk Group Blocking Performance report. Table 3-57 on page 3-190 describes the data fields presented in this report.

Screen 3-69. Highest Hourly Trunk Group Blocking Performance report

| Field     | Description                                                                                                    |  |  |  |  |
|-----------|----------------------------------------------------------------------------------------------------|--|--|--|--|
| Grp No.   | Group Number. The number that identifies the trunk group associated with the displayed data.                                                                                                |  |  |  |  |
| Grp Type  | Group Type. The type of trunk associated with the accumulated data. The system monitors the following trunk types (see Administrator's Guide for Avaya <sup>™</sup> Communication Manager): |  |  |  |  |
|           | ■ Access (access)                                                                                                    |  |  |  |  |
|           | <ul> <li>Advanced Private Line Termination (aplt)</li> </ul>                                                                                                    |  |  |  |  |
|           | <ul> <li>Central Office (co) or Public Network Service</li> </ul>                                                                                                    |  |  |  |  |
|           | <ul> <li>Customer Provided Equipment (cpe)</li> </ul>                                                                                                    |  |  |  |  |
|           | <ul> <li>Direct Inward Dialing (did)</li> </ul>                                                                                                    |  |  |  |  |
|           | <ul> <li>Direct Inward/Outward Dialing (diod)</li> </ul>                                                                                                    |  |  |  |  |
|           | <ul> <li>Digital Multiplexed Interface Bit Oriented Signaling<br/>(dmi-bos)</li> </ul>                                                                                                    |  |  |  |  |
|           | <ul> <li>Foreign Exchange (fx)</li> </ul>                                                                                                    |  |  |  |  |
|           | <ul> <li>Integrated Services Digital Network (isdn-pri)</li> </ul>                                                                                                    |  |  |  |  |
|           | <ul> <li>Release Link Trunk (rlt)</li> </ul>                                                                                                    |  |  |  |  |
|           | ■ Tandem ( <b>tandem</b> )                                                                                                    |  |  |  |  |
|           | ■ Tie Trunk ( <b>tie</b> )                                                                                                    |  |  |  |  |
|           | <ul> <li>Wide Area Telecommunications Service (wats)</li> </ul>                                                                                                    |  |  |  |  |
| Grp Dir   | Trunk Group Direction. Identifies whether the trunk group is incoming ( <b>inc</b> ), outgoing ( <b>out</b> ), or two-way ( <b>two)</b> .                                                   |  |  |  |  |
| Grp Size  | Group Size. The number of trunks in the trunk group.                                                                                                    |  |  |  |  |
| %Out Blkg | Percentage Outgoing Blocking. The percentage of calls that arrive when all trunks are busy.                                                                                                 |  |  |  |  |

 Table 3-57. Highest Hourly Trunk Group Blocking Performance report field descriptions

| Field                                           | Description                                                                                                    |
|-------------------------------------------------|----------------------------------------------------------------------------------------------------|
| <pre>% Outgoing<br/>Blocking or<br/>% ATB</pre> | Percent Outgoing Blocking or Percent All Trunks Busy. A graphical representation equivalent to the numerical value of calls offered but not carried. For two-way and outgoing trunk groups, peak hour blocking is the largest % Outgoing Blocking. For incoming trunks, peak hour is the largest % ATB. Since % Outgoing Blocking is meaningless for incoming trunks, it is displayed as * in that column. For trunk groups without a queue, calls not carried are those calls that arrive when all trunks are busy. For trunk groups with a queue, calls not carried are calls that arrive when all trunks are busy and the queue is full (Queue Overflow) and calls removed from queue before being carried (Queue Abandoned). |
|                                                 | <b>Suggested actions:</b> If a trunk group has a higher percent of blocking than desired, determine the exact reason that the trunk group is blocking calls.                                                                                                    |
|                                                 | <ol> <li>The Total Calls field indicates the calling volume. If<br/>excessive blocking is because of calling volume alone,<br/>consider the possibility of adding more members to the<br/>trunk group.</li> </ol>                                                                                                    |
|                                                 | 2. If excessive blocking is not because of calling volume, the reason might be because trunks are in the maintenance busy state. You can use the Trunk Outage Report (described next) to identify those trunks determined to be out of service. Furthermore, and as required, use the ACA feature to monitor any trunk group still experiencing unexplained excessive blockage.                                                                                                    |
|                                                 | <ol> <li>For identified problems, determine whether maintenance<br/>has been or should be alerted.</li> </ol>                                                                                                    |

 Table 3-57. Highest Hourly Trunk Group Blocking Performance report field descriptions — Continued

| Field       | Description                                                                                                    |
|-------------|----------------------------------------------------------------------------------------------------|
| % Time ATB  | Percent of Time All Trunks Busy. The percent of time all trunks in the trunk group are simultaneously in use during the measurement interval. |
|             | NOTE:<br>In use means the trunks are busy — either serving<br>calls, or because they are busied-out by maintenance.                           |
| Meas Hour   | Measurement Hour. The starting time (using 24-hour clock) of the hour during which the data is recorded.                                      |
| Total Calls | The total number of calls (seizures) for the trunk group during the peak hour of blocking.                                                    |

| Table 3-57. | Highest Hourly Trunk Group Blocking Performance report field |
|-------------|--------------------------------------------------------------|
|             | descriptions — Continued                                     |

### **Trunk Out of Service report**

The Trunk Out of Service report lists up to a maximum of five trunks (in each trunk group) out of service when sampled. The number of times the trunks are out of service when sampled is also given. The trunk outage data is kept for the current day, the previous day, and the last hour.

### Command

To display the Trunk Out of Service report:

1. Type list measurements outage-trunk <yesterday/today/last-hour> [print/schedule] and press RETURN.

*Required Fields*: There is one required field for this command — yesterday/today/last-hour.

- Enter **yesterday** to list the trunk group activity for yesterday.
- Enter today to list the trunk group activity for today.
- Enter last-hour to list the trunk group activity for the most recently completed hour.

Options: The print and schedule options are available for this command.

### Screen

Screen 3-70 shows a typical screen for the Trunk Out of Service report. Table 3-58 on page 3-194 describes the data fields presented in this report.

Screen 3-70. Trunk Out of Service report

| list mea | asuremen | nts out | age-tru  | nk yeste | erday                          |  |
|----------|----------|---------|----------|----------|--------------------------------|--|
| Switch M | Name: Cu | ust_Swi | tch_Name | e -      | Date: 4:01 pm SAT MAY 19, 2001 |  |
|          |          |         | TRUNK    | OUT OF   | SERVICE REPORT                 |  |
| (trunks  | sampled  | d for " | out-of-  | service  | " condition once each hour)    |  |
| Grp      | Grp      | Grp     | Grp      | Grp      | #Sampled                       |  |
| No.      | Туре     | Dir     | Size     | Mbr#     | Outages                        |  |
| 1        | CO       | two     | 20       | 2        | 1                              |  |
| 1        | CO       | two     | 20       | 4        | 8                              |  |
| 1        | CO       | two     | 20       | 5        | 3                              |  |
| 1        | CO       | two     | 20       | б        | 2                              |  |
| 4        | wats     | out     | 10       | 2        | 5                              |  |
| 4        | wats     | out     | 10       | 4        | 3                              |  |
| 4        | wats     | out     | 10       | 9        | 2                              |  |
| 4        | wats     | out     | 10       | 10       | 1                              |  |
| Command  | success  | sfully  | complete | ed       |                                |  |
| Command  | :        |         |          |          |                                |  |
|          |          |         |          |          |                                |  |

| Field    | Description                                                                                                    |  |  |  |
|----------|----------------------------------------------------------------------------------------------------|--|--|--|
| Grp No.  | Group Number. The number that identifies each trunk group associated with the displayed data.                                                                                               |  |  |  |
| Grp Type | Group Type. The type of trunk associated with the accumulated data. The system monitors the following trunk types (see Administrator's Guide for Avaya <sup>™</sup> Communication Manager): |  |  |  |
|          | ■ Access (access)                                                                                                    |  |  |  |
|          | <ul> <li>Advanced Private Line Termination (aplt)</li> </ul>                                                                                                    |  |  |  |
|          | <ul> <li>Central Office (co) or Public Network Service</li> </ul>                                                                                                    |  |  |  |
|          | <ul> <li>Customer Provided Equipment (cpe)</li> </ul>                                                                                                    |  |  |  |
|          | <ul> <li>Digital Multiplexed Interface Bit Oriented Signaling<br/>(dmi-bos)</li> </ul>                                                                                                    |  |  |  |
|          | <ul> <li>Direct Inward Dialing (did)</li> </ul>                                                                                                    |  |  |  |
|          | <ul> <li>Direct Inward/Outward Dialing (diod)</li> </ul>                                                                                                    |  |  |  |
|          | ■ Foreign Exchange (fx)                                                                                                    |  |  |  |
|          | <ul> <li>Integrated Services Digital Network (isdn-pri)</li> </ul>                                                                                                    |  |  |  |
|          | <ul> <li>Release Link Trunk (rlt)</li> </ul>                                                                                                    |  |  |  |
|          | ■ Tandem ( <b>tandem</b> )                                                                                                    |  |  |  |
|          | ■ Tie Trunk (tie)                                                                                                    |  |  |  |
|          | <ul> <li>Wide Area Telecommunications Service (wats)</li> </ul>                                                                                                    |  |  |  |
| Grp Dir  | Group Direction. Identifies whether the trunk group is incoming ( <b>inc</b> ), outgoing ( <b>out</b> ), or two-way ( <b>two</b> ).                                                         |  |  |  |

Table 3-58. Trunk Out of Service report field descriptions

| Field               | Description                                                                                                    |  |  |  |
|---------------------|----------------------------------------------------------------------------------------------------|--|--|--|
| Grp Size            | Group Size. The number of trunks in the trunk group.                                                                                                    |  |  |  |
| Grp Mbr#            | Group Member Number. The number that identifies a specific trunk member (in the group) out of service.                                                                                                    |  |  |  |
| #Sampled<br>Outages | Number of Sampled Outages. The number of times the gro<br>member is sampled as out of service over the period cover<br>by the report (yesterday, today, or last hour). Yesterday<br>includes the 24 hours beginning at midnight and ending at<br>midnight. Today includes those hours from midnight to the<br>most recently completed hour. Last hour only includes the m<br>recently completed hour. |  |  |  |
|                     | NOTE:<br>If there are no outages, no data is displayed.                                                                                                    |  |  |  |
|                     | Suggested actions:                                                                                                    |  |  |  |
|                     | <ol> <li>The sampling period is once per hour. Therefore, if the<br/>report covers several hours (for example, the yesterday or<br/>today report) but the column only indicates a small number<br/>of outages, then the trunk member may be providing<br/>intermittent service. To determine whether a specific trunk<br/>member is functioning, use the Facility Test Calls feature.</li> </ol>      |  |  |  |
|                     | <ol><li>If a trunk is suspected of causing problems, use the ACA<br/>feature to monitor the particular trunk group.</li></ol>                                                                                                    |  |  |  |
|                     | 3. If a trunk member is totally out of service, then (depending<br>on local arrangements) you may choose to refer the<br>problem to maintenance personnel.                                                                                                    |  |  |  |

| Table 3-58. | Trunk Out of Service re | port field descriptions — | Continued |
|-------------|-------------------------|---------------------------|-----------|
|             |                         | 1 1                       |           |

### **Trunk Group Status report**

The Trunk Group Status report gives a current indication of the load on various trunk groups in terms of the number of calls waiting to be serviced.

For each trunk group, the Trunk Group Status Report displays the number of calls in the queue waiting to be serviced. For comparative analysis, the trunk members in the group active on calls are also displayed. With this data, it is possible to rearrange the members in the groups to provide load balancing. For example, if one group shows a higher number of calls waiting in the queue and the size of the group is too small, more members can be added to that group.

### Command

To display the Trunk Group Status report:

1. Type monitor traffic trunk-groups [option] and press RETURN.

**Options**: Entering the command without an option produces a display of the first 60 administered trunk groups. To display higher numbered trunk groups, enter the number of the first group of the 60 trunk groups to be displayed. Only those trunk groups administered are shown on the report.

Because the command is constantly updated, you must press CANCEL to cancel the command.

### Screen

Screen 3-71 shows a typical screen for the Trunk Group Status report. If the system has less than 60 groups administered, then some of the right-hand columns are blank. The date and time at which the report was requested are displayed to the right of the screen title. Table 3-59 on page 3-197 describes the data fields presented in the Trunk Group Status report.

The data on the screen is updated every 60 seconds. If the values of any of the fields for a given trunk group are changed, all fields for that trunk group are updated.

#### Screen 3-71. Trunk Group Status report

| / | mon | itor | traf  | fic  | trunk  | -grou | ps   |     |      |      |        |       |     |     |       |     |      |    |   |   |
|---|-----|------|-------|------|--------|-------|------|-----|------|------|--------|-------|-----|-----|-------|-----|------|----|---|---|
|   |     |      |       |      | TRUN   | K GRO | UP S | TAT | US   | 1    | 9:03 1 | MON F | EB  | 3 2 | 003   |     |      |    |   |   |
|   | #   | S    | A     | Q    | W      | #     | S    | A   | Q    | W    | #      | S     | А   | Q   | W     | # S | A    | Q  | W |   |
|   | 1   | 20   | 10    | 0    | 0      | 16    | 14   | 3   | 0    | 0    | 59     | 9     | 1   | 0   | 0     |     |      |    |   |   |
|   | 2   | 21   | 21    | 20   | 10     | 23    | 4    | 6   | 8    | 0    | 60     | 8     | 1   | 18  | 0     |     |      |    |   |   |
|   | 3   | 31   | 12    | 0    | 0      | 25    | 5    | 0   | 0    | 0    | 61     | 2     | 0   | 0   | 0     |     |      |    |   |   |
|   | 4   | 10   | 5     | 10   | 8      | 27    | 12   | 2   | 18   | 0    | 62     | 4     | 1   | 8   | 0     |     |      |    |   |   |
|   | 5   | 9    | 5     | 10   | 0      | 30    | 7    | 2   | 14   | 0    | 63     | 6     | 1   | 15  | 0     |     |      |    |   |   |
|   | 6   | 10   | 8     | 10   | 0      | 41    | 5    | 1   | 0    | 0    | 73     | 6     | 0   | 8   | 0     |     |      |    |   |   |
|   | 7   | 4    | 1     | 8    | 0      | 42    | 12   | 4   | 20   | 0    | 211    | 22    | 2   | 0   | 0     |     |      |    |   |   |
|   | 8   | 4    | 4     | 8    | 2      | 43    | б    | 3   | 0    | 0    |        |       |     |     |       |     |      |    |   |   |
|   | 9   | 5    | 2     | 10   | 0      | 44    | 16   | 6   | 18   | 0    |        |       |     |     |       |     |      |    |   |   |
|   | 10  | 7    | 3     | 14   | 0      | 45    | 8    | 0   | 0    | 0    |        |       |     |     |       |     |      |    |   |   |
|   | 11  | б    | 2     | 12   | 0      | 46    | 8    | 3   | 18   | 0    |        |       |     |     |       |     |      |    |   |   |
|   | 12  | 5    | 2     | 10   | 0      | 54    | 9    | 2   | 0    | 0    |        |       |     |     |       |     |      |    |   |   |
|   | 13  | 4    | 1     | 0    | 0      | 55    | б    | 6   | 12   | 3    |        |       |     |     |       |     |      |    |   |   |
|   | 14  | 5    | 4     | 8    | 0      | 57    | 8    | 4   | 10   | 0    |        |       |     |     |       |     |      |    |   |   |
|   | 15  | 5    | 3     | 9    | 0      | 58    | 4    | 1   | 0    | 0    |        |       |     |     |       |     |      |    |   |   |
|   | (#: | Grou | ıp; S | : Gr | rp Siz | e; A: | Act  | ive | Memb | ers; | Q: Q   | leng  | th; | W:  | Calls | Wai | ting | .) |   |   |
|   |     |      | _     |      | _      |       |      |     |      |      |        | -     |     |     |       |     |      |    |   | , |
|   |     |      |       |      |        |       |      |     |      |      |        |       |     |     |       |     |      |    |   |   |

| Field | Description                                                                                                    |
|-------|----------------------------------------------------------------------------------------------------|
| #     | Group Number. The number that identifies each trunk group.                                                         |
| S     | Group Size. The number of trunks administered for the trunk group.                                                 |
| A     | Active Group Members. The number of trunk members in the group active on a call. Busied-out trunks are not active. |
| Q     | Queue Length. The length of the queue administered for the group.                                                  |
| W     | Waiting Calls. The number of calls waiting in the group queue.                                                     |

### Data analysis guidelines for trunk group reports

The following guidelines are intended to show an easy and fast method of determining whether the collected data is invalid or questionable. These guidelines represent the least you should do for validation. Perform additional validation as necessary.

Use the list performance trunk-group report to obtain an overall indication of those trunk groups that may be providing poor service. The five trunk groups with the highest percentage of blocking are listed in the list performance summary report. However, this report (summary) has the following limitations:

- The Group Blocking shown on this report is the percentage of blocking for outgoing and two-way trunk groups. For incoming trunk groups, the Group Blocking value is the percentage of all trunks busy (ATB). A high value for either % ATB or the % Out Blocking is an indication of possible traffic load problems.
- A two-way trunk group with undesirable incoming blocking do not show any problems on this report, since only outgoing blocking is displayed on two-way trunks.

Use data from the Trunk Group Measurements report for a more accurate estimate of service levels on incoming and two-way trunk groups. To validate the Trunk Group Measurements report, verify the following data is in order:

- Total Usage (in CCS) should not exceed 36 times group size. For example, with two trunks, the total usage measured should not exceed 2 X 36 = 72 CCS.
- On incoming trunks, total seizures should be equal to total incoming seizures.
- Incoming trunk groups should have a queue length of zero.
- The number of incoming calls should never be greater than the total number of calls carried by all trunks in the group.
- Outgoing trunk groups should indicate zero as their number of incoming calls.
- Out-of-service trunks should never be greater than group size.
- For trunk groups with queues, the two fields (Calls Queued and Queue Overflow) should total the number displayed in the Group Overflow field.
- For trunk groups with queues, the Queue Overflow field is incremented whenever a call finds the all trunks busy condition and the queue is full.
- For trunks groups without queues, the Calls Queued and Queue Overflow fields are always zero. The blocked call count is reflected in the Group Overflow field.
- If the Percent Outgoing Blocking field shows a value greater than zero, the Queue Overflow (if a queue is administered for the trunk group), Queue Abandon, and Group Overflow fields should also have values greater than zero.
- Measurement hour data reported in the System Status Report (for example, monitor system view1 or monitor system view2) should correspond to those shown on the hourly trunk group measurements and performance reports.

# Analyzing trunk group data

The Trunk Group Summary report may be used to determine:

- Average holding time
- Trunk blockage
- Number of trunks required for a specified Grade of Service

# **NOTE:**

Data collected in a real-time environment virtually always deviates from the theoretically predicted data because of the asynchronous nature of processes and interactions with other events such as maintenance.

# **Determining Average Holding Time**

Determine the Average Holding Time (in seconds) of a trunk group by dividing the Total Usage CCS by Calls Answered and multiplying the result by 100. A short holding time can indicate trouble.

### Example:

Assume the following data is reported for a one-way trunk group:

- Total Usage CCS = 656 CCS
- Total Seizures = 280

Determine the Average Holding Time as follows:

Average Holding Time =  $\left[\frac{Total \ Usage \ CCS}{Total \ Seizures}\right] \times \frac{100 \ Seconds}{CCS}$ Average Holding Time =  $\left[\frac{656 \ CCS}{280}\right] \times \frac{100 \ Seconds}{CCS}$ 

Average Holding Time = 234 seconds (or 3 minutes and 54 seconds)

# **Determining Trunk Group Blockage**

Generally, use either the list measurements trunk-group summary or list performance trunk-group report for determining trunk group blockage. All of the appropriate calculations are performed by the system and the results are displayed via the reports. However, to be complete, the equations and an example are included.

To determine the Percent Blocking for one-way outgoing and two-way trunk groups, respectively, use the following equations:

One-Way Trunk Group (outgoing)

Percent Out Blocking = 
$$\left| \frac{Group \ Overflow}{Total \ Seizures + Group \ Overflow} \right| \times 100 \%$$

### Two-Way Trunk Group

Percent Out Blocking =

Group Overflow Total Seizures – Incoming Seizures + Group Overflow × 100 %

# **NOTE:**

If the trunk group has a queue, group overflow is calculated as follows:

Group Overflow = Queue Overflow + Queue Abandons

### Example:

With the following data, determine the Percent Blocking of a two-way CO trunk group without a queue:

- Total Seizures = 280
- Incoming Seizures = 170
- Group Overflow = 6

Using the equation for two-way trunk groups, you can calculate average Percent Blocking as follows:

Percent Blocking = 
$$\left[\frac{6}{(280 - 170) + 6}\right] \times 100 = 5.2 \%$$

# Determining the number of trunks required for a specified Grade of Service

For both stand-alone and last-choice trunk groups, use the trunk group peak traffic reports to determine the number of trunks required to provide a specified Grade of Service. The number of trunks required strictly depends on the Grade of Service you want to provide.

# **NOTE:**

Stand-alone and last-choice trunk groups do not reroute their blocked calls. As a contrast, Alternate Routing trunks do reroute their blocked calls. The procedure for determining the optimal number of trunk members for a particular trunk group requires you initially generate the appropriate reports and subsequently record the data on the Trunk Group Data Worksheets. What you attempt to accomplish is to identify the peak hour and the traffic data for that hour. The **list measurements trunk-group summary yesterday-peak scheduled** command results in generating all of the necessary data on a daily basis. You can enter 20 weekdays of data on each Trunk Group Data Worksheet. Subsequently, you need only scan the worksheet to identify which measurement hour occurs most frequently. The most frequent measurement hour is considered the peak hour. You should use the data for the identified peak hour, that has the highest total usage, to calculate the required number of trunks.

### Example 1:

### Assumptions

- 1. You obtain data (daily) and record that data on appropriately identified Trunk Group Data Worksheets.
- 2. 1300 is the peak hour (or bouncing peak hour).
- 3. Trunk Group 1 is suspected of not providing the desired Grade of Service.

For two-way trunk groups the equation for determining Calls Carried is as follows:

Calls Carried = Total Seize Calls Carried = 280

For Trunk Groups Without a Queue

Total Calls Offered = Calls Carried + Group Overflow

For Trunk Groups With a Queue

Total Calls Offered =

Calls Carried + Queue Overflow + Queue Abandoned

Since Trunk Group 1 has a queue, the equation for Calls Offered is as follows:

Total Calls Offered = Calls Carried + Queue Overflow Total Calls Offered = 280 + 50 + 1 Total Calls Offered = 331 The Average Holding Time is determined as follows:

$$Average \ Holding \ Time \ (in \ seconds) \ = \ \left[\frac{Total \ Usage \ (in \ CCS)}{Total \ Seizures}\right] \ \times \ \frac{100 \ seconds}{CCS}$$
$$Average \ Holding \ Time \ (in \ seconds) \ = \ \left[\frac{656 \ CCS}{280 \ seizures}\right] \ \times \ \frac{100 \ seconds}{CCS}$$

Average Holding Time (in seconds) = 234.29 seconds

Offered Load is defined as the number of calls in progress if there had been no blocking or delay. The Offered Load is calculated as follows:

 $Offered \ Load = Average \ Holding \ Time \ (in \ seconds) \ \times \ Calls \ Offered$  $Offered \ Load \ (in \ CCS) = \frac{234.29 \ (in \ seconds) \ \times \ 331 \ calls}{100 \ seconds \ per \ CCS}$ 

 $Offered \ Load \ (in \ CCS) = 775.5$ 

The calculated Offered Load is used with the Retrial Capacity tables, to determine the number of trunks required to provide a specified Grade of Service. For more information, refer to *Basic Traffic Analysis*.

The desired Grade of Service is dependent on the particular trunk type (for example, CO, did, tie, FX, WATS, and so on) and the nature of the business the trunk type supports. Generally, those trunk types that are least expensive (for example, CO) are engineered for a 1 percent (P.01) Grade of Service. Those trunk types that are more expensive are engineered to provide from 2 percent to 5 percent (P.02 to P.05) Grade of Service.

# **NOTE:**

A one percent Grade of Service means the fraction of calls blocked during the identified bouncing peak hour should not exceed 1 percent.

Assuming we desire a P.01 Grade of Service on Trunk Group 1, for the calculated Offered Load of 775.5 CCS, the Retrial Capacity tables in *Basic Traffic Analysis* indicate (under the column heading GROUP SIZE) 32 trunks are required.

The number of currently functioning (or in service) trunks is calculated as follows:

```
# of In-Service Trunks = Trunk Group Size - Out of Service Trunks
```

# of In – Service Trunks = 23 – 0

# of In – Service Trunks = 23

Therefore, since 32 trunks are required but only 23 are currently in service, nine additional trunks must be added to obtain the desired Grade of Service.

### Example 2:

#### Assumptions

- 1. You obtain data (daily) and record that data on appropriately identified Trunk Group Data Worksheets.
- 2. 1300 is the peak hour (or bouncing peak hour).
- 3. Data on trunk group 4 indicates a higher than desired percentage of outgoing blockage.

For one-way outgoing trunk groups, the equation for determining Calls Carried is as follows:

Calls Carried = Total Seize Calls Carried = 81

Since Trunk Group 4 does not have a queue, the equation for Calls Offered is as follows:

Calls Offered = Calls Carried + Group Overflow Calls Offered = 81 + 5 Calls Offered = 86

The Average Holding Time is determined as follows:

Average Holding Time (in seconds) = 
$$\left[\frac{Total \ Usage \ (in \ CCS)}{Total \ Calls}\right] \times \frac{100 \ seconds}{CCS}$$
  
Average Holding Time (in seconds) =  $\left[\frac{73 \ CCS}{81 \ calls}\right] \times \frac{100 \ seconds}{CCS}$ 

Average Holding Time (in seconds) = 90.12 seconds

Offered Load is defined as the number of calls in progress if there is no blocking or delay. The Offered Load can be calculated as follows:

Offered Load = Average Holding Time (in seconds) × Calls Offered Offered Load (in CCS) = 90.12 (in seconds) × 86 calls Offered Load (in CCS) = 77.50 CCS or 78 CCS The calculated Offered Load is used, with the Retrial Capacity tables, to determine the number of trunks required to provide a specified Grade of Service.

Assuming we desire a P.03 Grade of Service on Trunk Group 4, then for the calculated Offered Load of 78 CCS the Retrial Capacity tables in *Basic Traffic Analysis* indicate (under the column heading GROUP SIZE) six trunks are required. The number of currently functioning (or in-service) trunks is as follows:

```
# of In-Service Trunks = Trunk Group Size - Out of Service Trunks
# of In-Service Trunks = 5 - 1
```

Therefore, since six trunks are required but only four are currently in-service, two additional trunks are needed to obtain the desired Grade of Service. The obvious options are have the out-of-service trunk repaired and just add one new trunk, or

### Example 3:

### Assumptions

add two new trunks.

# of In - Service Trunks = 4

- 1. You obtain data (daily) and record that data on appropriately identified Trunk Group Data worksheets.
- 2. 1300 is the peak hour (or bouncing peak hour).
- 3. That Trunk Group 2 indicates a higher % ATB than desired.

Incoming trunk groups do not have queues. Therefore, from the switch perspective you cannot determine the number of calls blocked. But, in this case Total Usage is actually the Carried CCS. You can use the Carried CCS, with the Retrial Capacity tables, to determine the number of trunks required to provide a specified Grade of Service.

Assuming you desire a P.05 Grade of Service on trunk group #2, then for a Carried CCS of 201 CCS the Retrial Capacity tables in the *DEFINITY Communications System and System 75 and System 85 Traffic Tables*, 555-104-503, indicates (under the column heading GROUP SIZE) 10 trunks are required. The number of currently functioning (or in-service) trunks is as follows:

```
# of In-Service Trunks = Trunk Group Size - Out of Service Trunks
```

# of In – Service Trunks = 6 – 0

# of In - Service Trunks = 6

Therefore, since 10 trunks are required but only 6 are currently in-service, four additional trunks are needed to obtain the desired Grade-of-Service. The solution is to add four trunk members to the trunk group.

### **CBC Trunk Group Measurements report**

The CBC Trunk Group Measurements report displays last-hour traffic data for any specified Call-by Call trunk group, provided the trunk group had a Usage Allocation Plan (UAP) administered for the last-hour. Use the report to monitor the trunk group and to determine if the UAP meets current needs. Whenever it is determined changes are required, you must make these changes on the appropriate trunk group screen(s).

### $\blacksquare$ NOTE:

If the trunk group is administered to support wideband switching, the tag "WIDEBAND Support" appears in the report title.

### Command

To display the Trunk Group CBC Measurements Report:

1. Type list measurements cbc-trunk-group <ISDN CBC trunk group number> last-hour [print/schedule] and press RETURN.

**Required Fields**: There is only one required field for this command—**ISDN CBC trunk group number**. Enter the ISDN CBC trunk group number for which you want to list the last-hour traffic data.

*Options*: The **print** and **schedule** options are available for this command.

#### Screen

Screen 3-72 shows a typical screen for the CBC Trunk Group Measurements report. The line just above the report title displays the date and time for which the report was requested. Table 3-60 on page 3-206 describes the data fields presented in this report.

#### Screen 3-72. CBC Trunk Group Measurements report

list measurements cbc-trunk-group 99 last-hour Switch Name: Cust\_Switch\_Name Date: 2:15 pm MON FEB 3 2003 CBC TRUNK GROUP MEASUREMENTS (WIDEBAND Support) Peak Hour For CBC Trunk Group 99 : 1300 Queue Size:40 Usage Allocation Plan Used Calls Queued:23 Plan Number: 1 0 0 0 0 0 Duration: 60 0 0 0 0 Queue Overflow: 0 0 Queue Abandonments: 4 Out of Service: 0 Service/ Min Max Meas Total Total Inc. Tan Ovf Ovf Ovf % % %Out Feature Chn Chn Hour Usage Seize Seize Seize TG S/F Max TBM ATB BLK Chn Chn Hour Usage Seize Seize Seize TG S/F Max TBM ATB BLK 

 outwats-bnd
 5
 12
 1300
 240
 333
 0
 55
 0
 0
 23
 10
 2
 1

 sdn
 4
 8
 1300
 40
 30
 22
 1
 0
 0
 62
 1
 0

 other
 0
 20
 1300
 70
 41
 36
 3
 0
 0
 0
 0
 0

 Command successfully completed Command:

| Field             | Description                                                                                                    |
|-------------------|----------------------------------------------------------------------------------------------------|
| Queue Size        | Size of the queue for the ISDN-PRI CBC trunk group. If zero is<br>displayed, then no queue is administered. Hence, the other<br>queue measurements is also zero. If the queue is<br>administered, then it serves all of the network<br>services/features administered for the trunk group. However,<br>its functional operation is somewhat different than the queue<br>used with conventional trunk groups. When a particular<br>service/feature uses its allotted maximum number of<br>channels, then any additional call attempts are queued, even<br>though not all of the trunks are currently in use. If the queue is<br>already full, any additional call attempts simply overflow with<br>the caller receiving reorder tone. |
|                   | <b>Recommendations:</b> Since one service/feature generally does not experience peak traffic the same time as another service/feature, there is an averaging effect. Furthermore, the queue size for a CBC trunk group need not be much larger than for a non-CBC trunk group. The Queue Size should be larger than the trunk group size; but, typically, not more than three times as large as the trunk group size.                                                                                                    |
| Calls Queued      | The total number of calls entered the CBC trunk group queue during the hour.                                                                                                    |
| Queue<br>Overflow | The total number of calls denied access to a trunk, found the queue full, and the caller received reorder tone.                                                                                                    |
|                   | <b>Suggested actions:</b> Generally, this field displays the number <b>0</b> . If this field indicates a high number, then the queue size may be too small, more trunks may be needed so fewer calls will queue, or the UAP may be too restrictive (for example, some of the "Min Chn" values may be too high, or some of the "Max Chn" values may be too low). Also, see <b>Suggested actions</b> in the % TBM description.                                                                                                    |

 Table 3-60.
 CBC Trunk Group Measurements report field descriptions

| Field                                       | Description                                                                                                    |
|---------------------------------------------|----------------------------------------------------------------------------------------------------|
| Queue<br>Abandonments                       | The number of calls removed from the queue by either the system or the user. The system automatically removes calls from the queue after 30 minutes. A user may abandon his/her call by canceling the Automatic Callback feature (set earlier to place their call in the queue).                                                                                                    |
|                                             | <b>Suggested action:</b> Recall that a trunk group and its<br>associated queues are sized to accommodate peak-hour<br>traffic loads. Typically, this field indicates a small number.<br>However, a large number generally indicates the queue size<br>is too large and people are abandoning because they<br>remained in queue for a long time. Consider adding more<br>trunks so fewer calls queue.                                                                                                    |
| Out of<br>Service                           | The number of trunks in the trunk group out of service at the time the measurements are collected. An individual trunk may be taken out of service either automatically by the switch whenever an excessive number of errors occur, or by maintenance personnel in order to run diagnostic tests.                                                                                                    |
|                                             | <b>Suggested action:</b> If the trunks were removed from service<br>by the switch, then the appropriate maintenance personnel<br>should be notified. The objective is to keep all members of a<br>trunk group in service. Generally, you should not make<br>adjustments to the CBC trunk group because of Out of<br>Service trunks, but should get those trunks returned to<br>service.                                                                                                    |
| Usage<br>Allocation<br>Plan Used            | A list of the Usage Allocation Plan numbers followed by a list<br>of the durations (in minutes) each plan was in effect during the<br>measurement interval. The Number field can display up to a<br>maximum of six plan numbers. A maximum of three different<br>UAPs (identified by the numbers 1, 2, and 3) may be defined<br>for each trunk group. All three plans are defined on Page 3 of<br>the trunk group screen. Page 4 of the corresponding trunk<br>group screen is where you administer plan assignments. |
| Usage<br>Allocation<br>Plan Used<br>(Contd) | Each CBC trunk group is administered with either "fixed"<br>allocation or "scheduled" allocation. If fixed, it remains in<br>effect continuously. If scheduled, the designated plans are<br>activated on a per-day and time-of-day basis determined by<br>the schedule.                                                                                                    |
| Service<br>Feature                          | The names of up to 10 services/features and the special identifier "other" for which the associated measurements are reported.                                                                                                    |

| Field       | Description                                                                                                    |
|-------------|----------------------------------------------------------------------------------------------------|
| Min Chn     | Minimum Number of Channels. The minimum number of channels in the ISDN-PRI CBC trunk group allocated to the specified service/feature at the time the measurements are collected.                                                                                                    |
| Max Chn     | Maximum Number of Channels. The maximum number of channels in the ISDN-PRI CBC trunk group allocated to the specified service or feature at the time the measurements are collected.                                                                                                    |
| Total Usage | The sum of time, in hundred-call-seconds (CCS), for all channels used by the specified service/feature during the measurement interval.                                                                                                    |
| Total Seize | Total Seizures. The total number of incoming and outgoing calls that requested the specified service/feature through the ISDN-PRI CBC trunk group.                                                                                                    |
| Inc. Seize  | Incoming Seizures. The total number of incoming calls that<br>requested the specified service/feature through the ISDN-PRI<br>CBC trunk group. For two-way and outgoing trunks, the<br>number of <i>Outgoing Seizures</i> can be calculated as follows:<br><i>Out Seize</i> = <i>Total Seize</i> - <i>In Seize</i>                                                                  |
| Tan Seize   | Tandem Seizures. The total number of trunk-to-trunk call seizures using this Service/Feature.                                                                                                    |
| Ovf TG      | Overflow Trunk Group. The number of outgoing calls that<br>requested the specified service/feature, on the ISDN-PRI<br>CBC trunk group, but are not carried because the calls arrived<br>to find no idle trunk members available.                                                                                                    |
|             | There are three overflow fields, each with a different<br>priority. They are: overflow trunk group (Ovf TG)<br>(priority 1), overflow maximum (Ovf Max) (priority 2),<br>and overflow services/features (Ovf S/F) (priority 3). If<br>more than one of the overflow conditions is met, only the<br>field that represents the condition with the highest<br>priority is incremented. |

| Field   | Description                                                                                                    |
|---------|----------------------------------------------------------------------------------------------------|
| Ovf S/F | Overflow Services/Features. The number of calls that requested the specified service/feature but denied because the calls arrived under the following conditions:                                                                                                    |
|         | <ul> <li>The specified service/feature is at or above its minimum<br/>channel allocation and below its maximum allocation.</li> </ul>                                                                                                    |
|         | <ul> <li>There are idle channels available in the trunk group, but<br/>they are reserved to meet the minimum channel allocation<br/>for other services/features.</li> </ul>                                                                                                    |
|         | Suggested actions:                                                                                                    |
|         | <ol> <li>Investigate the possibility of raising the "Min Chn"<br/>requirements for this service/feature.</li> </ol>                                                                                                    |
|         | <ol><li>Investigate the possibility of increasing the number of<br/>members for the trunk group.</li></ol>                                                                                                    |
|         | <ol> <li>Determine whether or not the "Min Chn" assignments for<br/>the other services/features are appropriate. For example,<br/>if the column "% TBM" displays a high number for one or<br/>more of the other service/features, then you can lower the<br/>minimums (for one or more of the other services/features).<br/>This makes more trunks available for this service/feature.</li> </ol> |

| Field   | Description                                                                                                    |  |  |  |  |
|---------|----------------------------------------------------------------------------------------------------|--|--|--|--|
| Ovf Max | Overflow maximum. The number of calls not carried because<br>the calls originated at a time when the service/feature already<br>used-up its allotted maximum number of channels. In this<br>case, the trunk group may still have trunk members available<br>for the other services/features. |  |  |  |  |
|         | Suggested actions:                                                                                                    |  |  |  |  |
|         | <ol> <li>Investigate the possibility of raising the number<br/>administered in the Max Chn field. This is only possible<br/>provided the free pool is not exceeded. To determine<br/>whether or not you have more trunks available for a S/F<br/>calculate the following:</li> </ol>         |  |  |  |  |
|         | $Max - Min$ (for the identified S/F) $\leq$ Free Pool                                                                                                    |  |  |  |  |
|         | For example, use the above equations with the data in the formula as follows:                                                                                                    |  |  |  |  |
|         | Free Pool = Total # of in - service trunks - $\sum$ Min for each S/F                                                                                                    |  |  |  |  |
|         | $Free \ Pool = 18 - (5+4)$                                                                                                    |  |  |  |  |
|         | Free Pool = 9                                                                                                    |  |  |  |  |
|         | $8 - 4 (for SDN) \leq 9$                                                                                                    |  |  |  |  |
|         | $4 \leq 9$ Therefore, you can increase the Max                                                                                                    |  |  |  |  |
|         | <ol><li>Consider adding more trunks to the trunk group and<br/>increase the maximum for the identified service/feature.</li></ol>                                                                                                    |  |  |  |  |
| % TBM   | Percentage of Trunks Below Minimum. The percentage of time during the polling interval that the number of channels in use by the specified service/feature is below the specified minimum.                                                                                                   |  |  |  |  |
|         | <b>Suggested action:</b> Lower the "Min Chn" since this may be the cause for the "Ovf S/F".                                                                                                    |  |  |  |  |
|         | NOTE:<br>If the % TBM field is high, then you are reserving more<br>trunk members than will be used. Determine if another<br>service/feature needs more trunks and, if so, lower the<br>"Min Chn" for this service/feature.                                                                  |  |  |  |  |

| Field | Description                                                                                                    |
|-------|----------------------------------------------------------------------------------------------------|
| % ATB | Percentage All Trunks Busy. The percentage of time (0 to 100%) during the measurement interval that the specified service/feature could not get a channel because of at least one of the following reasons:                                                                      |
|       | <ul> <li>All trunks in the ISDN-PRI CBC trunk group are busy on a<br/>call or busied-out by maintenance.</li> </ul>                                                                                                    |
|       | <ul> <li>This service/feature is above its minimum; and all<br/>available trunks are reserved for other features/services<br/>below their minimums.</li> </ul>                                                                                                    |
|       | <ul> <li>The specified feature or service is at its maximum number<br/>of channels.</li> </ul>                                                                                                    |
|       | Suggested actions:                                                                                                    |
|       | 1. A number in the Ovf TG field indicates the physical maximum number of trunks is exhausted. Unless the trunk group is the last preference in the routing pattern, overflow is to the next trunk group. Otherwise, the obvious choice is to add more trunks to the trunk group. |
|       | <ol> <li>If the Ovf S/F field indicates a problem (for example, a<br/>significant number), refer to Suggested actions in the<br/>Ovf S/F description.</li> </ol>                                                                                                    |
|       | <ol> <li>If the Ovf Max field indicates a problem (for example, a<br/>significant number), refer to Suggested actions in the<br/>Ovf Max description.</li> </ol>                                                                                                    |
|       | NOTE:<br>If the ISDN-PRI CBC trunk group is administered to<br>support wideband switching, the title WIDEBAND<br>Support appears in the report title.                                                                                                    |

| Table 3-60. | CBC Trunk Group Measurements report field |
|-------------|-------------------------------------------|
|             | descriptions — Continued                  |

| Field | Description                                                                                                    |  |  |  |  |
|-------|----------------------------------------------------------------------------------------------------|--|--|--|--|
| % BLK | Percentage Outgoing Blocking. The ratio of outgoing calls not<br>carried for a specified service/feature to the outgoing calls<br>offered by the service/feature. For an ISDN-PRI CBC trunk<br>group without a queue, the calls not carried are those calls<br>that find all facilities busy for the specified service/feature. For<br>an ISDN-PRI CBC trunk group with a queue, the calls not<br>carried are queue abandons plus those calls that find all<br>facilities for the specified service/feature busy and cannot be<br>queued because the queue is full. |  |  |  |  |
|       | Suggested actions:                                                                                                    |  |  |  |  |
|       | <ol> <li>Look at the % ATB column and identify any service/feature<br/>with a high value. Follow the Suggested actions in the %<br/>ATB description.</li> </ol>                                                                                                    |  |  |  |  |
|       | 2. You can increase the length of the queue rather than<br>adding more trunks. Subsequently, you should monitor the<br>Queue Abandonments field to insure it stays within<br>reasonable limits.                                                                                                    |  |  |  |  |
|       | <ol> <li>If conditions are such that Item 1 above is not appropriate,<br/>you may find it necessary to add more trunks.</li> </ol>                                                                                                    |  |  |  |  |

# **Background information**

1. In a non-Call-By-Call Service Selection environment, a trunk group must be preassigned and provisioned for each desired service (for example, MEGACOM telecommunications service, WATS, SDN, and so on). With this arrangement, each trunk group must be designed to accommodate the peak traffic load for the intended service application. Furthermore, the time when one service application encounters peak traffic. As an alternative, if multiple network services are accommodated with a single trunk group (referred to as a CBC Trunk Group), and that trunk group is provided with allocation and scheduling controls, significant trunking efficiencies may be realized by distributing the total traffic for all of the specified network services over the total number of available trunk members.

- 2. By implementing Usage Allocation Plans (UAPs) you can optimize, within certain limits, the CBC trunk group without involving any of the Inter-Exchange Carrier/Local Exchange Carrier (IXC/LEC) network services personnel. Each Usage Allocation Plan specifies the network services/features that may be accommodated with the trunk group. It also specifies the minimum number of reserved channels and maximum number of channels each service/feature may use at a given time.
- The free pool concept is associated with UAP's. Specifically, free pool refers to the number of trunks not reserved for a specific service/feature and free to be assigned to another service or feature. The free pool is calculated as:

Free Pool = Total # of in-service Trunks -  $\sum$  of the Mins\* (for each S/F)

- \* Minimum channel assignment.
  - 4. Each UAP may be administered as fixed or scheduled. If fixed, a specified plan remains in effect continuously. If scheduled, two or three UAPs may be scheduled to vary both by day of week and time of day.
  - 5. Before you analyze the Trunk Group CBC Measurements Report, you must know the intent of the strategy for each UAP. You should have (in hand) a completed copy of the CBC Trunk Group UAP and the associated Assignment Schedule, which are Pages 3 and 4 of the Trunk Group Administration screen. For additional details, refer to your Administrator's Guide for Avaya<sup>™</sup> Communication Manager, or to the DEFINITY ECS Communications System Generic 1 DS1/DMI/ISDN-PRI Reference.
  - 6. For wideband calls that consume more than 64 kbps of bandwidth, the total usage consumed is reflected in the Total Usage field. (For example, the usage for a 384-kbps call is six times more than for a 64-kbps call.) However, these calls are counted only as a single call. The call counts that may be incremented due to wideband calls are: Total Seize, Incoming Seize, Overflow Trunk Group, Overflow Service/Feature, and Overflow Maximum Service/Feature. The %ATB and %Out Blk fields are also affected by wideband calls.

# **Trunk Lightly Used report**

The Trunk Lightly Used report lists the five trunk members with the lowest number of calls carried for each trunk group. The trunk lightly used data is kept for the current day, the previous day, and the last hour.

### Command

To display the Trunk Lightly Used report:

1. Type list measurements lightly-used-trunk <yesterday/ today/last-hour> [print/schedule] and press RETURN.

*Required Fields*: There is only one required field for this command yesterday/today/last-hour.

- Enter **yesterday** to list the trunk activity for yesterday.
- Enter today to list the trunk activity for today.
- Enter last-hour to list the trunk activity of the most recently completed hour.

*Options*: The **print** and **schedule** options are available for this command.

### Screen

Screen 3-73 shows a typical screen for the Trunk Lightly Used report. The time and date the report is requested displays at the top right. Table 3-61 on page 3-215 describes the data fields presented in this report.

### Screen 3-73. Trunk Lightly Used report

```
list measurements lightly-used-trunk yesterday
                      Date. 10.15 cm.
TRUNK LIGHTLY USED REPORT
 Switch:
                                             Date: 10:13 am TUE FEB 4, 2003
 (five trunks with lowest number of calls carried) (W = Wideband Support)
(five trunks with lowest number of calls can

Grp Grp Grp Grp Grp Calls

No. Type Dir Size Mbr# Carried

1 co two 5 3 0

1 co two 5 4 3

2 isdn two 5 4 3

2 isdn two 5 4 8

2 isdn two 5 5 10

4 wats out 10 2 6

4 wats out 10 9 7

4 wats out 10 4 12
2
                                                                            W
2
                                                                            Tv7
                                                                            W
           wats out 10 4
wats out 10 10
 4
                                                        12
 4
                                                          13
Command successfully completed
Command:
```
| Field    | Description                                                                                                    |  |  |
|----------|----------------------------------------------------------------------------------------------------|--|--|
| Grp No.  | Group Number. A number that identifies the trunk group associated with the displayed data.                                                                                                  |  |  |
| Grp Type | Group Type. The type of trunk associated with the accumulated data. The system monitors the following trunk types (see Administrator's Guide for Avaya <sup>™</sup> Communication Manager): |  |  |
|          | ■ Access (access)                                                                                                    |  |  |
|          | <ul> <li>Advanced Private Line Termination (aplt)</li> </ul>                                                                                                    |  |  |
|          | <ul> <li>Central Office (co) or Public Network Service</li> </ul>                                                                                                    |  |  |
|          | <ul> <li>Customer Provided Equipment (cpe)</li> </ul>                                                                                                    |  |  |
|          | <ul> <li>Digital Multiplexed Interface Bit Oriented Signaling (dmi-bos)</li> </ul>                                                                                                    |  |  |
|          | <ul> <li>Direct Inward Dialing (did)</li> </ul>                                                                                                    |  |  |
|          | <ul> <li>Direct Inward/Outward Dialing (diod)</li> </ul>                                                                                                    |  |  |
|          | ■ Foreign Exchange ( <b>fx</b> )                                                                                                    |  |  |
|          | <ul> <li>Integrated Services Digital Network (isdn-pri)</li> </ul>                                                                                                    |  |  |
|          | <ul> <li>Release Link Trunk (rlt)</li> </ul>                                                                                                    |  |  |
|          | ■ Tandem ( <b>tandem</b> )                                                                                                    |  |  |
|          | ■ Tie Trunk ( <b>tie</b> )                                                                                                    |  |  |
|          | <ul> <li>Wide Area Telecommunications Service (wats)</li> </ul>                                                                                                    |  |  |
| Grp Dir  | Group Direction. Identifies whether the trunk group is incoming (inc), outgoing (out), or two-way (two).                                                                                    |  |  |
| Grp Size | Group Size. The number of administered trunks in a specified trunk group. For additional details, refer to the <i>Hardware Guide for Avaya<sup>TM</sup> Communication Manager</i> .         |  |  |
| Grp Mbr# | Group Member Number. The number that identifies a specific trunk member (in the group number).                                                                                              |  |  |

Table 3-61. Trunk Lightly Used report field descriptions

| Field         | Description                                                                                                    |
|---------------|----------------------------------------------------------------------------------------------------|
| Calls Carried | The number of calls carried on the trunk member over the report<br>interval (yesterday, today, or last hour). Wideband calls increment<br>this counter once for every trunk or 64-kbps channel that they use.                                                    |
|               | Suggested actions:                                                                                                    |
|               | <ul> <li>If the identified trunk member has zero or a very small number<br/>of calls (seizures) in comparison to other listed trunk members,<br/>use the Facility Test Calls feature to determine whether a<br/>specific trunk member is functioning.</li> </ul> |
|               | <ul> <li>If a trunk is just suspected of causing problems, use the ACA<br/>feature to monitor the particular trunk group.</li> </ul>                                                                                                    |
| Wideband Flag | If any trunks in the trunk group are used in a wideband (n X DS0) connection, a "W" appears next to the trunk entry. In addition, the tag "W = Wideband Support" appears in the report heading.                                                                  |

 Table 3-61.
 Trunk Lightly Used report field descriptions
 *Continued*

#### Voice Announcement Measurements report

Use this command to generate a detailed report about the announcement usage for all integrated and non-integrated announcements.

#### Command

The command syntax is

## list measurements announcements <all, integ-all, board-loc> <period>

The type qualifiers are

- all lists announcements regardless of type (analog, aux-trunk and integrated).
- integ-all lists all active integrated announcement circuit packs (TN2051AP or TN750) in the order they were activated. The report for each circuit pack starts on a new page.
- **board-loc** lists announcements for the specified circuit pack.

The period qualifiers are

- yesterday-peak (for yesterday's peak hour)
- today-peak (for today's peak hour)
- *last-hour* (for today's previous hour)

#### **Applicable fields**

All of the fields on the Voice Announcement Measurements report apply to announcements that are administered as type **integrated** or **integ-rep**.

The following fields do not apply for all other announcement types (for example, **analog**, **aux-trunk**):

- Mport Plays
- Max Pts
- Max Call

Screen 3-74 shows an example of a report for all administered announcements with the *today-peak* reporting period.

#### Screen 3-74. Voice Announcement Measurements report

| /            | ,<br>,                                                |          |                              |       |         |         |       |       |         |      |     | ) |
|--------------|-------------------------------------------------------|----------|------------------------------|-------|---------|---------|-------|-------|---------|------|-----|---|
|              | list measurements announcements all today-peak Page 1 |          |                              |       |         |         |       |       |         |      |     |   |
| Switch Name: |                                                       | ch Name: | Portsmouth-Main Date: 9:23 a |       | am 1    | TUE FER | 34,20 | 003   |         |      |     |   |
|              |                                                       |          | VOICE ANNOUNCEMENT           | MEASU | JREMENT | rs      |       |       |         |      |     |   |
|              | Ann                                                   |          |                              | Meas  | s Play  | Calls   |       | Queue | e Mport | : Mx | Max |   |
|              | No.                                                   | Ext      | Name (first 24 chars)        | Hour  | Reqts   | s Que   | ASP   | Drops | s Plays | s Pt | Cls |   |
|              | 1                                                     | 3001     | Announcement-num-3001        | 1000  | 0       | 0       | 0     | 0     | 0       | 0    | 0   |   |
|              | 2                                                     | 3002     | Announcement-num-3002        | 1000  | 0       | 0       | 0     | 0     | 0       | 0    | 0   |   |
|              | 3                                                     | 3003     | Announcement-num-3003        | 1000  | 0       | 0       | 0     | 0     | 0       | 0    | 0   |   |
|              | 4                                                     | 3004     | Announcement-num-3004        | 1000  | 0       | 0       | 0     | 0     | 0       | 0    | 0   |   |
|              | 5                                                     | 3005     | Announcement-num-3005        | 1000  | 0       | 0       | 0     | 0     | 0       | 0    | 0   |   |
|              | б                                                     | 3005     | Announcement-num-3005        | 1000  | 0       | 0       | 0     | 0     | 0       | 0    | 0   |   |
|              | 7                                                     | 3005     | Announcement-num-3005        | 1000  | 0       | 0       | 0     | 0     | 0       | 0    | 0   |   |
|              | 8                                                     | 3005     | Announcement-num-3005        | 1000  | 0       | 0       | 0     | 0     | 0       | 0    | 0   |   |
|              | 9                                                     | 3005     | Announcement-num-3005        | 1000  | 0       | 0       | 0     | 0     | 0       | 0    | 0   |   |
|              | 10                                                    | 3005     | Announcement-num-3005        | 1000  | 0       | 0       | 0     | 0     | 0       | 0    | 0   |   |
|              | 11                                                    | 3005     | Announcement-num-3005        | 1000  | 0       | 0       | 0     | 0     | 0       | 0    | 0   |   |
| (            | 12                                                    | 3005     | Announcement-num-3005        | 1000  | 0       | 0       | 0     | 0     | 0       | 0    | 0   |   |
| /            |                                                       |          |                              |       |         |         |       |       |         |      |     | / |

Screen 3-75 shows an example of a report for a specific integrated announcement circuit pack with the *last-hour* reporting period.

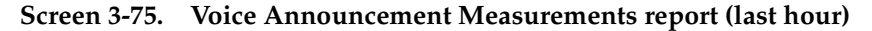

| list | measure  | ments announcements board | 01B01 | last-  | hour    |      |       |        |      | Page 1 |
|------|----------|---------------------------|-------|--------|---------|------|-------|--------|------|--------|
| Swit | ch Name: |                           |       |        | Date:   | 9:23 | am TU | E FEB  | 4, 2 | 003    |
|      |          | VOICE ANNOUNCEMENT        | MEAS  | UREMEN | TS      |      |       |        |      |        |
| Boar | d Locati | on: 01C04                 | Pla   | y Port | s: 31   |      |       |        |      |        |
| Max. | Callers  | On Board in Period: O     | All   | -Ports | -Busy i | n Pe | riod: | 0      |      |        |
| Ann  |          |                           | Meas  | s Play | Calls   |      | Queu  | e Mpor | t Mx | Max    |
| No.  | Ext      | Name (first 24 chars)     | Hou   | r Reqt | s Que   | ASP  | Drop  | s Play | s Pt | Cls    |
| 23   | 3023     | Announcement-num-3001     | 1000  | 0      | 0       | 0    | 0     | 0      | 0    | 0      |
| 24   | 3024     | Announcement-num-3024     | 1000  | 0      | 0       | 0    | 0     | 0      | 0    | 0      |
| 25   | 3025     | Announcement-num-3025     | 1000  | 0      | 0       | 0    | 0     | 0      | 0    | 0      |
| 26   | 3026     | Announcement-num-3026     | 1000  | 0      | 0       | 0    | 0     | 0      | 0    | 0      |
| 27   | 3027     | Announcement-num-3027     | 1000  | 0      | 0       | 0    | 0     | 0      | 0    | 0      |
| 28   | 3028     | Announcement-num-3028     | 1000  | 0      | 0       | 0    | 0     | 0      | 0    | 0      |
| 29   | 3029     | Announcement-num-3029     | 1000  | 0      | 0       | 0    | 0     | 0      | 0    | 0      |
| 30   | 3030     | Announcement-num-3030     | 1000  | 0      | 0       | 0    | 0     | 0      | 0    | 0      |
| 31   | 3031     | Announcement-num-3031     | 1000  | 0      | 0       | 0    | 0     | 0      | 0    | 0      |
| 32   | 3032     | Announcement-num-3032     | 1000  | 0      | 0       | 0    | 0     | 0      | 0    | 0      |
| 33   | 3033     | Announcement-num-3033     | 1000  | 0      | 0       | 0    | 0     | 0      | 0    | 0      |
| 34   | 3034     | Announcement-num-3034     | 1000  | 0      | 0       | 0    | 0     | 0      | 0    | 0      |
|      |          |                           |       |        |         |      |       |        |      |        |

| Field                             | Description                                                                                                    |
|-----------------------------------|----------------------------------------------------------------------------------------------------|
| Switch Name                       | The administered switch name.                                                                                                    |
| Date                              | The date and time of the report submission.                                                                                                    |
| Board Location                    | The physical location (UUCSS) of the TN750B or C or TN2501AP circuit packs. This field displays only with the <i>integ-all</i> and <i>board-loc</i> qualifiers.                                      |
| Play Ports                        | The number of ports available on the circuit pack. This field displays only with the <i>integ-all</i> and <i>board-loc</i> qualifiers.                                                               |
| Max Callers on<br>Board in Period | The peak number callers simultaneously connected to<br>a circuit pack (sum of the ports) at the same time. This<br>field displays only with the <i>integ-all</i> and <i>board-loc</i><br>qualifiers. |
| All-Ports-Busy<br>in Period       | A count of how many times the all-ports-busy condition occurred within the reporting period. This field displays only with the <i>integ-all</i> and <i>board-loc</i> qualifiers.                     |
| Ann No.                           | The administered announcement number.                                                                                                    |
| Ext                               | Assigned extension.                                                                                                    |
| Name (first 24<br>chars)          | The first 24 characters of the 27-character<br>announcement name as administered on the<br>announcement form.                                                                                        |
| Meas Hour                         | Measurement Hour. The starting time (using 24-hour clock) of the hour during which the data is recorded.                                                                                             |
| Play Reqts                        | Play Requests. The number of requests to play this announcement.                                                                                                    |
|                                   | <ul> <li>If there is a queue, equals the number of times<br/>played plus abandons</li> </ul>                                                                                                    |
|                                   | <ul> <li>If there is no queue, equals the number of times<br/>played plus "busys" no ports are available)</li> </ul>                                                                                 |
| Calls Que                         | Calls Queued. The number of announcements that were held in queue while waiting for a port during the period.                                                                                        |

| Table 3-62. | Voice Announcement | Measurements | report field | descriptions |
|-------------|--------------------|--------------|--------------|--------------|
|-------------|--------------------|--------------|--------------|--------------|

| Field       | Description                                                                                                    |
|-------------|----------------------------------------------------------------------------------------------------|
| ASP         | Average speed-to-play from the time the request to play<br>the announcement went into the queue until the time it<br>starts playing. Abandoned calls that are waiting for<br>announcement port are not included in the calculation<br>(sum of the queue time divided by the number of calls<br>queued). |
| Queue Drops | Calls that dropped while in queue. A count of the individual calls that had to queue but dropped while waiting during the period - this includes calls abandoned by the caller and VOA aborts but excludes calls that were waiting but answered by an agent.                                            |
| MPort Plays | Multi-port Plays. A count of how many times the<br>announcement played through more than one port<br>simultaneously during the period.                                                                                                    |
| Mx Pt       | Maximum Ports. The peak number of ports used simultaneously for playing the same announcement during the period (1-16 for TN750; 1-31 for TN2501AP).                                                                                                    |
| Max Cls     | Maximum Calls. The peak number callers simultaneously connected to a port by announcement during the period.                                                                                                    |

# Table 3-62. Voice Announcement Measurements report field descriptions — *Continued*

#### Wideband trunk groups reports

This section describes the traffic reports and selection screen for wideband trunk groups. It also provides guidelines for validating and analyzing the wideband trunk group data.

#### Wideband Trunk Group Summary report

The Wideband Trunk Group Summary report gives traffic measurements for all trunk groups administered to support wideband switching. By using this report, you can determine the trunk group total wideband usage (in CCS), the total number of wideband calls, the percentage of wideband calls blocked, and other measurement data.

#### **NOTE:**

This report is only available if the Wideband Switching field is set to y on page 4 of the System-Parameters Customer-Options screen.

#### Command

To display the Wideband Trunk Group Summary report:

1. Type list measurements wideband-trunk-group summary <yesterday-peak/today-peak/last-hour> [print/schedule] and press RETURN.

*Required Fields*: There is only one required field for this command yesterday-peak/today-peak/last-hour.

- Enter yesterday-peak to list the wideband call activity for yesterday's peak hour.
- Enter today-peak to list the wideband call activity for today's peak hour.
- Enter last-hour to list the wideband call activity of the most recently completed hour.

The peak hour is the hour (within a 24-hour period) with the greatest usage.

Options: The print and schedule options are available for this command.

#### Screen

Screen 3-76 shows a typical screen for the Wideband Trunk Group Summary report. Table 3-63 describes the data fields presented in this report.

#### Screen 3-76. Wideband Trunk Summary report

```
      list measurements wideband-trunk-group summary last-hour

      Switch Name: Cust_Switch_Name
      Date: 1:58 pm TUE FEB 4, 2003

      WIDEBAND TRUNK GROUP SUMMARY REPORT

      Peak Hour For Wideband Usage For All Trunk Groups: 1000

      Grp Grp Service
      Meas Total Total Inc. Grp Out % %Out

      No. Size Dir Type
      Hour Usage Seize Seize Ovfl Srv ATB Blk

      37 22 two access
      1200 598 5
      0
      0
      0

      38 23 two cbc
      1200 171 2
      0
      0
      0
      0

      39 22 two sdn
      1200 270 3
      0
      0
      0
      0
```

### Table 3-63. Wideband Trunk Group Summary report fielddescriptions

| Field                                                            | Description                                                                                                    |
|------------------------------------------------------------------|----------------------------------------------------------------------------------------------------|
| Peak Hour<br>for<br>Wideband<br>Usage for<br>All Trunk<br>Groups | The hour during the specified day with the highest total wideband call usage, when summed over all trunk groups. Peak hour and busy hour are synonymous. With conventional traffic theory data analysis, there are two methods for determining the peak hour. One is the time-consistent peak hour, meaning hourly usage values are averaged across days for each hour of the day. The other is the bouncing peak hour, meaning the highest usage is selected for each day without regard to the average across days. For the bouncing peak hour, the highest load on a given day may or may not occur during the time-consistent busy hour. These traffic reports and accompanying trunk group data worksheet only use the bouncing peak hour method. Note that if the total usage for the current hour equals the total usage for the previous peak hour, the peak hour is the hour with the greatest number of total seizures. |
| Grp No.                                                          | Group Number. A number that identifies each trunk group<br>associated with the displayed data. Group numbers are<br>displayed in numerical order, beginning with the lowest<br>administered number and continuing to the highest<br>administered number.                                                                                                    |

| Field                                          | Description                                                                                                    |
|------------------------------------------------|----------------------------------------------------------------------------------------------------|
| Grp Size                                       | Group Size. The number of administered trunks in the trunk group.                                                                                                    |
| Grp Dir                                        | Trunk Group Direction. Identifies whether the trunk group is incoming (inc), outgoing (out), or two-way (two).                                                                                                    |
| Service<br>Type                                | Service Type. The administered Service Type for the trunk<br>group. Valid entries are <b>accunet</b> , <b>i800</b> , <b>inwats</b> , <b>Ids</b> , <b>mega800</b> ,<br><b>megacom</b> , <b>multiquest</b> , <b>operator</b> , <b>other</b> , <b>outwats-bnd</b> ,<br><b>public-ntwrk</b> , <b>sdn</b> , <b>sub-operator</b> , and <b>wats-max-bnd</b> .                                                                                                    |
| Meas Hour                                      | Measurement Hour. The hour (using 24-hour clock) in which<br>the measurements are taken. For the <b>last-hour</b> report, it is the<br>last hour of measurement (each trunk group's measurement<br>hour is identical; but not necessarily the same as the indicated<br>peak hour for the day). For the <b>today-peak</b> report, the<br>measurement hour is the peak hour for each trunk group thus<br>far today (each trunk group's measurement hour could be<br>different). For the <b>yesterday-peak</b> report, the measurement<br>hour is the peak hour for each trunk group yesterday (each<br>trunk group's measurement hour could be different).                                                                                                    |
| Total<br>Usage                                 | Total wideband call usage (in CCS) for all trunks in the trunk group. Represents the total time the trunks are busy processing wideband calls.                                                                                                    |
| Total<br>Seize                                 | Total Seizures. The number of wideband call attempts. This measurement includes completed calls, false starts, don't answers, and busies.                                                                                                    |
| Inc. Seize                                     | Incoming Seizures. The number of wideband incoming call<br>attempts. This measurement includes completed calls, false<br>starts, don't answers, and busies. The number of Outgoing<br>Seizures can be calculated as follows:<br><i>Out Seize</i> = <i>Total Seize</i> - <i>Inc Seize</i>                                                                                                    |
| Total<br>Usage<br>Total<br>Seize<br>Inc. Seize | <ul> <li>Instantion and the target for the last report, it is the last hour of measurement (each trunk group's measurement hour is identical; but not necessarily the same as the indicated peak hour for the day). For the today-peak report, the measurement hour is the peak hour for each trunk group thus far today (each trunk group's measurement hour could be different). For the yesterday-peak report, the measurement hour is the peak hour for each trunk group yesterday (each trunk group's measurement hour could be different). For the yesterday-peak report, the measurement hour is the peak hour for each trunk group yesterday (each trunk group's measurement hour could be different).</li> <li>Total wideband call usage (in CCS) for all trunks in the trunk group. Represents the total time the trunks are busy processing wideband calls.</li> <li>Total Seizures. The number of wideband call attempts. This measurement includes completed calls, false starts, don't answers, and busies.</li> <li>Incoming Seizures. The number of wideband incoming call attempts. This measurement includes completed calls, false starts, don't answers, and busies. The number of Outgoing Seizures can be calculated as follows:</li> <li>Out Seize = Total Seize - Inc Seize</li> </ul> |

 Table 3-63.
 Wideband Trunk Group Summary report field descriptions — Continued

| Field    | Description                                                                                                    |
|----------|----------------------------------------------------------------------------------------------------|
| Grp Ovfl | Group Overflow. The number of outgoing wideband calls<br>attempted when the remaining trunk group capacity is<br>insufficient to accommodate the call or the trunk group's<br>remaining bandwidth is in the wrong configuration. This<br>measurement does not include unauthorized calls denied<br>service on the trunk group (due to restrictions).                                                                                   |
|          | The number of wideband calls equals the number of actual calls, regardless of the number of trunks involved in the call.                                                                                                    |
| Out Srv  | Out of Service. The number of trunks in the trunk group out of service (listed as maintenance busy) at the time the data is collected.                                                                                                    |
|          | <b>Suggested action:</b> If the trunks are removed from service by the switch, then the appropriate maintenance personnel should be notified. The objective is to keep all members of a trunk group "in service." Generally, you should not make adjustments to the trunk group because of "Out of Service" trunks, but should get those trunks returned to service. For specific details, refer to the "Trunk Out of Service report". |

 Table 3-63.
 Wideband Trunk Group Summary report field descriptions — Continued

| Field | Description                                                                                                    |  |  |
|-------|----------------------------------------------------------------------------------------------------|--|--|
| % ATB | Percentage All Trunks Busy. The percentage of time all trunks<br>in the trunk group were simultaneously in use during the<br>measurement interval.                                                                                                    |  |  |
|       | NOTE:<br>In use means that the trunks are busy — either serving<br>calls or because they are busied-out by maintenance.                                                                                                    |  |  |
|       | Suggested actions:                                                                                                    |  |  |
|       | 1. If the group direction is outgoing or two-way, a high number<br>in the % ATB field and nothing in the Grp Ovfl indicates<br>everything is functioning normally. However, a more typical<br>scenario is a high number in this field and a high number in<br>the Grp Ovfl field. This indicates a possible problem that<br>necessitates further analysis. Unless this trunk group is the<br>last preference in the pattern, overflow is to the next choice<br>trunk group, and the number in the Grp Ovfl field is of no<br>great significance. Otherwise, the obvious choice is to add<br>more trunks to the trunk group. |  |  |
|       | 2. If the group direction is incoming, a high number in this field<br>is bad. It indicates some incoming calls are probably<br>blocked. Generally, you want to add more trunks, thus<br>lowering the % ATB and decreasing the number of calls<br>blocked.                                                                                                    |  |  |

# Table 3-63. Wideband Trunk Group Summary report field descriptions — Continued

| Field     | Description                                                                                                    |  |  |
|-----------|----------------------------------------------------------------------------------------------------|--|--|
| % Out Blk | Percentage Outgoing Blocking. The percentage of offered<br>wideband calls not carried on the trunk group. It does not<br>include unauthorized wideband calls denied service on the<br>trunk group (due to restrictions) or calls carried on the trunk<br>group but do not successfully complete at the far end (where<br>there is no answer). The calls not carried are calls made when<br>the remaining trunk group capacity is insufficient to serve them.<br>The Percentage Outgoing Blocking is calculated as follows: |  |  |
|           | [Outgoing Calls Offered]                                                                                                    |  |  |
|           | O train Origina Tatal Origina Incarate Original                                                                                                    |  |  |
|           | Outgoing Seizures = 1 otal Seizures - Incoming Seizures                                                                                                    |  |  |
|           | Similarly, the equation for calculating Outgoing Calls Offered is as follows:                                                                                                    |  |  |
|           | Outgoing Calls Offered = Group Overflow + Outgoing Seizures                                                                                                    |  |  |

## Table 3-63. Wideband Trunk Group Summary report field descriptions — Continued

#### Wideband Trunk Group Hourly report

For trunk groups chosen at the Wideband Trunk Group Selection screen, the Wideband Trunk Group Hourly report lists the wideband call activity for all hours of switch activity. This information helps you validate the information in the Wideband Trunk Group Summary report.

#### Command

To display the Trunk Group Hourly report:

1. Type list measurements wideband-trunk-group hourly <assigned wideband-trunk-group number> [print/schedule] and press RETURN.

**Required Fields**: There is only one required field for this command **assigned wideband-trunk-group number.** Enter a specific trunk group number to list the wideband call activity for all hours of switch activity.

Options: The print and schedule options are available for this command.

#### Screen

Screen 3-77 shows a typical screen for the Wideband Trunk Group Hourly report. Table 3-64 and Table 3-65 on page 3-228 describe the data fields presented in this report. This report contains two sections:

- A header section that provides the report ending time and trunk group administrative information
- A data section that provides the measurement data for 24 hours.

Screen 3-77. Wideband Trunk Group Hourly report

| / |         |         |          |           |          |          |         |        |       |                    |   |
|---|---------|---------|----------|-----------|----------|----------|---------|--------|-------|--------------------|---|
|   | list me | easurem | ents wid | deband-ti | runk-gro | oup hour | ly 40   |        |       |                    |   |
|   | Switch  | Name: 0 | Cust_Sw: | itch_Name | 3        | _        | Dat     | te: 1  | 58 p  | om TUE FEB 4, 2003 |   |
|   |         |         |          | WIDE      | BAND TRU | JNK GROU | P HOURL | Y REPO | ORT - |                    |   |
|   | Grp No  | o: 40   | Grp      | Size: 23  | 3 Gru    | Dir: t   | wo Ser  | vice 7 | Type  | : access           |   |
|   | -       |         | -        |           | -        |          |         |        |       |                    |   |
|   | Meas    | Total   | Maint    | Total     | Inc.     | Tandem   | Grp     | Out    | 00    | %Out               |   |
|   | Hour    | Usage   | Usage    | Seize     | Seize    | Seize    | Ovfl    | Serv   | ATB   | Blk                |   |
|   |         | -       |          |           |          |          |         |        |       |                    |   |
|   | 1200    | 262     | 0        | 3         | 0        | 0        | 6       | 0      | 6     | 15                 |   |
|   | 1100    | 312     | 0        | 3         | 0        | 0        | 0       | 0      | 0     | 0                  |   |
|   | 1000    | 169     | 0        | 1         | 0        | 0        | 4       | 0      | 3     | 5                  |   |
|   | 900     | 26      | 0        | 0         | 0        | 0        | 0       | 0      | 0     | 0                  |   |
|   | 800     | 1       | 1        | 4         | 0        | 0        | 0       | 0      | 0     | 0                  |   |
|   |         |         |          |           |          |          |         |        |       |                    |   |
|   |         |         |          |           |          |          |         |        |       |                    | / |

| Table 3-64. | Wideband Trunk | Group Hour | ly report heade | r field descriptions |
|-------------|----------------|------------|-----------------|----------------------|
|-------------|----------------|------------|-----------------|----------------------|

| Field            | Description                                                                                                    |
|------------------|----------------------------------------------------------------------------------------------------|
| Grp No:          | Group Number. A number that identifies the trunk group associated with the displayed data.                                                                                                    |
| Grp Size:        | Group Size. Number of trunks in the trunk group.                                                                                                    |
| Grp Dir:         | Group Direction. Incoming ( <b>inc</b> ), outgoing ( <b>out</b> ), or two-way ( <b>two</b> ).                                                                                                    |
| Service<br>Type: | Service Type. The administered Service Type for the trunk<br>group. Valid entries are accunet, i800, inwats, lds,<br>mega800, megacom, multiquest, operator, other,<br>outwats-bnd, public-ntwrk, sdn, sub-operator, and<br>wats-max-bnd. |

| Field                       | Description                                                                                                    |  |  |  |  |  |  |  |
|-----------------------------|----------------------------------------------------------------------------------------------------|--|--|--|--|--|--|--|
| Total Usage                 | Total wideband call usage (in CCS) for all trunks in the trunk<br>group. Represents the total time the trunks are busy<br>processing wideband calls.                                                                                                    |  |  |  |  |  |  |  |
| Maint Usage                 | Maintenance Usage. The total usage of trunks in this trunk<br>group for Maintenance Busy or any other non-call situation<br>where trunks are not available to carry a call.                                                                                                    |  |  |  |  |  |  |  |
| Total<br>Seize <sup>1</sup> | Total Seizures. The number of wideband call attempts. This measurement includes completed calls, false starts, don't answers, and busies.                                                                                                    |  |  |  |  |  |  |  |
| Inc. Seize*                 | Incoming Seizures. The number of wideband incoming call<br>attempts. This measurement includes completed calls, false<br>starts, don't answers, and busies. The number of Outgoing<br>Seizures can be calculated as follows:                                                                                                    |  |  |  |  |  |  |  |
|                             | Out Seize = Total Seize – Inc Seize                                                                                                    |  |  |  |  |  |  |  |
|                             | % $OutBlk = \left[\frac{Group \ Overflow}{Outgoing \ Calls \ Offered}\right] \times 100$                                                                                                    |  |  |  |  |  |  |  |
| Tandem<br>Seize*            | Tandem Seizures. The number of trunk-to-trunk wideband call seizures. This count is incremented on the outgoing-trunk side of the connection.                                                                                                    |  |  |  |  |  |  |  |
| Grp Ovfl                    | Group Overflow. The number of outgoing wideband calls<br>attempted when the remaining trunk group capacity is<br>insufficient to accommodate the call or the trunk group's<br>remaining bandwidth is in the wrong configuration. This<br>measurement does not include unauthorized calls denied<br>service on the trunk group (due to restrictions). |  |  |  |  |  |  |  |
| Out Serv                    | Out of Service. The number of trunks in the trunk group out of service during the measurement hour.                                                                                                    |  |  |  |  |  |  |  |

Table 3-65.Wideband Trunk Group Hourly report data field<br/>descriptions

| Field    | Description                                                                                                    |  |  |  |  |  |  |  |
|----------|----------------------------------------------------------------------------------------------------|--|--|--|--|--|--|--|
| % ATB    | Percent All Trunks Busy. The percentage of time during the measurement interval all trunks in the group are unavailable to carry a new call (All Trunks Busy).                                                                 |  |  |  |  |  |  |  |
| %Out Blk | Percent Outgoing Blocking. The percent of the outgoing wideband call seizures, including tandem wideband call seizures, offered to a trunk group that are not carried on that trunk group. The value is calculated as follows: |  |  |  |  |  |  |  |
|          | % Out Blk = {Grp Ovfl / [Total Seize - Inc Seize + Grp Ovfl]} x<br>100                                                                                                    |  |  |  |  |  |  |  |

## Table 3-65. Wideband Trunk Group Hourly report data field descriptions — Continued

1. The number of logical calls equals the number of actual calls, regardless of the bandwidth.

# Wideband Trunk Group Measurement Selection

The Wideband Trunk Group Measurement Selection screen is used at administration time to specify trunk groups to list on the Wideband Trunk Group Hourly reports. It permits the user to administer which trunk groups are to be reported for the hourly report. (Measurements on administered trunk groups are collected to list them on the wideband summary and hourly reports.) A maximum of 10 trunks can be studied on the G3csi and G3si. On the G3r, the maximum is 30. If no selections are made, no trunk groups are studied hourly.

#### Command

To display the Wideband Trunk Group Measurement Selection screen:

1. Type **display meas-selection wideband-trunk-group [print/schedule]** and press RETURN.

*Options*: The **print** and **schedule** options are available for the display command only.

To change a Wideband Trunk Group Measurement Selection:

- 1. Type change meas-selection wideband-trunk-group and press RETURN.
- 2. Enter the wideband trunk group number to be measured and press ENTER.

Wideband trunk group numbers do not have to be in numerical order. If the wideband trunk group number you want is not listed, add the wideband trunk group number (if there is space available), or replace an existing wideband trunk group number you no longer need. Press RETURN until the cursor is placed on the unwanted wideband trunk group number and enter the new wideband trunk group number, or press CLEAR FIELD and enter the new wideband trunk group number.

#### Screen

Screen 3-78 shows a typical screen for the Wideband Trunk Group Measurement Selection on the G3r. Table 3-66 on page 3-231 describes the data fields presented in the Wideband Trunk Group Measurement Selection screen.

| (   | dis | play n | meas-selecti | ion wid | leband-trunl | k-grou | p         |     |     |     |  |
|-----|-----|--------|--------------|---------|--------------|--------|-----------|-----|-----|-----|--|
|     |     |        | WIDEBAND 7   | TRUNK G | ROUP MEASU   | REMENT | SELECTION |     |     |     |  |
|     |     |        |              | Trunk   | Group Numbe  | ers    |           |     |     |     |  |
|     | 1:  | 78     | 7:           | 15      | 13:          | 96     | 19:       | 333 | 25: | 580 |  |
|     | 2:  | 80     | 8:           | 16      | 14:          | 97     | 20:       | 444 | 26: | 590 |  |
|     | 3:  | 666    | 9:           | 17      | 15:          | 98     | 21:       | 555 | 27: | 591 |  |
|     | 4:  | 1      | 10:          | 18      | 16:          | 100    | 22:       | 101 | 28: | 592 |  |
|     | 5:  | 2      | 11:          | 81      | 17:          | 120    | 23:       | 102 | 29: | 10  |  |
|     | 6:  | 3      | 12:          | 82      | 18:          | 200    | 24:       | 103 | 30: | 99  |  |
|     |     |        |              |         |              |        |           |     |     |     |  |
| · \ |     |        |              |         |              |        |           |     |     |     |  |

Screen 3-78. Wideband Trunk Group Measurement Selection screen

| Table 3-66. | Wideband Trunk | c Group Measu | rement Selection screen |
|-------------|----------------|---------------|-------------------------|
|-------------|----------------|---------------|-------------------------|

| Field                  | Description                                                    |
|------------------------|----------------------------------------------------------------|
| Trunk Group<br>Numbers | The trunk group(s) to be studied hourly for wideband activity. |

#### Data analysis guidelines for trunk groups

The wideband summary and hourly reports closely parallel the other trunk group summary and hourly reports. That is, visually they contain similar fields, except there is no queuing for wideband calls, so queuing fields are eliminated. Logically, the difference is that only the wideband reports isolate wideband call usage. If the trunk group processes ordinary narrowband calls during the measurement period, the narrowband measurements are *not* included in the wideband traffic measurements.

With the overall trunk group measurements and the wideband trunk group measurements, you have data for all usage and can calculate the narrowband call usage and counts by subtracting the wideband measurement from the overall measurements.

#### Summary report

The Wideband Trunk Group Summary report provides data essential for monitoring trunk groups supporting wideband service to assure they provide the expected level of service. The report is modeled after the Trunk Group Summary report but only trunk groups administered to provide wideband service are reported. Other trunk groups do not appear on the report. If a trunk group is administered to provide wideband service but had no wideband traffic during the measurement period, then zeros are shown on the report.

The yesterday-peak and today-peak reports list the wideband call activity for the peak wideband traffic hour. That is, the measurements shown are those that occurred during the hour in which the Total Usage for wideband service for that trunk group was highest. This is not necessarily the same peak hour as the peak hour for total usage as shown on the overall Trunk Group Summary report. Note that on the Wideband Trunk Group Summary report, the measurements for different trunk groups are not necessarily time-coincident with each other.

#### **A** CAUTION:

The yesterday-peak and today-peak reports cannot be used to determine narrowband usage except in cases where the peak traffic hour for total usage (shown on the overall report) is the same as the peak hour for wideband usage (shown on this report) for a particular trunk group in the same measurement period. In this case alone, narrowband measurements for that trunk group may be determined by subtracting the wideband measurements from the measurements shown on the overall report for the same trunk group.

#### CAUTION:

For trunk groups where the peak hour is different on the overall summary report from that shown on the wideband summary report, the narrowband usage must be determined by using the measurements on the Wideband Trunk Group Hourly report. In addition, if there were calls blocked at that time, the group should be studied using both the overall and wideband hourly reports to determine whether wideband calls were blocked.

#### Hourly report

The Wideband Trunk Group Hourly report shows the wideband call activity for each hour in the current 24-hour period. A separate report is generated for each measured wideband trunk group.

For trunk groups having mixed wideband and narrowband traffic, it is best to administer the trunk group to appear on both the overall and wideband hourly trunk group reports. In this way a complete picture of usage and blockages is possible. For these trunk groups, direct comparisons can be made between measurements for the same hour on the overall and wideband reports. For example, if the hour beginning at 1:00 p.m. is examined for the same trunk group on both the overall hourly report and on the wideband hourly report, the narrowband usage measurements may be determined by subtracting the wideband data from the overall data. This can be done for each hour in the 24-hour period.

Note that some measurements, such as trunks-out-service and all-trunks-busy, are identical for the same hour on both the wideband and the overall reports for the same trunk group.

#### **Performance considerations**

Although Communication Manager supports wideband transmission for from two to 30 channels, the most common transmissions are at the H channel rates:

| H Rate | Speed      | # 64-Kbps Channels |
|--------|------------|--------------------|
| H0     | 384 Kbps   | 6                  |
| H11    | 1.536 Mbps | 24                 |
| H12    | 1.920 Mbps | 30                 |

When considering how many trunks to put in a trunk group that supports wideband call activity, remember:

- Every wideband call must be carried on a single DS1 interface. That is, when the bandwidth on one interface is insufficient for the call, another interface must be found that can accommodate the entire call. The bandwidth for the call *cannot* be spread over 2 or more interfaces. The chances for finding enough bandwidth on a single interface are far less than finding the bandwidth on several interfaces.
- Some far end switches (for example, the 4ESS) require the bandwidth for a call be contiguous. That is, not only must the call be carried over a single interface, but the channels over which the call is carried must be consecutively numbered. The chances for finding contiguous bandwidth are far less than for finding the bandwidth on a single interface alone.

To increase the chances of providing the bandwidth a wideband call requires, either put as many trunks as possible in the trunk groups you have designated for wideband call usage or put as many trunk groups as possible in the wideband routing pattern.

#### Processor occupancy reports

# 4

#### About processor occupancy reports

The term *processor occupancy* (or simply, *occupancy*) is defined as the percentage of time the configuration's processor is busy performing call processing tasks, maintenance tasks, administration tasks, and operating system tasks. As a contrast, the percentage of time the processor is not used is referred to as *idle occupancy*.

The primary objectives of the processor occupancy reports are:

- To provide a summary of customer usage data so processor occupancy and available capacity can be determined.
- To display, on a per time interval basis, the processor occupancy and associated calling rates which facilitates the isolation of certain customer reported problems.

There are five different processor occupancy commands:

- list measurements occupancy summary
- list measurements occupancy last-hour
- list measurements occupancy busiest-intervals
- list measurements occupancy pktint (G3r only)
- list measurements communications-links

The first three commands provide processor occupancy data and associated call traffic for different measurement intervals. The pktint report provides 24 hours of occupancy data for each of the processor packet interface (pktint) boards in the system. The last command provides a picture of the traffic data generated on each processor interface link.

The processor occupancy commands can be executed from all user logins if allowed to. However, for most systems, the two primary users are the customers' telecommunications manager and the service technician.

The type of application can significantly affect processor occupancy. For purposes of determining processor occupancy, the customers' calling traffic is defined as one of the following applications:

- General Business The majority of applications. It does not include the impact of the Inbound Call Management (ICM)/Call Management System (CMS) or CallVisor Adjunct Switch Applications Interface (ASAI)/Outbound Call Management (OCM) applications.
- ICM/CMS Only includes the impact due to the ICM traffic (using the ACD, Call Vectoring, CallVisor ASAI, and CMS features).
- CallVisor ASAI/OCM Only includes the impact due to ASAI/OCM applications.

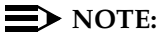

A particular configuration may have a traffic load that consists of any combination of the three defined applications.

Depending on the customers' specific application, the calling traffic may be as simple as a single switch with only CO trunks and analog sets or as complex as a switch in a multinode private network that uses both DCS and ISDN features and is configured with digital sets. In order to describe this wide range of traffic, four call categories are defined:

- Intercom (INTCOM) Locally made and completed station-to-station calls.
- Incoming (INC) Calls which come into the switch over trunks from a CO. The following trunk types are considered public network incoming (CO, DID, FX, WATS, and ISDN-PRI calls with a public network service type).
- Outgoing (OUT) Calls which exit the switch on trunks that terminate in a CO. The following trunk types are considered public network outgoing (CO, WATS, FX, and ISDN-PRI calls with a public network service type).
- Private Network (PNET) Incoming and outgoing calls made over private network trunks. The following trunk types are considered private network (Access, CPE, DMI-BOS, RLT, Tandem, Tie, APLT, and ISDN-PRI with a private network service type).

A customer's *usage profile* is defined as the percent mix of traffic from each of the four call categories.

Once the traffic application, usage profile, and certain feature use loading factors are determined, it is then possible to calculate the Busy Hour Call Capacity (BHCC). The BHCC is a measure of the configuration's capacity and is defined as the maximum number of completed calls the configuration can support in an hour without degradation of service.

As a part of the RFP process, Avaya marketing can calculate the theoretical maximum BHCC for the specified application when provided with the following information:

- Description of the customer's usage profile
- Description of the traffic application
- Certain feature use loading factors for the proposed configuration

This allows Avaya marketing to determine whether the proposed configuration can accommodate the traffic load. This number, the theoretical maximum BHCC, is an estimate and is referred to as the *predicted maximum BHCC*.

#### The summary command

This section describes the **summary** command and the Processor Occupancy Summary report.

#### When to use the summary command

The main function of this command is to answer the question, "How much of the system is being used?" More specifically, this command should be used whenever you want to:

- Monitor resource usage
- Validate the customer's usage profile (for example, once the configuration is installed and calling traffic is normal, use the summary reports to determine if the actual usage profile is the same as the estimated usage profile)
- Determine the idle occupancy and how much is available for growing the configuration
- Determine the processor occupancy and call levels on an hourly basis for the last 24 hours

# Occupancy Summary Measurements report

#### Command

To display the processor Occupancy Summary Measurements report:

1. Type **list measurements occupancy summary [print or schedule]** and press RETURN.

**Options:** The **print** and **schedule** options are available for this command.

#### Screen

Screen 4-1 and Screen 4-2 show typical output for the Processor Occupancy Summary report. The time and date the report is requested displays at the top right. Table 4-1 on page 4-5 describes the data fields presented in the Processor Occupancy Summary report, as well as the Last Hour and Busiest Interval reports.

| Screen 4-1. | Occupancy | Summary | Measurements re | port — page 1 |
|-------------|-----------|---------|-----------------|---------------|
|-------------|-----------|---------|-----------------|---------------|

| list measurements occupancy summary Page 1 |                               |       |      |        |       |          |         |          |        |         |         |  |
|--------------------------------------------|-------------------------------|-------|------|--------|-------|----------|---------|----------|--------|---------|---------|--|
| Swite                                      | ch Name                       | : Cus | t_Sw | itch_N | lame  |          | Date    | e: 11:33 | am WE  | d jan 2 | 2, 2003 |  |
| OCCUPANCY SUMMARY MEASUREMENTS             |                               |       |      |        |       |          |         |          |        |         |         |  |
|                                            | Peak Hour For Occupancy: 0900 |       |      |        |       |          |         |          |        |         |         |  |
| Meas                                       | Static                        | CP    | Sm   | Idle   | Total | Tandem   | Total   | Intcom   | Inc    | Out     | Pnet    |  |
| Hour                                       | Occ                           | 0cc   | 0cc  | 0cc    | Calls | Calls    | Atmpts  | Atmpts   | Atmpts | Atmpts  | Atmpts  |  |
| 1900                                       | 5                             | 58    | 15   | 22     | 761   | 149      | 989     | 247      | 193    | 251     | 298     |  |
| 1800                                       | 5                             | 58    | 16   | 21     | 1032  | 165      | 1341    | 335      | 371    | 301     | 334     |  |
| 1700                                       | 5                             | 57    | 16   | 22     | 1442  | 273      | 1875    | 468      | 451    | 421     | 535     |  |
| 1600                                       | 5                             | 58    | 15   | 22     | 2301  | 365      | 2991    | 747      | 710    | 753     | 781     |  |
| 1500                                       | 5                             | 57    | 15   | 22     | 2769  | 476      | 3509    | 877      | 932    | 748     | 952     |  |
| 1400                                       | 5                             | 58    | 15   | 22     | 2959  | 483      | 3846    | 961      | 991    | 928     | 966     |  |
| 1300                                       | 5                             | 57    | 15   | 23     | 2997  | 499      | 3896    | 974      | 1021   | 900     | 1001    |  |
| 1200                                       | 5                             | 59    | 15   | 21     | 4221  | 923      | 5487    | 1371     | 1520   | 745     | 1851    |  |
| 1100                                       | 5                             | 59    | 15   | 21     | 5001  | 826      | 6501    | 1625     | 2000   | 1223    | 1653    |  |
| 1000                                       | 4                             | 59    | 13   | 24     | 5241  | 915      | 6813    | 1703     | 2066   | 1165    | 1879    |  |
|                                            | pres                          | s CAN | ICEL | to qui | Lt    | Press NI | EXT PAG | E to co  | ntinue |         |         |  |
|                                            |                               |       |      |        |       |          |         |          |        |         |         |  |

#### Screen 4-2. Occupancy Summary Measurements report — page 2

| / | list  | measure  | ement  | s oco | cupan  | cy sum | mary    |         |          |        |         | Page 2  |
|---|-------|----------|--------|-------|--------|--------|---------|---------|----------|--------|---------|---------|
|   | Swite | ch Name: | : Cust | :_Swi | ltch_M | Jame   |         | Date    | e: 11:33 | am WE  | D JAN 2 | 2, 2003 |
|   |       |          |        |       | OCCU   | PANCY  | SUMMARY | MEASUR  | EMENTS   |        |         |         |
|   |       |          |        |       | Peak   | Hour   | For Occ | cupancy | : 0900   |        |         |         |
|   | Meas  | Static   | CP     | Sm    | Idle   | Total  | Tandem  | Total   | Intcom   | Inc    | Out     | Pnet    |
|   | Hour  | Occ      | Occ    | 0cc   | 0cc    | Calls  | Calls   | Atmpts  | Atmpts   | Atmpts | Atmpts  | Atmpts  |
|   | 0900  | 5        | 65     | 12    | 18     | 5392   | 1002    | 7011    | 1752     | 2045   | 1203    | 2011    |
|   | 0800  | 5        | 64     | 14    | 17     | 5364   | 941     | 6973    | 1743     | 2056   | 1283    | 1891    |
|   | 0700  | 5        | 58     | 15    | 22     | 5423   | 935     | 7049    | 1762     | 2070   | 1346    | 1871    |
|   | 0600  | 6        | 60     | 17    | 17     | 4399   | 761     | 5719    | 1430     | 2195   | 569     | 1525    |
|   | Comma | and suce | cessf  | ully  | comp   | leted  |         |         |          |        |         |         |
|   | Comma | and:     |        |       |        |        |         |         |          |        |         | /       |
| / |       |          |        |       |        |        |         |         |          |        |         |         |

# Table 4-1. Occupancy Summary Measurements report field descriptions

| Field                 | Description                                                                                                    |
|-----------------------|----------------------------------------------------------------------------------------------------|
| Meas Hour             | Measurement Hour. The starting time (using 24-hour clock) of<br>the hour during which the data is recorded. Data is listed<br>beginning with the most recently completed hour in the<br>preceding 24-hour interval. For additional details, refer to the<br><i>Hardware Guide for Avaya™ Communication Manager</i> .                                                                              |
| Meas<br>Minute        | Measured Minute. (Last-Hour Report) The end-time of the 3-minute interval for which the measurement is taken. It takes the form hh:mm, where "hh" is the hour and "mm" is the end-time for the 3-minute interval.                                                                                                    |
| Date of<br>Occurrence | (Busiest-Interval Report) The date and end-time of the 3-minute interval for which the data is collected. It takes the form MM/dd/mm:hh, where "MM" is the month, "dd" is the day, "hh" is the hour, and "mm" is end of the 3-minute interval.                                                                                                    |
| Stat Occ              | Static Occupancy. The amount of time (in CCS) taken by high<br>priority background processes in support of call processing,<br>maintenance, and administration functions. Examples of this<br>activity are high level sanity checks, system timing, polling of<br>adjuncts, and operating system support. This also includes<br>some call processing occupancy for BX.25 and ISDN-PRI<br>traffic. |
|                       | NOTE:<br>Static occupancy remains fairly consistent in an idle<br>configuration. However, it increases as traffic is<br>introduced into the system.                                                                                                    |

| Field  | Description                                                                                                    |  |  |  |  |  |  |
|--------|----------------------------------------------------------------------------------------------------|--|--|--|--|--|--|
| CP Occ | Call Processing Occupancy. The amount of time (in CCS) taken by call processing level processes. The processing of CDR, DCS, ISDN, and other adjunct interfaces is also included in this level. Note that some occupancy due to BX.25 and ISDN-PRI call traffic is counted as static occupancy instead of CP Occ.                                         |  |  |  |  |  |  |
|        | NOTE:<br>It is not desirable for any system to function at 100<br>percent processor occupancy. Rather, the CP Occ and<br>Stat Occ fields should total no more than a maximum<br>of 75 percent. By maintaining this 75 percent maximum<br>limit, other system functions can be performed and<br>bursts of caller activity can also be accommodated.        |  |  |  |  |  |  |
|        | <b>Suggested actions:</b> If the 75 percent maximum limit is exceeded, take one or more of the following steps to lower or processing occupancy:                                                                                                    |  |  |  |  |  |  |
|        | <ul> <li>If the users do not get a dial tone immediately, they should<br/>be encouraged to wait 10 to 15 seconds before going<br/>on-hook and off-hook again.</li> </ul>                                                                                                    |  |  |  |  |  |  |
|        | <ul> <li>If the system is part of a private network and is receiving a<br/>large amount of traffic from another system in the private<br/>network, investigate the possibility of reconfiguring the<br/>network.</li> </ul>                                                                                                    |  |  |  |  |  |  |
|        | <ul> <li>Check the administration translation and verify all digital<br/>sets, administered with display modules, actually have<br/>display modules. For those sets without display modules,<br/>change the administration translations to indicate the<br/>digital sets do not have a display module.</li> </ul>                                         |  |  |  |  |  |  |
|        | <ul> <li>Check the hardware error log for high levels of<br/>maintenance activity.</li> </ul>                                                                                                    |  |  |  |  |  |  |
| Sm Occ | System Management Occupancy. The amount of time taken<br>by lower-priority activities such as administration and<br>maintenance command processing, maintenance activity,<br>error logging, and Light-Emitting Diode (LED) audits. For<br>additional details, refer to the <i>Hardware Guide for Avaya<sup>TM</sup></i><br><i>Communication Manager</i> . |  |  |  |  |  |  |

#### Table 4-1. Occupancy Summary Measurements report field descriptions — Continued

| Field           | Description                                                                                                    |  |  |  |  |
|-----------------|----------------------------------------------------------------------------------------------------|--|--|--|--|
| Idle Occ        | Idle Occupancy. The amount of time the processor is unused.<br>There are several factors that drive down this number,<br>including the following:                                                                                                    |  |  |  |  |
|                 | <ul> <li>A large offered load increases CP occupancy</li> </ul>                                                                                                    |  |  |  |  |
|                 | <ul> <li>A switch with many stations and trunks requires a high<br/>level of background maintenance, increases SM<br/>occupancy</li> </ul>                                                                                                    |  |  |  |  |
|                 | <ul> <li>Frequent demand testing or administration increases SM<br/>occupancy</li> </ul>                                                                                                    |  |  |  |  |
|                 | These factors may reduce the idle occupancy to almost 0 percent during several 3-minute intervals. On a heavily-loaded configuration with frequent demand testing, the idle occupancy may drop to low levels for longer periods (perhaps 1–2 hours). These situations are normal and do not indicate a problem with the configuration. |  |  |  |  |
|                 | However, a lightly-loaded configuration with few stations<br>translated and little demand maintenance or administration<br>should not experience long periods of low idle occupancy<br>(less than 15 percent). If this is the case, a problem is likely.                                                                               |  |  |  |  |
| Total<br>Calls  | Total Calls. The total number of calls connected during the<br>listed hour. Calls are counted in the time interval they are<br>answered and not in the time interval they are dropped.<br>Therefore, a call that starts in one time interval and ends in<br>another is counted only in the time interval where it originates.          |  |  |  |  |
| Tandem<br>Calls | Tandem Calls. The number of trunk-to-trunk calls connected during the last hour.                                                                                                    |  |  |  |  |

| Table 4-1. | Occupancy Summary Measurements report field |
|------------|---------------------------------------------|
|            | descriptions — Continued                    |

| Field            | Description                                                                                                    |  |  |  |  |  |  |
|------------------|----------------------------------------------------------------------------------------------------|--|--|--|--|--|--|
| Total<br>Atmpts  | Total Attempts. The number of call attempts made during the measurement interval. The following occurrences count as a attempt:                                                                                                    |  |  |  |  |  |  |
|                  | <ul> <li>A user lifts the station handset and hangs up before dialing<br/>any digits (off-hooks)</li> </ul>                                                                                                    |  |  |  |  |  |  |
|                  | <ul> <li>A user lifts the station handset, dials the destination<br/>number, the far end rings but does not answer, and the<br/>user hangs up (no answer)</li> </ul>                                                                                                    |  |  |  |  |  |  |
|                  | <ul> <li>A user lifts the station handset, dials the destination<br/>number, the far end is busy</li> </ul>                                                                                                    |  |  |  |  |  |  |
|                  | <ul> <li>A user places a call answered by the dialed number</li> </ul>                                                                                                    |  |  |  |  |  |  |
|                  | <ul> <li>A user conferences a second party onto the call</li> </ul>                                                                                                    |  |  |  |  |  |  |
|                  | <ul> <li>An incoming trunk seizure</li> </ul>                                                                                                    |  |  |  |  |  |  |
|                  | <ul> <li>Maintenance requests an outgoing trunk be seized</li> </ul>                                                                                                    |  |  |  |  |  |  |
|                  | <ul> <li>Tandem calls (either pnet or public network) result in 2<br/>attempts, but only one total call</li> </ul>                                                                                                    |  |  |  |  |  |  |
|                  | <ul> <li>AUDIX audits of message waiting lamps</li> </ul>                                                                                                    |  |  |  |  |  |  |
|                  | <ul> <li>AUDIX Leave Word Calling activations</li> </ul>                                                                                                    |  |  |  |  |  |  |
|                  | NOTE:<br>Mathematically, the Total Atmpts field is the total of<br>the Intcom, Inc, Out, and Pnet Atmpts fields.                                                                                                    |  |  |  |  |  |  |
| Intcom<br>Atmpts | Intercom Attempts. This field includes the sum of two types of calls. The first type is extension-to-extension calls on the same configuration. The second type is partially completed calls where a local extension goes off-hook and then hangs up before the call is answered. This includes both busy and no-answer calls. |  |  |  |  |  |  |

| Table 4-1. | Occupancy Summary Measurements report field |
|------------|---------------------------------------------|
|            | descriptions — Continued                    |

| Field          | Description                                                                                                    |
|----------------|----------------------------------------------------------------------------------------------------|
| Inc Atmpts     | Incoming Attempts. The number of incoming trunk seizures from public network facilities.                                                                                                    |
| Out Atmpts     | Outgoing Attempts. The number of outgoing trunk seizures made over public network facilities.                                                                                                    |
| Pnet<br>Atmpts | <ul> <li>Private Network Attempts. The number of incoming and outgoing seizures made over private network facilities. Note that a tandem call is counted as two private network attempts, since it includes both incoming and outgoing trunk seizures.</li> <li>NOTE:<br/>The determination of whether a call is over public network or over private network facilities depends on the trunk type (for ISDN-PRI facilities it is also dependent on the service type).</li> </ul> |

| Table 4-1. | <b>Occupancy Summary Measurements report field</b> |
|------------|----------------------------------------------------|
|            | descriptions — Continued                           |

#### The last-hour command

The main function of the last-hour command is to:

- Provide a detailed view of the occupancy levels for the last-hour
- Identify potential load related problems that may have occurred during the last hour

# Occupancy Last-Hour Measurements report

#### Command

To display the Occupancy Last-Hour Measurements report:

1. Type **list measurements occupancy last-hour [print or schedule]** and press RETURN.

Options: The print and schedule options are available for this command.

#### Screen

Screen 4-3 shows typical output for the Occupancy Last-Hour Measurements report. The time and date the report is requested displays at the top right.

Screen 4-3. Occupancy Last-Hour Measurements report

| /<br>list me       | asuren     | nents  | occup | ancy la | ast-hou | ır       |        |         |        | Page    | e 1   |
|--------------------|------------|--------|-------|---------|---------|----------|--------|---------|--------|---------|-------|
| Switch             | Name:      | Custo  | mer_S | witch_1 | name    |          | Date:  | 3:13 pm | n WED  | Jan 22, | 2003  |
|                    |            |        |       | OCCUE   | ANCY I  | AST-HOUF | MEASUR | EMENTS  |        |         |       |
| Meas               | Stati      | .c CP  | Sm    | Idle    | Total   | Tandem   | Total  | Intcom  | Inc    | Out     | Pnet  |
| Minute             | Occ        | Occ    | Occ   | Occ     | Calls   | Calls    | Atmpts | Atmpts  | Atmpts | Atmpts  | Atmpt |
| 15:11              | 2          | 5      | 26    | 67      | 646     | 710      | 1421   | 0       | 0      | 0       | 1421  |
| 15:08              | 4          | 5      | 22    | 69      | 641     | 704      | 1412   | 0       | 0      | 0       | 1412  |
| 15:05              | 5          | б      | 25    | 64      | 639     | 705      | 1410   | 0       | 0      | 0       | 1410  |
| 15:02              | 4          | б      | 24    | 66      | 645     | 710      | 1420   | 0       | 0      | 0       | 1420  |
| 14:59              | 3          | 4      | 22    | 71      | 639     | 703      | 1411   | 2       | 0      | 0       | 1409  |
| 14:56              | 3          | 5      | 24    | 68      | 639     | 704      | 1412   | 2       | 0      | 0       | 1410  |
| 14:53              | 6          | б      | 24    | 64      | 645     | 704      | 1418   | 3       | 0      | 0       | 1415  |
| 14:50              | 4          | 5      | 27    | 64      | 641     | 707      | 1418   | 3       | 0      | 0       | 1415  |
| 14:47              | 4          | 6      | 19    | 71      | 648     | 706      | 1429   | 3       | 0      | 0       | 1426  |
| 14:44              | 2          | 5      | 26    | 67      | 639     | 701      | 1405   | 3       | 0      | 0       | 1402  |
| 14:41              | 4          | 14     | 19    | 63      | 1624    | 1075     | 2399   | 243     | 0      | 0       | 2156  |
| 14:38              | 6          | 15     | 28    | 51      | 1786    | 1133     | 2556   | 290     | 0      | 0       | 2266  |
| Command<br>Command | succe<br>: | essful | ly co | mpleted | 1       |          |        |         |        |         |       |

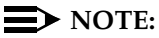

The fields on this report are the same as the summary report, but the data is calculated over a 3-minute time interval. The Meas Minute field represents the end of the time interval.

#### Using the last-hour report to resolve problems

The following list identifies some areas pursued when investigating a problem believed to be processor occupancy (load) related.

 Multiply the number in the Total Calls field by 20 for the identified 3-minute time interval (the time when the problem occurred).

If the product exceeds the advertised BHCC of the configuration, it is the load for this time interval causing the problem. If the product does not exceed the BHCC for the configuration, this load is not the problem.

 Compare the number in the Total Atmpts field with the Total Calls field for the identified 3-minute time interval (the time when the problem occurred).

If the number of attempts is significantly greater than the number of calls, a significant percent of the occupancy is due to call processing stimuli that do not result in completed calls.

- Examine the hardware error log for an excessive amount of maintenance activity (for example, a high number of errors).
- Refer to the list measurements communications-links report to determine if any of the links are receiving an abnormal amount of traffic.
- Check with the users to determine if a certain feature(s) is used heavily during the identified time interval.
- Refer the problem to maintenance personnel with the suggestion they check the software error log.

#### The busiest-interval command

This section describes the Processor Occupancy Busiest-Interval Measurements report.

#### When to use the busiest-interval command

The main function of the **busiest-interval** command is to provide a long-term history report of potential performance-related problems.

#### $\blacksquare$ NOTE:

This report provides a collection of the 20 busiest 3-minute intervals within the last two months. Therefore, this command is most useful to the service technician for investigating habitual performance problems or those problems not reported exactly when they occurred.

#### Occupancy Busiest 3-Minute-Intervals Measurements report

#### Command

To display the Occupancy Busiest 3-Minute Intervals Measurements report:

1. Type list measurements occupancy busiest-intervals [print/schedule] and press RETURN.

*Options*: The **print** and **schedule** commands are available for this command.

#### Screen

Screen 4-4 show typical output for the Occupancy Busiest 3-Minute Intervals Measurements report. The time and date the report is requested displays at the top right. The Date of Occurrence field identifies the month, day, and time of day for 20 of the busiest intervals (that is, the sum of Stat Occ + CP Occ). All other fields are described in Table 4-1 on page 4-5.

#### Screen 4-4. Occupancy Busiest 3-Minute Intervals Measurements report

#### **NOTE:**

The fields on this report are the same as on the summary report. However, the data is calculated over 3-minute intervals rather than 1-hour intervals.

# Using the busiest-interval report to resolve problems

The following list identifies some areas that may be pursued when investigating a problem that is believed to be processor occupancy (load) related.

 Multiply the number in the Total Calls field by 20 for the identified 3-minute time interval (the time when the problem occurred).

If the product exceeds the advertised BHCC of the configuration, it is the load for this time interval causing the problem. If the product does not exceed the BHCC for the configuration, this load is not the problem.

 Compare the number in the Total Atmpts field with the Total Calls field for the identified 3-minute time interval (the time when the problem occurred).

If the number of attempts is significantly greater than the number of calls, a significant percent of the occupancy is due to processing off-hook and on-hook stimuli that do not result in a completed call.

- Examine the hardware error log for an excessive amount of maintenance activity (for example, a high number of errors).
- Refer to the list measurements communications-links report to determine if any of the links are receiving an abnormal amount of traffic.
- Check with the users to determine if a certain feature(s) is used heavily during the identified time interval.
- Refer the problem to maintenance personnel with the suggestion they check the software error log.

After a serious performance problem is detected and corrected, use the **clear measurements occupancy busiest-intervals** command and clear the log of busiest entries. This allows attention to be focused on any current performance problems.

#### **NOTE:**

The **clear measurements occupancy busiest-intervals** command should only be used to clear out data from resolved problems.

#### The pktint command

This section describes the processor occupancy **pktint** command. This command is available for the G3r configuration.

#### When to use the pktint command

Use the **pktint** command to provide a 24-hour history of the occupancy of each (up to three) packet interface (pktint) boards.

#### **Processor Packet Interface report**

#### Command

To display the Processor Packet Interface (pktint) report:

1. Type **list measurements occupancy pktint [print or schedule]** and press RETURN.

Options: The print and schedule options are available for this command.

#### Screen

Screen 4-5 shows typical output for the Processor Packet Interface (pktint) report. Table 4-2 on page 4-15 describes the fields unique to this report.

#### Screen 4-5. Processor Packet Interface (pktint) report

| list measure | ments occupancy pkt | int           |                 |        |             |  |
|--------------|---------------------|---------------|-----------------|--------|-------------|--|
| Switch Name: | Customer_Switch_N   | lame          | Date: 5:35 pm   | WED J  | AN 22, 2003 |  |
|              | PROCESS             | OR PACKET IN  | TERFACE REPORT  |        |             |  |
| Meas         | PKT_INT1            | PKT_I         | NT2             | PKT_IN | IT3         |  |
| Hour         | Occ                 | Occ           |                 | Occ    |             |  |
| 1600         | 2                   | 0             | BRDNINST        | 0      | BRDNINST    |  |
| 1500         | 2                   | 0             | BRDNINST        | 0      | BRDNINST    |  |
| 1400         | 2                   | 0             | BRDNINST        | 0      | BRDNINST    |  |
| 1300         | 2                   | 0             | BRDNINST        | 0      | BRDNINST    |  |
| 1200         | 2                   | 0             | BRDNINST        | 0      | BRDNINST    |  |
| 1100         | 2                   | 0             | BRDNINST        | 0      | BRDNINST    |  |
| 1000         | 2                   | 0             | BRDNINST        | 0      | BRDNINST    |  |
| 900          | 2                   | 0             | BRDNINST        | 0      | BRDNINST    |  |
| 800          | 2                   | 0             | BRDNINST        | 0      | BRDNINST    |  |
| 700          | 2                   | 0             | BRDNINST        | 0      | BRDNINST    |  |
| 600          | 2                   | 0             | BRDNINST        | 0      | BRDNINST    |  |
| 500          | 2                   | 0             | BRDNINST        | 0      | BRDNINST    |  |
| press        | CANCEL to quit      | press NEXT PA | AGE to continue |        |             |  |
| \<br>\       |                     |               |                 |        |             |  |

| Field           | Description                                                                                                    |
|-----------------|----------------------------------------------------------------------------------------------------|
| Meas Hour       | Measurement Hour. The starting hour in which the measurements are taken.                                                                                                    |
| PKT-INTN<br>Occ | Packet-Interface Occupancy. Where N is either 1, 2, or 3, representing each of the 3 PKT-INT boards. The percent occupancy is retrieved from each PKT-INT board for the hour. |
|                 | <ul> <li>If a board is not inserted, this field displays a 0 with the<br/>note BRDNINST.</li> </ul>                                                                           |
|                 | <ul> <li>If the board is out of service this field displays a 0 with<br/>the note OUTSERV.</li> </ul>                                                                         |
|                 | <ul> <li>If the data cannot be retrieved from the board because of<br/>some internal problem, this field displays a 0 with the<br/>note DA_N_AVAIL.</li> </ul>                |
|                 | <b>Suggested action:</b> The occupancy should generally run about 2 percent. As occupancy nears 100 percent, consider adding another PKT-INT board.                           |

#### The communications links command

This section describes the processor occupancy **communications links** command.

#### When to use the communications links command

The main functions of the **communications links** command are to:

- Obtain a report that facilitates the monitoring of traffic over the processor interface links
- Determine if it is necessary to perform load balancing
- Identify defective processor interface links

#### **NOTE:**

The three processor occupancy commands described earlier may (depending upon the application) indicate the configuration is running at capacity, in keeping with user perceptions. However, these commands, with the exception of pointing to a call overload, do not provide any extra information as to why it is running at capacity. This command provides additional insight into how the processor interface links affect occupancy (for example, link overload, link transmission problems, and so on).

# Communication Link Measurements report

#### Command

To display the processor occupancy Communication Link Measurements report:

1. Type list measurements communications-links <1-8/9-16/17-24/25> [print/schedule] and press RETURN.

*Required fields*: There is one required field for this command— **1-8/9-16/17-24/25**. Enter the range of links you want to display.

*Options*: The **print** and **schedule** options are available for this command.

#### Screen

Screen 4-6 and Screen 4-3 on page 4-10 show typical output for the Communication Link Measurements report. The time and date the report is requested displays at the top right. Table 4-3 on page 4-18 describes the data fields presented in the Processor Occupancy Communications Link Measurements report.

#### Screen 4-6. Communication Link Measurements report — page 1

| list m    | St measurements communications-links 1-8         vitch Name: Cust_Switch_Name       Date: 1:55 pm WE         COMMUNICATION LINK MEASUREMENTS         cas       Link       Link         00       13764       612       24       14       0       313       00       32       00       32       00       32       00       36       0       36       0       36       0       36       0       36       0       36 |          |           |          |         | P        | Page 1    |         |  |
|-----------|----------------------------------------------------------------------------------------------------|----------|-----------|----------|---------|----------|-----------|---------|--|
| Switch    | n Name: Cus                                                                                                    | t_Switch | _Name     |          | Date:   | 1:55 pm  | WED JAN 2 | 2, 2003 |  |
|           | C                                                                                                    | OMMUNICA | TION LINK | MEASUREM | IENTS   |          |           |         |  |
| Meas      | Link                                                                                                    | Link     | Link      | Link     | Link    | Link     | Link      | Link    |  |
| Hour      | 1                                                                                                    | 2        | 3         | 4        | 5       | 6        | 7         | 8       |  |
| 1200      | 10471                                                                                                    | 576      | 24        | 4        | 0       | 40       | 2         | 0       |  |
| 1100      | 13764                                                                                                    | 612      | 24        | 14       | 0       | 313      | 4         | 0       |  |
| 1000      | 12217                                                                                                    | 550      | 24        | 4        | 0       | 36       | 9         | 0       |  |
| 900       | 12365                                                                                                    | 601      | 26        | 4        | 0       | 32       | 2         | 0       |  |
| 800       | 12630                                                                                                    | 559      | 28        | 4        | 0       | 36       | 4         | 0       |  |
| 700       | 12714                                                                                                    | 412      | 24        | 4        | 0       | 36       | 4         | 0       |  |
| 600       | 12531                                                                                                    | 299      | 24        | 4        | 0       | 40       | 4         | 0       |  |
| 500       | 12407                                                                                                    | 352      | 24        | 4        | 0       | 42       | 2         | 0       |  |
| 400       | 12173                                                                                                    | 311      | 34        | 4        | 0       | 32       | 2         | 0       |  |
| 300       | 12121                                                                                                    | 301      | 24        | 4        | 0       | 36       | 4         | 0       |  |
| 200       | 12561                                                                                                    | 412      | 24        | 4        | 0       | 36       | 4         | 0       |  |
| 100       | 12501                                                                                                    | 478      | 24        | 4        | 0       | 36       | 2         | 0       |  |
|           | press CAN                                                                                                    | CEL to q | uit Pr    | ess NEXT | PAGE to | continue |           |         |  |
| $\langle$ | -                                                                                                    |          |           |          |         |          |           |         |  |
| Page         Switch Name: Cust_Switch_Name       Date: 1:55 pm WED JAN 22, 20         COMMUNICATION LINK MEASUREMENTS         Meas       Link       Link                                                                                                    | ~   |
|----------------------------------------------------------------------------------------------------|-----|
| Switch Name: Cust_Switch_Name       Date:       1:55 pm WED JAN 22, 20         COMMUNICATION LINK MEASUREMENTS         Meas       Link       Link       Link       Link       Link       Link       Link       Link       L         Hour       1       2       3       4       5       6       7       8         0       12460       345       28       4       0       44       4       0         2300       12413       301       28       4       0       44       4       0         2200       12313       267       24       4       0       32       4       0         2100       12526       472       26       4       0       36       4       0         2000       12297       376       71       4       0       36       4       0         1900       12330       321       24       13       0       32       4       0         1800       12210       283       24       4       0       36       2       0                                                                                                    | 2   |
| Meas         Link         Link <th< td=""><td>03</td></th<> | 03  |
| MeasLinkLinkLinkLinkLinkLinkLinkLinkLHour12345678012460345284044402300124133012840444022001231326724402640210012526472264032402000122973767140364019001233032124130324018001221028324403620                                                                                                    |     |
| Hour12345678012460345284044402300124133012840444022001231326724402640210012526472264032402000122973767140364019001233032124130324018001221028324403620                                                                                                    | ink |
| 0       12460       345       28       4       0       44       4       0         2300       12413       301       28       4       0       44       4       0         2200       12313       267       24       4       0       26       4       0         2100       12526       472       26       4       0       32       4       0         2000       12297       376       71       4       0       36       4       0         1900       12330       321       24       13       0       32       4       0         1800       12210       283       24       4       0       36       2       0         1700       12549       356       24       4       0       36       2       0                                                                                                    |     |
| 2300124133012840444022001231326724402640210012526472264032402000122973767140364019001233032124130324018001221028324403620                                                                                                    |     |
| 2200       12313       267       24       4       0       26       4       0         2100       12526       472       26       4       0       32       4       0         2000       12297       376       71       4       0       36       4       0         1900       1230       321       24       13       0       32       4       0         1800       12210       283       24       4       0       36       2       0         7700       12549       356       24       4       0       26       2       0                                                                                                    |     |
| 2100       12526       472       26       4       0       32       4       0         2000       12297       376       71       4       0       36       4       0         1900       12330       321       24       13       0       32       4       0         1800       12210       283       24       4       0       36       2       0         1700       12549       356       24       4       0       36       2       0                                                                                                    |     |
| 2000         12297         376         71         4         0         36         4         0           1900         12330         321         24         13         0         32         4         0           1800         12210         283         24         4         0         36         2         0           1700         12549         356         24         4         0         40         2         0                                                                                                    |     |
| 1900       12330       321       24       13       0       32       4       0         1800       12210       283       24       4       0       36       2       0         1700       12549       356       24       4       0       40       2       0                                                                                                    |     |
| 1800         12210         283         24         4         0         36         2         0           1700         12549         356         24         4         0         40         2         0                                                                                                    |     |
| 1700 12549 356 24 4 0 40 2 0                                                                                                    |     |
|                                                                                                    |     |
| 1600 12361 519 34 4 0 23 2 0                                                                                                    |     |
| 1500 12384 494 24 4 0 29 2 0                                                                                                    |     |
| 1400 12422 0 24 4 0 16 2 0                                                                                                    |     |
| 1300 12318 0 26 4 0 32 2 0                                                                                                    |     |
| Command successfully completed                                                                                                    |     |
| Command:                                                                                                    |     |
|                                                                                                    |     |

| Screen 4-7. Co | mmunication Lin | k Measurement r | eport — page 2 |
|----------------|-----------------|-----------------|----------------|
|----------------|-----------------|-----------------|----------------|

The processor occupancy Communication Link Measurements reports for each customer application varies significantly since a particular link on one configuration may serve a different function than the same link for another configuration. Furthermore, what is considered to be normal link traffic for one service (for example, DCS) may vary widely from what is considered to be normal link traffic for another service (for example, CMS). Therefore, we recommend the customer obtain a printed report of what is deemed to be normal traffic (for each configuration) and use that report for comparison purposes.

This report is of significant value in determining the long term impact processor link traffic has on processor occupancy. The report can also be used to identify certain types of link failure (for example, total failure at 1400 hours on link 2 [on page 2]). However, since the report summarizes data at 1-hour time intervals, some types of intermittent problems are not easily recognized with this report. Intermittent transmission problems may be more easily identified by reviewing the software error log.

| Field     | Description                                                                                                    |
|-----------|----------------------------------------------------------------------------------------------------|
| Meas Hour | <i>Measurement Hour.</i> The starting time (using 24-hour clock) of the hour during which the data is recorded. Data is listed beginning with the most recently completed hour and extending back for 24-hour intervals.                                                                                                 |
| Link #    | <i>Link Number.</i> The links are identified by numbers 1 through 8, 9 through 16, 17 through 24, or 25. The numbers in each column represent the number of messages traversing the link. Once a link is established and traffic begins flowing over it, the messages are counted automatically; no command is required. |

| Table 4-3. | Communications | Link Measurements | report field descriptions |
|------------|----------------|-------------------|---------------------------|
|------------|----------------|-------------------|---------------------------|

## Mapping links to applications

## Command

To see what applications are running on the links:

1. Type display communication-interface links and press RETURN.

## Screen

Screen 4-8 shows typical output for the Interface Links report for the G3r, G3si and G3csi systems. Table 4-4 on page 4-19 describes the data fields presented in this report.

## Screen 4-8. Interface Links report

| disp            | lay c | ommu | nication-im | nterfac | e links   |        |                 | SPE B |
|-----------------|-------|------|-------------|---------|-----------|--------|-----------------|-------|
|                 |       |      |             |         | INTERFACE | LINKS  |                 |       |
| Link            | Enab  | Est  | Ext         | Type    | Dest.     | Conn.  | Name            |       |
|                 |       | Coni | n           |         | Number    | Module |                 |       |
| 1:              | n     | n    |             |         |           |        |                 |       |
| 2:              | n     | n    | 25902       | BX25    |           |        | proc 02 - audix |       |
| 3:              | n     | n    |             |         |           |        |                 |       |
| 4:              | У     | У    | 25904       | BX25    | 28007     |        | proc 04         |       |
| 5:              | n     | n    |             |         |           |        |                 |       |
| 6:              | n     | n    |             |         |           |        |                 |       |
| 7:              | n     | n    |             |         |           |        |                 |       |
| 8:              | n     | n    |             |         |           |        |                 |       |
|                 |       |      |             |         |           |        |                 |       |
|                 |       |      |             |         |           |        |                 | )     |
| $\overline{\ }$ |       |      |             |         |           |        |                 |       |

| Field                 | Description                                                                                                    |
|-----------------------|----------------------------------------------------------------------------------------------------|
| Link                  | Indicates the interface link number that connects to another<br>node in a DCS network, a message server, CMS, ISDN<br>gateway, or AUDIX. Interface links always terminate on a port<br>in a PGATE circuit pack for R5r and later configurations or on<br>the PI circuit pack for R5si configurations |
| Enable                | Indicates whether the link is enabled.                                                                                                    |
| Est Conn              | Establish Connection. Displays a <b>y</b> when the system is responsible for any part of the call setup required for the link between the system and the far-end data module.                                                                                                    |
| Ext                   | Extension. This is the data extension assigned on the Processor Interface Data Module screen. If the data module has not been administered, this field will be blank.                                                                                                    |
| Туре                  | Displays the protocol type that is to be established on the link.<br>Valid entries are <b>BX25</b> and <b>isdn</b> .                                                                                                    |
| Destination<br>Number | Displays either <b>external</b> , <b>switched</b> , <b>TAC</b> , or <b>eia</b> if the system is involved in establishing any part of the connection.                                                                                                    |
| DTE<br>DCE            | Specifies either <b>DTE</b> or <b>DCE</b> to define the type of interface.<br>This field only contains information if the $Type$ field is BX25. If<br>one endpoint of a link is DTE, then the other must be DCE, and<br>vice-versa.                                                                  |
| Conn<br>Mod.          | Connected Data Module. This is the data module extension to which the link connects.                                                                                                    |
| Name                  | Displays the 15-character name for the link (for identification purposes only). It may be used to identify the destination machine.                                                                                                    |

 Table 4-4.
 Interface Links report field descriptions

## Data analysis guidelines

The following guidelines are intended to show an easy method for determining whether currently-reported data is acceptable. These guidelines represent the minimum you should do to verify the recorded measurement values are consistent with expected and historic values. Perform additional checks as necessary.

To check the acceptability of hourly data, verify the system clock was not changed during the measurement hour. If the system clock was changed, the Minutes field displays double asterisks (for example, 11\*\*).

During a partial system reset (for example, 1 or 2 or Cold 1 or Cold 2) the measurement data is retained for the affected time interval. However, during a full system reset (for example, 3, 4, or 5) the measurement data is not retained for the affected time interval.

## Analyzing the data

To calculate the measured BHCC, use the summary report to collect measurement data. Subsequently, record data for the identified peak hour on Worksheet 5 (see Appendix A, "Blank worksheets"). After recording four weeks of data, calculate the column averages and record the averages in the appropriate row and column at the bottom of Worksheet 5.

## **NOTE:**

Before recording each day's data, review the whole day in order to ensure the peak hour is not the result of an abnormality (for example, caused by a snow storm, and so on). If you determine the peak hour is the result of an abnormality, disregard that day's data. Additionally, the weeks you select to record data from should *not* be times of slack business activity. Furthermore, the weeks should *not* be four consecutive weeks; but should be the weeks from two or more months of normal business activity.

"Worksheet 5" in Appendix A, "Blank worksheets" provides space to record seven-day-per-week data. If your application is a five-day operation, data should only be recorded for the five days (Monday through Friday). When averaging the data, take care to only divide by the number of days that data was actually recorded (for example, 20 or 28).

| Step    | Description                                                                                                    |
|---------|----------------------------------------------------------------------------------------------------|
| Step 1. | Is there available sufficient Processor Occupancy to grow the configuration?                                                                                                    |
|         | <ul> <li>If the sum of Call Processing Occupancy plus Static<br/>Occupancy is greater than 70 percent, there is no room to<br/>grow and no need to complete Steps 2 through 7.</li> </ul> |
|         | <ul> <li>If the sum of Call Processing Occupancy plus Static<br/>Occupancy is less than 70 percent, continue with the<br/>following steps.</li> </ul>                                     |
| Step 2. | Calculate the usage profile.                                                                                                    |
|         | Use the four-week average data (obtained from your completed copy of Worksheet 5) to solve the following equations.                                                                       |
|         | % INTCOM = $\frac{Int Atmpt}{Total Atmpt} \times 100$                                                                                                    |
|         | % INC = $\frac{Inc Atmpt}{Total Atmpt} \times 100$                                                                                                    |
|         | $\% OUT = \frac{Out Atmpt}{Total Atmpt} \times 100$                                                                                                    |
|         | % PNET = $\frac{Pnet Atmpt - Tandem Calls}{Total Atmpt} \times 100$                                                                                                    |
|         |                                                                                                    |

| Table 4-5. | Procedures for calculating processor occupancy |
|------------|------------------------------------------------|

| Step    | Description                                                                                                    |  |  |  |
|---------|----------------------------------------------------------------------------------------------------|--|--|--|
| Step 3. | Determine the traffic application.                                                                                                    |  |  |  |
|         | Is the traffic application ICM/CMS, or CallVisor ASAI/OCM?                                                                                                    |  |  |  |
|         | You can make this determination based on the type of<br>business served by the configuration, the percentages of<br>incoming and outgoing traffic, and personal knowledge of<br>which features are in use. For example, a General Business<br>application has a more even (in terms of incoming, outgoing,<br>and intercom) distribution of traffic. An ICM/CMS application<br>has a high percentage of incoming calls and also provide<br>those features specific to ACD or Call Vectoring. Some of<br>these include agent and trunk tracking capability (for example,<br>CMS or BCMS), recurring announcements, and so on. |  |  |  |
|         | If the configuration supports more than one traffic application<br>(for example, ICM/CMS as the primary and General Business<br>as the secondary), then the processor occupancy required for<br>the primary application must be determined first; the remainder<br>is available for the secondary application.                                                                                                    |  |  |  |
|         | ► NOTE:<br>This document describes the method for calculating the<br>BHCC for a simple General Business traffic application.<br>Those configurations that provide the DCS, CMS,<br>BCMS, and/or ISDN-PRI feature(s) are termed complex<br>and the Design Center must be consulted in order to<br>calculate their BHCC. All ICM (ACD and Call Vectoring),<br>ASAI/OCM, and vectoring and interflow/traffic<br>applications are also termed complex and currently are<br>only evaluated by the Design Center. For more<br>information, contact your Account Team.                                                              |  |  |  |
| Step 4. | Determine the maximum number of calls the configuration should be able to complete in one hour.                                                                                                    |  |  |  |
|         | In order to make this determination, refer to the configuration's guidelines.                                                                                                    |  |  |  |

| Table 4-5. | Procedures for calculating processor occupancy | — Continued |
|------------|------------------------------------------------|-------------|
|------------|------------------------------------------------|-------------|

\_

| Step    | Description                                                                                                    |
|---------|----------------------------------------------------------------------------------------------------|
| Step 5. | Determine the normal calling rate for the given level of occupancy.                                                                                                    |
|         | a. Calculate how many completed calls the configuration<br>makes for the given level of occupancy. This number is<br>referred to as <i>Calls Predicted</i> .                                                                                                    |
|         | Calls Predicted = $\frac{Static \ Occ + \ CP \ Occ}{70} \times BHCC$                                                                                                    |
|         | <ul> <li>NOTE:</li> <li>1) The divisor number, 70, is the constant from Step 1 and refers to the percentage of the processor used by call processing.</li> </ul>                                                                                                    |
|         | 2) The number for BHCC is the number that is obtained in Step 4.                                                                                                    |
|         | <ul> <li>b. Compare the Calls Predicted number to the four-week<br/>average Total Calls field on Worksheet 5.</li> </ul>                                                                                                    |
|         | Calls Predicted < Total Calls                                                                                                    |
|         | or                                                                                                    |
|         | Calls Predicted > Total Calls                                                                                                    |
|         | c. If the Calls Predicted number is less than the Total Calls<br>number, then either the customer has a low feature<br>usage rate or is completing more than 70 percent of<br>calls. Therefore, if additional capacity is used in the<br>same way, the following predictions should provide<br>reliable results. |
|         | If the Calls Predicted number is greater than the Total<br>Calls number, then either the customer has a high<br>feature usage rate or is completing fewer than 70<br>percent of calls. Therefore, care must be taken in<br>predicting how many additional calls can be supported.                                |
|         | NOTE:<br>If the Calls Predicted number equals or approximately<br>equals the Total Calls number, then the customer is<br>using the configuration in a typical manner.                                                                                                    |

 Table 4-5.
 Procedures for calculating processor occupancy — Continued

| Step    | Description                                                                                                    |
|---------|----------------------------------------------------------------------------------------------------|
| Step 6. | Determine how many additional calls the configuration can complete.                                                                                                    |
|         | The number of additional calls can be calculated with the following equation.                                                                                                    |
|         | Number of Additional Calls =                                                                                                    |
|         | $\frac{Total Calls (4 Week Avg)}{Static Occ + CP Occ} \times (Idle Occ - 15)$                                                                                                    |
|         |                                                                                                    |
| Step 7. | Determine how many additional extensions can be added.<br>Additional Extensions = $\frac{Number \ of \ Additional \ Calls}{Average \ Number \ of \ Calls \ per \ Extension}$                                                                                               |
|         | NOTE:<br>The Average Number of Calls per Extension depends on<br>the traffic application and other customer-specific<br>operating techniques. If this measurement is not known,<br>then you may use 4.05 (a typical figure for a General<br>Business traffic application). |

 Table 4-5.
 Procedures for calculating processor occupancy — Continued

# Security violations reports

# 5

This chapter describes the security violations reports. There are six security violation reports — a detail report, a summary report, and four status reports. These reports show system management logins, and attempts to use station security codes, authorization codes, and remote access barrier codes. They also provide information about attempts to access the system made within a given time frame.

## **Security Violations Summary report**

The system generates a Security Violations Summary report which displays valid and invalid access attempts, and security violations in each of the categories measured (login, authorization code, barrier code, and station security code).

## Commands

Commands are available to display or clear the Security Violations Summary report.

To display the summary report:

1. Type list measurements security-violations summary [print/schedule] and press RETURN.

To reset all counters of the Security Violations Summary report to zero:

- 1. Type clear measurements security-violations and press RETURN.
  - **NOTE:**

The Security Violations Summary report accumulates data until it is cleared. This report *will* overflow; therefore, review and clear it at least once a month.

*Options*: The options **print** and **schedule** are available for these commands.

## Screen

Screen 5-1 displays a typical Security Violations Summary report. The report header lists the switch name and date and time the report is requested. Table 5-1 on page 5-3 describes the data presented in the Security Violations Summary report.

| Screen 5-1. | Security | Violations | Summary | report |
|-------------|----------|------------|---------|--------|
|             |          |            |         |        |

| (            |          |                       |                     |                      |                          |        |           |       |       |
|--------------|----------|-----------------------|---------------------|----------------------|--------------------------|--------|-----------|-------|-------|
| Switch Name  | :        |                       | D                   | ate: xx:             | xx am WED                | JAN 22 | 2, 2003   |       |       |
|              | C        | SECURIT<br>ounted Sin | Y VIOLA<br>.ce: sys | TIONS SU<br>tem init | MMARY REPO<br>ialization | RT     |           |       |       |
| Barri<br>Cod | er<br>es | Station               | Securit             | y Codes              |                          | Author | ization ( | odes  |       |
|              |          | Origin                | ation               |                      |                          |        | Remote    |       |       |
| 1            |          | Station               | Trunk               | Total                | Station                  | Trunk  | Access    | Attd  | Total |
| Valid        | 0        | 1                     | 2                   | 3                    | 0                        | 0      | 0         | 0     | 0     |
| Invalid      | 0        | 4                     | б                   | 10                   | 0                        | 0      | 0         | 0     | 0     |
| Sec Viol     | 0        |                       |                     | 3                    |                          |        |           |       | 0     |
|              | Succes   | sful Inva             | lid In              | valid Fo             | rced                     | Login  | Security  | Trivi | al    |
| Port Type    | Logins   | Atte                  | mpts ID             | s Di                 | sconnects                | Violat | ions      | Attem | pts   |
| SYSAM-LCL    | 0        |                       | 0                   | 0                    | 0                        |        | 0         |       | 0     |
| SYSAM-RMT    | 0        |                       | 0                   | 0                    | 0                        |        | 0         |       | 0     |
| MAINT        | 0        |                       | 0                   | 0                    | 0                        |        | 0         |       | 0     |
| SYS-PORT     | 3        | 7                     | 503                 | 30                   | 16                       | 5      | 0         |       | 0     |
| Total        | 3        | 7                     | 503                 | 30                   | 16                       | 5      | 0         |       | 0     |
|              |          |                       |                     |                      |                          |        |           |       | /     |

| Field                                             | Description                                                                                                    |
|---------------------------------------------------|----------------------------------------------------------------------------------------------------|
| Counted Since                                     | The time at which the counts above were last cleared and started accumulating again, or when the system is initialized.                                                                                                    |
| Barrier Codes                                     | The total number of times a user entered a valid or invalid<br>remote access barrier code, and the number of resulting<br>security violations. Barrier codes are used with remote<br>access trunks.                                                                                        |
|                                                   | An inexplicable, significant increase in valid barrier code use could indicate the barrier code has been compromised.                                                                                                    |
|                                                   | A marked increase in this number of invalid codes may<br>indicate someone is <i>attempting</i> to break into your system.<br>If you have just administered a new barrier code, or a<br>barrier code expired recently, it may indicate people are<br>making honest mistakes.                |
|                                                   | <b>Suggested action:</b> Delete or change the barrier code if you suspect it has been compromised.                                                                                                    |
| Station<br>Security Code<br>Origination/<br>Total | The number of calls originating from either stations or<br>trunks that generated valid or invalid station security<br>codes, the total number of such calls, and the number of<br>resulting security violations.                                                                           |
|                                                   | A dramatic increase in the number of either valid or invalid<br>attempts may be cause for alarm. Unless recording of<br>TTI/PSA events is turned off, they appear in the history<br>log. If usage does not seem legitimate, security codes<br>and/or classes of service should be changed. |

Table 5-1.Security Violations Summary report field<br/>descriptions

| Field                  | Description                                                                                                    |  |
|------------------------|----------------------------------------------------------------------------------------------------|--|
| Authorization<br>Codes | The number of calls, by origination, that generated valid or<br>invalid authorization codes, the total number of such calls,<br>and the number of resulting security violations. Calls are<br>monitored based on the following origination types:                                                                                                    |  |
|                        | <ul> <li>Station</li> </ul>                                                                                                    |  |
|                        | <ul> <li>Trunk (other than remote access)</li> </ul>                                                                                                    |  |
|                        | <ul> <li>Remote Access</li> </ul>                                                                                                    |  |
|                        | <ul> <li>Attd (Attendant)</li> </ul>                                                                                                    |  |
|                        | If valid authorization code usage increases dramatically,<br>you should investigate. Someone may have obtained valid<br>codes; on the other hand, it may turn out that a number of<br>new, legitimate users have come onto the system.                                                                                                    |  |
|                        | If invalid authorization code usage increases dramatically,<br>you should investigate. Someone may be trying to break<br>into your system. However, a legitimate explanation may<br>be that authorization codes have recently been changed<br>and users are making some honest mistakes. If you<br>suspect authorization codes have been compromised,<br>change them. |  |

# Table 5-1.Security Violations Summary report field<br/>descriptions — Continued

| Field                | Description                                                                                                    |
|----------------------|----------------------------------------------------------------------------------------------------|
| Port Type            | The type of port used by the measured login process. If break-ins are occurring at this level, the offender may have access to your system administration. This is an extremely dangerous situation.                                                                                                    |
|                      | On the G3r, port types can be:                                                                                                    |
|                      | <ul> <li>SYSAM-LCL (SYSAM Local Port): This port on the<br/>SYSAM board is typically used as the local connection<br/>to the management terminal. It is located in the switch<br/>room.</li> </ul>                                                                                                    |
|                      | <ul> <li>SYSAM-RMT (SYSAM Remote Port): The dial-up port<br/>on the SYSAM board is typically used by services for<br/>remote maintenance and is also used by the switch to<br/>call out with alarm information. If system break-ins are<br/>made or attempted using this port, the offender is<br/>someone who has the dial-up number.</li> </ul> |
|                      | <ul> <li>MAINT: These ports on the Expansion Port Networks<br/>maintenance boards are typically used as local<br/>connections for on site maintenance performed by<br/>services. If system break-ins are made or attempted<br/>using this port, the offender is someone who works in<br/>the building.</li> </ul>                                 |
|                      | <ul> <li>SYS-PORT (System Ports): These ports are accessed<br/>by dial-up through the TDM bus.</li> </ul>                                                                                                    |
|                      | On the G3si, port types can be:                                                                                                    |
|                      | <ul> <li>MGR1: The dedicated system administration terminal<br/>connection.</li> </ul>                                                                                                    |
|                      | <ul> <li>NET: The network controller dial-up ports.</li> </ul>                                                                                                    |
|                      | EPN: The EPN maintenance EIA port.                                                                                                    |
|                      | <ul> <li>INADS: The Initialization and Administration System<br/>port.</li> </ul>                                                                                                    |
| Total                | Measurements totaled for all the above port types.                                                                                                    |
| Successful<br>Logins | The total number of successful logins into SM (that is, the login ID and the password submitted were valid) for the given port type.                                                                                                    |

## Table 5-1. Security Violations Summary report field descriptions — Continued

| Field                           | Description                                                                                                    |
|---------------------------------|----------------------------------------------------------------------------------------------------|
| Invalid<br>Attempts             | The total number of login attempts where the attempting party submitted an invalid login ID or password while accessing the given port type.                                                                                                    |
|                                 | NOTE:<br>Look for numbers significantly higher than normal.<br>Invalid attempts do not include cases where a user<br>makes several attempts to logon and is successful<br>on the second or third attempt. (A user is given three<br>tries at logging on before disconnected.) |
| Invalid IDs                     | The total number of unsuccessful login attempts where the attempting party submitted an invalid login while accessing the given port type.                                                                                                    |
| Forced<br>Disconnects           | The total number of login processes disconnected<br>automatically by the switch because the threshold for<br>consecutive invalid login attempts was exceeded for the<br>given port type. The threshold is three attempts.                                                     |
| Login<br>Security<br>Violations | The total number of login security violations for the given port type.                                                                                                    |
|                                 | As with barrier code attempts, the user can define the meaning of a security violation by setting two parameters administratively:                                                                                                    |
|                                 | <ul> <li>The number of unsuccessful logins</li> </ul>                                                                                                    |
|                                 | <ul> <li>The time interval</li> </ul>                                                                                                    |
|                                 | A login security violation notification is sent to the<br>attendant console or a station with a display when the<br>number of unsuccessful logins is exceeded within the<br>administered interval of time.                                                                    |
| Trivial<br>Attempts             | The total number of times a user connected to the system<br>and gave no input to the login sequence. A large number<br>of trivial attempts could mean that the dial-up numbers<br>were accidentally distributed to the wrong personnel.                                       |

# Table 5-1.Security Violations Summary report field<br/>descriptions — Continued

## Security Violations Detail report

The Security Violations Detail Report provides system management login data per login identification. It relates only to system administration.

## **NOTE:**

If you recently added login IDs, these do not appear in the detail report (either as successful or not) until the next hourly update or until you enter the **clear measurements security-violations** command. Similarly, logins that you remove and are subsequently used in login attempts, are included in the Security Violations Detail report until the next hourly update or until you enter the **clear measurements security-violations** command.

## Commands

Commands are available to display or clear the Security Violations Detail and Summary reports.

To display the detail report:

1. Type **list measurements security-violations detail [print/schedule]** and press RETURN.

To reset all counters of the security violations reports (Security Violations Detail and Security Violations Summary) to zero:

1. Type clear measurements security-violations and press RETURN.

## **NOTE:**

The Security Violations Summary report accumulates data until it is cleared. This report *will* overflow; therefore, review and clear it at least once a month.

*Options*: The options **print** and **schedule** are available for these commands.

## Screen

Screen 5-2 shows typical output for the Security Violations Detail report for G3r systems. Table 5-2 on page 5-9 describes the data fields presented in this report.

## Screen 5-2. Security Violations Detail report

list measurements security-violations detail Page 1 SPE A Switch Name: System In-House Date: 1:21 pm WED JAN 22, 2003 SECURITY VIOLATIONS DETAIL REPORT Counted Since: 9:42 am TUE OCT 15, 19xx Successful Invalid Login ID Port Type Logins Passwords init SYSAM-LCL 6 0 Login ID Port Type Logins init SYSAM-LCL 6 SYSAM-RMT 0 MAINT 0 SYS-PORT 191 Total 197 inads SYSAM-LCL 0 SYSAM-RMT 11 MAINT 0 SYS-PORT 22 Total 33 press CANCEL to Guit ---0 0 3 3 0 1 0 1 2 press CANCEL to quit -- press NEXT PAGE to continue

| Field                | Description                                                                                                    |
|----------------------|----------------------------------------------------------------------------------------------------|
| Login ID             | The login identification submitted by the party attempting to login.<br>Login IDs include the valid system login IDs.                                                                                                    |
|                      | NOTE:<br>If you see a large number of invalid attempts where an<br>invalid ID is used, this may indicate unauthorized use by an<br>individual who does not have access to valid login IDs. On<br>the other hand, if the invalid attempts involve invalid<br>passwords being used, whoever is trying to break in does<br>know the ID. Review the Valid ID attempts to see which<br>ones had invalid passwords connected with them. |
| Port Type            | The type of port where login attempts were made.                                                                                                    |
|                      | G3r:                                                                                                    |
|                      | <ul> <li>SYSAM-LCL (SYSAM Local Port): This port on the SYSAM<br/>board is typically used as the local connection to the<br/>management terminal. It is located in the switch room.</li> </ul>                                                                                                    |
|                      | <ul> <li>SYSAM-RMT (SYSAM Remote Port): The dial-up port on the<br/>SYSAM board is typically used by services for remote<br/>maintenance and is also used by the switch to call out with<br/>alarm information.</li> </ul>                                                                                                    |
|                      | <ul> <li>MAINT: These ports on the Expansion Port Networks<br/>maintenance boards are typically used as local connections<br/>for on-site maintenance performed by services.</li> </ul>                                                                                                    |
|                      | <ul> <li>SYS-PORT (System Ports): These ports are accessed by<br/>dial-up through the TDM bus.</li> </ul>                                                                                                    |
|                      | G3si:                                                                                                    |
|                      | <ul> <li>MGR1: The dedicated system administration terminal<br/>connection.</li> </ul>                                                                                                    |
|                      | <ul> <li>INADS: The Initialization and Administration System port</li> </ul>                                                                                                    |
|                      | EPN: The EPN maintenance EIA port.                                                                                                    |
|                      | <ul> <li>NET: The network controller dial-up ports.</li> </ul>                                                                                                    |
| Successful<br>Logins | Total number of times a login is used successfully to log into the system for the given port type.                                                                                                    |
| Invalid<br>Passwords | The total number of login attempts where the attempting party submitted an invalid password for the given port type and login ID.                                                                                                    |

|  | Table 5-2. | <b>Security Violations</b> | Detail report field | descriptions |
|--|------------|----------------------------|---------------------|--------------|
|--|------------|----------------------------|---------------------|--------------|

## Security violations status reports

The security violations reports provide current status information for login, remote access (barrier code), or authorization code or station security code violation attempts. The data displayed in these reports is updated every 30 seconds. A total of 16 entries are maintained for each type of violation. The oldest information is overwritten by new entries at each 30-second update.

There are four distinct reports:

- Security Violations Status Security Violations
- Security Violations Status Remote Access Barrier Code Violations
- Security Violations Status Authorizations Code Violations
- Security Violations Status Station Security Code Violations

# Security Violations Status - Login Violations report

To determine login violations, the system monitors the following ports:

- System administration terminal connected within 50 feet of the system cabinet
- Customer Support Service Organization (CSSO)
- Dial-up ports that use the switch fabric. These are normally used by CSSO.
- Expansion Port Networks (EPN) Maintenance Ports. These ports are typically used as local connections by services for onsite maintenance.

## Command

To access the Security Violations Status reports:

1. Type monitor security-violations <login/remote-access/ authorization-code/station-security-code> and press RETURN.

### Screens

This section describe each of the above possible Security Violations Status reports (Login Violations, Remote Access Barrier Code Violations, Authorization Code Violations, Station Security Code Violations) and describes the data fields presented in each report.

## Security Violations Status - Login Violations report

Screen 5-3 shows typical output for the Security Violations Status - Login Violations report. Table 5-2 describes the data fields presented in this report.

## Screen 5-3. Security Violations Status— Login Violations report (G3si)

```
monitor security-violations login

SECURITY VIOLATIONS STATUS

Date: 4:17 pm WED JAN 22, 2003

LOGIN VIOLATIONS

Date Time Login Port Ext

01/22 07:51 root NET-1 4030

01/22 07:51 admin NET-1 4030

01/22 07:52 cust rcust MGR1
```

| Field                      | Description                                                                                                    |
|----------------------------|----------------------------------------------------------------------------------------------------|
| Date                       | The date the attempt occurred.                                                                                                    |
| Time                       | The time the attempt occurred.                                                                                                    |
| Login                      | The login string entered as part of the invalid login attempt. An invalid password may cause an invalid attempt. Entry of an invalid password results in an invalid login attempt. In this case the valid login ID associated with the attempt is displayed.                                                                                                |
| Port Type<br>(G3r)<br>Port | The port on which the failed login session is attempted.                                                                                                    |
| (G3si)<br>Ext              | This field is present only on reports from G3si systems. The extension assigned to the network controller board on which the failed login session is attempted. It contains an entry only if the system administrator's management terminal is administered through a network controller port.<br>This field is not present on reports produced by the G3r. |

#### Table 5-3. Login Violations report field descriptions

## Security Violations Status - Remote Access Barrier Code Violations report

Screen 5-4 shows typical output for the Security Violations Status - Remote Access Barrier Code Violations report. Table 5-4 describes the data fields presented in this report.

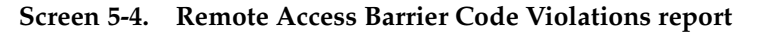

```
monitor security-violations remote-access

SECURITY VIOLATIONS STATUS
Date: 17:18 WED JAN 22 2003

REMOTE ACCESS BARRIER CODE VIOLATIONS

Date Time TG No Mbr Ext Bar-Cd CLI/ANI
01/22 10:55 31 5 4050 1030 2025551234
01/22 10:54 31 1 4050 2345 5559876
```

# Table 5-4. Remote Access Barrier Code Violations report data field descriptions

| Field   | Description                                                                                                    |
|---------|----------------------------------------------------------------------------------------------------|
| Date    | The date the attempt occurred.                                                                                                    |
| Time    | The time the attempt occurred.                                                                                                    |
| TG No   | Trunk Group Number. The number of the remote access trunk group over which the barrier code is sent.                                                                                                    |
| Mbr     | Trunk Group Member. The number of the remote access trunk group member over which the barrier code is sent.                                                                                               |
| Ext     | Extension. The extension used to interface with the Remote Access feature.                                                                                                    |
| Bar-Cd  | Barrier Code. The incorrect barrier code that resulted in the invalid attempt.                                                                                                    |
| CLI/ANI | Calling Line Identifier/Automatic Number Identification. The calling line identifier or automatic number identification, when available on the incoming message, of the party making the invalid attempt. |

## Security Violations Status - Authorization Code Violations report

Screen 5-5 shows typical output for the Security Violations Status—Authorization Code Violations report. Table 5-5 on page 5-13 describes the data fields presented in the Security Violations Status—Authorization Code Violations report.

## Screen 5-5. Authorization Code Violations report

|                |                | D                       | SECURITY V<br>ate: NN:n | IOLATIONS<br>n DAY MOI | S STA<br>N nn i | TUS<br>199n |              |            |
|----------------|----------------|-------------------------|-------------------------|------------------------|-----------------|-------------|--------------|------------|
|                |                | A                       | UTHORIZATI              | ON CODE V              | /IOLA           | TIONS       |              |            |
| Date<br>01/07  | Time<br>08:33  | Originator<br>STATION   | Auth-Cd<br>1234567      | TG No                  | Mbr             | Bar-Cd      | Ext<br>84321 | CLI/ANI    |
| 01/06          | 07:32          | TRUNK                   | 1233555                 | 35                     | 14              |             |              | 3035551234 |
| 01/03<br>12/25 | 14:22<br>16:45 | REM ACCESS<br>ATTENDANT | 2222<br>1212111         | 31                     | 3               | 3295912     | 84000        | 5556789    |
|                |                |                         |                         |                        |                 |             |              |            |
|                |                |                         |                         |                        |                 |             |              |            |

| Field      | Description                                                                                                    |
|------------|----------------------------------------------------------------------------------------------------|
| Date       | The date the attempt occurred.                                                                                                    |
| Time       | The time the attempt occurred.                                                                                                    |
| Originator | The type of resource from which the invalid access attempt originated. Originator types include:                                                                                                    |
|            | ■ station                                                                                                    |
|            | <ul> <li>remote access (when the invalid authorization code is<br/>associated with an attempt to invoke the Remote Access<br/>feature)</li> </ul>                                                                   |
|            | ■ attendant                                                                                                    |
| Auth-Cd    | Authorization Code. The invalid authorization code entered.                                                                                                    |
| TG No      | Trunk Group Number. The trunk group number of the trunk<br>where the attempt originated. It appears only when the<br>originator type is "trunk" or "remote access" and an invalid<br>authorization code is entered. |
| Mbr        | Trunk Group Member. The number of the trunk in the trunk group where the attempt originated.                                                                                                    |
| Bar-Cd     | Barrier Code. The valid barrier code entered with the invalid<br>authorization code. It appears only when an authorization<br>code is required to invoke Remote Access, following entry of<br>the barrier code.     |
| Ext        | Extension. The extension associated with the station or attendant originating the call. It appears only when authorization code is entered from the station or attendant console.                                   |
| CLI/ANI    | Calling Line Identifier/Automatic Number Identification. The calling line identifier or automatic number identification, when available on the incoming message, of the party making the invalid attempt.           |

| Table 5-5. | Authorization | Code | Violations report |
|------------|---------------|------|-------------------|
|------------|---------------|------|-------------------|

# Security Violations Status - Station Security Code Violations report

Screen 5-6 shows typical output for the Security Violations Status - Station Security Code Violations report. Table 5-6 describes the data fields presented in this report.

## Screen 5-6. Station Security Code Violations report

|       |       |       | SECUR<br>Date: | ITY VIOLATIC<br>11:42 WED J | NS STAT<br>AN 22 2 | US<br>003       |
|-------|-------|-------|----------------|-----------------------------|--------------------|-----------------|
|       |       |       | STATIO         | N SECURITY C                | ODE VIO            | LATIONS         |
| Date  | Time  | TG No | Mbr            | Port/Ext                    | FAC                | Dialed Digits   |
| 01/07 | 08:33 | б     | 2              |                             | 123                | 3001#12345678#  |
| 01/01 | 07:32 |       |                | 01A0301                     | 135                | 3001#87654321#  |
| 01/03 | 14:22 | 3     | б              |                             | 124                | #5551234#       |
| L2/25 | 16:45 |       |                | 88888                       | 127                | 980765432112345 |
|       |       |       |                |                             |                    |                 |

| Table 5-6. | Station | Security | Code | Violations | report | field | descrip | otions |
|------------|---------|----------|------|------------|--------|-------|---------|--------|
|------------|---------|----------|------|------------|--------|-------|---------|--------|

| Field            | Description                                                                                                    |
|------------------|----------------------------------------------------------------------------------------------------|
| Date             | The date the attempt occurred.                                                                                                    |
| Time             | The time the attempt occurred.                                                                                                    |
| TG No            | Trunk Group Number. The trunk group number associated with the trunk where the attempt originated.                                                                                                    |
| Mbr              | Trunk Group Member. The trunk group member number associated with the trunk where the attempt originated.                                                                                                    |
| Port/Ext         | Port/Extension. The port or extension associated with the station or attendant originating the call.                                                                                                    |
| FAC              | Feature Access Code. The feature access code dialed that required a station security code.                                                                                                    |
| Dialed<br>Digits | The digits the caller dialed when making this invalid attempt.<br>This may allow judgement as to whether the caller is actually<br>trying to break in to the system, or is a legitimate user<br>making typographical mistakes. |

# History reports

# 6

This chapter describes the History (recent changes) and Access Security Gateway Session History reports.

You can view or print a History report of the most recent administration and maintenance changes. The History report also lists each time a user logs in or off the system. This report is used for diagnostic, information, or security purposes.

The system maintains a log in a software buffer of the most recent administration and maintenance commands. This log is called the transaction log. Commands must be data-affecting and successfully entered to save in the transaction log. The data-affecting commands are called data commands.

The transaction log displays or prints as the History report when you enter the **list history** or **list history print** command at the management terminal or a remote terminal. This report can be generated by any login with display administration and maintenance-data permissions.

You can also view or print an Access Security Gateway Session History report showing all session establishment and rejection events associated with users accessing the system administration and maintenance interface through Access Security Gateway (ASG). This report contains the last 500 session log entries for the G3si and 1250 session log entries for the G3r.

The Access Security Gateway Session History report displays or prints when you enter the **list asg-history** or **list asg-history [print/schedule]** command. This report can only be generated by a login with the super-user permissions.

## Data commands

With the exception of login and logoff, only those administration and maintenance commands that change the data state associated with any object and qualifier are maintained in the transaction log.

For example, the **list change station 3600** command changes the state of the translation data and so is classified as a data command and entered in the log. However, the command **display station 3600** does not change the state of the translation data and is not entered in the log.

The following commands are classified as data commands and are saved in the transaction log:

- add, change, remove, duplicate
- backup
- busyout, release
- cancel
- clear
- configure
- enable, disable
- format
- login/logoff

- recycle
- refresh
- restart
- save
- set, reset
- start
- test
- upgrade
- wp (write physical)

mark

The following commands are *not* classified as data commands and are *not* saved in the transaction log:

- ∎ сору
- download
- list, display, status
- ∎ get

- load, restore
- monitor
- rp (read physical
- upload

## **History report**

The History report contains associated data saved in the transaction log for every data command. This data includes:

- Date and time
- Port
- Login
- Action, object, and qualifier

## **NOTE:**

If the Record IP Registrations in History Log field is enabled on the Feature-Related Systems Parameters screen, then a history log entry occurs each time an IP endpoint registers with the Communication Manager system.

The History report displays or prints data commands in last in, first out (LIFO) order.

## Parsing capabilities for the History report

As its name indicates, the history report provides details about every data command. You can use parsing options to limit the data returned in this report. Table 6-1 identifies the parsing options available to you.

## **NOTE:**

You can display these options by entering the command **list history**, then clicking HELP or pressing **F5**.

| Option | Description                                                                                  |
|--------|----------------------------------------------------------------------------------------------|
| date   | Specify the month ( <b>MM</b> or day ( <b>MM/DD</b> ) for which to display history data.     |
| time   | Specify the hour ( <b>HH</b> ) or minute ( <b>HH:MM</b> ) for which to display history data. |
| login  | Specify the login for which you wish to display history data.                                |

 Table 6-1.
 History report parsing options

| Option    | Description                                                                                                    |
|-----------|----------------------------------------------------------------------------------------------------|
| action    | Specify the command action (the first word of the command string) for which you wish to display history data. You can view the list of available command actions by clicking HELP or pressing <b>F5</b> at the command line. |
| object    | Specify the command object for which you wish to display history data.                                                                                                    |
| qualifier | Specify the command qualifier for which you wish to display history data.                                                                                                    |

| Table 6-1. | History report | parsing | options — | - Continued |
|------------|----------------|---------|-----------|-------------|
| 1able 0-1. | instory report | parsing | opuolis – | - Commueu   |

To limit the data displayed in the history report, enter the command **list history** followed by a space and the appropriate parser and, if applicable, format. Only the data for the specified parsers will appear in the report.

You can include multiple parsers, but only a single instance of any parser (for example, you may parse for **date**, **time**, and **login**, but not for **date**, **time**, and two different **logins**).

## Command

To display the History report:

1. Type list history and press RETURN.

To print the History report:

1. Type list history print and press RETURN.

#### Screen

Screen 6-1 shows typical output for the History report. Table 6-2 on page 6-5 describes the data fields presented in the History report.

#### Screen 6-1. History report

| list | historv |           |           |          |                |                         | Page 1 |
|------|---------|-----------|-----------|----------|----------------|-------------------------|--------|
|      |         |           |           |          | HISTORY        |                         |        |
|      |         | Date      | e of Load | ded Trai | nslation: 10:0 | )8pm Wed Jan 22,2003    |        |
| Date | Time    | Port      | Login     | Actn     | Object         | Qualifier               |        |
| 2/18 | 12:34   | 1A0301    | tti-m     | cha      | station        | 4000                    |        |
| 2/18 | 12:23   | 1B0401    | psa-a     | cha      | station        | 4003                    |        |
| 2/16 | 09:44   | 2B0608    | tti-s     | cha      | station        | 4003                    |        |
| 2/16 | 09:22   | 1D0708    | psa-d     | cha      | station        | 4055                    |        |
| 2/15 | 15:26   | 01B1203   | actr-d    | cha      | station        | 2005 EMERGENCY EXT      |        |
| 2/15 | 15:25   | 01B1203   | actr-u    | cha      | station        | 2004                    |        |
| 2/15 | 15:20   | SYSAM-LCL | init      | cha      | system-param   | features                |        |
| 2/15 | 15:17   | NET       | inads     | dup      | station        | 20001 start 30001 count | 5 8    |
| 2/15 | 15:16   | EPN       | cust      | add      | station        | 507                     |        |
| 2/15 | 15:15   | EPN       | ncust     | logn     |                |                         |        |
| 2/15 | 15:01   | NET       | cust      | add      | station        | 502                     |        |
| 2/15 | 14:56   | NET       | cust      | add      | station        | 501                     |        |
| 2/15 | 14:23   | EPN       | cust      | cha      | dialplan       |                         |        |
|      |         |           |           |          |                |                         | /      |

Table 6-2. History report field descriptions

| Field                         | Description                                                                                                    |
|-------------------------------|----------------------------------------------------------------------------------------------------|
| Date of Loaded<br>Translation | The time and date the translation is saved on tape. When a translation is saved on tape (via the <b>save translation</b> command), the time and date of the save is logged on the tape. Whenever the system is cold-started or rebooted, the transaction log is loaded from the tape and the time and date are included on the History report. |
| Date                          | The date the data command is entered.                                                                                                    |
| Time                          | The time the data command is entered.                                                                                                    |

| Field | Description                                                                                                    |
|-------|----------------------------------------------------------------------------------------------------|
| Port  | The port, or group of ports, to which the user is connected.<br>Users are grouped as follows:                                 |
|       | G3csi and G3si port types                                                                                                    |
|       | <ul> <li>MGR1 - direct system access port connection</li> </ul>                                                               |
|       | INADS - dial up port                                                                                                    |
|       | EPN - Expansion Port Network connection                                                                                       |
|       | <ul> <li>NET - Network Controller incoming/outgoing system<br/>access port</li> </ul>                                         |
|       | PHONE - local extension                                                                                                    |
|       | G3r port types                                                                                                    |
|       | <ul> <li>SYSAM-LCL - direct system access port connection</li> </ul>                                                          |
|       | SYSAM-RMT - dial up port                                                                                                    |
|       | MAINT - maintenance board RS-232 connection                                                                                   |
|       | <ul> <li>SYS-PORT - incoming/outgoing system access port</li> </ul>                                                           |
|       | PHONE - local extension                                                                                                    |
|       | G3csi, G3si, and G3r port types                                                                                               |
|       | <ul> <li>XXXXXX - actual psa/tti port (for example, 1A0301) the<br/>phone is either separating from or merging to.</li> </ul> |

| Table 6-2. History report field descriptions — | Continued |
|------------------------------------------------|-----------|
|------------------------------------------------|-----------|

| Field     | Description                                                                                                    |
|-----------|----------------------------------------------------------------------------------------------------|
| Login     | The system login of the user entering the <b>data</b> command (for example, <b>cust</b> ). If the port type is a psa/tti port, the corresponding login will be one of the following:                                                                                                    |
|           | <ul> <li>psa-a - psa associate</li> </ul>                                                                                                    |
|           | <ul> <li>psa-d - psa disassociate</li> </ul>                                                                                                    |
|           | <ul> <li>tti-m - tti merge</li> </ul>                                                                                                    |
|           | <ul> <li>tti-s - tti separate</li> </ul>                                                                                                    |
|           | <ul> <li>actr-a - actr associate</li> </ul>                                                                                                    |
|           | <ul> <li>actr-d - actr denied</li> </ul>                                                                                                    |
|           | <ul> <li>actr-u - actr unassociate</li> </ul>                                                                                                    |
|           | Note that these logins associated with the port type will not<br>appear on the Login report. These transactions only appear if<br>the CTA/PSA/TTI Transactions in History Log field<br>is enabled on the Feature-Related System Parameters<br>screen. These transactions appear as two separate records;<br>one recording the moved-from port, the other recording the<br>moved-to port. IP phone registrations are also recorded. |
| Action    | The first command word entered; this specifies the operation to be performed.                                                                                                    |
| Object    | The second command word or words entered; this specifies the object to be acted on (for example <b>station</b> , <b>trunk group</b> ).                                                                                                    |
| Qualifier | The third command word or words entered; this typically is<br>one or more words or digits used to further identify or<br>complete the object (for example, <b>1120</b> [the station number]).                                                                                                    |

## Table 6-2. History report field descriptions *Continued*

## Access Security Gateway Session History report

The Access Security Gateway Session History report logs all session establishment and rejection events associated with users accessing the system administration and maintenance interface through Access Security Gateway (ASG). This report emulates the data provided in the History report, and also contains information on whether the session was accepted or rejected by ASG, and if rejected, the reason for the rejection.

This report is accessible only if, on the System-Parameters Customer-Options screen, the Access Security Gateway (ASG) field is set to y.

## Command

To display the Access Security Gateway Session History report:

1. Type **list asg-history** and press RETURN.

To print the Access Security Gateway Session History report:

1. Type list asg-history [print/schedule] and press RETURN.

Options: The print and schedule options are available with this command.

### Screen

Screen 6-2 shows typical output for the Access Security Gateway Session History report. Table 6-3 on page 6-9 describes the data fields presented in this report.

### Screen 6-2. Access Security Gateway Session History report

| (     |       | ACCESS    | SECURITY | GATEWAY SESSION HISTORY |  |
|-------|-------|-----------|----------|-------------------------|--|
| Date  | Time  | Port      | Login    | Status                  |  |
| 01/06 | 12:45 | SYSAM-RMT | csand    | AUTHENTICATED           |  |
| 01/05 | 01:32 | SYSAM-LCL | jsmith   | REJECT-BLOCK            |  |
| 01/05 | 12:33 | SYSAM-RMT | ajones   | REJECT-EXPIRE           |  |
| 01/03 | 15:10 | SYSAM-RMT | swrigh   | REJECT-PASSWORD         |  |
| 01/02 | 08:32 | SYSAM-LCL | jsmith   | REJECT-INVALID          |  |
| 01/02 | 07:45 | SYSAM-RMT | mehrda   | REJECT-RESPONSE         |  |
|       |       |           |          |                         |  |

| Field  | Description                                                                                                    |  |  |  |  |  |
|--------|----------------------------------------------------------------------------------------------------|--|--|--|--|--|
| Date   | Indicates the date of the session establishment or rejection.<br>The date displays in the mm/dd format where mm = month<br>and dd = day.                                                                                                    |  |  |  |  |  |
| Time   | Indicates the time of the session establishment or rejection.<br>The time displays in the hh:mm format where hh = hour and<br>mm = minute.                                                                                                    |  |  |  |  |  |
| Port   | Indicates the port mnemonic associated with the port on<br>which the session was established or rejected. The port<br>mnemonics for G3r systems are <b>SYSAM-LCL</b> , <b>SYSAM-RMT</b> ,<br><b>MAINT</b> , and <b>SYS-PORT</b> . For G3si systems, they are <b>MRG1</b> ,<br><b>INADS</b> , <b>NET</b> , and <b>EPN</b> . |  |  |  |  |  |
| Login  | Indicates the alphanumeric login string entered by the user and associated with the session establishment or rejection.                                                                                                    |  |  |  |  |  |
| Status | Indicates the code showing whether the session was<br>established or rejected and, if rejected, the reason for the<br>rejection. The following is a list of the possible status values:                                                                                                    |  |  |  |  |  |
|        | <ul> <li>AUTHENTICATED—User authentication and session<br/>establishment.</li> </ul>                                                                                                    |  |  |  |  |  |
|        | <ul> <li>REJECT-BLOCK—User rejected because the Blocked<br/>field associated with the login ID is set to y.</li> </ul>                                                                                                    |  |  |  |  |  |
|        | <ul> <li>REJECT-EXPIRE—User rejected because access<br/>restriction based on the Expiration Date criteria detected.</li> </ul>                                                                                                    |  |  |  |  |  |
|        | <ul> <li>REJECT-INVALID—User rejected because the<br/>user-supplied login ID did not match any of the<br/>administered login IDs.</li> </ul>                                                                                                    |  |  |  |  |  |
|        | <ul> <li>REJECT-RESPONSE—User rejected because the<br/>user-supplied response to the system challenge was not<br/>valid.</li> </ul>                                                                                                    |  |  |  |  |  |
|        | <ul> <li>REJECT-RESTRICT—User rejected because access<br/>restriction based on either the Day of Week or Time of<br/>Day criteria detected.</li> </ul>                                                                                                    |  |  |  |  |  |
|        | <ul> <li>REJECT-SESSIONS—User rejected because access<br/>restriction based on the Number of Sessions criteria<br/>detected.</li> </ul>                                                                                                    |  |  |  |  |  |

Table 6-3. Access Security Gateway History report field descriptions

# **Blank worksheets**

# A

Worksheets serve as the suggested means for collecting data for historical comparison purposes. To obtain information on how to use these forms, refer to "Data analysis guidelines for trunk groups" on page 3-231 for the corresponding measurements report. Make as many copies of these forms as you need for your data collection and analysis.

## Worksheet 1

| System ID: |        |      |       |       | Location:<br>Group Size: |       |       |       |      |      |      |          |          |
|------------|--------|------|-------|-------|--------------------------|-------|-------|-------|------|------|------|----------|----------|
| Day of     | Report | Meas | Calls | Calls | Calls                    | Calls | Calls | Time  | Time | Time | Time | Speed of | Week No. |
| Week       | Type*  | Hour | Ans   | Aband | Queued                   | H-Abd | Held  | Avail | Talk | Held | Abd  | Answer   | and Date |
| M          |        |      |       |       |                          |       |       |       |      |      |      |          |          |
| Т          |        |      |       |       |                          |       |       |       |      |      |      |          |          |
| W          |        |      |       |       |                          |       |       |       |      |      |      |          |          |
| Т          |        |      |       |       |                          |       |       |       |      |      |      |          |          |
| F          |        |      |       |       |                          |       |       |       |      |      |      |          |          |
| S          |        |      |       |       |                          |       |       |       |      |      |      |          |          |
| S          |        |      |       |       |                          |       |       |       |      |      |      |          |          |
| M          |        |      |       |       |                          |       |       |       |      |      |      |          |          |
| Т          |        |      |       |       |                          |       |       |       |      |      |      |          |          |
| W          |        |      |       |       |                          |       |       |       |      |      |      |          |          |
| Т          |        |      |       |       |                          |       |       |       |      |      |      |          |          |
| F          |        |      |       |       |                          |       |       |       |      |      |      |          |          |
| S          |        |      |       |       |                          |       |       |       |      |      |      |          |          |
| S          |        |      |       |       |                          |       |       |       |      |      |      |          |          |
| М          |        |      |       |       |                          |       |       |       |      |      |      |          |          |
| Т          |        |      |       |       |                          |       |       |       |      |      |      |          |          |
| W          |        |      |       |       |                          |       |       |       |      |      |      |          |          |
| Т          |        |      |       |       |                          |       |       |       |      |      |      |          |          |
| F          |        |      |       |       |                          |       |       |       |      |      |      |          |          |
| S          |        |      |       |       |                          |       |       |       |      |      |      |          |          |
| S          |        |      |       |       |                          |       |       |       |      |      |      |          |          |
| М          |        |      |       |       |                          |       |       |       |      |      |      |          |          |
| Т          |        |      |       |       |                          |       |       |       |      |      |      |          |          |
| W          |        |      |       |       |                          |       |       |       |      |      |      |          |          |
| Т          |        |      |       |       |                          |       |       |       |      |      |      |          |          |
| F          |        |      |       |       |                          |       |       |       |      |      |      |          |          |
| S          |        |      |       |       |                          |       |       |       |      |      |      |          |          |
| S          |        |      |       |       |                          |       |       |       |      |      |      |          |          |

### ATTENDANT GROUP DATA WORKSHEET

\* Report Type: LH for last hour, TP for today's peak, or YP for yesterday's peak.
| System I<br>Route-P | ID:<br>attern No:      |                  | Location<br>Queue S | 1:<br>Size:     | · -               |        | Report Type = Yesterday * |        |        |        |        |                      |
|---------------------|------------------------|------------------|---------------------|-----------------|-------------------|--------|---------------------------|--------|--------|--------|--------|----------------------|
|                     |                        |                  | Queue D             |                 |                   | [      |                           |        |        |        |        |                      |
| Day of<br>Week      | Total Calls<br>Offered | Calls<br>Carried | Calls<br>Blocked    | Calls<br>Oueued | Queue<br>Overflow | Pref 1 | Pref 2                    | Pref 3 | Pref 4 | Pref 5 | Pref 6 | Week No.<br>and Date |
| M                   |                        |                  |                     | <u> </u>        |                   |        |                           |        |        |        |        |                      |
| <br>T               |                        |                  |                     |                 |                   |        |                           |        |        |        |        |                      |
| W                   |                        |                  |                     |                 |                   |        |                           |        |        |        |        |                      |
| <br>T               |                        |                  |                     |                 |                   |        |                           |        |        |        |        |                      |
| F                   |                        |                  |                     |                 |                   |        |                           |        |        |        |        |                      |
| S                   |                        |                  |                     |                 |                   |        |                           |        |        |        |        |                      |
| S                   |                        |                  |                     |                 |                   |        |                           |        |        |        |        |                      |
| M                   |                        |                  |                     |                 |                   |        |                           |        |        |        |        |                      |
| T                   |                        |                  |                     |                 |                   |        |                           |        |        |        |        |                      |
| W                   |                        |                  |                     |                 |                   |        |                           |        |        |        |        |                      |
| Т                   |                        |                  |                     |                 |                   |        |                           |        |        |        |        |                      |
| F                   |                        |                  |                     |                 |                   |        |                           |        |        |        |        |                      |
| S                   |                        |                  |                     |                 |                   |        |                           |        |        |        |        |                      |
| S                   |                        |                  |                     |                 |                   |        |                           |        |        |        |        |                      |
| M                   |                        |                  |                     |                 |                   |        |                           |        |        |        |        |                      |
| Т                   |                        |                  |                     |                 |                   |        |                           |        |        |        |        |                      |
| W                   |                        |                  |                     |                 |                   |        |                           |        |        |        |        |                      |
| T                   |                        |                  |                     |                 |                   |        |                           |        |        |        |        |                      |
| F                   |                        |                  |                     |                 |                   |        |                           |        |        |        |        |                      |
| S                   |                        |                  |                     |                 |                   |        |                           |        |        |        |        |                      |
| S                   |                        |                  |                     |                 |                   |        |                           |        |        |        |        |                      |
| M                   |                        |                  |                     |                 |                   |        |                           |        |        |        |        |                      |
| Т                   |                        |                  |                     |                 |                   |        |                           |        |        |        |        |                      |
| W                   |                        |                  |                     |                 |                   |        |                           |        |        |        |        |                      |
| Т                   |                        |                  |                     |                 |                   |        |                           |        |        |        |        |                      |
| F                   |                        |                  |                     |                 |                   |        |                           |        |        |        |        |                      |
| S                   |                        |                  |                     |                 |                   |        |                           |        |        |        |        |                      |
| S                   |                        |                  |                     |                 |                   |        |                           |        |        |        |        |                      |

#### ARS/AAR ROUTING PATTERN DATA WORKSHEET

\* Use "Yesterday's report" for the full day route-pattern measurement.

| System ID:<br>Group ID: |              |           |             | Location:<br>Group Siz<br>Oueue Siz | e:<br>e:  | Group Name:<br>Group Type: |          |          |
|-------------------------|--------------|-----------|-------------|-------------------------------------|-----------|----------------------------|----------|----------|
|                         |              |           |             | Calls                               | Calls     | Calls                      | Speed of | Week No. |
| Day of Week             | Report Type* | Meas Hour | Total Usage | Answered                            | Abandoned | Queued                     | Answer   | and Date |
| M                       |              |           |             |                                     |           |                            |          |          |
| T                       |              |           |             |                                     |           |                            |          |          |
| W                       |              |           |             |                                     |           |                            |          |          |
| T                       |              |           |             |                                     |           |                            |          |          |
| F                       |              |           |             |                                     |           |                            |          |          |
| S                       |              |           |             |                                     |           |                            |          |          |
| S                       |              |           |             |                                     |           |                            |          |          |
| M                       |              |           |             |                                     |           |                            |          |          |
| T                       |              |           |             |                                     |           |                            |          |          |
| W                       |              |           |             |                                     |           |                            |          |          |
| T                       |              |           |             |                                     |           |                            |          |          |
| F                       |              |           |             |                                     |           |                            |          |          |
| S                       |              |           |             |                                     |           |                            |          |          |
| S                       |              |           |             |                                     |           |                            |          |          |
| M                       |              |           |             |                                     |           |                            |          |          |
| T                       |              |           |             |                                     |           |                            |          |          |
| W                       |              |           |             |                                     |           |                            |          |          |
| T                       |              |           |             |                                     |           |                            |          |          |
| F                       |              |           |             |                                     |           |                            |          |          |
| S                       |              |           |             |                                     |           |                            |          |          |
| S                       |              |           |             |                                     |           |                            |          |          |
| M                       |              |           |             |                                     |           |                            |          |          |
| T                       |              |           |             |                                     |           |                            |          |          |
| W                       |              |           |             |                                     |           |                            |          |          |
| T                       |              |           |             |                                     |           |                            |          |          |
| F                       |              |           |             |                                     |           |                            |          |          |
| S                       |              |           |             |                                     |           |                            |          |          |
| S                       |              |           |             |                                     |           |                            |          |          |

#### HUNT GROUP DATA WORKSHEET

\* Report Type: LH for last hour, TP for today's peak, or YP for yesterday's peak

| System ID:<br>Group No: |                 |              |                |                | Location:<br>Group Size:<br>Queue Size: |             |               |             |            |             |          | Group Type:<br>Group Dir: |                      |  |  |  |
|-------------------------|-----------------|--------------|----------------|----------------|-----------------------------------------|-------------|---------------|-------------|------------|-------------|----------|---------------------------|----------------------|--|--|--|
| Day of<br>Week          | Report<br>Type* | Meas<br>Hour | Total<br>Usage | Total<br>Seize | Inc.<br>Seize                           | Grp<br>Ovfl | Calls<br>Qued | Que<br>Ovfl | Que<br>Abd | Out<br>Serv | %<br>ATB | %<br>Out<br>Blk           | Week No.<br>and Date |  |  |  |
| M                       |                 |              |                |                |                                         |             |               |             |            |             |          |                           |                      |  |  |  |
| T                       |                 |              |                |                |                                         |             |               |             |            |             |          |                           |                      |  |  |  |
| W                       |                 |              |                |                |                                         |             |               |             |            |             |          |                           |                      |  |  |  |
| T                       |                 |              |                |                |                                         |             |               |             |            |             |          |                           |                      |  |  |  |
| F                       |                 |              |                |                |                                         |             |               |             |            |             |          |                           |                      |  |  |  |
| s                       |                 |              |                |                |                                         |             |               |             |            |             |          |                           |                      |  |  |  |
| S                       |                 |              |                |                |                                         |             |               |             |            |             |          |                           |                      |  |  |  |
| M                       |                 |              |                |                |                                         |             |               |             |            |             |          |                           |                      |  |  |  |
| T                       |                 |              |                |                |                                         |             |               |             |            |             |          |                           |                      |  |  |  |
| W                       |                 |              |                |                |                                         |             |               |             |            |             |          |                           |                      |  |  |  |
| T                       |                 |              |                |                |                                         |             |               |             |            |             |          |                           |                      |  |  |  |
| F                       |                 |              |                |                |                                         |             |               |             |            |             |          |                           |                      |  |  |  |
| s                       |                 |              |                |                |                                         |             |               |             |            |             |          |                           |                      |  |  |  |
| S                       |                 |              |                |                |                                         |             |               |             |            |             |          |                           |                      |  |  |  |
| M                       |                 |              |                |                |                                         |             |               |             |            |             |          |                           |                      |  |  |  |
| T                       |                 |              |                |                |                                         |             |               |             |            |             |          |                           |                      |  |  |  |
| W                       |                 |              |                |                |                                         |             |               |             |            |             |          |                           |                      |  |  |  |
| T                       |                 |              |                |                |                                         |             |               |             |            |             |          |                           |                      |  |  |  |
| F                       |                 |              |                |                |                                         |             |               |             |            |             |          |                           |                      |  |  |  |
| S                       |                 |              |                |                |                                         |             |               |             |            |             |          |                           |                      |  |  |  |
| s                       |                 |              |                |                |                                         |             |               |             |            |             |          |                           |                      |  |  |  |
| M                       |                 |              |                |                |                                         |             |               |             |            |             |          |                           |                      |  |  |  |
| T                       |                 |              |                |                |                                         |             |               |             |            |             |          |                           |                      |  |  |  |
| W                       |                 |              |                |                |                                         |             |               |             |            |             |          |                           |                      |  |  |  |
| T                       |                 |              |                |                |                                         |             |               |             |            |             |          |                           |                      |  |  |  |
| F                       |                 |              |                |                |                                         |             |               |             |            |             |          |                           |                      |  |  |  |
| S                       |                 |              |                |                |                                         |             |               |             |            |             |          |                           |                      |  |  |  |
| s                       |                 |              |                |                |                                         |             |               |             |            |             |          |                           |                      |  |  |  |

TRUNK GROUP DATA WORKSHEET

\* Report Type: LH for last hour, TP for today's peak, or YP for yesterday's peak

| Sector ID: Location: Source Type: |        |      |       |            |       |      |      |     |            |          |  |
|-----------------------------------|--------|------|-------|------------|-------|------|------|-----|------------|----------|--|
| Group No                          | :      |      |       | Group Dir: |       |      |      |     |            |          |  |
| Day of                            | Report | Meas | Total | Total      | Inc.  | Grp  | Out  | %   | %          | Week No. |  |
| Week                              | Туре*  | Hour | Usage | Seize      | Seize | Ovfl | Serv | ATB | Out<br>Blk | and Date |  |
| M                                 |        |      |       |            |       |      |      |     |            |          |  |
| Т                                 |        |      |       |            |       |      |      |     |            |          |  |
| W                                 |        |      |       |            |       |      |      |     |            |          |  |
| T                                 |        |      |       |            |       |      |      |     |            |          |  |
| F                                 |        |      |       |            |       |      |      |     |            |          |  |
| S                                 |        |      |       |            |       |      |      |     |            |          |  |
| S                                 |        |      |       |            |       |      |      |     |            | -        |  |
| M                                 |        |      |       |            |       |      |      |     |            |          |  |
| T                                 |        |      |       |            |       |      |      |     |            |          |  |
| W                                 |        |      |       |            |       |      |      |     |            |          |  |
| T                                 |        |      |       |            |       |      |      |     |            |          |  |
| F                                 |        |      |       |            |       |      |      |     |            |          |  |
| S                                 |        |      |       |            |       |      |      |     |            |          |  |
| S                                 |        |      |       |            |       |      |      |     |            |          |  |
| M                                 |        |      |       |            |       |      |      |     |            |          |  |
| T                                 |        |      |       |            |       |      |      |     |            |          |  |
| W                                 |        |      |       |            |       |      |      |     |            |          |  |
| T                                 |        |      |       |            |       |      |      |     |            |          |  |
| F                                 |        |      |       |            |       |      |      |     |            |          |  |
| S                                 |        |      |       |            |       |      |      |     |            |          |  |
| S                                 |        |      |       |            |       |      |      |     |            |          |  |
| M                                 |        |      |       |            |       |      |      |     |            |          |  |
| T                                 |        |      |       |            |       |      |      |     |            |          |  |
| W                                 |        |      |       |            |       |      |      |     |            |          |  |
| T                                 |        |      |       |            |       |      |      |     |            |          |  |
| F                                 |        |      |       |            |       |      |      |     |            |          |  |
| S                                 |        |      |       |            |       |      |      |     |            |          |  |
| S                                 |        |      |       |            |       |      |      |     |            |          |  |

WIDEBAND TRUNK GROUP DATA WORKSHEET

\* Report Type: LH for last hour, TP for today's peak, or YP for yesterday's peak

| System I      | tem ID: Location: |      |     |     |      |       |        |       |        |       |       |       |          |
|---------------|-------------------|------|-----|-----|------|-------|--------|-------|--------|-------|-------|-------|----------|
| Day of        | Peak              | Stat | CP  | SM  | Idle | Total | Tandem | Total | INTCOM | INC   | OUT   | PNET  | Week No. |
| Week          | Hour              | Occ  | Occ | Occ | Occ  | Calls | Calls  | ATMPT | ATMPT  | ATMPT | ATMPT | ATMPT | and Date |
| М             |                   |      |     |     |      |       |        |       |        |       |       |       |          |
| Т             |                   |      |     |     |      |       |        |       |        |       |       |       |          |
| W             |                   |      |     |     |      |       |        |       |        |       |       |       |          |
| T             |                   |      |     |     |      |       |        |       |        |       |       |       |          |
| F             |                   |      |     |     |      |       |        |       |        |       |       |       |          |
| S             |                   |      |     |     |      |       |        |       |        |       |       |       |          |
| S             |                   |      |     |     |      |       |        |       |        |       |       |       |          |
| M             |                   |      |     |     |      |       |        |       |        |       |       |       |          |
| Т             |                   |      |     |     |      |       |        |       |        |       |       |       |          |
| W             |                   |      |     |     |      |       |        |       |        |       |       |       |          |
| Т             |                   |      |     |     |      |       |        |       |        |       |       |       |          |
| F             |                   |      |     |     |      |       |        |       |        |       |       |       |          |
| S             |                   |      |     |     |      |       |        |       |        |       |       |       |          |
| S             |                   |      |     |     |      |       |        |       |        |       |       |       |          |
| M             |                   |      |     |     |      |       |        |       |        |       |       |       |          |
| T             |                   |      |     |     |      |       |        |       |        |       |       |       |          |
| W             |                   |      |     |     |      |       |        |       |        |       |       |       |          |
| Т             |                   |      |     |     |      |       |        |       |        |       |       |       |          |
| F             |                   |      |     |     |      |       |        |       |        |       |       |       |          |
| S             |                   |      |     |     |      |       |        |       |        |       |       |       |          |
| S             |                   |      |     |     |      |       |        |       |        |       |       |       |          |
| M             |                   |      |     |     |      |       |        |       |        |       |       |       |          |
| Т             |                   |      |     |     |      |       |        |       |        |       |       |       |          |
| W             |                   |      |     |     |      |       |        |       |        |       |       |       |          |
| T             |                   |      |     |     |      |       |        |       |        |       |       |       |          |
| F             |                   |      |     |     |      |       |        |       |        |       |       |       |          |
| S             |                   |      |     |     |      |       |        |       |        |       |       |       |          |
| S             |                   |      |     |     |      |       |        |       |        |       |       |       |          |
| 4 Week<br>Avg | NA                |      |     |     |      |       |        |       |        |       |       |       |          |

#### PROCESSOR OCCUPANCY SUMMARY DATA WORKSHEET

"NA" means that the field () should not be calculated. It is not applicable.

# Index

## Α

AAR and ARS features ARS/AAR Routing Pattern Data worksheet, 3-37 reports, 3-31 access security gateway, 6-8 Access Security Gateway History Log form, 6-8 action, see command line formats alarms bursty errored seconds (BES), 3-59, 3-70 DS1 alarm resolution, 3-75 DS1 links resolution, 3-67 errored seconds (ES), 3-59, 3-70 failed seconds (FS), 3-59, 3-70 major alarm time stamps, 3-170 severely errored seconds (SES), 3-59, 3-70 system printers, 2-3 unavailable/failed seconds (UAS/FS), 3-68, 3-75 announcement measurements, 3-217 ARS/AAR Routing Pattern Data worksheet, 3-37, A-3 attendant offered loads (AOL), 3-16, 3-202 position requirements, 3-22, 3-90 speed of answer, 3-10, 3-19 Attendant Group Data worksheet, 3-15, A-2 Attendant Group Measurements report, 3-4 to 3-10 Attendant Positions Measurements report, 3-11 to 3-12 Attendant Speed of Answer report, 3-12 to 3-14 Authorization Code Violations report, 5-13 to 5-14 Automatic Call Distribution (ACD) feature hunt group reports, 3-78 hunt groups, important considerations, 3-89 Automatic Callback (ACB) feature interactions Call Coverage, 3-47 queue abandonments, 3-207 Automatic Circuit Assurance (ACA) feature reports, 3-23 Automatic Circuit Assurance (ACA) Measurements report, 3-28 to 3-30 Automatic Circuit Assurance (ACA) Parameters report, 3-24 to 3-27 average holding times, 3-91 average work times (AWT), 3-15

### В

Basic Call Management System (BCMS) feature logins, 2-3 basic call management system (BCMS) feature ACD hunt groups, 3-78 Blockage Study report port network links (PNL) command, 3-154 data, 3-152 field descriptions, 3-155 screen, 3-154 TDM usage, 3-153 switch node links (SNL) command, 3-154 data, 3-152 field descriptions, 3-157 screen, 3-156 Bridged Call Appearance feature data analysis, Call Coverage, 3-48 interactions Call Coverage, 3-47 bursty errored seconds (BES), 3-59, 3-70 busy hour call capacities (BHCC), 4-3 busyout sp-link command, 2-3

# С

calculations attendant offered loads (AOL), 3-16, 3-202 attendant positions, 3-22, 3-90 average delays, 3-21 average holding times, 3-91, 3-199 average work times (AWT), 3-15 free pools, 3-213 grades of service, 3-203 hunt group total usage, 3-90 outgoing seizures, 3-228 percent blocking, 3-183, 3-199 percent calls queued, 3-18 percent delayed calls, 3-20 percent error free seconds (%EFS), 3-59, 3-70 percent occupancy (total time), 3-17, 3-23 processor occupancy, 4-21 staffed time, 3-16 time division multiplexing (TDM) usage, 3-153 Call by Call (CBC) Service Selection feature reports, 3-212 Call by Call (CBC) Trunk Group Measurements report, 3-205 to 3-212 call classifiers (CC), 3-163, 3-166

Call Coverage feature data analysis Bridged Call Appearance, 3-48 Call Forwarding, 3-48 Call Pickup, 3-48 Distributed Communications System (DCS), 3-48 interactions Automatic Callback (ACB), 3-47 Bridged Call Appearance, 3-47 Call Pickup, 3-47 Leave Word Calling (LWC), 3-47 trunk groups, 3-47 reports, 3-47 Call Coverage Measurements reports, 3-47 to 3-58 Call Forwarding feature interactions Call Coverage, 3-48 Call Pickup feature data analysis, Call Coverage, 3-48 interactions Call Coverage, 3-47 call progress tone receivers (CPTR), 3-163, 3-166 Call Rate Measurements report, 3-39 to 3-41 Call Summary Measurements report, 3-42 to 3-43 capacity tables Erlang-C Queue, 3-18 Retrial, 3-18, 3-202 Traffic Engineering, 3-18 Cell Traffic reports, 3-44, ?? to 3-46 central office (CO) trunks, see trunk groups centum call seconds (CCS) usage, 3-198 change commands, 1-2, 1-5 change meas-selection commands coverage, 1-2, 3-49 see also Measured Coverage Paths report principal. 1-2 see also Measured Principals report route-pattern, 1-2, 3-31 see also Route Pattern Measurement Selection report trunk-group, 1-2 see also Trunk Group Measurement Selection report wideband-trunk-group, 1-2, 3-230 see also Wideband Trunk Group Measurement Selection report change report-scheduler command, 1-2, 2-8, 2-9 see also Report Scheduler change station 3600 command, 6-2 see also Recent Change History report change system-parameters feature command, 2-1 see also Report Scheduler clan ethernet command, 3-113 C-LAN ethernet networkperformance C-LAN Ethernet Performance Measurements report, 3-113, 3-115, 3-116, 3-118, 3-120

clan ppp command, 3-115, 3-116, 3-118, 3-120 C-LAN PPP networkperformance C-LAN PPP Performance Measurements report, 3-113, 3-115, 3-116, 3-118, 3-120 clear commands, 1-5 clear measurements commands ds1, 1-2, 3-60 see also DS1 Link Performance Measurements report ds1-facility. 1-2 see also DS1 Facility Link Performance Measurements Summary report ds1-facility log, 3-71 see also DS1 Facility Link Performance Measurements Detailed report occupancy, 1-2, 4-13 see also Occupancy Busiest 3-Minute Intervals Measurements report security-violations, 1-2, 5-2, 5-7 see also Security Violations Summary report command line formats, 1-6 qualifiers, 1-6, 2-4 screen appearance, 1-7 commands change, 1-5 clear, 1-5 display, 1-5 list, 1-5 monitor, 1-5 traffic measurement Communication Link Measurements report, 4-16 to 4-18 controlled slip seconds (CSS), 3-60 conventions used, iv-xv Coverage Path Measurements report, 3-51 to 3-53 customer supplied (theoretical) data, 3-18 Customer Support Service Organization (CSSO) login violations, 5-10 cyclical redundancy checking (CRC-6) errors, 3-59, 3-69

### D

data analysis guidelines, *see* specific report names delayed calls, *see* calculations dialup port login violations, 5-10 direct department calling (DDC) hunt group reports, 3-78 display communications-interface links command, 4-18 *see also* Interface Links report display meas-selection commands coverage, 1-2, 3-49 *see also* Measured Coverage Paths report principal, 1-2, 3-54 *see also* Measured Principals report

display meas-selection commands, (continued) route-pattern, 1-2, 3-31 see also Route Pattern Measurement Selection report trunk-group, 1-2 see also Trunk Group Measurement Selection report wideband-trunk-group, 1-2, 3-230 see also Wideband Trunk Group Measurement Selection report display station 3600 command, 6-2 see also Recent Change History report display system-parameters feature command, 3-24 see also Automatic Circuit Assurance (ACA) Parameters report displaying reports, 1-6 Distributed Communications System (DCS) feature interactions Call Coverage, 3-48 DS1 converters boards, 3-69 reports, 3-69 DS1 error events extended superframe format (ESF) CRC-6 errors, 3-59, 3-69 messages, 3-61 misframes, 3-59, 3-69 slips, 3-59, 3-69 DS1 Facility Link Performance Measurements Detailed Log report, 3-69 to 3-75 DS1 Facility Link Performance Measurements Detailed report alarm resolution, 3-75 DS1 Facility Link Performance Measurements Summary report, 3-69 to 3-75 DS1 Link Performance Detailed Log report, 3-68 DS1 link performance measurements bursty errored seconds (BES), 3-59, 3-70 controlled slip seconds (CSS), 3-60 errored seconds (ES), 3-59, 3-70 failed seconds (FS), 3-59, 3-70 loss of frame counts (LOFC), 3-60 percent error free seconds (%EFS), 3-59, 3-70 severely errored seconds (SES), 3-59, 3-70 unavailable/failed seconds (UAS/FS), 3-68, 3-75 DS1 Link Performance Measurements Detailed Log report alarm resolution, 3-67 DS1 Link Performance Measurements Summary report, 3-65 interface units (IU), 3-61 dual tone multifrequency (DTMF) receivers traffic data, 3-163, 3-166

### Ε

EIA Interface feature system printers, 2-2 Erlang-C Queue capacity tables, 3-18 errored seconds (ES), 3-59, 3-70 errors DS1 error event counters, 3-60 DS1 links, 3-61 errored event records, 3-65 messages, 1-6 expansion interface (EI) circuit boards, 3-142 expansion port networks (EPN) login violations, 5-10 extended superframe format (ESF) CRC-6 errors, 3-59, 3-69 extensions adding numbers, 3-54 principal coverage, 3-54

### F

Facility Restriction Levels (FRL) and Traveling Class Marks (TCM) features routing pattern data, 3-37 failed seconds (FS), 3-59, 3-70 figure estimating attendant position requirements, 3-22 estimating the average delay of delayed calls, 3-21 estimating the percentage of delayed calls, 3-21 estimating the speed of answer, 3-20 free pools, 3-213

## G

general purpose tone detectors (GPTD), 3-163, 3-166 grades of service, 3-203

# Н

HELP command, 1-1 Highest Hourly Trunk Group Blocking Performance report, 3-189 to 3-192 History report parsing capabilities, 6-3 transaction logs, 6-3 Hunt Group Data worksheet, 3-88, A-4 Hunt Group Measurements report, 3-84 to 3-91 command. 3-84 data analysis, 3-88 field descriptions, 3-77, 3-79, 3-85 screen, 3-85 Hunt Group Members report field descriptions, 3-82 screen, 3-82 Hunt Group Performance report, 3-91 to 3-93 Hunt Group Status report, 3-93 to 3-95

Hunt Groups feature calculating attendant-position requirements, 3-90 important considerations, 3-89 total usage calculations, 3-90 Hunt Groups report command, 3-76, 3-78 screen, 3-76, 3-79

### I

Interface Links report, 4-18 to 4-24 interface units (IU), 3-61 ip codec command, 3-103 ip codec hourly command, 3-96, 3-98 ip codec summary command, 3-101 ip dsp-resource command, 3-105 IP dsp-resource performance IP dsp-resource hourly report, 3-105 IP dsp-resource summary report, 3-107, 3-110 ip dsp-resource summary command, 3-107, 3-110 IP processor performance IP codec summary report, 3-101 IP measurements codec detail report, 3-103 IP measurements codec hourly report, 3-96, 3-98

#### J

job IDs, 2-4

## L

LAN Performance Measurements reports, 3-113 LAR Route Pattern Measurements report, 3-122 to 3-124 Leave Word Calling (LWC) feature interactions Call Coverage, 3-47 links, mapping to applications, 4-18 list aca-parameters command, 1-2, 3-24 see also ACA Parameters report list asg-history command, 1-2 see also Access Security Gateway Session History report list commands historical information, 1-5 list coverage path command, 3-49 see also Measured Coverage Paths report list emergency command, 1-2 see also Emergency Access Calls report list history command, 6-1, 6-4 see also Recent Change History report list history print command, 6-1, 6-4 see also Recent Change History report

list hunt-group command, 1-2 see also Hunt Groups report list logins command, 1-2 list loginscommand see also Logins report list measurements list measurements commands aca, 1-2, 3-28 see also Automatic Circuit Assurance (ACA) Measurements report attendant group, 1-2, 3-4 see also Attendant Group Measurements report attendant positions, 1-2, 3-11 see also Attendant Positions Measurements report blockage pn, 1-2, 3-154 see also Blockage Study report blockage sn, 1-2, 3-154 see also Blockage Study report call-rate, 1-2, 3-39 see also Call Rate Measurements report call-summary, 1-2, 3-42, 3-44 see also Call Summary Measurements report cbc-trunk-group, 1-2, 3-205 see also Trunk Group Call-By-Call (CBC) Measurements report cell-traffic cell addr see also Cell Traffic report cell-traffic cell-addr, 1-2 cell-traffic summary, 1-2 see also Cell Traffic report clan ethernet. 1-2 clan ethernet command, 3-113 clan ppp, 1-2 clan ppp command, 3-115, 3-116, 3-118, 3-120 clan sockets detail, 1-3 clan sockets hourly, 1-3 communications-links, 1-3, 4-16 see also Communication Link Measurements report coverage-path, 1-3, 3-51 see also Coverage Path Measurements report ds1 log, 1-3, 3-65 see also DS-1 Link Performance Detailed Log report ds1 summary, 1-3 see also DS1 Link Performance Measurements Summary report ds1-facility log, 1-3, 3-71 see also DS1 Facility Link Performance Measurements Detailed report ds1-facility summary, 1-3, 3-71 see also DS1 Facility Link Performance Measurements Summary report hunt-group, 1-3, 3-84 see also Hunt Group Measurements report ip codec command, 3-103 ip codec hourly command, 3-96, 3-98 ip codec summary command, 3-101

list measurements commands, (continued) ip dsp-resource command, 3-105 ip dsp-resource summary command, 3-107, 3-110 lar-route-pattern command, 3-122 see also LAR Route Pattern Measurements report lightly-used-trunk, 1-3, 3-214 see also Trunk Lightly Used report load-balance incoming, 1-3, 3-143 see also Port Network (PN) Load Balance Study Incoming Trunk report load-balance intercom, 1-3, 3-143 see also Port Network (PN) Load Balance Study Intercom Calls report load-balance outgoing, 1-3, 3-143 see also Port Network (PN) Load Balance Study Outgoing Trunk Intercom Calls report load-balance tandem, 1-3, 3-143 see also Port Network (PN) Load Balance Study Tandem Trunk report load-balance total, 1-3, 3-143 see also Port Network Load Balance Study Total Calls report modem-pool, 1-3, 3-126 see also Modem Pool Measurements report occupancy busiest-intervals, 1-3, 4-12 see also Occupancy Busiest 3-Minute Intervals Measurements report occupancy last-hour, 1-3, 4-10 see also Occupancy Last-Hour Measurements report occupancy pktint, 1-3, 4-14 see also Processor Packet Interface report occupancy summary, 1-3, 4-4 see also Occupancy Summary Measurements report outage-trunk, 1-4 see also Trunk Out of Service report principal, 1-4, 3-56 see also Principal Measurements report route-pattern, 1-4, 3-32 see also Route Pattern Measurement Selection report security-violations detail, 1-4, 5-1, 5-7 see also Security Violations Detail report security-violations summary, 1-4, 5-1, 5-7 see also Security Violations Summary report summary, 1-4, 3-170 see also Traffic Summary report tone-receiver detail, 1-4, 3-167 see also Tone Receiver Detail Measurements report tone-receiver summary, 1-4, 3-163 see also Tone Receiver Summary Measurements report trunk-group hourly, 1-4, 3-184, 3-226 see also Trunk Group Hourly report trunk-group summary, 1-4, 3-221 see also Trunk Group Summary report wideband-trunk-group hourly, 1-4 see also Wideband Trunk Group Hourly report

list measurements commands, (continued) wideband-trunk-group summary, 1-4 see also Wideband Trunk Group Summary report list performance commands attendant-group, 1-4, 3-12 see also Attendant Group Performance report hunt-group, 1-4, 3-91 see also Hunt Group Performance report summary, 1-4, 3-138 see also Summary Performance report trunk-group, 1-4, 3-189 see also Highest Hourly Trunk Group Blocking Performance report list report-scheduler command, 1-4, 2-7 see also Report Scheduler Listed Directory Numbers (LDN) feature reports, 3-4 Login, 3-124 Login Violations report, 5-10 to 5-11 logins Basic Call Management System (BCMS), 2-3 login data per login ID, 5-7 Report Scheduler, 2-4 reports. 6-1 violations, 5-10 Look Ahead Routing (LAR) feature LAR Route Pattern Measurements report, 3-122 loss of frame counts (LOFC), 3-60

#### Μ

management terminal, 1-1 management terminals, iv-xiii Measured Coverage Paths report, 3-50 Measured Principals report, 3-54 to 3-55 measurement hours, 3-5 messages error events, 1-6 misframes, see DS1 error events Modem Pool Measurements report, 3-126 to 3-128 monitor commands, 1-5 security-violations, 1-4, 5-10 see also Security Violations Status reports system view1, 1-4 see also Monitor System View1 report system view2, 1-4 see also Monitor System View2 report traffic hunt-groups, 1-4, 3-94 see also Hunt Group Status report traffic trunk-groups, 1-4, 3-196 see also Trunk Group Status report trunk, 1-4 see also Automatic Circuit Assurance (ACA) Parameters report

Monitor System View1 report, 3-159 to 3-162 Monitor System View2 report, 3-159 to 3-162 multifrequency compelled receivers (MFCR), 3-163, 3-166

#### Ν

narrowband measurements, 3-232

### 0

objects, *see* command line formats Occupancy Busiest 3-Minute Intervals Measurements report, 4-5, 4-12 to 4-13 troubleshooting, 4-13 Occupancy Last-Hour Measurements report, 4-5, 4-10 to 4-11 troubleshooting, 4-11 Occupancy Summary Measurements report, 4-5 command, 4-4 data analysis, 4-20 screen, 4-4 occupancy, *see* processor occupancy

### Ρ

parsing capabilities, 6-3 percentages, see calculations Port Network (PN) Load Balance Study Incoming Trunk report, 3-143, 3-148 Port Network (PN) Load Balance Study Intercom Calls report, 3-143, 3-147 Port Network (PN) Load Balance Study Outgoing Trunk report, 3-143, 3-150 Port Network (PN) Load Balance Study Tandem Trunk report, 3-143, 3-151 Port Network (PN) Load Balance Study Total Calls report, 3-143 to 3-146 field descriptions, 3-144 Port Network Blockage Study report, 3-152 position requirements, 3-22, 3-90 Principal Measurements report, 3-56 to 3-58 printers EIA system device bit rates, 2-2 print intervals (Report Scheduler), 2-4, 2-5 slave printers, 2-1 system extension numbers, 2-2 hardware administration. 2-2 lines per page, 2-2 management terminals, 2-1 steps for printing, 2-6 warning alarms, 2-3

processor occupancy reports Communication Link Measurements, 4-16 Interface Links, 4-18 Occupancy Busiest 3-Minute Intervals Measurements, 4-12 Occupancy Last-Hour Measurements, 4-10 Occupancy Summary Measurements, 4-4 Processor Packet Interface, 4-14 Processor Occupancy Summary Data worksheet, A-7 Processor Packet Interface (Pktint) report, 4-14 to 4-15

## Q

qualifiers, *see* command line question marks (time field appearances), **3-3** 

### R

Recent Change History report, 6-1 to 6-7, ?? to 6-9 commands. 6-2 field descriptions, 6-5, 6-9 screen, 6-5 transaction logs, 6-2 Release 5r servers Blockage Study - SNL data, 3-152 clear measurements command, 3-71 DS1 converter reports, 3-69 EI board control utilization, 3-142 packet interface (pktint) boards, 4-13 Trunk Group Hourly report, 3-184 Wideband Trunk Group Measurement Selection report, 3-230 Release 5si servers Trunk Group Hourly report, 3-184 Wideband Trunk Group Measurement Selection report, 3-230 remove report-scheduler command, 1-4, 2-10 see also Report Scheduler Report Scheduler, 2-4 to 2-11 add reports, 2-5 commands, 2-4 field descriptions change reports, 2-9 list reports, 2-8 remove reports, 2-11 system hardware administration, 2-2 print intervals, 2-5, 2-6 printing, 2-1, 2-4, 2-6 reports ACA Parameters, 3-25 Attendant Group Measurements, 3-4 to ??, 3-4 Attendant Positions Measurements (page 1), 3-11 Attendant Positions Measurements (page 2), 3-11 Attendant Speed of Answer (page 1), 3-13 Attendant Speed of Answer (page 2), 3-14 Cell Traffic Summary Last-Hour, 3-45 Route Pattern Measurements, 3-33

reports, displaying, 1-6 reports, *see* processor occupancy reports Recent Change History report security status reports traffic measurement reports Retrial capacity tables, 3-18, 3-202 Route Pattern Measurements report, 3-32 to 3-38, 3-123 Route Pattern Measurements Selection screen, 3-31 routing patterns, 3-31 routing patterns, 3-31 RS-232 asynchronous serial interface, 2-2

### S

SAT. 1-1 schedule qualifier, 2-4 screen Attendant Group Measurements report, 3-4 screens ACA Parameters report, 3-25 Attendant Positions Measurements report (page 1), 3-11 Attendant Positions Measurements report (page 2), 3-11 Attendant Speed of Answer report (page 1), 3-13 Attendant Speed of Answer report (page 2), 3-14 Cell Traffic Summary Last-Hour report, 3-45 Feature-Related System Parameters, 2-2 report formats, 1-6 Report Scheduler - immediate print interval, 2-4 Report Scheduler - schedule print interval, 2-6 Report Scheduler (change), 2-9 Report Scheduler (list), 2-7 Report Scheduler (remove), 2-10 Route Pattern Measurements report, 3-33 Route Pattern Measurements Selection, 3-32 sample command line, 1-7 sample error message, 1-7 sample screen format, 1-6 Security Violations Detail report, 5-1, 5-7, 5-9 security violations status reports Authorization Code Violations, 5-13 login violations, 5-10 Security Violations Detail, 5-7 Security Violations Summary, 5-1 Security Violations Summary report, 5-1 to 5-6 service level standards, 3-198 severely errored seconds (SES), 3-59, 3-70 slave printers, see printers slips, see DS1 error events speech synthesizer boards, 3-24 speed of answer, 3-10, 3-19 staffed time, 3-16 Station Security Code Violations report, 5-10, 5-14 to 5-15 summary command, 4-3

Summary Performance report, 3-138 to 3-142 system administration terminal, 1-1 system administration terminals (SAT) login violations, 5-10 port types, 5-5, 5-9 system printers, *see* printers System Status report *see also* Monitor System View 1 and 2 reports

## Т

theoretical data, see customer supplied (theoretical data) time available, 3-6 time division multiplexing (TDM), 3-142, 3-153 time to abandoned number, 3-9 TN464F DS1 interface circuit packs, 3-66 TN767 DS1 interface circuit packs, 3-66 Tone Receiver Detail Measurements report, 3-166 to 3-169 Tone Receiver Summary Measurements report, 3-163 to 3-166 total security violations, 3-170 touch tone receivers (TTR), 3-163, 3-166 traffic data time intervals, 3-39 Traffic Engineering capacity tables, 3-18 traffic measurement commands, 1-2 see also specific command names traffic measurement reports see also processor occupancy reports and security violations status reports ARS/AAR/UDP route pattern selection reports Route Pattern Measurements, 3-31, 3-32 attendant group reports, 3-4 attendant reports Attendant Group Performance, 3-12 Attendant Positions Measurements, 3-11 automatic circuit assurance (ACA) reports ACA Measurements, 3-28 ACA Parameters, 3-24 call rate measurements reports Call Rate Measurements, 3-39 Call Summary Measurements, 3-42 coverage path measurements reports Coverage Path Measurements, 3-51 Measured Coverage Paths, 3-49 Measured Principals, 3-54 Principal Measurements, 3-56 DS1 converter reports DS1 Facility Link Performance Measurements Detailed Log, 3-69 DS1 Facility Link Performance Measurements Summary, 3-69 DS1 facility link performance measurements reports DS1 Link Performance Measurements Summary, 3-61

traffic measurement reports, (continued) hunt group reports Hunt Group Measurements, 3-84 Hunt Group Members, 3-81 Hunt Group Status, 3-93 LAN Performance Measurements Reports, 3-113 LAR Route Pattern Measurements Report, 3-116 modem pool groups report Modem Pool Group Measurements, 3-126 performance summary report Summary Performance, 3-138 port network (PN) reports Blockage Study, 3-142 Port Network Load Balance Study, 3-142 Incoming Calls, 3-148 Intercom Calls, 3-146 Outgoing Calls, 3-149 Tandem Calls, 3-150 system status reports Monitor System View1, 3-159 Monitor System View2, 3-159 tone receiver reports Tone Receiver Detail Measurements, 3-166 Tone Receiver Summary Measurements, 3-163 traffic summary report Traffic Summary, 3-170 trunk group reports Highest Hourly Trunk Group Blocking Performance, 3-189 Trunk Group Hourly, 3-184 Trunk Group Measurement Selection, 3-187 Trunk Group Status, 3-195 Trunk Group Summary, 3-176 Trunk Lightly Used, 3-214 Trunk Out of Service, 3-192 wideband trunk group reports Wideband Trunk Group Hourly, 3-226 Wideband Trunk Group Measurement Selection, 3-230 Wideband Trunk Group Summary, 3-221 traffic reports Attendant Group Measurements, 3-4 to ?? Traffic Summary report, 3-170 to 3-175 transaction logs, 6-2, 6-3 troubleshooting, see alarms errors Occupancy Busiest 3-Minute Intervals Measurements report Occupancy Last-Hour Measurements report total security violations Trunk Group Data worksheet, 3-178, 3-201, 3-222, A-5 Trunk Group Hourly report, 3-184 to 3-187 Trunk Group Measurement Selection report, ?? to 3-188

Trunk Group Status report, 3-195 to 3-204 average holding times, 3-199 command, 3-196 field descriptions, 3-197 screen, 3-196 Trunk Group Summary report, 3-176 to 3-184 trunk groups Call Coverage, 3-47 central office (CO) trunks, 3-47 Trunk Lightly Used report, 3-214 to 3-216 Trunk Out of Service report, 3-192 to 3-195 field descriptions, 3-194 screen, 3-193

### U

unavailable/failed seconds (UAS/FS), 3-68, 3-75 uniform call distribution (UCD) hunt group reports, 3-78 Uniform Dial Plan (UDP) feature reports, 3-31 usage allocation usage allocation plans (UAP), 3-213

## V

voice announcement measurements, 3-217

### W

Wideband Trunk Group Data worksheet, 4-20, A-6 Wideband Trunk Group Hourly report, 3-226 to 3-229 command, 3-226 data analysis, 3-233 field descriptions, 3-227 performance considerations, 3-233 screen, 3-227 Wideband Trunk Group Measurements Selection report, 3-230 to 3-233 Wideband Trunk Group Summary report, 3-221 to 3-226 command, 3-221 data analysis, 3-232 field descriptions, 3-222 screen, 3-221 worksheets (blanks), A-1 see also specific worksheet names

### Υ

yesterday option, see Attendant Group Performance report